### MANUAL Módulo de contabilidad

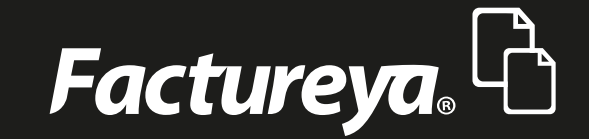

Tel. 01 800 63 22 887

www.factureya.com

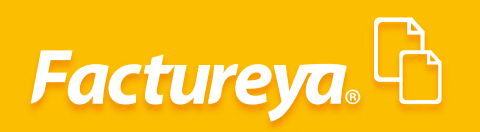

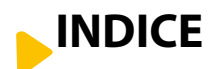

| 1. Introducción                                                | 2  |
|----------------------------------------------------------------|----|
| 2. Área financiera                                             | 3  |
| * Importación de catálogo de cuentas                           | 6  |
| * Importar de ejercicio fiscal                                 | 8  |
| * Catálogo de cuentas                                          | 9  |
| * Nueva cuenta madre                                           | 9  |
| * Alta de subcuentas                                           | 11 |
| * Edición de cuentas                                           | 12 |
| * Eliminación de cuentas                                       | 14 |
| * Traspaso de cuentas en catálogo posteriores                  | 15 |
| * Configuración                                                | 15 |
| * Eliminar catálogo                                            | 17 |
| * Generar XML SAT                                              | 18 |
| * Pólizas                                                      | 19 |
| * Capturar manual                                              | 20 |
| * Asociación de comprobante y método de pago                   | 21 |
| * Pólizas automáticas                                          | 23 |
| * Pólizas recurrentes o modelo                                 | 24 |
| * Ver pólizas                                                  | 26 |
| * Importar pólizas                                             | 27 |
| * Generar XML SAT del periodo                                  | 29 |
| * Ver balanza                                                  | 31 |
| * Auxiliar de cuentas                                          | 34 |
| * Estados fincancieros                                         | 38 |
|                                                                |    |
| 3. Area de gestión (Módulo generador de reportes contabilidad) | 40 |
| * Estado financiero                                            | 40 |
| * Libro diario y mayor                                         | 42 |

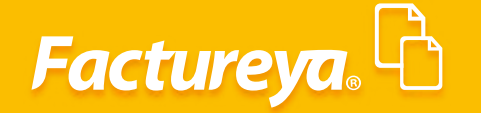

#### **INTRODUCCIÓN**

El objetivo del registro de la contabilidad es reflejar la situación financiera de una empresa de acuerdo a las Normas de Información Financiera (NIF) para obtener una información verídica y confiable.

La contabilidad electrónica es un paso más dentro del proceso de transformación del cumplimiento tributario a la modalidad online, un objetivo es disminuir el costo de éste y aportar mayores niveles de productividad y competitividad a las empresas. La incorporación de este nuevo modelo de Contabilidad Electrónica, genera importantes beneficios al facilitar los procesos de fiscalización y auditorías interna y externa.

Las ventajas y potencialidades de la Contabilidad Electrónica se traducen en una gran oportunidad para reducir apreciablemente los costos de operación de las empresas, aumentando la productividad y competitividad de ellas. Más allá del ahorro directo por la sustitución del papel, se obtienen importantes economías por concepto de eficiencia, al optimizar todos los procesos de negocios y aportar velocidad a la gestión administrativa.

La contabilidad electrónica se refiere básicamente a la obligación de llevar los registros y asientos contables por medios electrónicos y entregar mensualmente la información contable a través de la sección Trámites o del Buzón Tributario, en el Portal de internet del SAT. Con ello, se planean en forma más organizada las revisiones de la autoridad y se garantiza una sola contabilidad de los contribuyentes.

Los documentos que se envían son la balanza de comprobación y el catálogo de cuentas.

Además, los contribuyentes deben tener la posibilidad de generar información electrónica de sus pólizas contables y auxiliares solamente cuando el SAT necesite verificar información contable o la procedencia de devoluciones o compensaciones

Este ERP de contabilidad electrónica cumple con todas las especificaciones en esta materia y le permitirá llevar un control integral de las operaciones de su empresa.

El presente manual lo acompañará en la generación de su información administrativa contable.

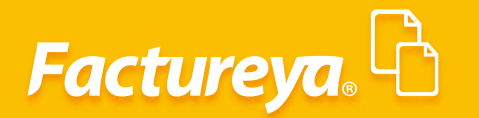

#### ÁREA FINANCIERA: MODULO DE CONTABILIDAD

Desde el panel principal, área Financiera, Contabilidad. O bien desde el menú dinámico Contabilidad General.

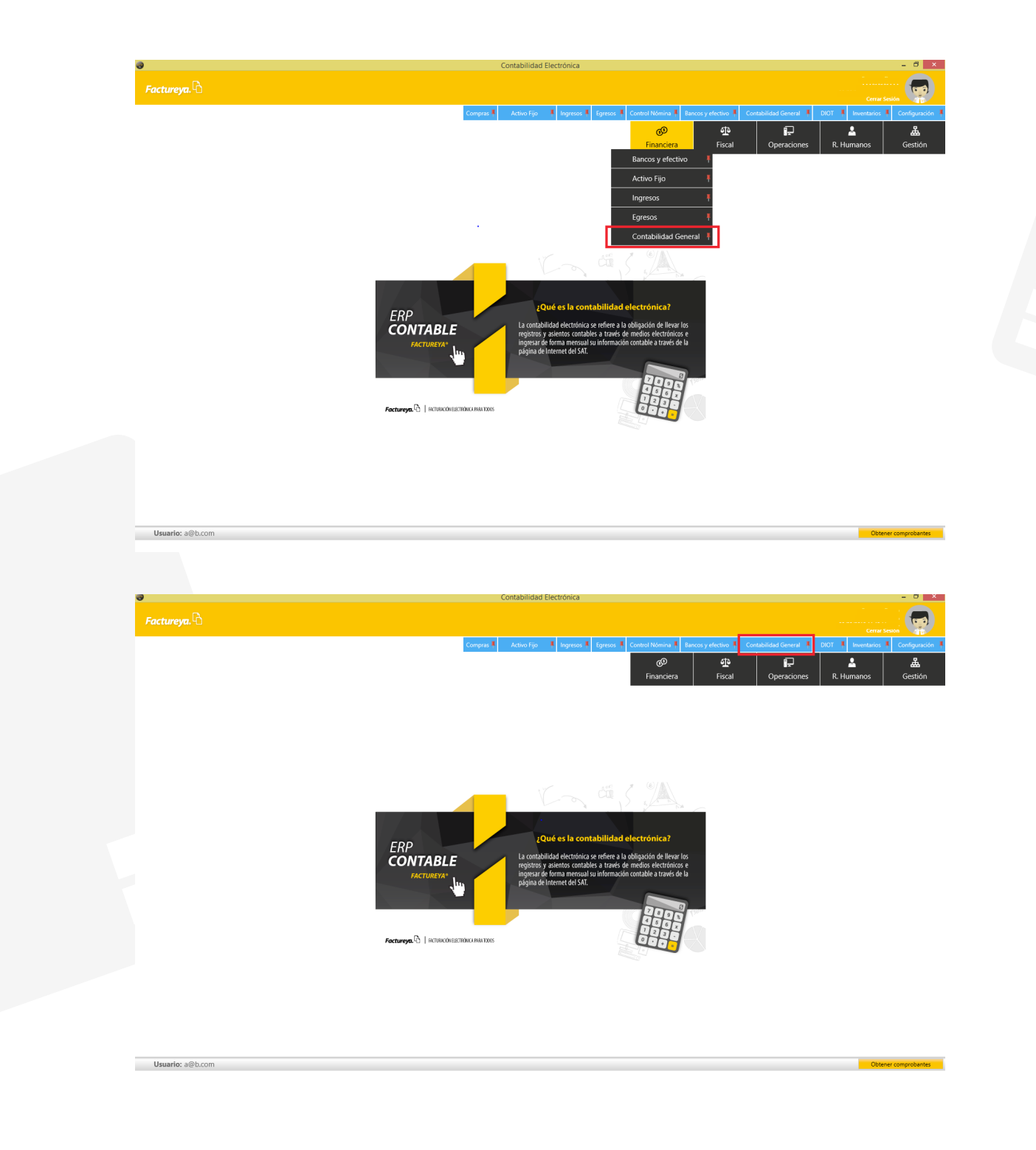

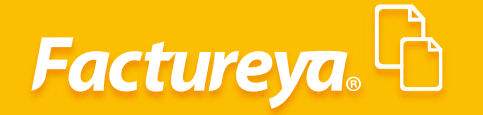

En la pantalla principal podrá visualizar cada uno de los meses del ejercicio actual, el sistema considera además los ejercicios 2014, 2015 y 2016. La creación de los años posteriores se realizará de manera automática de acuerdo al año calendario.

| Antrope A construction of a construction of an analysis of an analysis of an anal                                                                                                    | 9                                         |                                                                                                    | Contai                                                                                                 | nindad Electronica                                                                                                    |                                                                                                    | - 0                                                                                                    |
|----------------------------------------------------------------------------------------------------|-------------------------------------------|----------------------------------------------------------------------------------------------------|----------------------------------------------------------------------------------------------------|----------------------------------------------------------------------------------------------------|----------------------------------------------------------------------------------------------------|----------------------------------------------------------------------------------------------------|
| land and and and and and and and and and                                                                                                    | Factureva.                                |                                                                                                    |                                                                                                    |                                                                                                    |                                                                                                    | e e e e e e e e e e e e e e e e e e e                                                                                                    |
| Note Note<                                                                                                    |                                           |                                                                                                    |                                                                                                    |                                                                                                    |                                                                                                    | Cerrar Sesión                                                                                                    |
| Transmission         Transmission         Transmission<                                                                                                    |                                           |                                                                                                    | Compras 🕴 Acti                                                                                         | ro Fijo 🕴 Ingresos 🕴 Egresos 🕴 Control N                                                                                                    | omina 🕴 Bancos y efectivo 🕴 Contabilidad G                                                                                                    | eneral 🕴 DIOT 🕴 Inventarios 🕴 Configura                                                                                                    |
| Specific and Control of Control of Control o                                                                                                    |                                           |                                                                                                    |                                                                                                    | Fin                                                                                                    | anciera Fiscal Oper                                                                                                    | aciones R. Humanos Gestió                                                                                                    |
| Date is 11     Adde is 2     Adde is 3     Add Mark 4     Mary Mark 7     Adds for 3       Sole for 31     Agents Mark 8     Expriments Mark 8     Oxders Mark 9     Horizants Mark 11     Solembers Mark 12                                                                                                    | Elige tu Ejercicio Fiscal 20              | 017                                                                                                    |                                                                                                    |                                                                                                    |                                                                                                    |                                                                                                    |
| Durite efficient Aprile line 10 Septembre Mes 62 Onders Mes 10 Notembre Mes 11 Oddenbre Mes 12                                                                                                    | Enero Mes 01                              | Febrero Mes 02                                                                                               | Marzo Mes 03                                                                                           | Abril Mes 04                                                                                                    | Mayo Mes 05                                                                                                    | Junio Mes 06                                                                                                    |
| Data Na 10     Aprile 2010     Speciender Mar 20     Oxdere Mar 10     Neisensere Mar 11     Distantione Mar 12                                                                                                    |                                           |                                                                                                    |                                                                                                    |                                                                                                    |                                                                                                    |                                                                                                    |
| Ale Na 27   Agent Marcia Agent Marcia     Durwice APLocot     Durwice APLocot     Durwice APLocot     Contrabilided Electrication     Contrabilided Electrication              Contrabilided Electrication           <                                                                                                    |                                           |                                                                                                    |                                                                                                    |                                                                                                    |                                                                                                    |                                                                                                    |
| benetic elle con<br>Contabilidad Electrónica<br>Contabilidad Electrónica                                                                                                    |                                           |                                                                                                    |                                                                                                    |                                                                                                    |                                                                                                    |                                                                                                    |
| Joint Mar 201 Ageins Mar 20 Statistic Mar 10 Noteshare Mar 11 Descrive Mar 12                                                                                                    | Catálogo Cuentas                          |                                                                                                    |                                                                                                    |                                                                                                    |                                                                                                    |                                                                                                    |
| Join Ma 2 <sup>°</sup> Agonto Ma 2 <sup>°</sup> Septiembre Mes 2 <sup>°</sup> October Mes 1 <sup>°</sup> Noviembre Mes 1 <sup>°</sup> Diciembre Mes 1 <sup>°</sup> Dicie |                                           |                                                                                                    |                                                                                                    |                                                                                                    |                                                                                                    |                                                                                                    |
| Joint Mar 20     Appende Mar 20     September Mar 20     Obtainer Mar 10     Distancer Mar 12       Duartie 488.com     Contrabilided Electrónica                                                                                                    |                                           |                                                                                                    |                                                                                                    |                                                                                                    |                                                                                                    |                                                                                                    |
| Administration     Agentity Mar (2)     Optimizer Mar (2)     Optimizer Mar (2)     Optimizer Mar (2)       Underlice 40 hours     Contrabilitéded Electrónica     - • • • • • • • • • • • • • • • • • • •                                                                                                    |                                           |                                                                                                    |                                                                                                    |                                                                                                    |                                                                                                    |                                                                                                    |
| Adde Mar 07     Agente Mar 08     September Mar 99     Octuber Mar 19     Howember Mar 11     Didentite Mar 12       Unicide a Bacom       Operational and the set of the set of t                                                                                                    |                                           |                                                                                                    |                                                                                                    |                                                                                                    |                                                                                                    |                                                                                                    |
| Wurder sighters     Ageste Mar 10     Topmaner Mar 10     Topmaner Mar 10                                                                                                    |                                           |                                                                                                    |                                                                                                    |                                                                                                    |                                                                                                    |                                                                                                    |
| Unarrie s@h.cm       Contabilided Electrónica                                                                                                    | Julio Mes 07                              | Agosto Mes 08                                                                                                | Septiembre Mes 09                                                                                      | Octubre Mes 10                                                                                                    | Noviembre Mes 11                                                                                                    | Diciembre Mes 12                                                                                                    |
| Duardo: 40 A.com<br>Facture ya.<br>Facture ya.<br>Company A.com Fige & Naynes & Lynnes & Contabilidad Electrónica<br>Facture ya.<br>Company A.com Fige & Naynes & Lynnes & Contabilidad Connest & DOT & Novembers & Contabilidad Connest & DOT & Novembers & Contabilidad Connest & DOT & Novembers Mes 12<br>Julio Mes 07 Agosto Mes 08 Septembere Mes 09 Octubere Mes 10 Novembere Mes 11 Diciembere Mes 12                                                                                                    |                                           |                                                                                                    |                                                                                                    |                                                                                                    |                                                                                                    |                                                                                                    |
| Unaric: a@b.com       Contabilidad Electrónica <ul> <li>Contabilidad Electrónica</li> <li>Contabilidad Electrónica</li> <li>Contabilidad Electrónica<td></td><td></td><td></td><td></td><td></td><td></td></li></ul>                                                                                                    |                                           |                                                                                                    |                                                                                                    |                                                                                                    |                                                                                                    |                                                                                                    |
| Uuarie săti.com Contabilidad Electrónica –<br>Contabilidad Electrónica –<br>Contabilidad Electrónica –                                                                                                    |                                           |                                                                                                    |                                                                                                    |                                                                                                    |                                                                                                    |                                                                                                    |
| Uuarice S@b.com       Contabilidad Electrónica       Image: Contabilidad Electrónica       Image: Contabilidad Electrónica         Factureya       Image: Compatility of the supervise of the supervise of                                                                                                    |                                           |                                                                                                    |                                                                                                    |                                                                                                    |                                                                                                    |                                                                                                    |
| Unartic al@h.cm<br>Contabilidad Electrónica - C<br>Factureyze<br>Compras Activo Fijor I gresos Contabilidad Electrónica<br>Compras Activo Fijor I gresos Contabilidad Contabilidad Con                                                                                                    |                                           |                                                                                                    |                                                                                                    |                                                                                                    |                                                                                                    |                                                                                                    |
| Uuarie: séb.com       Contabilidad Electrónica                                                                                                    |                                           |                                                                                                    |                                                                                                    |                                                                                                    |                                                                                                    |                                                                                                    |
| Usuarie: x@b.com     Contabilidad Electrónica       Factureya     Composes       Activo Fijo     Nagresos       Egercolo     Contabilidad Electrónica         Composes     Activo Fijo       Nagresos     Egercolo       Contabilidad Electrónica     Imancional         Composes     Activo Fijo         Variances     Contabilidad Electrónica         Elige tu Ejercicio Fiscal     2017         Eneros Mes 01     Mes 02         Marzo Mes 03     Abril Mes 04   Mayo Mes 05           Julio Mes 07     Agosto Mes 08   Septiembres Mes 99          Octubre Mes 10     Noviembre Mes 11                                                                                                    |                                           |                                                                                                    |                                                                                                    |                                                                                                    |                                                                                                    |                                                                                                    |
| Userde alb com       Contabilidad Electrónica       - • • • • • • • • • • • • • • • • • • •                                                                                                    |                                           |                                                                                                    |                                                                                                    |                                                                                                    |                                                                                                    |                                                                                                    |
| Julio Mes 07     Agosto Mes 08     Septiembre Mes 09     Octubre Mes 10     Noviembre Mes 11     Diciembre Mes 12                                                                                                    | Usuaria: .@b.com                          |                                                                                                    |                                                                                                    |                                                                                                    |                                                                                                    | Obtaan annahar                                                                                                    |
| Contabilidad Electrónica       Imagenzos       Contabilidad Electrónica       Imagenzos       Contabilidad Cloweral       Imagenzos       Contabilidad Cloweral       Imagenzos       Imagenzos       Contabilidad Cloweral       Imagenzos       Contabilidad Cloweral       Imagenzos       Imagenzos       Contabilidad Cloweral       Imagenzos       Imagenzos       Imagenzos       Imagenzos       Imagenzos       Imagenzos       Imagenzos       Imagenzos       Imagenzos       Imagenzos       Imagenzos       Imagenzos       Imagenzos<                                                                                                    | estanter de bicom                         |                                                                                                    |                                                                                                    |                                                                                                    |                                                                                                    |                                                                                                    |
| Factureya.<br>Contabilidad Electrónica – Contabilidad Electrónica – Contabilidad Clencal & DOT & Inventencial & Contigues<br>Compres & Activo Fijo & Ingreso & Egreso & Control Nomma & Bancos y electivo & Comabilidad Clencal & DOT & Inventencial & Contigues<br>Financiera Fiscal Operaciones R. Humanos Gestion<br>Electure Ves 01<br>Verso Mes 02<br>Cativos Control Nomine Mes 05<br>Junio Mes 06<br>Junio Mes 06<br>Junio Mes 06<br>Junio Mes 07<br>Agosto Mes 08<br>Septiembre Mes 09<br>Octubre Mes 10<br>Noviembre Mes 11<br>Diciembre Mes 12                                                                                                    |                                           |                                                                                                    |                                                                                                    |                                                                                                    |                                                                                                    |                                                                                                    |
| Factureyo.       Compris & Activo Fijo & Ingreso: @ Control Nomina & Bancos y efectivo @ Contabilidad General @ DOT @ Inventancia © Configura         Compris & Activo Fijo & Ingreso: @ Control Nomina & Bancos y efectivo @ Contabilidad General @ DOT @ Inventancia © Configura         Elige tu Ejercicio Fiscal       2017         Elige tu Ejercicio Fiscal       2017         Enero Mes 01       Marzo Mes 03         Abril Mes 04       Mayo Mes 05         Julio Mes 07       Agosto Mes 08         Septiembre Mes 09       Octubre Mes 10         Noviembre Mes 11       Diciembre Mes 12                                                                                                    |                                           |                                                                                                    |                                                                                                    |                                                                                                    |                                                                                                    |                                                                                                    |
| Factureya.       Compres       Activo Fijo       Ingresos       Egresos       Control Nómna & Bancos y efectivo & Contabilidad Gimenal & DIOT & Inventancia © Configura                                                                                                    |                                           |                                                                                                    |                                                                                                    |                                                                                                    |                                                                                                    |                                                                                                    |
| Factureyz.       Comprest       Activo Fijo       Ingresost       Egresost       Control Nóminal       Barcos y refectivo       Contabilidad General       DIGT       Inventarios       Configuras                                                                                                    |                                           |                                                                                                    | Contab                                                                                                 | ilidad Electrónica                                                                                                    |                                                                                                    | _ 0                                                                                                    |
| Compras       Activo Fijo       Ingresos       Egresos       Control Nómial       Bancos y efectivo       Contabilidad General       IDOT       Inventances       Control Nómial         Image: Compras       Activo Fijo       Ingresos       Egresos       Control Nómial       Bancos y efectivo       Contabilidad General       IDOT       Inventances       Control Nómial         Image: Compras       Activo Fijo       Ingresos       Egresos       Control Nómial       Bancos y efectivo       Contabilidad General       IDOT       Inventances       Control Nómial         Image: Compras       Participa       Fiscal       Operaciones       R. Humanos       Gestion         Elige tu Ejercicio Fiscal       2017       Participa       Marzo Mes 03       Abril Mes 04       Mayo Mes 05       Junio Mes 06         Image: Control Nomial       Marzo Mes 03       Abril Mes 04       Mayo Mes 05       Junio Mes 06         Image: Control Nomial       Encompras       Septiembre Mes 09       Octubre Mes 10       Noviembre Mes 11       Diciembre Mes 12                                                                                                    |                                           |                                                                                                    | Contab                                                                                                 | ilidad Electrónica                                                                                                    |                                                                                                    |                                                                                                    |
| Compress       Activo Fijo       Ingresos       Epresos       Control Moninal       Bancos y electivo       Contabilidad General       DOT       Inventanios       Configura         @       ①       ①       ①       Inventanios       ©       ①       ①       Inventanios       ©       E         Financiera       Fiscal       Operaciones       R. Humanos       Gestión         Elige tu Ejercicio Fiscal       2017       Mes 02       Marzo Mes 03       Abril Mes 04       Mayo Mes 05       Junio Mes 06         2017       2016       2017       2016       2017       2016       2017       2016       2017       2016       2017       2016       2017       2016       2017       2016       2017       2016       2017       2016       2017       2016       2017       2016       2017       2016       2017       2018       2016       2017       2018       2016       2017       2018       2016       2017       2018       2016       2017       2018       2016       2017       2018       2016       2017       2018       2018       2018       2018       2018       2018       2018       2018       2018       2018       2018       2018       2018<                                                                                                    | Factureya.                                |                                                                                                    | Contab                                                                                                 | llidad Electrónica                                                                                                    |                                                                                                    | _ =                                                                                                    |
| Image: Section field in the section field in the section field                                                                                                    | Factureya. 🗅                              |                                                                                                    | Contab                                                                                                 | lidad Electrónica                                                                                                    |                                                                                                    | Cerrar Sesión                                                                                                    |
| Financiera       Fiscal       Operaciones       R. Humanos       Gestion         Ellge tu Ejercicio Fiscal       2017                                                                                                    | Factureya. 🖒                              | Compres                                                                                                    | Contab                                                                                                 | liidad Electrónica<br>Control Nómina 🖡 Bancos y efectiv                                                                                                    | ro 🖡 Contabilidad General 🔒                                                                                                    | Cerrar Sesión                                                                                                    |
| Elige tu Ejercicio Fiscal 2017 Enero Mes 01 Mes 02 Marzo Mes 03 Abril Mes 04 Mayo Mes 05 Junio Mes 06           2017         2014           2016         2017           2018         2018                                                                                                    | Factureya. 🗅                              | Compras 🕷                                                                                                    | Contab                                                                                                 | lidad Electrónica                                                                                                    | vo 🖡 Contabilidad General 🖡 1<br>12 🕞 🚛                                                                                                    | Cerrar Seldin                                                                                                    |
| Enero Mes 01<br>V<br>2014<br>2015<br>2016<br>2017<br>2016<br>2017<br>2018<br>V<br>V<br>V<br>V<br>V<br>V<br>V<br>V<br>V<br>V<br>V<br>V<br>V                                                                                                    | Factureya. 🗅                              | Compras #                                                                                                    | Contab                                                                                                 | lidad Electrónica Control Nómina  Bancos y efectio CO Financiera Fis                                                                                                    | ro Contabilidad General Contabilidad General Contabilidad General Contabilidad General Contability of the contability of the co | Cerrar Sexión<br>NOT I Inventarios I Configuraci<br>MOT I Inventarios Gestión<br>R. Humanos Gestión                                                                                                    |
| Line of Mes 01     X     Marzo Mes 03     Adminutes 04     Marzo Mes 05     Junio Mes 06       2017     2016     2017     2018     2018     2017     2018       Catálogo Cuentas     Julio Mes 07     Agosto Mes 08     Septiembre Mes 09     Octubre Mes 10     Noviembre Mes 11     Diciembre Mes 12                                                                                                    | Factureya.                                | Compras 🕸 📑                                                                                                  | Contab                                                                                                 | lidad Electrónica Control Nómina  Bancos y efectiv CO Financiera Fis                                                                                                    | ro 🖡 Contabilidad General 🖡<br>te 🚛<br>Coperaciones                                                                                                    | Cerrar Sexión<br>Cerrar Sexión<br>DIOT I Inventarios Configuraci<br>Inventarios Configuraci<br>R. Humanos Gestión                                                                                                    |
| 2017       V         2014       2015         2016       2017         2018       2018         Catilogo Cuentas                                                                                                    | Factureya. 🖒<br>Elige tu Ejercicio Fiscal | Compras 1                                                                                                    | Contab<br>Activo Fijo I Ingresos Egresos I                                                             | lidad Electrónica<br>Control Nómina 1 Bancos y efectiv<br>© 5<br>Financiera Fis                                                                                                    | to Contabilidad General Contabilidad General Contabilidad General Contabilidad General Contability Contability Con | Cerrar Sesión                                                                                                    |
| Zuita         2015         2016         2017         2018    Catalogo Cuentas:        Julio Mes 07    Agosto Mes 08          Septiembre Mes 09       Octubre Mes 10    Noviembre Mes 11 Diciembre Mes 12                                                                                                    | Factureya. C                              | Compras 1<br>2017<br>X Mes 02                                                                                | Contab<br>Activo Fijo I Ingresos Egresos I<br>Marzo Mes 03                                             | lidad Electrónica Control Nómina  Bancos y efecti  GO Financiera Fis Abril Mes 04                                                                                                    | ro Contabilidad General Contabilidad General Contabilidad General Contabilidad General Contability of the Contability of the Co | Certar Sesión<br>Certar Sesión<br>Inventarios Configuració<br>Mentarios Gestión<br>Junio Mes 06                                                                                                    |
| Zotá     2016       Zotá     2018    Julio Mes 07  Agosto Mes 08 Septiembre Mes 09 Octubre Mes 10 Noviembre Mes 11 Diciembre Mes 12                                                                                                    | Factureya.                                | 2017<br>X<br>2017<br>X<br>2017<br>X<br>Mes 02<br>2014                                                        | Contab<br>Activo Fijo I Ingresos Egresos I<br>Marzo Mes 03                                             | lidad Electrónica Control Nómina  Bancos y efectiv GO Financiera Fis Abril Mes 04                                                                                                    | ro Contabilidad General Contabilidad General Contabilidad General Contabilidad General Contability of the Contability of the Co | Cerrar Sexión Cerrar Sexión Cerrar Sexión Configuraci Configuraci Configuraci Cerrar Sexión Configuraci Cerrar Sexión Cerrar Sexión Configuraci Cerrar Sexión Cerrar Sexión Cerrar Sexió |
| Catálogo Cuentas           Julio Mes 07         Agosto Mes 08         Septiembre Mes 09         Octubre Mes 10         Noviembre Mes 11         Diciembre Mes 12                                                                                                    | Factureya.                                | 2017<br>2017<br>2017<br>2014<br>2015                                                                         | Contab<br>Activo Fijo I Ingresos Egresos Egresos Marzo Mes 03                                          | iidad Electrónica<br>Control Nómina , Bancos y efecta<br>GO Financiera Fis<br>Abril Mes 04                                                                                                    | ro Contabilidad General Contabilidad General Contabilidad General Contabilidad General Contability of the Contability of the Co | Cerrar Sexión<br>Cerrar Sexión<br>Montanos<br>R. Hurmanos<br>Gestión<br>Junio Mes 06                                                                                                    |
| Catálogo Cuertas         Julio Mes 07       Agosto Mes 08       Septiembre Mes 09       Octubre Mes 10       Noviembre Mes 11       Diciembre Mes 12                                                                                                    | Factureya.                                | 2017<br>2017<br>2017<br>2014<br>2015<br>2015<br>2015<br>2015                                                 | Contab<br>Activo Fijo <b>a</b> Ingresos <b>a</b> Egresos<br>Marzo Mes 03                               | iidad Electrónica<br>Control Nómina J Bancos y efecta<br>@<br>Financiera Fis<br>Abril Mes 04                                                                                                    | ro Contabilidad General Contabilidad General Operaciones                                                                                                    | Cerrar Seido<br>Cerrar Seido<br>MOT Inventarios Configurad<br>R. Humanos Gestión<br>Junio Mes 06                                                                                                    |
| Julio Mes 07 Agosto Mes 08 Septiembre Mes 09 Octubre Mes 10 Noviembre Mes 11 Diciembre Mes 12                                                                                                    | Factureya.                                | 2017<br>2017<br>2014<br>2015<br>2016<br>2017<br>2018                                                         | Contab<br>Activo Fijo 1 Ingresos 1 Egresos 1<br>Marzo Mes 03                                           | Control Nómina I Bancos y efectia<br>G <sup>O</sup> 4<br>Financiera Fis<br>Abril Mes 04                                                                                                    | no 🖡 Contabilidad General <table-of-contents> 👔<br/>Te 🗐 🚛<br/>Coperaciones<br/>Mayo Mes 05</table-of-contents>                                                                                                    | Cerrar Seidon<br>Cerrar Seidon<br>NOT I Inventanos Configurad<br>R. Humanos Gestión<br>Junio Mes 06                                                                                                    |
| Julio Mes 07 Agosto Mes 08 Septiembre Mes 09 Octubre Mes 10 Noviembre Mes 11 Diciembre Mes 12                                                                                                    | Factureya.                                | 2017<br>2017<br>2014<br>2016<br>2017<br>2018                                                                 | Contab<br>Activo Fijo I Ingresos Egresos I<br>Marzo Mes 03                                             | lidad Electrónica Control Nómina Bancos y efectiv G Financiera Fis Abril Mes 04                                                                                                    | no 🖡 Contabilidad General 🖡 👔<br>Terres Department<br>Scal Operaciones<br>Mayo Mes 05                                                                                                    | Cerrar Seidin<br>Cerrar Seidin<br>NOT Inventarios Configurad<br>R. Humanos Gestión<br>Junio Mes 06                                                                                                    |
|                                                                                                    | Factureya.                                | 2017<br>2017<br>2014<br>2016<br>2017<br>2018                                                                 | Contab<br>Activo Fijo I Ingresos Egresos Egresos Marzo Mes 03                                          | lidad Electrónica Control Nómina  Bancos y efecta O Financiera Fis Abril Mes 04                                                                                                    | vo Contabilidad General Contabilidad General Contabilidad General Contabilidad General Contability of the contability of the co | Cerrar Seulion<br>Cerrar Seulion<br>NOT Inventarios Configuració<br>R. Hurmanos<br>Gestión                                                                                                    |
|                                                                                                    | Factureya.                                | 2017<br>2017<br>2014<br>2016<br>2017<br>2018<br>Agosto Mes 08                                                | Contab<br>Activo Fijo I Ingresos I Egresos I<br>Marzo Mes 03<br>Septiembre Mes 09                      | lidad Electrónica Control Nomina  Bancos y electr  O Control Nomina  Control Nomina  Control N | ro Contabilidad General Contabilidad General Contabilidad General Contabilidad General Contability of the Contability of the Co | Cerrar Sexión<br>Cerrar Sexión<br>MOT Inventarios Configuraci<br>R. Hurmanos<br>Junio Mes 06<br>Diciembre Mes 12                                                                                                    |
|                                                                                                    | Factureya.                                | 2017<br>2017<br>2014<br>2016<br>2017<br>2018<br>Agosto Mes 08                                                | Contab<br>Activo Fijo I Ingresos I Egresos I<br>Marzo Mes 03                                           | lidad Electrónica Control Nómina  Bancos y efectá  G Financiera Fis  Abril Mes 04  Octubre Mes 10                                                                                                    | ro Contabilidad General Contabilidad General Contabilidad General Contabilidad General Contabilidad General Contability Contability Contab | Cerrar Sexión<br>Cerrar Sexión<br>MOT Inventarios Configuració<br>R. Hurmanos Gestión<br>Junio Mes 06<br>Diciembre Mes 12                                                                                                    |
|                                                                                                    | Factureya.                                | 2017<br>2017<br>2014<br>2015<br>2016<br>2017<br>2018<br>Agosto Mcs 08                                        | Activo Fijo I Ingresos I Egresos I<br>Marzo Mes 03                                                     | lidad Electrónica Control Nómina 1 Bancos y efectá O Financiera Abril Mes 04 Octubre Mes 10                                                                                                    | ro Contabilidad General Contabilidad General Contabilidad General Contabilidad General Contabilidad General Contability Contability Contab | Cerrar Sexión<br>Cerrar Sexión<br>MOT Merendarios Configuració<br>R. Hurmanos<br>Junio Mes 06<br>Diciembre Mes 12                                                                                                    |
|                                                                                                    | Factureya.                                | 2017<br>2017<br>2017<br>2014<br>2015<br>2016<br>2017<br>2018<br>Agosto Mes 08                                | Contab<br>Activo Fijo III Ingresos Egresos I<br>Marzo Mes 03<br>Septiembre Mes 09                      | lidad Electrónica Control Nómina 1 Bancos y efectá O Financiera Abril Mes 04 Octubre Mes 10                                                                                                    | ro Contabilidad General Contabilidad General Contabilidad General Contabilidad General Contability of the second second s | Cerrar Sexion<br>Cerrar Sexion<br>Mort Meentarios Configuració<br>R. Humanos<br>Junio Mes 06<br>Diciembre Mes 12                                                                                                    |
|                                                                                                    | Factureya.                                | Compres 1<br>2017<br>2017<br>2014<br>2015<br>2016<br>2016<br>2017<br>2018<br>2018<br>Agosto Mes 08           | Contab<br>Activo Fijo III Ingresos II Egresos I<br>Marzo Mes 03<br>Septiembre Mes 09                   | iidad Electrónica<br>Control Nómina J. Bancos y electa<br>©<br>Financiera<br>Abril Mes 04<br>Octubre Mes 10                                                                                                    | ro Cantabilidad General Contabilidad General Contabilidad General Contabilidad General Contability of the Contability of the Co | Cerrar Sealor<br>Cerrar Sealor<br>NOT Inventantos Configurad<br>R. Hurmanos Gestión<br>Junio Mes 06                                                                                                    |
|                                                                                                    | Factureya.                                | 2017<br>2017<br>2014<br>2015<br>2016<br>2017<br>2018<br>2018<br>2018<br>2018<br>2018<br>2018<br>2019<br>2018 | Contab<br>Activo Fijo                                                                                  | ilidad Electrónica Control Nómina J. Bancos y electa O Financiera Abril Mes 04 Octubre Mes 10                                                                                                    | no 🖡 Contabilidad General <table-of-contents> 1<br/>De Paraciones<br/>Mayo Mes 05<br/>Noviembre Mes 11</table-of-contents>                                                                                                    | R. Humanos Gestión<br>Junio Mes 06                                                                                                    |
|                                                                                                    | Factureya.                                | Compres ↓<br>2017<br>2017<br>2016<br>2017<br>2016<br>2017<br>2018<br>2017<br>2018                            | Contab<br>Activo Fijo <b>1</b> Ingresos <b>1</b> Egresos <b>1</b><br>Marzo Mes 03<br>Septiembre Mes 09 | iidad Electrónica Control Nómina I. Bancos y electiv G Financiera Abril Mes 04 Octubre Mes 10                                                                                                    | oo 🖡 Contabilidad General <table-of-contents> 👔<br/>Contabilidad General 🔹 👔<br/>Operaciones<br/>Mayo Mes 05<br/>Noviembre Mes 11</table-of-contents>                                                                                                    | Cerrar Seidon<br>Cerrar Seidon<br>Mort Newentanos Centiguano<br>R. Hurmanos Gestión<br>Junio Mes 06<br>Diciembre Mes 12                                                                                                    |
|                                                                                                    | Factureya.                                | 2017<br>2017<br>2014<br>2015<br>2016<br>2017<br>2018<br>Agosto Mes 08                                        | Contab<br>Activo Fijo I Ingresos I Egresos I<br>Marzo Mes 03<br>Septiembre Mes 09                      | lidad Electrónica Control Nomina  Bancos y electr  O Control Nomina  Control Nomina  Control N | No     Contabilidad General       Image: Contabilidad General     Image: Contabilidad General       Image: Contabilidad General     Image: Contabilidad General       Image: Contabilidad Gene                                                                                                    | Cerrar Sesión<br>Cerrar Sesión<br>DIOT Inventanos Configurar<br>R. Hurmanos Gestión<br>Junio Mes 06<br>Diciembre Mes 12                                                                                                    |

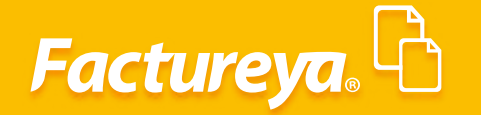

Para generar información en este módulo seleccione el período de trabajo y proceda a cargar su catálogo de cuentas dando clic en el botón Catálogo Cuentas como se muestra en las siguientes imágenes.

| actureva. 40                                                                                                    |                     |                                                                                                    |                                                                                                    |
|----------------------------------------------------------------------------------------------------|---------------------|----------------------------------------------------------------------------------------------------|----------------------------------------------------------------------------------------------------|
|                                                                                                    |                     |                                                                                                    | Cerrar Sesión                                                                                                    |
|                                                                                                    |                     | Compras 🖡 Activo Fijo 🕴 Ingresos 🖡 Egresos 🖡 Control Nómina 🖡 Bancos y efectivo 🖡 Cot                                                                                                    | ntabilidad General 🕴 DIOT 🕴 Inventarios 🖡 Configuración                                                                                                    |
|                                                                                                    |                     |                                                                                                    |                                                                                                    |
|                                                                                                    |                     | Financiera Fiscal                                                                                                    | Operaciones R. Humanos Gestión                                                                                                    |
| e tu Ejercicio Fiscal 201                                                                                                | 7                   |                                                                                                    |                                                                                                    |
| Po Mes UT                                                                                                    | Febrero Mes 02      | Marzo mes us Abril Mes u4 Mayo mes u5                                                                                                    | Junio Mes de                                                                                                    |
|                                                                                                    |                     |                                                                                                    |                                                                                                    |
|                                                                                                    |                     |                                                                                                    |                                                                                                    |
|                                                                                                    |                     |                                                                                                    |                                                                                                    |
| Catálogo Cuentas                                                                                                    |                     |                                                                                                    |                                                                                                    |
|                                                                                                    |                     |                                                                                                    |                                                                                                    |
|                                                                                                    |                     |                                                                                                    |                                                                                                    |
|                                                                                                    |                     |                                                                                                    |                                                                                                    |
|                                                                                                    |                     |                                                                                                    |                                                                                                    |
|                                                                                                    |                     |                                                                                                    |                                                                                                    |
| io Mes 07                                                                                                    | Agosto Mes 08       | Septiembre Mes 09 Octubre Mes 10 Noviembre Mes 11                                                                                                    | Diciembre Mes 12                                                                                                    |
|                                                                                                    |                     |                                                                                                    |                                                                                                    |
|                                                                                                    |                     |                                                                                                    |                                                                                                    |
|                                                                                                    |                     |                                                                                                    |                                                                                                    |
|                                                                                                    |                     |                                                                                                    |                                                                                                    |
|                                                                                                    |                     |                                                                                                    |                                                                                                    |
|                                                                                                    |                     |                                                                                                    |                                                                                                    |
|                                                                                                    |                     |                                                                                                    |                                                                                                    |
|                                                                                                    |                     |                                                                                                    |                                                                                                    |
|                                                                                                    |                     |                                                                                                    |                                                                                                    |
|                                                                                                    |                     |                                                                                                    |                                                                                                    |
|                                                                                                    |                     |                                                                                                    |                                                                                                    |
| Usuario: a@b.com                                                                                                    |                     |                                                                                                    | Obtener comprobantes                                                                                                    |
| Usuario: a@b.com                                                                                                    |                     |                                                                                                    | Obtener comprobantes                                                                                                    |
| Usuario: a@b.com                                                                                                    |                     |                                                                                                    | Obtener comprobantes                                                                                                    |
| Usuario: a@b.com                                                                                                    |                     |                                                                                                    | Obtener comprobantes                                                                                                    |
| Usuario: a@b.com                                                                                                    |                     |                                                                                                    | Obtener comprobantes                                                                                                    |
| Usuario: a@b.com                                                                                                    |                     |                                                                                                    | Obtener comprohenter                                                                                                    |
| Usuario: a@b.com                                                                                                    |                     | Casabilized Functions                                                                                                    | Ottener comprobanter                                                                                                    |
| Usuario: a@b.com                                                                                                    |                     | Contabilidad Electrónica                                                                                                    | Othmer comprobanie                                                                                                    |
| Usuario: a@b.com                                                                                                    |                     | Contabilidad Electrónica                                                                                                    | Obtener comprobarite                                                                                                    |
| Usuarie: a⊕b.com                                                                                                    |                     | Contabilidad Electrónica                                                                                                    | Citerer conjunante:                                                                                                    |
| Usuarie: a@b.com<br>actureya.                                                                                            |                     | Contabilidad Electrónica                                                                                                    | Citeres comproberies                                                                                                    |
| Usuario: a⊕b.com<br>Incturreyra.                                                                                         |                     | Contabilidad Electrónica<br>Compres Activo Fja J Nogence Context Monea Bancesy effective<br>Context Monea Context Monea Context Monea Context Monea Context Monea Context Monea Context Monea Context Monea<br>Final Activo Fja Context Monea Context Monea Context Mon                                                                                                    | Citerer comprohenis:                                                                                                    |
| Usuario: a@b.com                                                                                                    |                     | Contabilidad Electrónica<br>Compres 8 Activo Fjo: 8 Ingresos 8 Control Homina 8 Bances y electron 9<br>@<br>Financiera<br>Fiscal                                                                                                    | Citerer comprobante:                                                                                                    |
| Usuario: a@b.com<br>Inctureya. ि<br>2: tu Ejerciclo Fiscal 201<br>ro Mis 01                                              | 7<br>Februro Mes 02 | Contabilidad Electrónica<br>Compre A Activi Fjo A Nopros A Speces A Control Monna & Bencey viector A Co<br>Compre A Activi Fjo A Nopros A Species A Fical<br>Marzo Mes 03 Abril Mes 04 Mayo Mes 05                                                                                                    | Observe comprobande                                                                                                    |
| Usuario: a@b.com<br>hctureya. ि<br>tu Ejercicio Fiscal 201<br>ro Mei 01                                                  | 7<br>Febrero Mes 02 | Contabilidad Electrónica<br>Compres 8 Active Fije 8 Ingrese 8 Greend Homes 8 Bancey vencione 8 C                                                                                                    | Citycer comproberies<br>Certa Samo<br>Certa Samo<br>Certa Samo<br>Certa Samo<br>Conference I<br>Conference I<br>Co                     |
| Usuario: a@b.com<br>actureya. ि<br>e tu Ejerciclo Fiscal 201<br>ro Mes 01                                                | 7<br>Febrero Mes 02 | Contabilidad Electrónica<br>Contabilidad Electrónica<br>Contabilidad Elect                                                                                                    | Citeres conjundente:                                                                                                    |
| Usuario: a@b.com<br>Inctureya.                                                                                           | 7<br>Febrere Mes 02 | Contabilidad Electrónica       Compre     Artivo Type     Represe     Control Holonal     Borcos y dector     Control Holonal     Borcos y dector     Control Holonal     Borcos y dector     Control Holonal     Control Holonal     Borcos y dector     Control Holonal     Borcos y dector     Control Holonal     Borcos y dector     Control Holonal     Borcos y dector     Control Holonal     Control Holonal     Borcos y dector     Control Holonal     Control Holonal                                                                                                    | Citeres comproberies<br>Composition<br>Composition<br>Compositi |
| Usuario: a@b.com<br>Inctureya. ि<br>et u Ejerciclo Fiscal 201<br>ro Mes 01                                               | 7<br>Febrero Mas 02 | Contabilidad Electrónica<br>Contabilidad Electrónica<br>Compre Actor Fjo N Norros Control Hómas Banoa y declos C<br>Pinanciera<br>Fiscal<br>Marzo Mes 03<br>Abril Mes 04<br>Selección<br>Selección<br>Selección<br>Selección<br>Selección<br>Selección<br>Selección<br>Selección                                                                                                    | Charene comprobabilities<br>Compared and Configuration<br>Compared and Configuration<br>Compared and Configuration<br>Compared and Configuration<br>Configuration<br>Con                                                 |
| Usuario: a@b.com<br>ectureya.<br>tu Ejercicio Fiscal 201<br>ro Mes 01<br>Catiogo Cuerta                                  | 7<br>Febrero Mes 02 | Contabilidad Electrónica<br>Compres & Astron Fipe & Payrone & Control Homese & Bances y Mechan & Co<br>Compres & Astron Fipe & Payrone & Control Homese & Bances y Mechan & C<br>Compres & Astron Homese & Development & Control Homese & Bances y Mechan & C<br>Payrone & Astron Homese & Development & C<br>Fiscal Marzo Mes 03 Astron Mes 04 Mayo Mes 05<br>Selección Selección Selecci                                                                                                    | Citrare comproberies<br>Certa Samo<br>Certa Samo<br>Certa Samo<br>Configuration (<br>Configuration (                                                                          |
| Usuario: a@b.com<br>actureya.<br>but Ejerciclo Fiscal 201<br>re Mes 01<br>Catilogo Cuents.                               | 7<br>Febrero Mes 02 | Contabilidad Electrónica<br>Contabilidad Electrónica<br>Fiscal<br>Contabilidad Electrónica<br>Fiscal<br>Contabilidad Electrónica<br>Fiscal<br>Contabilidad Electrónica<br>Fiscal<br>Contabilidad Electrónica<br>Fiscal<br>Contabilidad Electrónica<br>Contabilidad Electrónica<br>Contabilidad Electrónica<br>Fiscal<br>Contabilidad Electrónica<br>Fiscal<br>Contabilidad Electrónica<br>Fiscal<br>Contabilidad Electrónica<br>Fiscal<br>Contabilidad Electrónica<br>Fiscal<br>Contabilidad Electrónica<br>Fiscal<br>Contabilidad Electrónica<br>Fiscal<br>Contabilidad Electrónica<br>Fiscal<br>Contabilidad Electrónica<br>Fiscal<br>Contabilidad Electrónica<br>Fiscal<br>Contabilidad Electrónica<br>Fiscal<br>Contabilidad Electrónica<br>Fiscal<br>Contabilidad Electrónica<br>Contabilidad Electrónica<br>Contabilidad Electrónica<br>Contabilidad Electrónica<br>Contabilidad Electrónica<br>Contabilidad Electrónica<br>Contabilidad Electrónica<br>Fiscal<br>Contabilidad Electrónica<br>Fiscal<br>Contabilidad Electrónica<br>Fiscal<br>Contabilidad Electrónica<br>Fiscal<br>Contabilidad Electrónica<br>Fiscal<br>Contabilidad Electrónica<br>Fiscal<br>Fiscal<br>Contabilidad Electrónica<br>Fiscal<br>Fiscal<br>Fiscal<br>Fiscal<br>Fiscal<br>Fiscal<br>Fiscal<br>Fiscal<br>Fiscal<br>Fiscal<br>Fiscal<br>Contabilidad Electrónica                                                                                                    | Citeres conjudente:                                                                                                    |
| Usuario: a@b.com<br>actureya.<br>e tu Ejercicio Fiscal 201<br>vo Mes 01<br>cattogo Caente                                | 7<br>Febrero Mes 02 | Contabilidad Electrónica<br>Compañ Actuary el logrado Egrado Contro Hocardo Electrónica<br>Compañ Actuary el logrado Egrado Egrado Electrónica<br>Compañ Actuary el logrado Egrado Egra                                                                                                    | Citeres comproberies<br>Compared in the second second seco                                                                                                    |
| Usuario: a@b.com<br>Inctureya. P<br>a tu Ejercicio Fiscal 201<br>Inco Mes 01<br>Catilogo Cuenta                          | 7<br>Febrero Mes 02 | Contabilidad Electrónica<br>Contabilidad Electrónica<br>Compositive A canon Fign & Nogross & Control Homas & Banoay stractors C Con<br>Control Homas & Banoay stractors C Con<br>Financiera<br>Fiscal<br>Marzo Mes 03<br>Marzo Mes 03<br>Abril Mes 04<br>Selección<br>Selección<br>Selección<br>Selección<br>Importar Atalogo Sugerido<br>Importar Atalogo Sugerido<br>Importar Atalogo Sugerido<br>Importar Atalogo Sugerido<br>Importar Atalogo Sugerido<br>Importar Atalogo Sugerido<br>Importar Atalogo Sugerido<br>Importar Atalogo Sugerido<br>Importar Atalogo Sugerido<br>Importar Atalogo                                                                                                    | Characterization         Contraction         Contraction         Contraction         Operaciones         R. Humanos         Gestión    Junio Mes 06                                                                                                    |
| Usuario: a@b.com<br>actureyo. ि<br>etu Ejercicio Fiscal 201<br>rro Mes 01<br>Cottogo Cuente                              | 7<br>Febrero Mes 02 | Contabilidad Electrónica<br>Contabilidad Electrónica<br>Compres & Actor Fjo & Ingeres & Greece Homes & Barcary venedes & C<br>Pitanciera<br>Fiscal<br>Marzo Mas 03<br>Marzo Mas 03<br>Abril Mas 04<br>Mayo Mas 05<br>Selección<br>Selección<br>Sel                                                                                                    | Ctrare comprohense                                                                                                    |
| Usuario: a@b.com<br>actureya.<br>bu Ejerciclo Fiscal 201<br>no Mes 01                                                    | 7<br>Febrero Mes 02 | Contabilidad Electrónica<br>Comparis Antion Fign & legence & Control Nomewa & Romeny adectors C<br>Comparis & Antion Fign & legence & Control Nomewa & Romeny adectors C<br>Control Nomewa & Legence & Legence & Leg                                                                                                    | Citree conjudente                                                                                                    |
| Usuario: a@b.com<br>actureya. 🕞<br>e tu Ejercicio Fiscal 201<br>vro Mes 01<br>Catilogo Caenta                            | 7<br>Febrero Mes 02 | Contabilidad Electrónica<br>Contabilidad Electrónica<br>Contabilidad Elect                                                                                                    | Citicre comprodente:                                                                                                    |
| Usuario: a@h.com<br>actureya.<br>e tu Ejercicio Fiscal 201<br>tu Ejercicio Fiscal 201<br>catiogo Comta.                  | 7<br>Febrero Mas 02 | Contabilidad Electrónica Contabilidad Electrónica Contabilitad Electrónica Contabilitad Electrónica Contabilitad Electrón                                                                                                    | Citizene comprobation         Citizene comprobation         Citizene comprobation <td< td=""></td<>                                                                                                    |
| Usuario: a@b.com<br>actureya. ि<br>etu Ejercicio Fiscal 201<br>aro Mes 01<br>Catingo Cuence                              | 7<br>Febrero Mes 02 | Contabilidad Electrónica          Contabilidad Electrónica         Compre 8       Antro Fja 8       Ingenos 8       Content Mone 8       Eleccolon 9         Marzo Mes 03       Abril Mes 04       Margo Mes 05         Selección       Selección         Selección       Selección         Selección       Selección         Selección       Selección         Importar catalogo Sugerido       Importar de Ejerción Fiscal         Ferción Fiscal       Septiembre         Mero       Margo       Septiembre         Mero       Margo       Contentine Mes 11                                                                                                    | Ctraver comprobertor<br>Composition<br>Composition<br>Compositi |
| Usuario: a@b.com<br>actureya.<br>but Ejercicio Fiscal 201<br>roo Mes 01<br>Catalogo Coente<br>Lio Mes 07                 | 7<br>Febrero Mes 02 | Contabilidad Electrónica Compres Active Figure Contabilidad Electrónica Compres Active Figure Contabilidad Electrónica Compres Active Figure Contabilidad Electrónica Compres Active Selección Selección Selec                                                                                                    | Citerer conjunction<br>Carl Second<br>Carl Second<br>Carl Secon |
| Usuario: a@h.com<br>actureya. A<br>e tu Ejercicio Fiscal 201<br>sro Mes 01<br>Estatogo Carris.                           | 7<br>Febrero Mes 02 | Contabilidad Electrónica  Contabilidad Electrónica  Contabilidad Elect                                                                                                    | Citere conjudente<br>Con a conjudente<br>Con a conju                                                                                       |
| Usuario: a@h.com<br>actureya.<br>e tu Ejercicio Fiscal 201<br>etu Ejercicio Fiscal 201<br>cuttoge cumta<br>Editoge cumta | 7<br>Febrero Mas 02 | Contabilidad Electrónica<br>Contabilidad Electrónica<br>Contabilidad Elect                                                                                                    | Career comproduction         Comproduction         Comproduction                                                                                                    |
| Usuario: a@b.com  cetureya.   tu Ejercicio Fiscal 201  cetus 01  cetus 01  cetus 07                                      | 7<br>Febrero Mes 02 | Contabilidad Electrónica       Contabilidad Electrónica       Selección       Selección       Selección       Selección       Selección       Selección       Selección       Selección Fiscal       Elección Fiscal       Elección Fiscal       Elección Fiscal       Marzo       Abril       Aporto       Contabile       Abril       Aporto       Contabile       Abril       Contabil       Marzo       Marzo       Abril <td>Citere conpublic<br/>Care conjunction<br/>Care Conjunction<br/>Care Conjunction<br/>Conjunction<br/>Conjunction</td> | Citere conpublic<br>Care conjunction<br>Care Conjunction<br>Care Conjunction<br>Conjunction<br>Conjunction                                                                    |
| Usuarie: a@h.com<br>acturega, P<br>e tu Ejercicio Fiscal 201<br>reo Mes 01<br>Catago Cuenta<br>Ja Mes 07                 | 7<br>Febrero Mes 02 | Contabilidad Electrónica  Compres  Astron Fpr  Payrone  Contabilidad Electrónica  Compres  Astron Fpr  Payrone  Compres  Payrone  Payrone                                                                                                    | Citere conjudente                                                                                                    |

5

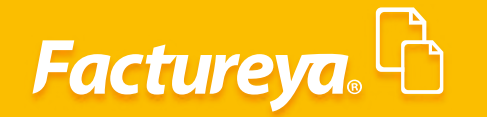

Seleccione el catálogo de cuentas que utilizará, si optó por el Catálogo de Cuentas sugerido desde la configuración general del sistema, en esta sección podrá visualizar, modificar y adaptar dicho catálogo a sus necesidades.

Para llevar a cabo esta acción marque la opción Importar Catálogo Sugerido y dé *clic* en *Guardar* 

| Facturega         Colspan="2">Colspan="2" (Second File)       Colspan="2" (Second File)       Colspan="2" (Colspan="2" (Colspan="" (Colspan="" (Colspan="" (Colspan="" (Colspan="" (Colspan="" (Colspan="" (Colspan="" (Colspan="" (Colspan="" (Colspan="" (Colspan="" (Colspan="" (Colspan="" (Colspan="" (Colspan="" (Colspan="" (Colspan="" (Colspan="" (Colspan="" (Colspan="" (Colspan="" (Colsp                                                                                                    |
|----------------------------------------------------------------------------------------------------|
| Compan="6" Action Type 1" Regress 1" Regress                                            |
| Constraint     Constraint     Constate     Constate     Constrate                                                                                                    |
| Elige tu Ejercicio Fiscal 2017 Enero Mes 01 Febrero Mes 02 Marzo Mes 03 Abril Mes 04 Moyo Mes 05 Junio Mes 06 Selección El Catálogo de Cuentas a Importar                                                                                                    |
| Energe Wegereelde year 2017<br>Energe Mes 01 Febrero Mes 02 Marzo Mes 03 Abril Mes 04 Marzo Mes 05 Junio Mes 06<br>Selección Selección Selección                                                                                                    |
| Selección Selección Selección                                                                                                    |
| Selecciona el Catálogo de Cuentas a Importar                                                                                                    |
| Selecciona el Catalogo de Cuentas a Importar                                                                                                    |
|                                                                                                    |
| Importar Catálogo Sugerido                                                                                                    |
| Catalogo Clemos                                                                                                    |
| Selectorur Achino                                                                                                    |
|                                                                                                    |
| Importar de Ejercicio Fiscal      Elevicio Escal                                                                                                    |
| yestor saw                                                                                                    |
| Mes Or a start of the start of the start of |
| Julio Mes 07 Agosto Mes 08 Oct. O Lenero O Mayo O Septembre<br>Noviembre Mes 11 Diciembre Mes 12                                                                                                    |
|                                                                                                    |
| C Marzo C Julio C Voolemme                                                                                                    |
| O Autor O Agosto O Discensore                                                                                                    |
|                                                                                                    |
|                                                                                                    |
| _                                                                                                    |
|                                                                                                    |
|                                                                                                    |
|                                                                                                    |
|                                                                                                    |
| Usuario: #@b.com Otteme comproba                                                                                                    |
|                                                                                                    |

La ventaja de esta selección es que los asientos básicos propuestos en la sección de Configuración podrán ser utilizados de manera inmediata.

#### Importación de Catálogo de Cuentas

El sistema le permitirá importar el Catálogo de Cuentas que maneja actualmente, para ello facilitamos la plantilla de importación que se encuentra en la carpeta de instalación ubicada en la siguiente ruta *C:/Factureya/ContabilidadElectronica/PlantillaImportación/Plantilla* que deberá ser llenada conforme a las especificaciones siguientes:

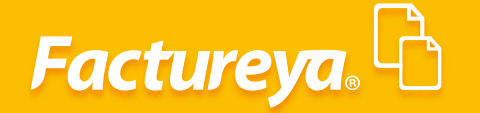

|    | А          | В               | C                  | D              | E       |
|----|------------|-----------------|--------------------|----------------|---------|
| 1  | 100-Activo | [No. de Cuenta] | [Nombre de Cuenta] | [Subcuenta De] | deudora |
| 2  |            |                 |                    |                |         |
| 3  |            |                 |                    |                |         |
| 4  |            |                 |                    |                |         |
| 5  |            |                 |                    |                |         |
| 6  |            |                 |                    |                |         |
| 7  |            |                 |                    |                |         |
| 8  |            |                 |                    |                |         |
| 9  |            |                 |                    |                |         |
| 10 |            |                 |                    |                |         |
| 11 |            |                 |                    |                |         |
| 12 |            |                 |                    |                |         |
| 13 |            |                 |                    |                |         |
| 14 |            |                 |                    |                |         |
| 15 |            |                 |                    |                |         |
| 16 |            |                 |                    |                |         |
| 17 |            |                 |                    |                |         |
| 18 |            |                 |                    |                |         |

*Código agrupador*: Realice la asociación de la cuenta contable con el código agrupador del SAT.

*Nombre de la cuenta:* Especifique el nombre de la cuenta contable.

*Subcuenta de:* Esta columna deberá llenarse cuando se trate de una cuenta de segundo nivel en adelante, relacione la cuenta de primer nivel que corresponda

Ejemplo:

| No Cta       | Nombre Cta         | Nivel         | Subcuenta de |
|--------------|--------------------|---------------|--------------|
| 1100-000-000 | Caja               | Primer nivel  |              |
| 1100-001-000 | Fondo fijo de caja | Segundo nivel | 1100-000-000 |
| 1100-001-001 | Puebla             | Tercer nivel  | 1100-001-000 |

*Naturaleza:* Seleccione si se trata de una cuenta deudora o acreedora.

Guardé la plantilla generada.

Seleccione el archivo de importación y dé *clic* en *Guardar*.

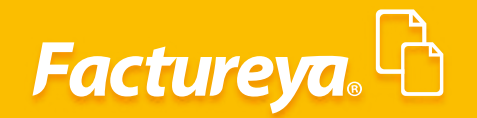

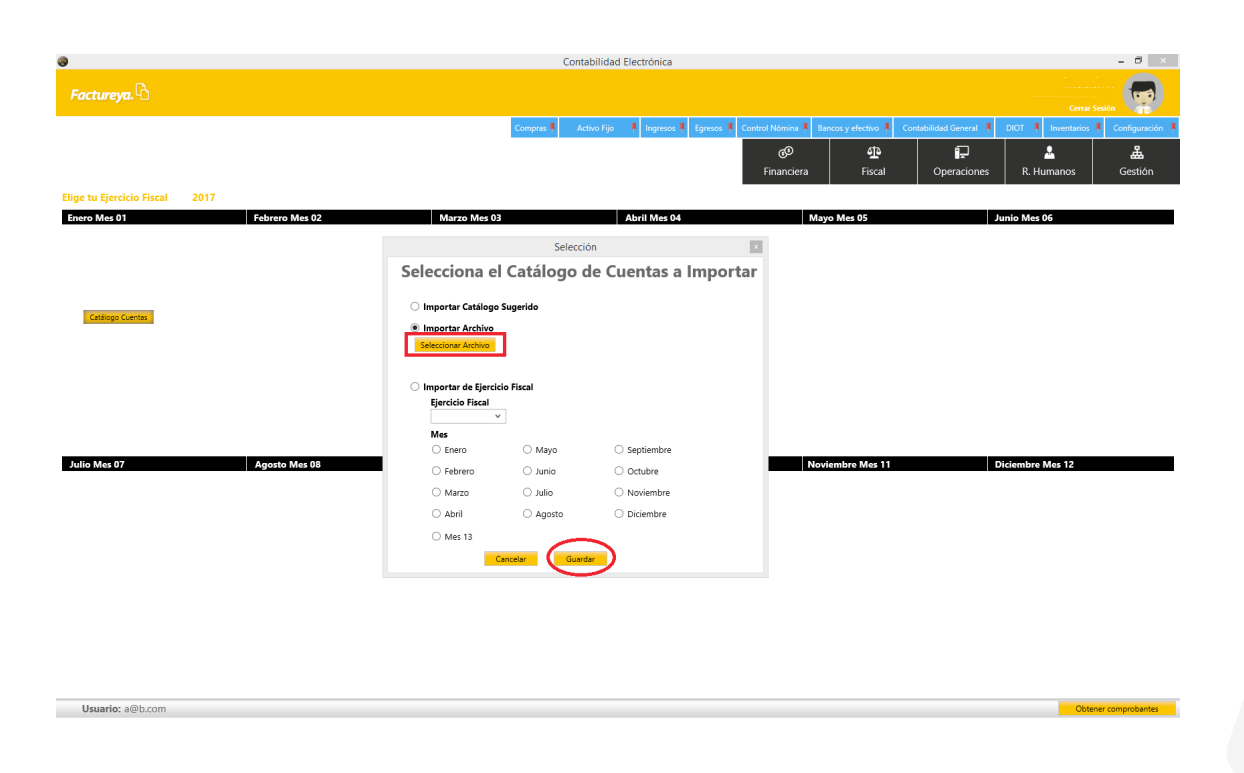

El sistema llevará a cabo el proceso de importación, el cual puede tardar algunos minutos.

#### Importar de ejercicio fiscal

Usuario: a@b.com

Importe el catálogo de cuentas de un ejercicio fiscal anterior, seleccione esta opción y dé **clic** en **Guardar.** 

| 9                              |                     | Conta                      | abilidad Electrónica       |                         |                       |                           |                     | - 8 ×           |
|--------------------------------|---------------------|----------------------------|----------------------------|-------------------------|-----------------------|---------------------------|---------------------|-----------------|
|                                |                     |                            |                            |                         |                       |                           |                     | eson            |
|                                |                     | Compras 🖡 🛛 Ac             | tivo Fijo 🕴 Ingresos 🖡 Egr | esos 🕴 Control Nómina 🖡 | Bancos y efectivo 🖡 🚽 | Contabilidad General 🕴 DI | IOT 🖡 Inventarios 🖡 | Configuración   |
|                                |                     |                            |                            | <b>™</b><br>Financiera  | 년<br>Fiscal           | Dperaciones               | R. Humanos          | لللل<br>Gestión |
| Elige tu Ejercicio Fiscal 2017 |                     |                            |                            |                         |                       |                           |                     |                 |
| Enero Mes 01 Febrero Mes 02    | Marzo Mes 0         | 8                          | Abril Mes 04               |                         | Mayo Mes 05           | Juni                      | o Mes 06            |                 |
|                                |                     | Selecci                    | ón                         | ×                       |                       |                           |                     |                 |
|                                | Selecciona e        | Catálogo o                 | de Cuentas a Im            | portar                  |                       |                           |                     |                 |
|                                | 🔿 Importar Catálogo | Sugerido                   |                            |                         |                       |                           |                     |                 |
| Catalogo Cuentas               | 🔿 Importar Archivo  |                            |                            |                         |                       |                           |                     |                 |
|                                | Seleccionar Archivo |                            |                            |                         |                       |                           |                     |                 |
|                                | Importar de Ejercie | io Fiscal                  |                            |                         |                       |                           |                     |                 |
|                                | Ejercicio Fiscal    |                            |                            |                         |                       |                           |                     |                 |
|                                | Mes                 |                            |                            |                         |                       |                           |                     |                 |
| Julio Mes 07 Agosto Mes 08     | O Enero             | O Mayo                     | Septiembre                 |                         | loviembre Mes 11      | Dici                      | embre Mes 12        |                 |
|                                | O Marzo             |                            | Octubre     Noviembre      |                         |                       |                           |                     |                 |
|                                | O Abril             | <ul> <li>Agosto</li> </ul> | Diciembre                  |                         |                       |                           |                     |                 |
|                                |                     |                            |                            |                         |                       |                           |                     |                 |
|                                |                     | ancelar Guard              | 1ar 📄                      |                         |                       |                           |                     |                 |
|                                |                     |                            |                            |                         |                       |                           |                     |                 |
|                                |                     |                            |                            |                         |                       |                           |                     |                 |
|                                |                     |                            |                            |                         |                       |                           |                     |                 |
|                                |                     |                            |                            |                         |                       |                           |                     |                 |

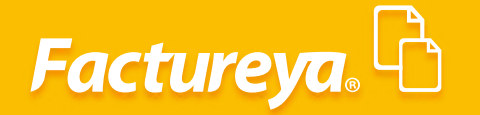

#### Catálogo de Cuentas

Una vez importado el catálogo de cuentas tendrá las siguientes opciones dentro de este apartado:

| 0                              |               |                    |              |                |                         | Contabilidad I          | Electrónica          |               |                        |                     |                        |                    | - 🗇 🛛             |
|--------------------------------|---------------|--------------------|--------------|----------------|-------------------------|-------------------------|----------------------|---------------|------------------------|---------------------|------------------------|--------------------|-------------------|
| Factureya. 🗅                   |               |                    |              |                |                         |                         |                      |               |                        |                     |                        | Cerrar             | Sestón            |
|                                |               |                    |              |                | Compras                 |                         | 🖡 Ingresos 🖡         | Egresos 🖡     | Control Nómina 🖡       | Bancos y efectivo 🖡 | itabilidad General 🛛 🖡 | DIOT 🖡 Inventarios | 🖡 Configuración 🖡 |
|                                |               |                    |              |                |                         |                         |                      |               | <b>⊚</b><br>Financiera | <b>또</b><br>Fiscal  | Coperaciones           | R. Humanos         | لللله<br>Gestión  |
| Elige tu Ejercicio Fiscal 2017 |               |                    |              |                |                         |                         |                      |               |                        |                     |                        |                    |                   |
| Enero Mes 01                   | Febrero Mes ( | 02                 |              | Marz           | o Mes 03                |                         | Abril Mes 04         |               |                        | Mayo Mes 05         | J                      | unio Mes 06        |                   |
| No. Polizas: 0<br>Por Auditar  |               |                    |              |                | Catálogo                | o de Cuentas            |                      |               | X                      |                     |                        |                    |                   |
| Agregar Poliza                 |               | Catálogo           | de C         | uer            | ntas Contabl            | es                      |                      |               |                        |                     |                        |                    |                   |
| Ver Balanza                    |               | Nueva Cuenta I     | Aadre        |                | Imprimir Confi          | guración Elimin         | ar Catálogo E        | xportar       | Generar XML SAT        |                     |                        |                    |                   |
| Catálogo Cuentas               | Catálogo (    | Código Agrupador   | - A          | A BD           | Número de Cuenta        | Descripción             |                      |               | ^                      |                     |                        |                    |                   |
| Estados Financieros            | _             | 101.01             | X 1<br>X 1   | 0 110<br>0 110 | 1110-001-000            | Caja<br>Caja v efectivo |                      |               |                        |                     |                        |                    |                   |
|                                |               | 102                | x A          | 0 1            | 1120-000-000            | Bancos                  |                      |               |                        |                     |                        |                    |                   |
|                                |               | 102.01             | × A          | 0 1            | 1120-001-000            | Bancos nacional         | les                  |               |                        |                     |                        |                    |                   |
|                                |               | 102.02             | X 🕗          | 0 🛍            | 1120-002-000            | Bancos extranje         | ros                  |               |                        |                     |                        |                    |                   |
|                                |               | 103                | × 4          | 0 🛍            | 1140-000-000            | Inversiones en v        | alores               |               |                        |                     |                        |                    |                   |
|                                |               | 103.01             | X 🖺          | 0 🗈            | 1140-001-000            | Inversiones tem         | porales              |               |                        |                     |                        |                    |                   |
|                                |               | 105                | × 4          | 0 1            | 1150-000-000            | Clientes                |                      |               |                        |                     |                        |                    |                   |
|                                |               | 105.01             | X 1          | 0 1            | 1150-001-000            | Clientes naciona        | ales                 |               |                        |                     |                        |                    |                   |
|                                |               | 105.02             | × 1          | 0              | 1150-002-000            | Clientes extranje       | eros                 |               |                        |                     |                        |                    |                   |
| Julio Mes 07                   | Agosto Mes    | 105.03             | × 1          | 0              | 1150-003-000            | Clientes naciona        | ales partes relacion | iadas         |                        | oviembre Mes 11     | D                      | iciembre Mes 12    |                   |
|                                |               | 105.04             | × 1          | / 12           | 1150-004-000            | Clientes extranje       | eros partes relacio  | nadas         |                        |                     |                        |                    |                   |
|                                |               | 108                | <u>×</u> 1   |                | 1155-000-000            | Estimación para         | cuentas incobrabi    | es            |                        |                     |                        |                    |                   |
|                                |               | 108.01             | <b>3</b> (1) | 0 11≣<br>0 ≣10 | 1155-001-000            | Estimación para         | cuentas incobrabi    | es nacionales |                        |                     |                        |                    |                   |
|                                |               | <                  |              |                | 1133-002-000            | Estimation bara         | cuentas incobrabi    | es extramera  | · · ·                  |                     |                        |                    |                   |
|                                |               | 🖣 - Agregar Sub Cu | enta 🗙       | - Elimi        | nar Cuenta Contable 🛛 🖉 | - Editar Cuenta         | 🗋 - Traspaso         |               |                        |                     |                        |                    |                   |
|                                |               |                    |              |                |                         |                         |                      |               |                        |                     |                        |                    |                   |

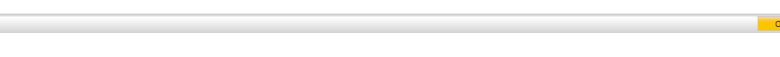

#### Nueva Cuenta Madre

Us

Usuario: a@b.com

|                                              |             |                                              |                                  |                                                                  |                                    | Contabilidad Electróni                                                                                                | ca                                                                         |                  |                     |                        |                    | - 0 ×               |
|----------------------------------------------|-------------|----------------------------------------------|----------------------------------|------------------------------------------------------------------|------------------------------------|----------------------------------------------------------------------------------------------------|----------------------------------------------------------------------------|------------------|---------------------|------------------------|--------------------|---------------------|
| Factureya. 🖒                                 |             |                                              |                                  |                                                                  |                                    |                                                                                                    |                                                                            |                  |                     |                        |                    | iesión              |
|                                              |             |                                              |                                  |                                                                  | Compras 🖡                          | Activo Fijo 🕴 Ingre                                                                                                   | esos 🖡 Egresos 🖡                                                           | Control Nómina 🖡 | Bancos y efectivo 🖡 | Contabilidad General 👎 | DIOT 📮 Inventarios | 🖡 Configuración 🖡   |
|                                              |             |                                              |                                  |                                                                  |                                    |                                                                                                    |                                                                            | ©<br>Financiera  | <b>한</b><br>Fiscal  | Operaciones            | R. Humanos         | <b>L</b><br>Gestión |
| Elige tu Ejercicio Fiscal 2017               |             |                                              |                                  |                                                                  |                                    |                                                                                                    |                                                                            |                  |                     |                        |                    |                     |
| Enero Mes 01                                 | Febrero Mes | 02                                           | R                                | Marzo Mes 03                                                     |                                    | Abril Me                                                                                                    | <del>is</del> 04                                                           |                  | Mayo Mes 05         | ر<br>ا                 | unio Mes 06        |                     |
| No. Polizas: 0<br>Por Auditar                |             |                                              |                                  |                                                                  | Catálogo o                         | de Cuentas                                                                                                    |                                                                            | ×                |                     |                        |                    |                     |
| Agregar Póliza<br>Ver Pólizas<br>Ver Balanza |             | Catálogo<br>Nueva Cuenta<br>Código Agrupador | o de Cu<br>Madre                 | ientas C                                                         | ontable<br>Nr Configu<br>le Cuenta | PS<br>Pación Eliminar Catálog<br>Descripción                                                                          | o Exportar                                                                 | Generar XML SAT  |                     |                        |                    |                     |
| Catálogo Cuentas<br>Estados Financieros      | Catálogo (  | 101<br>101.01<br>102                         | × 1 0<br>× 1 0<br>× 1 0          | 1110-000-<br>1110-00<br>1110-00-                                 | 000<br>01-000<br>000               | Caja<br>Caja y efectivo<br>Bancos                                                                                     |                                                                            | ^                |                     |                        |                    |                     |
|                                              |             | 102.01<br>102.02<br>103                      | × 1 0<br>× 1 0<br>× 1 0          | 1120-00<br>1120-00<br>1120-00<br>1140-000-                       | 01-000<br>02-000<br>000            | Bancos nacionales<br>Bancos extranjeros<br>Inversiones en valores                                                     |                                                                            |                  |                     |                        |                    |                     |
|                                              |             | 103.01<br>105                                | × 1 0<br>× 1 0                   | 1140-00<br>1150-000-                                             | 01-000                             | Inversiones temporales<br>Clientes                                                                                    |                                                                            |                  |                     |                        |                    |                     |
| Julio Mes 07                                 | Agosto Mes  | 105.02                                       | × 1 0<br>× 1 0                   | 1150-00                                                          | 02-000<br>03-000                   | Clientes extranjeros<br>Clientes nacionales partes                                                                    | relacionadas                                                               |                  | oviembre Mes 11     | C                      | iciembre Mes 12    |                     |
|                                              |             | 105.04<br>108<br>108.01<br>108.02            | × 1 0<br>× 1 0<br>× 1 0<br>× 1 0 | 1150-00<br>1155-000-<br>1155-00<br>1155-00<br>1155-00<br>1155-00 | 04-000<br>000<br>01-000<br>02-000  | Clientes extranjeros partes<br>Estimación para cuentas in<br>Estimación para cuentas in<br>Estimación para cuentas in | relacionadas<br>cobrables<br>cobrables nacionales<br>cobrables extraniera: | :                |                     |                        |                    |                     |
|                                              |             | 🔨 - Agregar Sub C                            | uenta 🔀 -                        | Eliminar Cuenta C                                                | Contable 🖉 -                       | Editar Cuenta 🛛 🛗 - Traspas                                                                                           | 10                                                                         | >                |                     |                        |                    |                     |

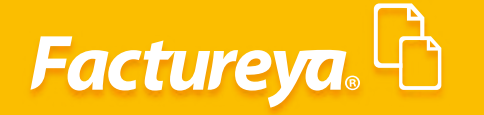

Para dar de alta cuentas de primer nivel o cuentas de Mayor lleve a cabo estos sencillos pasos:

- 1. Especifique el rubro de la cuenta contable.
- 2. Seleccione el código agrupador que corresponda.
- 3. Indique el número de cuenta que utilizará.
- 4. El sistema le indicará de manera automática el nivel y naturaleza de dicha cuenta.
- 5. Capture el nombre de la cuenta.
- 6. Dé **clic** en **Aceptar.**

Usuario: a@b.cor

| 8                                                                                                    |                |                                                                                                    |                                                                                                    |                                                                                                    |                                                                                                    |                                                                                                    |                                                                                                    |                                                           |                                   |                                                                   |                                                                                                    |
|----------------------------------------------------------------------------------------------------|----------------|----------------------------------------------------------------------------------------------------|----------------------------------------------------------------------------------------------------|----------------------------------------------------------------------------------------------------|----------------------------------------------------------------------------------------------------|----------------------------------------------------------------------------------------------------|----------------------------------------------------------------------------------------------------|-----------------------------------------------------------|-----------------------------------|-------------------------------------------------------------------|----------------------------------------------------------------------------------------------------|
| Factureum                                                                                                    |                |                                                                                                    |                                                                                                    |                                                                                                    |                                                                                                    |                                                                                                    |                                                                                                    |                                                           |                                   |                                                                   |                                                                                                    |
|                                                                                                    |                |                                                                                                    |                                                                                                    |                                                                                                    |                                                                                                    |                                                                                                    |                                                                                                    |                                                           |                                   | Cerra                                                             | r Seslón                                                                                                    |
|                                                                                                    |                |                                                                                                    |                                                                                                    | Compras 🖡                                                                                                    | Activo Fijo 🕴 Ingresos I                                                                                                    | Egresos 🖡 Cont                                                                                                    | rol Nómina 🖡 🛛 Bar                                                                                                    | ncos y efectivo 🖡 🛛 Co                                    | ntabilidad General 🕴              | DIOT 🖡 Inventarios                                                | s 🖡 Configuración                                                                                                    |
|                                                                                                    |                |                                                                                                    |                                                                                                    |                                                                                                    |                                                                                                    |                                                                                                    | ©                                                                                                    | <u>1</u>                                                  | P                                 | <u>.</u>                                                          | <u>ک</u>                                                                                                    |
|                                                                                                    |                |                                                                                                    |                                                                                                    |                                                                                                    |                                                                                                    |                                                                                                    | Financiera                                                                                                    | Fiscal                                                    | Operaciones                       | R. Humanos                                                        | Gestión                                                                                                    |
| Elige tu Ejercicio Fiscal 2017                                                                                                    |                |                                                                                                    |                                                                                                    |                                                                                                    |                                                                                                    |                                                                                                    |                                                                                                    |                                                           |                                   |                                                                   |                                                                                                    |
| Enero Mes 01                                                                                                    | Febrero Mes 0  | 2                                                                                                    | Marzo                                                                                                    | Mes 03                                                                                                    | Abril Mes 04                                                                                                    |                                                                                                    | May                                                                                                    | o Mes 05                                                  | J                                 | unio Mes 06                                                       |                                                                                                    |
| No. Polizas: 0<br>Por Auditar                                                                                                    |                |                                                                                                    |                                                                                                    | Catálogo d                                                                                                    | de Cuentas                                                                                                    |                                                                                                    | ×                                                                                                    |                                                           |                                   |                                                                   |                                                                                                    |
| Agregar Póliza                                                                                                    |                | Catálogo                                                                                                    | de Cuent                                                                                                    | tas Contable                                                                                                    | es                                                                                                    |                                                                                                    |                                                                                                    |                                                           |                                   |                                                                   |                                                                                                    |
| Ver Polizas<br>Ver Balanza                                                                                                    |                | Nueva Cuenta I                                                                                                    | Madre                                                                                                    | Imprimir Configu                                                                                                    | uración Eliminar Catálogo                                                                                                    | Exportar Gener                                                                                                    | ar XML SAT                                                                                                    |                                                           |                                   |                                                                   |                                                                                                    |
| Catálogo Cuentas                                                                                                    | Catálogo (     | Código Agrupador<br>101                                                                                                    | × 1 0 50                                                                                                    | Número de Cuenta<br>1110-000-000                                                                                                    | Descripción<br>Cala                                                                                                    |                                                                                                    | ^                                                                                                    |                                                           |                                   |                                                                   |                                                                                                    |
| Estados Financieros                                                                                                    |                | 101.01                                                                                                    | × 1 0 th                                                                                                    | Nue                                                                                                    | va Cuenta Contable                                                                                                    | ×                                                                                                    |                                                                                                    |                                                           |                                   |                                                                   |                                                                                                    |
|                                                                                                    |                | 102.01                                                                                                    | × 1 0 th                                                                                                    | Nueva C                                                                                                    | uenta Contable                                                                                                    |                                                                                                    |                                                                                                    |                                                           |                                   |                                                                   |                                                                                                    |
|                                                                                                    |                | 102.02<br>103                                                                                                    | × 1 0 th<br>× 1 0 th                                                                                                    | 11 Selecciona el Rubr                                                                                                    | ro de Cuenta Contable                                                                                                    |                                                                                                    |                                                                                                    |                                                           |                                   |                                                                   |                                                                                                    |
|                                                                                                    |                | 103.01                                                                                                    | × 1 0 th                                                                                                    | Activo a Corto Plaz                                                                                                    | 10                                                                                                    | *                                                                                                    |                                                                                                    |                                                           |                                   |                                                                   |                                                                                                    |
|                                                                                                    |                | 105.01                                                                                                    | × 1 0 th                                                                                                    | Código Agrupado                                                                                                    | IT SAT                                                                                                    |                                                                                                    |                                                                                                    |                                                           |                                   |                                                                   |                                                                                                    |
| Julio Mes 07                                                                                                    | Agosto Mes     | 105.02<br>105.03                                                                                                    | × 1 0 84<br>× 1 0 84                                                                                                    | Número de Cuent                                                                                                    | la                                                                                                    |                                                                                                    | ovi                                                                                                    | embre Mes 11                                              | D                                 | iciembre Mes 12                                                   |                                                                                                    |
| Julio Mes 07                                                                                                    | Agosto Mes     | 105.04                                                                                                    | × 1 0 1                                                                                                    | Nivel                                                                                                    |                                                                                                    |                                                                                                    | <u></u>                                                                                                    | embre wes th                                              | b                                 | Iclembre wes 12                                                   |                                                                                                    |
|                                                                                                    |                | 108<br>108.01                                                                                                    | × 1 0 til<br>× 1 0 til                                                                                                    | Naturaleza                                                                                                    |                                                                                                    | ionales                                                                                                    |                                                                                                    |                                                           |                                   |                                                                   |                                                                                                    |
|                                                                                                    |                | 108.02                                                                                                    | × / / No                                                                                                    | Descripción                                                                                                    |                                                                                                    | anieras                                                                                                    | >                                                                                                    |                                                           |                                   |                                                                   |                                                                                                    |
|                                                                                                    |                | Agregar Sub Cu                                                                                                    | enta 🗙 - Elimina                                                                                                    | 11 ·                                                                                                    |                                                                                                    |                                                                                                    |                                                                                                    |                                                           |                                   |                                                                   |                                                                                                    |
| Usuario: a@b.com                                                                                                    |                |                                                                                                    |                                                                                                    |                                                                                                    |                                                                                                    |                                                                                                    |                                                                                                    |                                                           |                                   | Obt                                                               | tener comprobantes                                                                                                    |
| Usuario: a@b.com                                                                                                    |                |                                                                                                    |                                                                                                    |                                                                                                    |                                                                                                    |                                                                                                    |                                                                                                    |                                                           |                                   | Oer                                                               | tener comprobantes                                                                                                    |
| Usuario: a@b.com<br>iactureya. ि                                                                                                    |                |                                                                                                    |                                                                                                    |                                                                                                    |                                                                                                    |                                                                                                    |                                                                                                    |                                                           |                                   | Det                                                               | tener comprobantes                                                                                                    |
| Usuario: a@b.com                                                                                                    |                |                                                                                                    |                                                                                                    | Compra                                                                                                    | Activo Fig. 1 Ingresos                                                                                                    | Égrecos 🖡 Contr                                                                                                    | ol Nómina 🖡 Bar                                                                                                    | cos y electivo 🖡 Co                                       | tabildad General                  | Dot<br>Cerra<br>DiOT I Irventario                                 | tener comprobantes                                                                                                    |
| Usuario: a@b.com<br>actureya.                                                                                                    |                |                                                                                                    |                                                                                                    | Соправ                                                                                                    | Active Fig. 1 Ingress 1                                                                                                    | Egresos 🖡 Centr                                                                                                    | od Nómina 🕴 Barr                                                                                                    | cos y efectivo 🖡 Co                                       | tabilidad General                 | DiOT 1 Inventanci                                                 | tener comprobantes                                                                                                    |
| Usuario: a@b.com<br>actureya. ि                                                                                                    |                |                                                                                                    |                                                                                                    | Compane 1                                                                                                    | Activo Fijo 🕴 Ingreso 🕷                                                                                                    | tgresos 🖡 Contr                                                                                                    | od Nómins 1 Bar<br>ලං<br>Financiera                                                                                                    | nos y efectivo 🖡 Co<br>ojo<br>Fiscal                      | tabilidad General                 | Cerra<br>DIOT 4 Investage<br>R. Humanos                           | tener comprobantes                                                                                                    |
| Usuario: a@b.com<br>actureya.                                                                                                    |                |                                                                                                    |                                                                                                    | Campine                                                                                                    | AtherFije 🕴 Ingeson 8                                                                                                    | Egresos II Contr                                                                                                    | el Homina 🖡 Bar<br>Ø<br>Financiera                                                                                                    | cos y efectivo 🖡 Co<br>gr<br>Fiscal                       | tabilidad General 4               | DIOT I Ioventation<br>R. Humanos                                  | e Sestin<br>Gestión                                                                                                    |
| Usuario: a@b.com<br>actureya.                                                                                                    | Febrero Mes 92 |                                                                                                    | Marzo N                                                                                                    | Compute 1                                                                                                    | Active Fige 1 Ingresse 1<br>Abril Mes 04                                                                                                    | Egress # Com                                                                                                    | ol Nómice 🖡 Rar<br>O<br>Financiera<br>Mayt                                                                                                    | con y electron 🖡 Con<br>Gi e<br>Fiscal<br>Di Mes 05       | tabilidad General                 | DIOT I Investance<br>R: Humanos<br>unio Mes 06                    | tener comprobatiles                                                                                                    |
| Usuario: a@b.com<br>actureya. 🕞<br>e tu Ejerciclo Fiscal 2017<br>sro Mes 01<br>. Polias: 0<br>por Audiar                                                                                                    | Febrero Mes 02 |                                                                                                    | Marzo N                                                                                                    | Compres I<br>Mee 03<br>Catálogo d                                                                                                    | Active Figs 8 Ingreson 8<br>Active Figs 9 Ingreson 8<br>Abtril Mes 04<br>Ie Cuentas                                                                                                    | Egrece I Contr                                                                                                    | el Nómia I. Bar<br>@<br>Financiera<br>Maye                                                                                                    | nos y efectivo 🖡 Co<br>Gija<br>Fiscal<br>5 Mes 05         | nabilidad General                 | DIOT I Investance<br>R. Hurmanos<br>unio Mes 06                   | tener comprobantes                                                                                                    |
| Usuario: a@b.com<br>actureya.<br>e tu Ejercicio Fiscal 2017<br>ero Mes 01<br>Portadara<br>Jagrege Fotas                                                                                                    | Febrero Mes 02 | Catálogo                                                                                                    | Marco M                                                                                                    | Compra<br>Mes 03<br>Catálogo d<br>as Contable                                                                                                    | Active Fige 1 Ingresse 1<br>Active Fige 1 Ingresse 1<br>Abril Mes 04<br>Ie Cuentas<br>S                                                                                                    | Egres I Cent                                                                                                    | ed Nómice 🖡 Ram<br>©<br>Financiera<br>Mayu<br>2                                                                                                    | cos y efectivo 🖡 Cos<br>Gio<br>Fiscal<br>S Mes 05         | eabilidad General 👢               | DIOT I Inventance<br>R. Humanos<br>unio Mes 05                    | terer comprobantes                                                                                                    |
| Usuario: a@b.com actureya.                                                                                                    | Febrero Mes 02 | Catálogo<br>Revocenta Mo                                                                                                    | Mazo I<br>de Cuent                                                                                                    | Compres<br>Mes 03<br>Catálogo d<br>as Contable:<br>Ingerim Configu                                                                                                    | Active Fige 1 Ingresse 1<br>Active Fige 1 Ingresse 1<br>Abril Mes 04<br>E Cuentas<br>S<br>S<br>S                                                                                                    | Egnus I Cent                                                                                                    | of Nonice & Ram<br>@<br>Financiera<br>Mayu<br>* Mayu                                                                                                    | cosystective I Cos<br>gja<br>Fiscal                       | tabilidad General 👢<br>Deraciones | DIOT I Inventance<br>R. Humanos<br>unio Mes 06                    | tener comprobantes                                                                                                    |
| Usuario: a@b.com actureya.                                                                                                    | Febrero Mes 02 | Catálogo<br>Vera Cente Ma<br>dága Agupadar                                                                                                    | de Cuent                                                                                                    | Compes                                                                                                    | Active Type Ingrees                                                                                                    | Egress I Carto                                                                                                    | el Nómios I Bar<br>@<br>Financiera<br>w Maye                                                                                                    | ros y efectivo 🕴 Cos<br>4 <u>10</u><br>Fiscal<br>> Mes 05 | tabilidad General 👢               | DIOT I Iventuito<br>R. Humanos<br>unio Mes 06                     | tener comprobantes                                                                                                    |
| Usuario: a@b.com actureya. C set U Ejercicio Fiscal 2017 ard Mes 01 Por Audrar Aurges Pólica Ver Polcas Ver Bolcas Ver Bolcas Uses Fiscales Esses Fiscales                                                                                                    | Febrero Mes 02 | Catálogo<br>Nexa Centh Mi<br>ódógo Agupador<br>Ji<br>Ji<br>Ji<br>Ji                                                                                                    | de Cuent                                                                                                    | Compress &<br>Mes 03<br>Catálogo d<br>Catálogo d<br>Catá | Activo Fijo * Ingreso, *<br>Abril Mes 04<br>le Cuentas<br>S<br>S<br>Cuenta Catálogo<br>Descripción                                                                                                    | Egress Cent                                                                                                    | el Nomine 🚺 Bar<br>Ø<br>Financiera<br>× XML SAT<br>A                                                                                                    | ros y rindino 1 Co<br>42<br>Fiscal<br>9 Mes 05            | nabilidad General                 | Corr<br>Corra<br>DIOT 1 Inventional<br>R. Humanos<br>unito Mes 06 | teer conprobates                                                                                                    |
| Usuario: a@b.com actureya.  tu Ejercicio Fiscal 2017 sto Mes 01 Por Audita Agregar Pásas Ver Básas Ver Básas Ver Básas Estata Fasaites Estata Fasaites Estata  | Febrero Mes 02 | Catalogo<br>Narvo Conto Mi<br>20 Sport Sport<br>20 Sport Sport<br>20 Sport Sport<br>20 Sport Sport<br>20 Sport Sport<br>20 Sport Sport<br>20 Sport Sport Sport<br>20 Sport Sport Sport Sport<br>20 Sport Sport Sport Sport Sport Sport<br>20 Sport Sport                                                                                                    | de Cuent                                                                                                    | Comprise A<br>Catálogo d<br>Catálogo d<br>Catálogo d<br>Catálogo d<br>Catálogo d<br>Catálogo d<br>Nueva C<br>Nueva C                                                                                                    | Activo Fijo & Ingresos &<br>Activo Fijo & Ingresos &<br>Abril Mes O4<br>e Cuentas<br>S<br>razión Eleminar Catálogo<br>Descripción<br>Luenta Contable<br>Enta Contable                                                                                                    | Egenter Contra                                                                                                    | ef Nomme i ter<br>go<br>Financiera<br>w XML SAT                                                                                                    | nos y efectivo 1 Co<br>ej 2<br>Fiscal                     | tabildad General                  | DOT 1 Inventance<br>R. Humanos<br>unio Mes 06                     | teer congrobates                                                                                                    |
| Usuario: a@b.com actureya.  actureya.  b tu Ejerciclo Fiscal 2017 ero Met 01 Ver Poics Ver Poics Ver Balesa Use Stange Cettas Use Stange Cettas Use Stange C | Pebnero Mes 92 | Catálogo<br>New Conta Mi<br>2009 Aguestar<br>21 22<br>22<br>22<br>22<br>22<br>22<br>22<br>22<br>22<br>22<br>23<br>33                                                                                                    | de Cuent                                                                                                    | Kee 03<br>Catálogo d<br>as Contable<br>Imerios Contago<br>Minero de Cuerta<br>Nueva C<br>Nueva C<br>Selecciona el Rutoro de<br>Selecciona el Rutoro de                                                                                                    | Active Fig & Ingress &<br>Abril Mes O4<br>e Cuentas<br>S<br>rastén Eleminar Catalogo (<br>Decripción<br>Luenta Contable<br>e cuenta Contable                                                                                                    | Egrenses & Contro<br>Espontar Generation                                                                                            | el Nomice II ar<br>GO<br>Financiera<br>I Mayo<br>I Ango<br>I Ango | nasyefective d Ca<br>दुरे<br>Fiscal<br>> Mes 05           | Derraciones                       | DIOT 1 Inventance<br>R. Hurmanos<br>unio Mes 06                   | terer comprobation<br>is seale<br>Configuration<br>Gestión                                                                                                    |
| Usuario: a@b.com actureya.  actureya.  boxes cut Ejercicio Fiscal 2017 ero Mes 01 Aprica: 0 Por Audita: 0 Por Audita: Cutogo Cuetta: cutogo Cuetta: cutogo C | Febrero Mes 02 | Catálogo<br>New Come Mi<br>21<br>22<br>22<br>22<br>22<br>22<br>22<br>22<br>22<br>22                                                                                                    | Marco M<br>de Cuent<br>de Cuent<br>de C | Compress X<br>Catálogo d<br>as Contable<br>Imperinte Configue<br>Nueva C<br>Nueva C<br>Selecciona el Rubro de<br>Activo a Conto Plazo                                                                                                    | Activo Fijo X Ingreso X<br>Activo Fijo X Ingreso X<br>e Cuentas<br>S<br>cacion Elemenar Catalogo<br>Descripción<br>Luenta Contable<br>e cuenta Contable                                                                                                    | Egraves & Contra<br>Egrottar Generation                                                                                             | el Nómina 🚺 Bar<br>S<br>Financiera<br>Mayu<br>• XML SAT                                                                                                    | nos y electros 🕴 Co<br>G2<br>Fiscal<br>Do Mes 05          | tabilidad General                 | DiOT 4 Inventuir<br>R: Humanos                                    | terer comprobertes                                                                                                    |
| Usuario: a@b.com actureyra.  actureyra.  by the second second sec | Fébrero Mes 02 | Catálogo<br>Week cente Me<br>daga Japapada<br>2020 2020<br>2020 2020<br>2020<br>2020 2020<br>2020 2020<br>2020<br>2                                                                                                    | de Cuent                                                                                                    | Campres 1 Ares 03 Catálogo d as Contable: Tegrine Contable: News of News of News of News of News of News of Codigo Agrupador SA                                                                                                    | Active Tijo X Ingreson X<br>Active Tijo X Ingreson X<br>Abiril Mes O4<br>de Cuentas<br>S<br>Cuenta Contable<br>Entra Contable<br>e cuenta Contable<br>e cuenta Contable                                                                                                    | Egress & Coda                                                                                                    | el Nómina dan<br>S<br>Financiera<br>w XML SAT                                                                                                    | non y electros 🕴 Co<br>G D<br>Fiscal                      | tabilidad General                 | DOT I mentario<br>Cerra<br>DOT I mentario<br>R. Humanos           | teer comprobertes                                                                                                    |
| Usuario: a@b.com Tactureya. Ta pe tu Ejercicio Fiscal 2017 vero Mes 01 b. Poliza: 0 Por Addata Ver Boasa Ver Boasa Catago Cuentas Catago Cuentas Tactor Fiscalers Catago Cuentas Catago Cuentas Catago Cu | Cations:       | Catálogo<br>New Com M<br>2009 Agupador<br>2010 2010<br>2010 2010<br>2010                                                                                                    | de Cuent                                                                                                    | Congrat<br>Catalogo d<br>Catálogo d<br>Secontable<br>Mereo de Cuenta<br>Selecciona el Rubro de<br>Activo a Coto Plazo<br>Código Agrupador SA<br>Número de Cuenta<br>Número de Cuenta                                                                                                    | Active Fige   Active Fige  Active Fige  Acti | Egymen II Contr<br>Exportar Gener                                                                                                   | ed Nómina 🛔 Bar<br>©<br>Financiera<br>w XML SAT                                                                                                    | cas y efective 1 Co<br>Gite<br>Fiscal                     | tabildad General                  | DOT I Investance<br>R. Humanos<br>unio Mes 06                     | tener comprobantes                                                                                                    |
| Usuario: a@b.com                                                                                                    | Febrero Mes 02 | Catálogo<br>Vere Cente Mo<br>dódga Agupador<br>20101<br>20101<br>2010<br>2010 | Maza 1<br>ate Cuent<br>ate<br>A 2 5<br>A 2 5                                                                                                    | Contental<br>Catalogo d<br>Catalogo d<br>Catalo                                                                                                    | Active Fije 1 Ingresse 1 Active Fije 1 Ingresse 1 Active Fije 1 Active Fije 1 Ingresse 1 Active Fije 1 Ingresse 1 Active Fije 1 Active Fije 1 A | Egenes I Centr                                                                                                    | et trómus 🖡 Bar<br>©<br>Financiera<br>• XML SAT                                                                                                    | nos y efectivo 🖡 Co<br>Gito<br>Fiscal<br>5 Mes 05         | naturificad General               | DOT I Inventaria<br>R. Humanos<br>unio Mes 06                     | tener comprobantes                                                                                                    |
| Usuario: a@b.com  Scactureya.  C Scactureya.  C Scactureya.  C Scattureya.  C Scattureya.  C Sca | Febrero Mes 02 | Catálogo<br>Ivera Comb Mi<br>dógo Agupador<br>20<br>20<br>20<br>20<br>20<br>20<br>20<br>20<br>20<br>20<br>20<br>20<br>20                                                                                                    | Mazzo I           de Cuent:           xx           x                                                                                                    | Ker 03 Ker 03 Ker 03 Ker 04 Kerrero de Cuerta Nueva C Kerrero de Cuerta Nueva C C Codigo Agrupador SA Número de Cuerta Nivel Naturaleza Descripción                                                                                                    | Active Tiju  Approx Active Tiju  Approx Active Tiju  Approx Active Tiju  Active Tiju  Active Ti  | Egence # Centre<br>Espectar General<br>as<br>as<br>as                                                                               | Sol Moleniae II Ree<br>@<br>Financiera<br>W XXML SAT                                                                                                    | nos yr electino 📲 Co<br>Go<br>Fiscal<br>o Mes 05          | nabilidad General *               | DOT I Provedance<br>R. Humanos<br>unio Mes 05                     | terer comprobanics                                                                                                    |
| Usuario: a@b.com  Sactureya.  Catureya.  Cat | Febrero Mes 02 | Catálogo<br>Ivex Centr Mi<br>dógo Agupador<br>22<br>23<br>23<br>20<br>20<br>23<br>23<br>20<br>20<br>20<br>20<br>20<br>20<br>20<br>20<br>20<br>20<br>20<br>20<br>20                                                                                                    | Marzo I           de Cuent:           image: Comparison of the comparison of the comparison of the                                                                                                    | Compress                                                                                                    | Active Type Ingreeds                                                                                                    | Egress # Centr<br>Esportar General<br>Sportar General<br>Sa<br>Sa<br>Sa<br>Sa<br>Sa<br>Sa<br>Sa<br>Sa<br>Sa<br>Sa<br>Sa<br>Sa<br>Sa | el Nomina I Bar<br>Ø<br>Financiera<br>× XMI SAT<br>Q<br>v XMI SAT<br>Q<br>v XMI SAT                                                                                                    | nos y rindino 1 Ce<br>42<br>Fiscal<br>9 Mes 05            | navidad Gerena C                  | DOT I Prendance<br>R. Humanos<br>unio Mes 06                      | terer comprobantel<br>r Goods<br>Gestión                                                                                                    |
| Usuario: a@b.com  Factureya.   Factureya.   Portution des 01  Portuditar  Argen Mes 0  Portuditar  Argen Mes 0  Argen Mes 0  Argen Mes 07                                                                                                    | Febrero Mes 02 | Catalogo<br>News Courts M<br>códgo Agrupador<br>22<br>22<br>23<br>20<br>20<br>20<br>20<br>20<br>20<br>20<br>20<br>20<br>20<br>20<br>20<br>20                                                                                                    | Marzo k           de Cuenti           sec           x           x                                                                                                    | Kes 03<br>Catálogo d<br>Catálogo d<br>SCotalogo<br>Numero de Cuents<br>Nuevo a<br>Cuento a el Rubro de<br>Cativo a Cotro Pizzo<br>Código Agrupador SA<br>Número de Cuenta<br>Nivel<br>Naturaleza<br>Descripción                                                                                                    | Active Figs  Active Figs  Activ | Egrence Control<br>Espontar Control<br>S<br>S<br>S<br>S<br>S<br>S<br>S<br>S<br>S<br>S<br>S<br>S<br>S<br>S<br>S<br>S<br>S<br>S<br>S  | erhonnu i te<br>@<br>Financiera<br>* 2004.sat                                                                                                    | nos y rinduos 1 Co<br>et<br>Fiscal<br>o Mes 05            | adoldad General                   | DOT 1 Inventance<br>R. Humanos<br>unio Mes 06                     | terer comprobanité<br>r Soulo<br>Comprobanité<br>Comprobanité<br>C |

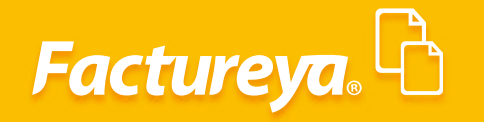

Usuario: a@b.com

#### Alta de subcuentas

Para dar de alta una subcuenta elija la cuenta de primer nivel y presione el ícono ┦

|                               | Contabilidad Electrónica –                                                                                                    |
|-------------------------------|----------------------------------------------------------------------------------------------------|
| Factureya.                    | Comp Section                                                                                                    |
|                               | Compres 🖡 Activo Fijo 🧍 Ingresos 🖡 Egresos 🖡 Contro Nómina 🖡 Bancos y efectivo 👗 Contabilidad General 🖡 DIOT 👗 Inventarios 🖡 Cont                                                                                                    |
|                               | @     I     I       Financiera     Fiscal     Operaciones       R. Humanos     Ge                                                                                                    |
| ige tu Ejercicio Fiscal 2017  | Febrero Mes 02 Marzo Mes 03 Abril Mes 04 Mayo Mes 05 Junio Mes 06                                                                                                    |
| lo. Polizas: 0<br>Por Auditar | Catálogo de Cuentas                                                                                                    |
| Agregar Póliza                | Catálogo de Cuentas Contables                                                                                                    |
| Ver Pólizas                   | News General Matter Imprimir Configuración Eliminar Catálogo Exportar Generar XMLSAT                                                                                                    |
| Ver Balanza                   | Agrupador Número de Cuenta Descripción N                                                                                                    |
| Catálogo Cuentas              | Casia Caja                                                                                                    |
| Estados Financieros           | 🗙 🕜 🖉 🏪 1110-001-000 Caja y efectivo                                                                                                    |
|                               | ▼ 7 / 112-000-000 Bancos                                                                                                    |
|                               | $\sim$ 1 p t <sub>in</sub> 11c+001+000 barros hatomais                                                                                                    |
|                               | 2 1 / 2 1140-000 Inversiones en valores                                                                                                    |
|                               | 🗙 🥂 🖉 🛍 1140-001-000 Inversiones temporales                                                                                                    |
|                               | 🗙 🖌 🖉 🏗 1150-000-000 Clientes                                                                                                    |
|                               | X 1 P 🐘 1150-001-000 Clientes nacionales                                                                                                    |
|                               | X 1 0 1150-002-000 Cliente extranjeros                                                                                                    |
| lio Mes 07                    | Agosto Mes X 1 2 1150-003-000 Clientes nacionales partes relacionadas oviembre Mes 11 Diciembre Mes 12                                                                                                    |
|                               | 1 150-004-000 Clientes extranjeros partes relacionadas                                                                                                    |
|                               | $\sim$ / $\rho$ $_{\rm H}$ 1153-000-000 estimation para cuentas incontantes<br>$\sim$ / $\rho$ $_{\rm H}$ 1155-001-000 estimation para cuentas incontantes                                                                                                    |
|                               | 2 / p tai 10,500,700 Estimación para cuentas incobrables atxactinas                                                                                                    |
|                               | Imministration of the second second secon |
|                               |                                                                                                    |
|                               |                                                                                                    |
|                               |                                                                                                    |
|                               |                                                                                                    |
|                               |                                                                                                    |
|                               |                                                                                                    |
|                               |                                                                                                    |
|                               |                                                                                                    |
|                               |                                                                                                    |
|                               |                                                                                                    |

Le aparecerá un formulario prellenado con la información de la cuenta que antecede, especifique el nombre de la subcuenta.

| 0                                              |                                                                       | Contabilidad Electrónica                                  |                                                 | - 0 ×                                                      |
|------------------------------------------------|-----------------------------------------------------------------------|-----------------------------------------------------------|-------------------------------------------------|------------------------------------------------------------|
| Factureya.                                     |                                                                       |                                                           |                                                 | Cerrar Seston                                              |
|                                                |                                                                       | Compras 🖡 Activo Fijo 📮 Ingresos 🖡 E                      | gresos 🗍 Control Nómina 🖡 Bancos y efectivo 🗍 C | ontabilidad General 🖡 DIOT 🖡 Inventarios 🖡 Configuración 🖡 |
|                                                |                                                                       |                                                           | ල ණූ<br>Financiera Fiscal                       | Deraciones R. Humanos Gestión                              |
| Elige tu Ejercicio Fiscal 2017<br>Enero Mes 01 | Febrero Mes 02 Marzo                                                  | o Mes 03 Abril Mes 04                                     | Mayo Mes 05                                     | Junio Mes 06                                               |
| No. Polizas: 0<br>Por Auditar                  |                                                                       | Catálogo de Cuentas                                       | ×                                               |                                                            |
| Agregar Póliza<br>Ver Pólizas                  | Catálogo de Cuen                                                      | Itas Contables                                            | ortar Generar XML SAT                           |                                                            |
| Ver Balanza<br>Catálogo Cuentas                | Catálogo ( Agrupador Número                                           | Nueva Sub Cuenta ×                                        | N N                                             |                                                            |
| Estados Financieros                            | × 1 2 5 1110<br>× 1 2 5 1120-00<br>× 1 2 5 1120-00<br>× 1 2 5 1120-00 | Nueva Sub Cuenta                                          |                                                 |                                                            |
|                                                | × / ℓ 1120<br>× / ℓ 1140-00                                           | C 101.01 Caja y efectivo                                  |                                                 |                                                            |
|                                                | × / 0 1140<br>× / 0 1150-00<br>× / 0 11150                            | -L         Cuenta Madre         1110-001-000           10 |                                                 |                                                            |
| Julio Mes 07                                   | Agosto Mes 2 0 1150<br>X 0 1150<br>X 0 1150<br>X 0 1150<br>X 1 150    | -C Nivel 3<br>-C Naturaleza deudora                       | oviembre Mes 11                                 | Diciembre Mes 12                                           |
|                                                | × / Ø 🛍 1155-00<br>× / Ø 🛍 1155                                       | 0. Descripción de la Cuenta Cajita                        | ,                                               |                                                            |
|                                                | - Agregar Sub Cuenta X - Elimin                                       | aa Cancelar Aceptar                                       | >                                               |                                                            |
|                                                |                                                                       |                                                           |                                                 |                                                            |
|                                                |                                                                       |                                                           |                                                 |                                                            |

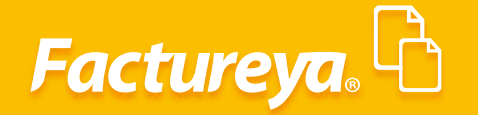

Dé **clic** en **Aceptar.** 

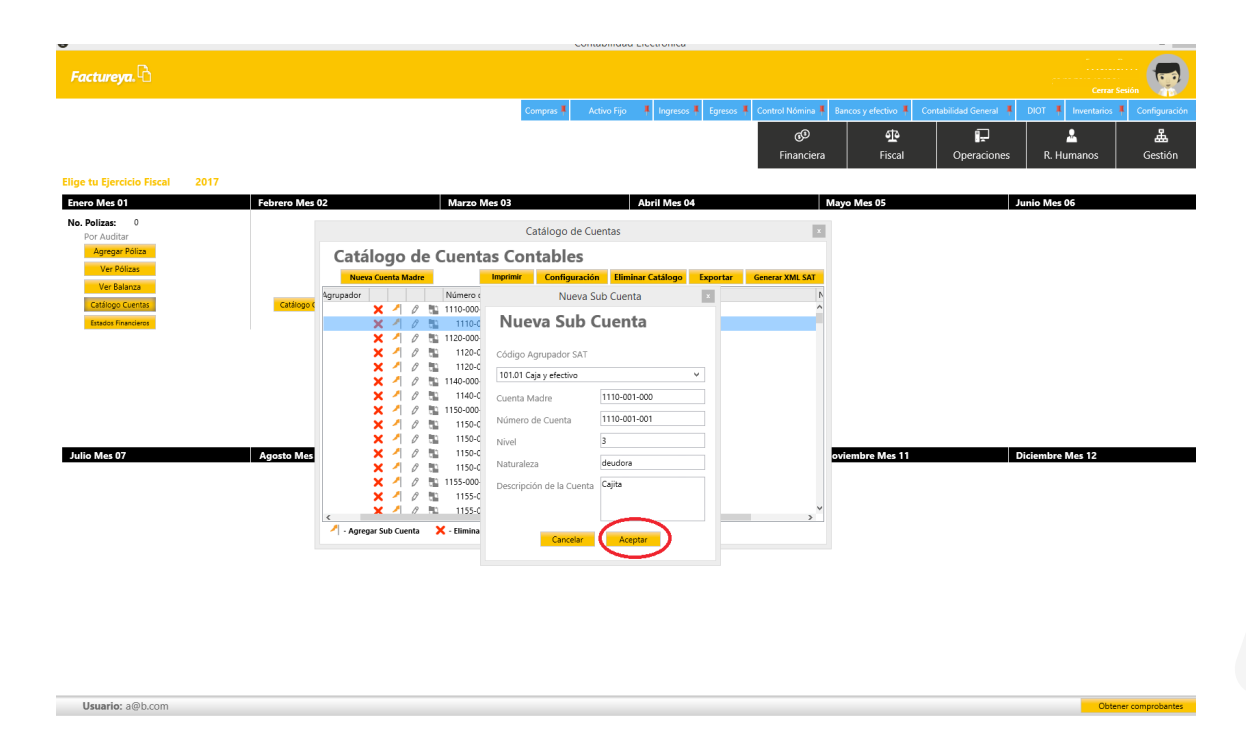

#### **Edición de Cuentas**

Usuario: a@b.com

Para editar la descripción de una cuenta dé *clic* en el ícono

| 0 | 6 | 9 |
|---|---|---|
|   | - |   |

|                                                                                                    |                          |                                                                                                    |                                                                                                    | Contabilidad Electrónica                                                                                                    |                                |                         |                         |                      | - ð ×           |
|----------------------------------------------------------------------------------------------------|--------------------------|----------------------------------------------------------------------------------------------------|----------------------------------------------------------------------------------------------------|----------------------------------------------------------------------------------------------------|--------------------------------|-------------------------|-------------------------|----------------------|-----------------|
| Factureya. 🖒                                                                                                 |                          |                                                                                                    |                                                                                                    |                                                                                                    |                                |                         |                         |                      | sión            |
|                                                                                                    |                          |                                                                                                    | c                                                                                                    | ompras 🖡 Activo Fijo 🕴 Ingreso                                                                                                    | s 🖡 Egresos 🖡 Control Nómina 🖡 | Bancos y efectivo 🖡 🛛 🤇 | ontabilidad General 🛛 🖡 | DIOT 🖡 Inventarios I | Configuración 🖡 |
|                                                                                                    |                          |                                                                                                    |                                                                                                    |                                                                                                    | ලා<br>Financiera               | <b>بو</b><br>Fiscal     | Dperaciones             | R. Humanos           | ය.<br>Gestión   |
| Elige tu Ejercicio Fiscal 2017                                                                               |                          |                                                                                                    |                                                                                                    |                                                                                                    |                                |                         |                         |                      |                 |
| Enero Mes 01                                                                                                 | Febrero Mes              | 02                                                                                                    | Marzo Mes 03                                                                                                    | Abril Mes (                                                                                                    | 14                             | Mayo Mes 05             | Ju                      | nio Mes 06           |                 |
| No. Politas: 0<br>Portugellar<br>Ver Polas<br>Ver Basca<br>Calingo Cuetta<br>Calingo Cuetta<br>Usada Hondows | Catalogo (<br>Agosto Mes | Catálogo de Ci<br>Nereo Carrio Mater<br>Variando Variante<br>X 1 0 5<br>X 1 0 5<br>X | Contract Contract<br>Contract Contract<br>Contract Contract<br>Contract Contract<br>Contract<br>Contract | atálogo de Cuentas  Configuración  Desropcio  Caja  Caja  Caja  Caja  Caja  Caja  Bancos Bancos Bancos Bancos Cuentas  Cuentas Cuentas | Exportar General XMI SAT       | oviembre Mes 11         | D                       | ciembre Mes 12       |                 |

Obtener comprobantes

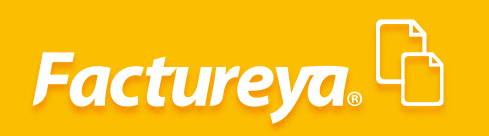

Realice el cambio correspondiente y presione Aceptar.

| 0                                                                                                    | Contabilidad Electrónica                                                                                                    | - <b>D</b> ×                                                                                                    |
|----------------------------------------------------------------------------------------------------|----------------------------------------------------------------------------------------------------|----------------------------------------------------------------------------------------------------|
|                                                                                                    |                                                                                                    |                                                                                                    |
| Factureya.Là                                                                                                    |                                                                                                    |                                                                                                    |
|                                                                                                    |                                                                                                    | Cerrar Sesión                                                                                                    |
|                                                                                                    | Compras 🖡 Activo Fijo 🖡 Ingresos 🖡 Egresos 🖡 Control Nómina 🖡 Bancos y efectivo 🖡 Contabilidad General 🖡 DIOT 🖡 I                                                                                                    | ventarios 🖡 Configuración 🖡                                                                                                    |
|                                                                                                    | 60 <b>1 1</b>                                                                                                    | <u>"</u>                                                                                                    |
|                                                                                                    | Financiera Fiscal Operaciones R, Hum                                                                                                    | anos Gestión                                                                                                    |
|                                                                                                    |                                                                                                    |                                                                                                    |
| Elige tu Ejercicio Fiscal 2017                                                                                                    |                                                                                                    |                                                                                                    |
| Enero Mes 01                                                                                                    | Febrero Mes 02 Marzo Mes 03 Abril Mes 04 Mayo Mes 05 Junio Mes 06                                                                                                    |                                                                                                    |
| No. Polizas: 0                                                                                                    | Catálogo de Guentas                                                                                                    |                                                                                                    |
| Por Auditar                                                                                                    |                                                                                                    |                                                                                                    |
| Agregar Poliza                                                                                                    | Catálogo de Cuentas Contables                                                                                                    |                                                                                                    |
| Ver Polizas                                                                                                    | Nueva Cuenta Madre Imprimir Configuración Eliminar Catálogo Exportar Generar XML SAT                                                                                                    |                                                                                                    |
| Catálogo Guantas                                                                                                    | Agrupador Número de Cuenta Descripción N                                                                                                    |                                                                                                    |
| Estados Financieros                                                                                                    | →→→→→ → → → → → → → → → → → → → → → →                                                                                                     |                                                                                                    |
|                                                                                                    |                                                                                                    |                                                                                                    |
|                                                                                                    | 🗙 📕 🖉 🌇 1120-000-000 Bancos                                                                                                    |                                                                                                    |
|                                                                                                    | Edición                                                                                                    |                                                                                                    |
|                                                                                                    | A de Edición de Cuente Contable                                                                                                    |                                                                                                    |
|                                                                                                    | × 1 /                                                                                                    |                                                                                                    |
|                                                                                                    | X 1 0 Descripción de la Cuenta                                                                                                    |                                                                                                    |
| L I M 07                                                                                                    |                                                                                                    |                                                                                                    |
| Julio Mes 07                                                                                                    | Agosto Wes 2 / /                                                                                                    | \$ 12                                                                                                    |
|                                                                                                    | X 1 0 Cancelar Aceptar                                                                                                    |                                                                                                    |
|                                                                                                    |                                                                                                    |                                                                                                    |
|                                                                                                    | X / T 1155-001-000 Estimación para cuentas incobrables nacionales                                                                                                    |                                                                                                    |
|                                                                                                    | 🔨 - Agregar Sub Cuenta 🗙 - Eliminar Cuenta Contable 🖉 - Editar Cuenta 🌇 - Traspaso                                                                                                    |                                                                                                    |
|                                                                                                    |                                                                                                    |                                                                                                    |
|                                                                                                    |                                                                                                    |                                                                                                    |
|                                                                                                    |                                                                                                    |                                                                                                    |
|                                                                                                    |                                                                                                    |                                                                                                    |
|                                                                                                    |                                                                                                    |                                                                                                    |
|                                                                                                    |                                                                                                    |                                                                                                    |
|                                                                                                    |                                                                                                    |                                                                                                    |
|                                                                                                    |                                                                                                    |                                                                                                    |
|                                                                                                    |                                                                                                    |                                                                                                    |
| Usuario: a@b.com                                                                                                    |                                                                                                    | Obtener comprobantes                                                                                                    |
| Usuario: a@b.com                                                                                                    |                                                                                                    | Ubtener comprobantes                                                                                                    |
| Usuario: a@b.com                                                                                                    |                                                                                                    | Ubtener comprobantes                                                                                                    |
| Usuario: a@b.com                                                                                                    | Contabilidad Electrónica                                                                                                    | - d ×                                                                                                    |
| Usuario: a@b.com                                                                                                    | Contabilidad Electrónica                                                                                                    | - C ×                                                                                                    |
| Usuario: a@b.com<br>Factureya.                                                                                                    | Contabilidad Electrónica                                                                                                    | - C <sup>1</sup> ×                                                                                                    |
| Usuario: a@b.com<br>Factureya.                                                                                                    | Contabilidad Electrónica                                                                                                    | - 0 ×                                                                                                    |
| Usuario: a⊚b.com<br>Factureya. ि                                                                                                    | Contabilidad Electrónica<br>Compres A Activo Figo A Egresos A Control Nómina A Bancos y electivo A Contabilidad General A DKOT A I                                                                                                    | - • ×                                                                                                    |
| Usuarie: a⊜b.com<br>Factureya. ₽                                                                                                    | Contabilidad Electrónica<br>Compres 8 Activo Fijo 8 Ingress 8 Egress 8 Control Moment 8 Bando y efectivo 8 Contabilidad General 8 DOT 8 1<br>Sol dt 10 10 10 10 10 10 10 10 10 10 10 10 10                                                                                                    | Litterer comprocentes                                                                                                    |
| Usuario: a⊕b.com<br>Factureya. ि                                                                                                    | Contabilidad Electrónica<br>Compres A Activo Fijo A Ingresos Egresos Control Mónina A Sancos y electivo A Contabilidad General A DIOT A I<br>GO ED Financiera<br>Financiera Fiscal Operaciones R H UT                                                                                                    | Cerear Sealers<br>Consignation 1<br>Configuración 1<br>Configuración 1<br>Configuración 1                                                                                                    |
| Factureya.                                                                                                    | Contabilidad Electrónica<br>Cangras Activo Fijo A Ingress S Egross Contact Horina S Eurosa y electivo Contabilidad General ODOT A<br>Contact Horina S Eurosa y electivo S Contabilidad General ODOT A<br>GO Ele<br>Financiera Fiscal Operaciones R. Hum                                                                                                    | Configuration     Configuration     Configuration     Configuration     Configuration     Configuration                                                                                                    |
| Usuario: a@b.com<br><i>Factureya</i> .                                                                                                    | Contabilidad Electrónica<br>Compres 8 Activo Fijo 8 Pogresos 8 Egresos 8 Control Monnes 8 Bancos y efectivo 8 Contabilidad Gimeral 8 DIOT 8 1                                                                                                    | Lotterr composants                                                                                                    |
| Factureya.                                                                                                    | Contabilidad Electrónica<br>Compres 1 Activo Fijo 1 Ingresos 1 Egresos 2 Control Mómina 1 Bancos y electivo 1 Contabilidad General 1 DIOT 1 1                                                                                                    | Centro of possible and a control of the control of the control of                                                                                                    |
| Factureya.                                                                                                    | Contabilidad Electrónica           Compres         Activo Fijo         Ingresos         Egresos         Conteci Norma         Enross y electivo         Contabilidad General         DOI         I           G <sup>O</sup> Eth         Figure         R         Hum           Fabrero Mes 92         Marzo Mes 93         Abril Mes 94         Mayo Mes 95         Junio Mes 96                                                                                                    | ventrario<br>Construction<br>Construction<br>Const |
| Usuario: at@b.com Factureya.                                                                                                    | Contabilidad Electrónica<br>Compos & Activo Fijo & Ingress & Egress & Contabilidad Gimeral & Diot & 1<br>Compos & Activo Fijo & Ingress & Egress & Contabilidad Gimeral & Diot & 1<br>Pinanciera Fiscal Operaciones R. Hurr<br>Febrero Mes 02 Marzo Mes 03 Abril Mes 04 Mayo Mes 05 Junio Mes 06<br>Catálogo de Cuentas                                                                                                    | Lotterr composants                                                                                                    |
| Elige tu Ejercicio Fiscal 2017<br>Enero Mez 01<br>No. Polizaz 0<br>Por Aufitar<br>Agregor Poliza                                                                                                    | Contabilidad Electrónica          Compress       Activo Figo       Egressos       Contod Mónica       Enross y electros       Consublidad General       DOT       I         Image: Strategic Strategic Strate                                                                                                    | Lotter composants                                                                                                    |
| Factureya.                                                                                                    | Contabilidad Electrónica          Comprese       Activo Fijo       Ingresos       Egresos       Contex Morma       Enrosa y electivos       Contabilidad Cieneral       0001       I         Comprese       Activo Fijo       Ingresos       Egresos       Contex Morma       Enrosa y electivos       Contabilidad Cieneral       0001       I         Comprese       Activo Fijo       Ingresos       Egresos       Contabilidad Cieneral       0001       I         Contabilidad Electrónica       Ingresos       Egresos       Contabilidad Cieneral       0001       I         Image: Contabilidad Electrónica       Image: Contabilidad Cieneral       Marzo Mes 03       Abril Mes 04       Marzo Mes 05       Junio Mes 06         Catálogo de Cuentas       Contabiles       I       Image: Contabiles       I       I         Marzo Cuenta Maire       Image: Elenicae Catalogo       Exporter       Genera: XML XMT       I                                                                                                    | ventrario<br>Construction<br>Construction<br>Const |
| Usuario: at@b.com Factureya.  Factureya.  Silge tu Ejercicio Fiscal 2017 Enero Mesol Por Auditar Pariger Poliza Ver Polizas Ver Polizas Ver Polizas Ver Polizas                                                                                                    | Contabilidad Electrónica          Compress & Active Tripo & Pogresos & Egunos & Contabilidad Gimeral & Diot & 1                                                                                                    | Lotener comprodents                                                                                                    |
| Citige tu Ejercicio Fiscal 2017 Enero Mes 01 No. Poliza: 0 Por Auditar Agregar Poliza Ver Bolaza Ver Bolaza Cattinge Caettas                                                                                                    | Contabilidad Electrónica          Comprest       Activo Fgo       Egresor       Contabilidad Electrónica       Sincos y viectoro       Contabilidad General       Diol       Image: Sincos y viectoro       Contabilidad General       Diol       Image: Sincos y viectoro       Image: Sincos y viectoro       Contabilidad General       Diol       Image: Sincos y viectoro       Image: Sincos y viectoro                                                                                                    | Lotter compresents                                                                                                    |
| Factureya.  Factureya.  Factureya.  Second Second   | Contabilidad Electrónica<br>Compress Activo rijo Progress Egress Control Morens Encora y electivo Contabilidad General Dio To Principal Control Marco Mes 03 Abril Mes 04 Maryo Mes 05 Junio Mes 06<br>Catálogo de Cuentas Contabiles<br>Catálogo de Cuentas Contabiles<br>Terrancera Marco Mes 02 Control Moren Social Control Morens Social Control Morens Social Control Morens Social Control Marco Mes 06<br>Catálogo de Cuentas Contabiles<br>Terrancera Marco Mes 06 Control Morens Catálogo Esportar Genera XML SAT<br>Sprupador Morens de Cuenta<br>Social Control Morens Control Discripción<br>X 1 2 N Introco Conso Color y electivo<br>X 2 N 2 N Introco Conso Color y electivo                                                                                                    | vertaris<br>Gestión                                                                                                    |
| Usuario: a@b.com Factureya.  Factureya.  Usuario: algo b.com Comparison Comparison Compa | Contabilidad Electrónica          Compress & Active Tripo & Progress & Egeness & Contabilidad Gimeral & DIOT & 1         Image: Source Marco Mes 03       Active Tripo & Progress & Egeness & Contabilidad Gimeral & DIOT & 1         Febrero Mes 02       Marco Mes 03       Abril Mes 04       Nayoo Mes 05       Junio Mes 06         Catálogo de Cuentas       Catálogo de Cuentas       Catálogo de Cuentas       Image: Source Marco Mes 03       Control Marco Mes 04       Nayoo Mes 05       Junio Mes 06         Catálogo de Cuentas       Catálogo de Cuentas       Image: Source Marco Mes 03       Control Marco Mes 04       Nayoo Mes 05       Junio Mes 06         Catálogo de Cuentas       Catálogo de Cuentas       Catálogo de Cuentas       Image: Source Marco Mes 04       Nayoo Mes 05       Junio Mes 06         V // // 1000000       Caja       Caga de Cuentas       Catálogo de Cuentas       Catálogo de Cuentas       Catálogo de Cuentas         V // // 10000000       Caja de Cuentas       Caga de Cuentas       Catálogo de Cuentas       Catálogo de Cuentas       Catálogo de Cuentas         V // // 10000000       Caja de Cuentas       Catálogo de Cuentas       Catálogo de Cuentas       Catálogo de Cuentas       Catálogo de Cuentas       Catálogo de Cuentas       Catálogo de Cuentas       Catálogo de Cuentas       Catálogo de Cuentas       Catálogo de Cuentas       Catálogo de Cuentas       Catálogo de Cuentas       <                                                                                                    | Literer compresents                                                                                                    |
| In the set of the set of the set  | Contabilidad Electrónica          Comprest       Activo Fijo       Ingress       Egress       Contect Moneral       Contabilidad Goveral       DOT       Ingress       Contabilidad Goveral       DOT       Ingress       Egress       Egress       Contabilidad Goveral       DOT       Ingress       Ingress       Egress       Egress       Contabilidad Goveral       DOT       Ingress       Ingress       Ingress       Egress       Egress       Egress       Ingress       Ingress                                                                                                    | Utterer compresents                                                                                                    |
| Hige tu Ejercicio Fiscal 2017 Elector Fiscal 2017 Elector Discal 2017 Elector Marian Agregar Fólia Ver Balanza Ver Balanza Ver Balanza Catalogo Cuenta Estadas Pranchese                                                                                                    | Contabilidad Electrónica<br>Compris Adam tijo Regnos Egenos Contro Hómma Bencos y electino Contabilidad General Otor<br>Pinanciera Piscal Operaciones R. Hurr<br>Febrero Mes 02 Marco Mes 03 Abril Mes 04 Mayo Mes 05 Junio Mes 06<br>Catálogo de Cuentas Contabiles<br>Venes Cuenta Marco Mes 05 Contabiles<br>Venes Cuenta Marco Mes 05 Contabiles<br>Venes Cuenta Marco Mes 05 Contabiles<br>Venes Cuenta Marco Cuentas Descripción<br>X 1 2 N Intecorio Caja y electivo<br>X 1 2 N Intecorio Caja y electivo<br>X 1 2 N Intecori Cana y ele                            | Uterer compresents                                                                                                    |
| Usuario: a@b.com  Factureya.  Iige tu Ejercicio Fiscal 2017  Enver Anditar Pareper Folica Ver Policas Ver Balanca Catelogo Cents Busas Finances                                                                                                    | Contabilidad Electrónica<br>Compass Actua Tijo Negress Egress Conta Morea Bancos y electuo Contabilidad General DOT D<br>Fiscal Operaciones R. Hurr<br>Febrero Mes 02 Marzo Mes 03 Abril Mes 04 Negress D<br>Catálogo de Cuentas<br>Catálogo de Cuentas Contabiles<br>Catálogo de Cuentas Contabiles<br>Fiscal Distributor Catálogo Cogle S<br>V 2 0 1119:0010:00 Cigle S<br>V 2 0 1119:0010:00 Cigle S<br>V 2 0 0 1119:0010:00 Cigle S<br>V 2 0 0 1119:0010:00 Cigle S<br>V 2 0 0 0 119:0000 Cigle S<br>V 2 0 0 0 119:00000 Cigle S<br>V 2 0 0 0 0 0 Cigle S<br>V 2 0 0 0 0 0 Cigle S<br>V 2 0 0 0 0 0 Cigle S<br>V 2 0 0 0 0 Cigle S<br>V 2 0 0 0 0 Cigle S<br>V 2 0 0 0 0 Cigle S<br>V 2 0 0 0 0 Cigl | Literer compresents                                                                                                    |
| Hige tu Ejercicio Fiscal 2017 Encro Mes 01 No. Poliza: 0 Por Auditar Ver Póliza: Ver Póliza: Ver Póliza: Ver Póliza: Ver Balanza Ver Balanza                                                                                                    | Contabilidad Electrónica          Compres       Activo Figo       Ingress       Egress       Contect Mones       Enrosa y electivo       Contabilidad Goveral       DOT       Ingress       Ingress       Enrosa y electivo       Ingress       Enrosa y electivo       Ingress       Ingress       Ingress       Ingress       Ingress       Enrosa y electivo       Ingress       Ingress                                                                                                    | Utterer compresents                                                                                                    |
| Factureya.                                                                                                    | Contabilidad Electrónica<br>Compris Activo típi Ingress Egress Control Morens Encora y electivo Contabilidad General 0 000 I<br>Financiera Escal Operaciones R. Hurr<br>Febrero Mes 02 Marco Mes 03 Abril Mes 04 Mayo Mes 05 Junio Mes 06<br>Catálogo de Cuentas Contabiles<br>Venes Cuento Marco Cuenta Contabiles<br>Venes Cuento Marco de Cuenta Contabile<br>Service I Intercento Cuenta Contabile<br>Edición de Cuenta Contabile<br>Edición de Cuenta Contabile<br>Descripción de la Cuenta                                                                                                    | Uterer compresents                                                                                                    |
| Usuario: a@b.com Factureya.                                                                                                    | Contabilidad Electrónica          Compresil       Activo Fige       Egrecov       Control Mérice       Constabilidad General       DOT       Image: Control Mérice       Constabilidad General       DOT       Image: Control Mérice       Constabilidad General       DOT       Image: Control Mérice       Constabilidad General       DOT       Image: Control Mérice       Constabilidad General       DOT       Image: Control Mérice       Constabilidad General       DOT       Image: Control Mérice       Control Mérice       Control                                                                                                    | uterer compresents                                                                                                    |
| Usuario: a(#b.com  Factureya.  Factureya.  Factores of  No. Poliza:  Ver Poliza:  Ver Poliza:  Ver Poliza:  Ver Poliza:  Ver Poliza:  Disses Presidees  Julio Mes 07                                                                                                    | Contabilidad Electrónica         Congress       Action Figo       Ingress       Encode y declare       Contabilidad Electrónica         Congress       Action Figo       Ingress       Encode y declare       Contabilidad Electrónica         Congress       Action Figo       Ingress       Encode y declare       Contabilidad Electrónica         Congress       Action Figo       Ingress       Ingress       Encode y declare       Contabilidad Electrónica         Febrero Mes 02       Marzo Mes 03       Abril Mes 04       Maryo Mes 05       Junio Mes 06         Catálogo de Cuentas Contables       Catálogo de Cuentas Contables       Electrónica       Ingress       Ingress       Ingres                                                                                                    | uterer compresents                                                                                                    |
| Usuario: alebcom Factureya.                                                                                                    | Contabilidad Electrónica         Compris Activo tíjo Nargendis Égrados Control Mónens Bancoxy vérdenes Contabilidad General 0001 Principal Priscal Operaciones R. Hurr         Febrero Mes 02       Marco Mes 03       Abril Mes 04       Maryo Mes 05       Junio Mes 06         Catálogo de Cuentas Contabiles       Catálogo de Cuentas Octabiles       Discripción       Electrónica       Discripción         V Marco Mes 02       Varia Marco Mes 03       Abril Mes 04       Maryo Mes 05       Junio Mes 06         Catálogo de Cuentas       Catálogo de Cuentas       Discripción       Electrónica       Centra 2004 S.M.         V V V V V V V V V V V V V V V V V V V                                                                                                    | Lotener complexitus                                                                                                    |
| Usuano: alepticom<br>Factureya. C<br>Elige tu Ejercicio Fiscal 2017<br>Enere Medica<br>Der Auditar<br>Agregar Pitica<br>Ver Bakroa<br>Cestago Coines<br>Bease Prencieres<br>Bease Prencieres                                                                                                    | Contabilidad Electrónica                                                                                                    | uterrangeoleanies                                                                                                    |
| Usuano: aleb.com<br>Factureya. C<br>Elige tu Ejercicio Fiscal 2017<br>Entro Mos 01<br>No. Poliza: 0<br>Do Auditar<br>Ver Poliza:<br>Ver Poliza:<br>Catilog Centa.<br>Entro Finatiens<br>Usuano Finatiens                                                                                                    | Contabilidad Electrónica         Congres       Action Figo       Ingress       Encode y declare       Contabilidad Coneral       Dorf       Ingress       Ingress       Encode y declare       Contabilidad Coneral       Dorf       Ingress       Ingress       Ingres       Ingress       Ingres                                                                                                    | uterrangeodenics                                                                                                    |
| Usuario: aleb.com                                                                                                    | Contabilidad Electrónica         Compris       Activity       Ingresos       Context Moment       Barcoxy velecime       Contabilidad Gierrell       0001         Compris       Activity       Ingresos       Context Moment       Barcoxy velecime       Contabilidad Gierrell       0001         Febrero Mes 62       Marco Mes 03       Abril Mes 64       Maryo Mes 05       Junio Mes 06         Catálogo de Cuentas       Catálogo de Cuentas       Catálogo de Cuentas       Catálogo de Cuentas       Discripción         Centerer       V       Namero da Cuenta       Discripción       Eleminar Catálogo       Eleminar Catálogo       Eleminar Catálogo         Centerer       V       Namero da Cuenta       Discripción       Eleminar Catálogo       Eleminar Catálogo       Eleminar Catálo                                                                                                    | Lotterir composants                                                                                                    |
| Usuario: alebocom<br>Factureya. C<br>2017<br>Elige tu Ejerciclo Fiscal<br>2017<br>Enero Mes 01<br>No. Poliza:<br>0<br>Diol Audiar<br>Ver Poliza:<br>Ver Poliza:<br>0<br>Ver Poliza:<br>1<br>2<br>2<br>2<br>2<br>2<br>2<br>2<br>2<br>2<br>2<br>2<br>2<br>2                                                                                                    | Activo Fgo       forgress       forgress       <                                                                                                    | s 12                                                                                                    |
| Usuario: aleb.com                                                                                                    | Contabilidad Electrónica         Congress       Action rigo       lingueos       Contabilidad Electrónica       Electrónica       Contabilidad Electrónica       Electrónica       Contabilidad Electrónica       Electrónica       Contabilidad Electrónica       Electrónica       Contabilidad Electrónica       Electrónica       Electró                                                                                                    | uterer composates                                                                                                    |
| Usuario: aleb.com<br>Factureya. C<br>Elige tu Ejercicio Fiscal 2017<br>Enero Mes 01<br>No: Politas: 0<br>Por Auditar<br>Agent Politas<br>Ver Bilinza<br>Catiloga Cartelis<br>Enero Mes 07<br>Julio Mes 07                                                                                                    | Active tig in Progress & Egress & Control Morents & Bencoxy velocities © control dod General © 000 in Control Morents & Bencoxy velocities © control dod General © 000 in Control Morents & Bencoxy velocities © control dod General © 000 in Control Morents & Bencoxy velocities © control dod General © 000 in Control Morents & Bencoxy velocities © Control Morents & Bencoxy velocities © Control Morents & Bencoxy velocities © Control Morents & Bencoxy velocities © Control Morents & Bencoxy velocities © Control Morents & Bencoxy velocities © Control Morents & Control Morents & Control Morents & Control Morents & Description         Febrero Mes 02       Marco Mes 03       Abril Mes 04       Maryo Mes 05       Junio Mes 06         Catalogo de Cuentas       Catalogo de Cuentas       Catalogo de Cuentas       Description       Experter © Cenera 3004.501         Venera Cuenta Marco       Warren Mes 02       Catalogo de Cuentas       Description       Catalogo de Cuentas       Description         Venera Cuenta Marco       Warren Mes 02       Catalogo de Cuentas       Description       Edición       Venera Cuenta Marco       Edición         Venera Cuenta Marco       Venera Marco       Venera Cuenta Controlable       Venera Marco       Venera Marco       Venera Marco         Venera Marco       Venera Marco       Venera Marco       Venera Marco       Venera Marco       Venera Marco         Venera Cuenta Marco       Venera Marco       Venera Marco       Venera Marco       Venera Marco       Venera Marco                                                                                                    | Lotterr composants                                                                                                    |
| Julio Mes 07                                                                                                    | Contabilidad Electrónica         coreput       Anno Figl       logrado       Contabilidad formal       Contabilidad formal       Dot in the core         Coreput       Anno Figl       logrado       Contabilidad formal       Dot in the core       Imancienzi       Contabilidad formal       Dot in the core         Fobrero Mes 02       Marco Mes 03       Abril Mes 04       Mayo Mes 05       Junio Mes 06         Catálogo de Cuentas       Catálogo de Cuentas       Catálogo de Cuentas       Catálogo de Cuentas       Catálogo de Cuentas         Catálogo de Cuentas       Catálogo de Cuentas       Edición       Descripción       Edición       Catálogo de Cuentas         Verse Center Mateir       Verse Center Contables       Edición de Cuenta Contable       Edición       Edición de Cuenta Contable       Verse Mes 11       Distembre Mateir         Verse Center Mateir       Verse Verse                                                                                                    | Literioripidadis                                                                                                    |
| Usuario: aleb.com                                                                                                    | Controbilidad Electrónica         Controbilidad Electrónica                                                                                                    | Uddent complexities                                                                                                    |
| Usuario: aleb.com                                                                                                    | Controllidad Electrónica         Controllidad Electrónica         Controlli                                                                                                    | Luterrange Configuration                                                                                                    |
| Julio Mes 07                                                                                                    | Contabilidad Electronica         Contabilidad Electronica         Contabilidad Electronica         Contabilidad Electronica         Contabilidad Electronica         Contabilidad Electronica         Contabilidad Electronica         Contabilidad Electronica         Contabilidad Electronica         Pedreco Mes 02         Marzo Mes 03         Catálidogo de Cuentas         Catálidogo de Cuentas <tr< td=""><td>s 12</td></tr<>                                                                                                    | s 12                                                                                                    |
| Usuarie: al@b.com                                                                                                    | Assorting       Names       Contrabilidad Electrónical         Image: Contrabilidad Contrabilidad Contrabilid                                                                                                    | Vetterrompozaris                                                                                                    |

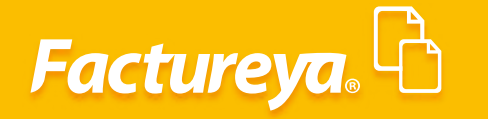

#### Eliminación de cuentas

Para eliminar una cuenta o subcuenta presione el ícono 🔀 Le aparecerá un mensaje de advertencia, dé clic en Aceptar para eliminar, de lo contrario en Cancelar para salir de esta opción

|                                                                                                    |                                                                                                    | Contabilidad Electronica                                                                                                    |                                                                                                    |                                                                                                    |
|----------------------------------------------------------------------------------------------------|----------------------------------------------------------------------------------------------------|----------------------------------------------------------------------------------------------------|----------------------------------------------------------------------------------------------------|----------------------------------------------------------------------------------------------------|
| Factureum B                                                                                                    |                                                                                                    |                                                                                                    |                                                                                                    |                                                                                                    |
|                                                                                                    |                                                                                                    |                                                                                                    |                                                                                                    | Cerrar Sesión                                                                                                    |
|                                                                                                    |                                                                                                    | Compras 🖡 Activo Fijo 🗍 Ingresos 🖡 Egreso                                                                                                    | s 🖡 Control Nómina 🖡 Bancos y efectivo 🖡                                                                                                    | Contabilidad General 🖡 DIOT 🖡 Inventarios 🖡 Configuración 🖡                                                                                                    |
|                                                                                                    |                                                                                                    |                                                                                                    | © 12                                                                                                    |                                                                                                    |
|                                                                                                    |                                                                                                    |                                                                                                    | Financiera Fiscal                                                                                                    | Opéraciones R. Humanos Gestión                                                                                                    |
| Elige tu Ejercicio Fiscal 2017                                                                                                    |                                                                                                    |                                                                                                    |                                                                                                    |                                                                                                    |
| Inero Mes 01                                                                                                    | ebrero Mes 02 Mar                                                                                                    | rzo Mes 03 Abril Mes 04                                                                                                    | Mayo Mes 05                                                                                                    | Junio Mes 06                                                                                                    |
| Por Auditar                                                                                                    |                                                                                                    | Catálogo de Cuentas                                                                                                    | ×                                                                                                    |                                                                                                    |
| Agregar Póliza<br>Ver Pólizas                                                                                                    | Catálogo de Cue                                                                                                    | ntas Contables                                                                                                    |                                                                                                    |                                                                                                    |
| Ver Balanza                                                                                                    | Nueva Cuenta Madre                                                                                                    | Imprimir Configuración Eliminar Catálogo Exportar                                                                                                    | Generar XML SAT                                                                                                    |                                                                                                    |
| Catálogo Cuentas                                                                                                    | Catálogo ( X / Ø 🛍 1110-                                                                                                    | -000-000 Caja                                                                                                    | ^                                                                                                    |                                                                                                    |
| Estados Pinancieros                                                                                                    |                                                                                                    | 10-001-000 Caja y efectivo<br>1110-001-001 Cajita 1                                                                                                    |                                                                                                    |                                                                                                    |
|                                                                                                    | 2 0 🛍 1120-                                                                                                    | -000-000 Bancos<br>20-001-000 Bancos pacionales                                                                                                    |                                                                                                    |                                                                                                    |
|                                                                                                    | × 1 0 th 11                                                                                                    | 20-002-000 Bancos extranjeros                                                                                                    |                                                                                                    |                                                                                                    |
|                                                                                                    | × / Ø 🛍 1140-<br>× / Ø 🛍 11-                                                                                                    | 000-000 Inversiones en valores<br>40-001-000 Inversiones temporales                                                                                                    |                                                                                                    |                                                                                                    |
|                                                                                                    | × / Ø 🛍 1150-                                                                                                    | 000-000 Clientes<br>50-001-000 Clientes nacionales                                                                                                    |                                                                                                    |                                                                                                    |
| Julio Mes 07                                                                                                    | Agosto Mes X / Ø 🛍 11                                                                                                    | 50-002-000 Clientes extranjeros                                                                                                    | oviembre Mes 11                                                                                                    | Diciembre Mes 12                                                                                                    |
|                                                                                                    | ×イク性 11<br>×イク性 11                                                                                                    | 50-003-000 Clientes nacionales partes relacionadas<br>50-004-000 Clientes extranjeros partes relacionadas                                                                                                    |                                                                                                    |                                                                                                    |
|                                                                                                    | × / Ø 🐚 1155-                                                                                                    | 000-000 Estimación para cuentas incobrables                                                                                                    | ,                                                                                                    |                                                                                                    |
|                                                                                                    | Agregar Sub Cuenta X - Elin                                                                                                    | ninar Cuenta Contable 0 - Editar Cuenta 🐃 - Traspaso                                                                                                    | >                                                                                                    |                                                                                                    |
|                                                                                                    |                                                                                                    |                                                                                                    |                                                                                                    |                                                                                                    |
| Usuario: a@b.com                                                                                                    |                                                                                                    |                                                                                                    |                                                                                                    | Obtener comprobantes                                                                                                    |
| Usuario: a@b.com                                                                                                    |                                                                                                    |                                                                                                    |                                                                                                    | Otherner comproducted                                                                                                    |
| <b>Usuario:</b> a⊜b.com                                                                                                    |                                                                                                    | Contribilidad Elastadaise                                                                                                    |                                                                                                    | Obtener comproductes                                                                                                    |
| Usuario: a@b.com                                                                                                    |                                                                                                    | Contabilidad Electrónica                                                                                                    |                                                                                                    | Otherer comproducted                                                                                                    |
| Usuarto: a@b.com                                                                                                    |                                                                                                    | Contabilidad Electrónica                                                                                                    |                                                                                                    | Otherer comproducted                                                                                                    |
| Usuario: a@b.com                                                                                                    |                                                                                                    | Contabilidad Electrónica                                                                                                    |                                                                                                    | Citerer comproducter                                                                                                    |
| Usuario: a@b.com                                                                                                    |                                                                                                    | Contabilidad Electrónica<br>Compas Activo Fijo Agresos Egre                                                                                                    | ast <b>Control Monitor</b> Braces, intercord                                                                                                    | Contracticated General Diff.                                                                                                    |
| Usuario: a@b.com                                                                                                    |                                                                                                    | Contabilidad Electrónica                                                                                                    | ace Control Homine tancos y effection<br>@<br>Financiera Fisce                                                                                                    | Contrabutade General DOT for International Contrabutades                                                                                                    |
| Usuario: a@b.com<br>weyn. C                                                                                                    |                                                                                                    | Contabilidad Electrónica                                                                                                    | sos 🖡 Control Nómina 🖡 Bancos y effectivo<br>@ Éinanciera Fisca                                                                                                    | Chever comproductes                                                                                                    |
| Usuario: a@b.com<br>weyra.                                                                                                    | 5 Mes 02 Merzo                                                                                                    | Contabilidad Electrónica<br>Compres A Activo Tijo K Ingress K Egre<br>Met 03 Abril Mes 04                                                                                                    | uss I Control Monito I Remote y effective<br>@<br>Financiera<br>Mayon Mex 05                                                                                                    | Chever comproductor<br>Corres Sealor<br>Corres Sealor                                                                                                    |
| Usuarto: a@b.com                                                                                                    | s Mes 02 Marzo                                                                                                    | Contabilidad Electrónica<br>Compres Activo Fijo Regresor & Egres<br>Mes 03 Abril Mes 04                                                                                                    | sos 🖡 Central Menins 🖡 Bancas y efectiva<br>g0 👔<br>Financiera Fisca<br>Mayo Mes 05                                                                                                    | Conversion<br>Conversion<br>Conversion |
| Usuario: a@b.com                                                                                                    | 9 Mes 02 Marzo                                                                                                    | Contabilidad Electrónica<br>Compres & Activo Fijo & Ingensor & Egre<br>Mes 03 Abril Mes 04<br>Catálogo de Cuentas                                                                                                    | so 1 Control Monine 1 Bencon y effection                                                                                                    | Centrer comprehenses                                                                                                    |
| Usuario: a@b.com<br>reyra. C<br>Ejercicio Fiscal 2017<br>res 01 Febra<br>aras: 0<br>Wufar<br>reps PRisa                                                                                                    | o Mes 02 Merzo<br>Catálogo de Cuent                                                                                                    | Contabilidad Electrónica<br>Compras Actors Figs & logrenos Compras Compras Compr                                                                                                    | as Control Nomia Antonas y electron<br>30 Control Nomia Antonas y electron<br>30 Control Nomia Antonas<br>Financiera Fisca<br>Mayo Mas 05                                                                                                    | Contractidad General DOT mentanis Centra<br>Centra Statistica<br>Contractidad General DOT mentanis Centra<br>Doperaciones R. Humanos Gest<br>Junio Mes 05                                                                                                    |
| Usuario: a@b.com<br>rreyra. C<br>Ejercicio Fiscal 2017<br>(cs 01 Febre<br>reser Réssa<br>reser Réssa<br>(cr Balanza                                                                                                    | 9 Mes 02 Merzo<br>Catálogo de Cuent<br>Nerzo Cienta Maire                                                                                                    | Contabilidad Electrónica<br>Compres A Activo Fijo A Ingresos A Egre<br>Mes 03 Activi Fijo A Ingresos A Egre<br>Catálogo de Cuentas<br>Catálogo de Cuentas<br>tas Contables<br>Imprimier Catálogo Esport                                                                                                    | sos Control Nómina Cancos y efectivo<br>Ø Etinanciera<br>Mayo Mes 05<br>*<br>*<br>Generar XML SU                                                                                                    | Chever comprobances                                                                                                    |
| Usuario: a@b.com<br>rreya. C<br>Ejercicio Fiscal 2017<br>tes 01 Febre<br>rax: 0<br>undita:<br>rep Fisca<br>fer Pisca<br>ter 00<br>Sego Centra: 4<br>Kep Centra: 4<br>Kep Centra: 4                                                                                                    | s Mes 02 Merzo<br>Catálogo de Cuent<br>Nerve Cente Meter<br>Hargusser<br>X d & Th 1110-00                                                                                                    | Contabilidad Electrónica<br>Compras & Active Tijo & Negreses & Egre<br>Mes 03 Abril Mes 04<br>Catálogo de Cuentas<br>tas Contables<br>Imprime Configuración Eliminar Catálogo Export<br>de Cuenta Descripción                                                                                                    | uos & Control Nómina & Bancos y efectivo<br>©<br>Financiera<br>Mayo Mes 05                                                                                                    | Chever comprobantes                                                                                                    |
| Usuarto: a@b.com                                                                                                    | s Mes 02 Marzo<br>Catálogo de Cuent<br>News Cuent Marr<br>Sprupader 1 & 110-00<br>X 2 & 1110-00<br>X 2 & 1110-00<br>X 2 & 1110-00<br>X 2 & 1110-00                                                                                                    | Contabilidad Electrónica Compres & Activo Tijo & Ingreso & Egre Catálogo de Cuentas Catálogo de Cuentas tas Contables Emerini Configuración Eleninar Catalogo Esport de Cuenta Descripción Descripción Caja y efectivo Caja y efectivo                                                                                                    | uss & Cantool Monnia & Remons y effective<br>@<br>Financiera<br>Mayo Mes 05<br>ar<br>Generas XML SAT<br>C                                                                                                    | Chever comproductor<br>Correstanting<br>Correstanting<br>Correstant                                                                                                    |
| Usuario: a@b.com                                                                                                    | Mes 02 Marzo<br>Catálogo de Cuent<br>Neve Ganta Mater<br>Appaser ↓ 0 to 110-000<br>× ↓ 0 to 110-000<br>× ↓ 0 to 110-000<br>× ↓ 0 to 110-000<br>× ↓ 0 to 110-000<br>× ↓ 0 to 110-000<br>× ↓ 0 to 110-000                                                                                                    | Contabilidad Electrónica Compresi Activo Fijo i legenso i terre Catálogo de Cuentas Catálogo de Cuentas Ca                                                                                                    | so & Control Monitor & Bennon y effection<br>© P<br>Financiera<br>Mayo Mes 05<br>** Generar XML SM<br>Control XML SM<br>Control XML SM                                                                                                    | Cener compresents                                                                                                    |
| Usuario: a@h.com<br>regyra. C<br>Ejercicio Fiscal 2017<br>tes 01 Fibra<br>tes 01 Fibra<br>tes 01 Fibra<br>tes 02aaa<br>tes 04 Fibra<br>tes 05 Fibra<br>tes 05 Fi                                                                                                    | 2 Mes 02 Marzo<br>Catálogo de Cuent<br>Nerec Canta Marro<br>Nerec Canta Marro<br>Nerec Canta Marro<br>A d D Da 110-000<br>X d d D Da 110-000<br>X d D D Da 110-000<br>X d D D Da 110-000<br>X d D D D D D D D D D D D D D D D D D D                                                                                                    | Contabilidad Electrónica<br>Comptai Actua Fija & Engresos Egre<br>Mes 03 Abril Mes 04<br>Catálogo de Cuentas<br>tas Contabiles<br><u>Imenim Configurado Electrónica</u><br>Configurado en cuentas<br>tas Contabiles<br><u>Imenim Configurado Electrónica</u><br>1000 Caja y efectivo<br>1000 Configurado en cuentas                                                                                                    | as Control Monitor II Instructory effection<br>GO GO<br>Financiera Fisca<br>Mayoe Mes 05<br>T<br>General XML SAT<br>Control Monitor II<br>Control Monitor II<br>Control Monitori<br>Control Monitori<br>Contrel Monitori<br>Control | Contractidad General DOT Inventions Contractidad<br>Contractidad General DOT Inventions Contra<br>Operaciones R. Humanos Gest<br>Junio Mes 05                                                                                                    |
| Usuario: a@b.com<br>rreyn. C<br>Ejercicio Fiscal 2017<br>tes 01 Febru<br>tes 01 Febru<br>astronomer de lanca<br>sego Cuertas<br>astronomer de lanca<br>sego Cuertas<br>astronomer de lanca                                                                                                    | Mos 92         Marzo           Catálogo de Cuent         Número           News Cuent Maire         Número           Yurupador         A / P E 110-000           X / P E 110-100         X / P E 110-100           X / P E 110-100         X / P E 110-100           X / P E 100         X / P E 110-100           X / P E 100         X / P E 100                                                                                                    | Contabilidad Electrónica<br>Compres A Actor Igo A Ingresos A Igre<br>Mes 03 Abril Mes 04<br>Catálogo de Cuentas<br>tas Contables<br>Meriodo Caja y efectivo<br>1000 Caja y efectivo<br>1000 Confirm X<br>1000 Confirm X<br>1000 | ace Control Nomine Cancer y dectron<br>S<br>Financiera<br>Mayo Mes 05<br>ar<br>Generar XML SM<br>C                                                                                                    | Chever comproductes                                                                                                    |
| Usuarto: a@h.com<br>rreyet. C<br>Ejercicio Fiscal 2017<br>Kes 0 Fiscal Color<br>Muditar<br>Impar Pisca<br>Muditar<br>Kes Pisca<br>Muditar<br>Kes | Mes 02         Marzo           Catálogo de Cuent         Nerro           Marzo         Nerro           Marzo         Nerro           Nerro         Nerro           Nerro         Nerro           Nerro         Nerro           Nerro         Nerro           Nerro         Nerro           Nerro         Nerro           Nerro         Nerro           Nerro         Nerro           Nerro         Nerro                                                                                                    | Contabilidad Electrónica<br>Compas & Actor Tijo & Negreso & Egre<br>Catálogo de Cuentas<br>Catálogo de Cuentas<br>Catálogo                                                        | uos X Control Nómina X Bancos y efectivo<br>©<br>Financiera<br>Mayo Mes 05                                                                                                    | Chever comprobantes                                                                                                    |
| Usuarte: a@b.com                                                                                                    | Mes 02         Marzo           Catálogo de Cuenti           New Coent Maire           New Coent Maire           Nethout <tr< td=""><td>Contabilidad Electrónica<br/>Compres Actor Fjo &amp; Ingreson &amp; Egre<br/>Catálogo de Cuentas<br/>Catálogo de Cuentas<br/>Catálogo</td><td>as &amp; Control Nomine &amp; Borcas y effective<br/>Financiera<br/>Mayo Mes 05</td><td>Centres comprehenses</td></tr<> | Contabilidad Electrónica<br>Compres Actor Fjo & Ingreson & Egre<br>Catálogo de Cuentas<br>Catálogo de Cuentas<br>Catálogo                                                         | as & Control Nomine & Borcas y effective<br>Financiera<br>Mayo Mes 05                                                                                                    | Centres comprehenses                                                                                                    |
| Usuario: a@b.com<br>rreyer. C<br>Ejercicio Fiscal 2017<br>Les 01 Febre<br>ass: 0<br>We Plass<br>dege Ceres<br>ass Theorems<br>ass Theorems<br>ass                                                                                                    | Mes 02         Marzo           Catálogo de Cuent         Merzo           Nece Conta Márzo         Número           Variante         Variante           Nece Conta Márzo         Variante           Variante         Variante           Variante                                                                                                    | Contabilidad Electrónica<br>Compasi Activo Figi Bagesos Egre<br>Mes 03 Abril Mes 04<br>Catálogo de Cuentas<br>tas Contables<br>Incent Configurado Iminar Catálogo Esport<br>de Cuenta Centra Elevinida<br>1000 Caja y efectio<br>1000 Caja y efectio<br>1000 Catálogo de Cuentas                                                                                                    | ac Control Holenia A Bancas Jetecho<br>@<br>Financiera<br>Mayo Mes 05                                                                                                    | Connectomprobanics                                                                                                    |
| Usuario: a@h.com<br>regyra. C<br>Ejercicio Fiscal 2017<br>tes 01 Febra<br>ass: To a<br>utila a<br>utila a<br>ter Bolanza<br>der Bolanza<br>d                                                                                         | Marco         Marco           Catálogo de Cuent         Marco           Marco         A / P & 110-00           Y / P & 110-00         Y / P & 110-00           X / P & 110         Y / P & 110-00           X / P & 110         Y / P & 110-00           X / P & 110         Y / P & 110-00           X / P & 10         Y / P & 110-00           X / P & 10         Y / P & 110-00                                                                                                    | Contabilidad Electrónica<br>Compresi Actoro 1/go Greeces Contact<br>Compresi Actoro 1/go Greeces Contact<br>Catálogo de Cuentas<br>Catálogo de Cuentas<br>Confirma Catálogo Capor<br>Confirma Catálogo Capor<br>Canor<br>Confirma Catálogo Capor<br>Confirma Catálogo Capor<br>Confirma Catálogo Capor<br>Confirma Catálogo Capor<br>Confirma Catálogo Capor<br>Confirma Catálogo Capor<br>Confirma Catálogo Capor<br>Confirma Catálogo Capor<br>Confirma Catálogo Capor<br>Confirma Catálogo Capor<br>Confirma Capor<br>Confirma Catálogo Capor<br>Canor<br>Confirma Catálogo Capor<br>Confirma Catálogo Capor<br>Confirma Catálogo Capor<br>Confirma Capor<br>Confirma Catálogo Capor<br>Canor<br>Confirma Capor<br>Canor<br>Canor         | ao Control Nomia Intercory electron<br>GO Control Nomia Intercory electron<br>Financiera<br>Mayo Mes 05<br>Mayo Mes 05<br>Mayo Mes 05                                                                                                    | Concercomproducts         Contracticated General         Operaciones         R. Humanos         Operaciones         Junio Mes 05                                                                                                    |
| Usuario: a@h.com<br>reyra. P<br>Ejercicio Fiscal 2017<br>tes 01 Febra<br>tes 01 Febra<br>Sego Cuertas<br>as transforma                                                                                                    | Mores 02         Marzon           Catálogo de Cuenti         Nemeco           Mores Cuenti Marro         Nemeco           Yarupador         A / P S         1110-000           X / P S         1111-000           X / P S         1111-000           X / P S         1111-000           X / P S         1111-000           X / P S         1112-000           X / P S         1112-000           X / P S                                                                                                    | Contabilidad Electrónica<br>Compres Activo fijo Person Conference<br>Catalogo de Cuentas<br>Catalogo de Cuentas<br>Catalog                                                        | us Control Nomia Cancor y dectro<br>Financiera<br>Mayo Mes 05                                                                                                    | Chever comprobates                                                                                                    |

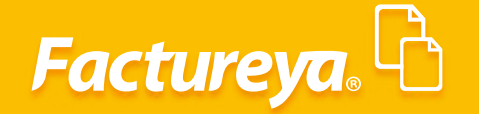

#### Traspaso de cuentas en catálogos posterioress

Si requiere dar de alta cuentas nuevas en algún mes, podrá llevar acabo la actualización de éstas en catálogos de meses posteriores seleccionado el ícono

| And and and and and and and and and and a                                                                                                    |                            |                |                                          | Contabilidad Electrónica                        |                                           | - 🖻 🛛                                                 |
|----------------------------------------------------------------------------------------------------|----------------------------|----------------|------------------------------------------|-------------------------------------------------|-------------------------------------------|-------------------------------------------------------|
| outer       outer       outer <td< th=""><th></th><th></th><th></th><th></th><th></th><th>Cerrar Sesión</th></td<>                                                                                                    |                            |                |                                          |                                                 |                                           | Cerrar Sesión                                         |
| Image: Control of the control of the control of th                                                                                                    |                            |                | cc                                       | ompras 🖡 Activo Fijo 🕴 Ingresos 🖡 Egresos       | Control Nómina 🖡 Bancos y efectivo 🕴 Cont | abilidad General 🖡 DIOT 🕴 Inventarios 🖡 Configuración |
| <pre>std stdretsdam time time time time time time time tim</pre>                                                                                                    |                            |                |                                          |                                                 | ூ ∰<br>Financiera Fiscal                  | P L L Construction R. Humanos Gestión                 |
| Ver 04 01     Februro Med 02     Marzo Med 03     Abril Med 04     Mayo Med 05     Junio Med 06       Politian: 0     0     Catallago de Cuentas     Catallago de Cuentas     Incomparation     Incomparation     <                                                                                                    | e tu Ejercicio Fiscal 2017 |                |                                          |                                                 |                                           |                                                       |
| Politica: 0   Politica: Catálogo de Cuentas Contables   Ver Bólas: Nerres de Catélogo de Cuentas Contables   Ver Bólas: Nerres de Catélogo de Cuentas Contables   Ver Bólas: Nerres de Catélogo de Cuentas Contables   Ver Bólas: Nerres de Catélogo de Cuentas Contables   Ver Bólas: Nerres de Catélogo de Cuentas Contables   Ver Bólas: Nerres de Catélogo de Cuentas Contables   Ver Bólas: Nerres de Catélogo de Cuentas Contables   Ver Bólas: Nerres de Catélogo de Cuentas Contables   Ver Bólas: 110:000:000   Catélogo de Cuentas: 110:000:000   Ver Bólas: 110:000:000   Ver Bólas: 110:000                                                                                                    | ero Mes 01                 | Febrero Mes 02 | Marzo Mes 03                             | Abril Mes 04                                    | Mayo Mes 05                               | Junio Mes 06                                          |
| Markan Markan M                                                                                                    | . Polizas: 0               |                | 0                                        | atálogo de Cuentas                              | 13                                        |                                                       |
| Arry Balance     Description       Ver Balance     Control     Rever Construction     Description       Ver Balance     Control     Control     Control     Control     Control       Ver Balance     Control     Ver Balance     Description     Control     Control       Ver Balance     Control     Ver Balance     Description     Control     Control       Ver Balance     Control     Ver Balance     Description     Control     Control       Ver Balance     Ver Balance     Ver Balance     Description     Control     Control     Control       Ver Balance     Ver Balance     Ver Balance     Ver Balance     Description     Ver Balance       Ver Balance     Ver Balance     Ver Balance     Ver Balance     Control     Description       Ver Balance     Ver Balance     Ver Balance     Ver Balance     Ver Balance     Ver Balance       Ver Balance     Ver Balance     Ver Balance     Ver Balance     Ver Balance     Ver Balance       Ver Balance     Ver Balance     Ver Balance     Ver Balance     Ver Balance     Ver Balance       Ver Balance     Ver Balance     Ver Balance     Ver Balance     Ver Balance     Ver Balance       Ver Balance     Ver Balance     Ver Balance     Ve                                                                                                    | Por Auditar                |                |                                          |                                                 |                                           |                                                       |
| Nete 207     Agesto Mer     Under Mark     Under Mark                                                                                                    | Ver Dólizac                | Catá           | logo de Cuentas Con                      | tables                                          |                                           |                                                       |
| Agesto Mes     Agesto Mes     Number de Caenta     Descripción     Inte-<br>color     Inte-<br>color     I                                                                                                    | Ver Balanza                | Nuev           | a Cuenta Madre Imprimir                  | Configuración Eliminar Catálogo Exportar        | Generar XML SAT                           |                                                       |
| interest fragmenter     interest fragmenter       interest fragmenter       intinter                                                                                                    | Catélogo Cuentar           | Agrupador      | Número de Cuenta                         | Descripción                                     | P.                                        |                                                       |
| Ioba maxwala       Ioba 1100001000       Buncos nacionales         Ioba 207       Agosta Mes       Ioba 1100001000       Buncos nacionales         Iob Mes 07       Agosta Mes       Ioba 1100001000       Clientes nationales         Iob Mes 07       Agosta Mes       Ioba 1100001000       Clientes nationales         Iob Mes 07       Agosta Mes       Ioba 1100001000       Clientes nationales         Iob Mes 07       Agosta Mes       Ioba 1100001000       Clientes nationales         Iob Mes 07       Agosta Mes       Ioba 1100001000       Clientes nationales         Iob Mes 07       Agosta Mes       Ioba 1100001000       Clientes nationales         Iob Mes 07       Agosta Mes       Ioba 1100001000       Clientes nationales         Ioba Mes 07       Agosta Mes       Ioba 1100001000       Clientes nationales         Ioba Mes 07       Agosta Mes       Ioba 11000000       Clientes nationales         Ioba Mes 07       Agosta Mes       Ioba 11000000       Clientes nationales       Ioba 11000000         Ioba Mes 07       Agosta Mes       Ioba 11000000       Clientes nationales       Ioba 11000000         Ioba Mes 07       Ioba 11000000       Etimacionales nationales       Ioba 11000000       Ioba 11000000         Ioba Mes 01000000000000000000000000                                                                                                    | Celalogo Cocintas          | catalogo       | × / 0 1110-000-000                       | Caja                                            | Â                                         |                                                       |
| io Mes 07 Agosto Mes<br>Agosto Mes<br>1 - Agogas Sub Caenta X - Etimicar Caenta Contade V - Editar Caenta X - Tragaso                                                                                                    | Estados Financieros        |                | 1130,000,000                             | Caja y erectivo<br>Ransos                       |                                           |                                                       |
| o Mes 07 Agosto Mes<br>1 Agosto Mes<br>1 Agosto                                                  |                            |                | × / // 1120-003-000                      | Bancos parionales                               |                                           |                                                       |
| io Mes 07 Agosto Mes 1 199-000:00 Elemendo nara cuentas incoloridas<br>1 / p 1 199-000:00 Clenters entropioses<br>1 / p 2 1199-000:00 Clenters entropioses<br>1 / p 2 1199-00:00 Clenters entropioses<br>1 / p 2 1199-00:00 Clenters entropioses<br>1 / p 2 1199-00:00 Clenters entropioses<br>1 / p 2 1199-00:00 Clenters entropioses<br>1 / p 2 1199-00:00 Clenters entropioses<br>1 / p 2 1199-00:00 Clenters entropioses<br>1 / p 2 1199-00:00 Clenters entropioses<br>1 / p 2 1199-00:00 Clenters entropioses<br>1 / p 2 1 / p 2 1199-00:00 Clenters entropioses<br>1 / p 2 1 / p 2 1199-00:00 Clenters entropioses<br>1 / p 2 1 / p 2 1199-00:00 Clenters entropioses<br>1 / p 2 1 / p 2 1199-00:00 Clenters entropioses<br>1 / p 2 / p 2 1 / p 2 1199-00:00 Clenters entropioses<br>1 / p 2 / p 2 1 / p 2 1199-00:00 Clenters entropioses<br>1 / p 2 / p 2 1 / p 2 1199-00:00 Clenters entropioses<br>1 / p 2 / p 2 1 / p 2 1199-00:00 Clenters entropioses<br>1 / p 2 / p 2 1 / p 2 1199-00:00 Clenters entropioses<br>1 / p 2 / p 2 / p 2 1199-00:00 Clenters entropioses<br>1 / p 2 / p 2 / p 2 / p 2 1199-00:00 Clenters entropioses<br>1 / p 2 / p 2 /                                                                                                    |                            |                | X / 2 1120-002-000                       | Bancos extranieros                              |                                           |                                                       |
| is Mes 07 Agosto Mes<br>Agosto Mes<br>Agosto M |                            |                | 🗙 🥖 🖉 🛅 1140-000-000                     | Inversiones en valores                          |                                           |                                                       |
| is Mas 07 Agosto Mas<br>Agosto Mas<br>Agosto M |                            |                | 🗙 🥂 🖉 🐮 🛛 1140-001-000                   | Inversiones temporales                          |                                           |                                                       |
| io Mes 07 Agosto Mes<br>Agosto Mes<br>* 1 / * Agrega Sub Caretta * - Himinar Careta Contable * - Editar Careta * - Taopaso * - Agrega Sub Caretta * - Himinar Careta Contable * - Editar Careta * - Taopaso * - Agrega Sub Caretta * - Himinar Careta Contable * - Editar Careta * - Taopaso                                                                                                    |                            |                | 🗙 🥂 🖉 🐮 1150-000-000                     | Clientes                                        |                                           |                                                       |
| io Mes 07 Agosto Mes          X       /       /       In 159-002-000       Clientes entraginos       ov/embre Mes 11       Diciembre Mes 12         X       /       /       In 159-002-000       Clientes entraginos para cuentas incobables       ov/embre Mes 11       Diciembre Mes 12         X       /       /       In 159-002-000       Estimación para cuentas incobables       ov/embre Mes 11       Diciembre Mes 12         X       /       /       In 159-002-000       Estimación para cuentas incobables       ov/embre Mes 11       Diciembre Mes 12         X       /       /       In 159-002-000       Estimación para cuentas incobables estimaires       ov/embre Mes 11       Diciembre Mes 12         X       /       /       In 159-002-000       Estimación para cuentas incobables estimaires       ov/embre Mes 11       Diciembre Mes 12         X       /       /       In 159-002-000       Estimación para cuentas incobables estimaires       ov/embre Mes 11       Diciembre Mes 12         X       /       /       In 159-002-000       Estimación para cuentas incobables estimaires       ov/embre Mes 11       Diciembre Mes 12         X       /       /       International para cuentas incobables estimación para cuentas incobables estimación para cuentas incobables estimación para cuentas incobables       ov/embre Mes 11       Diciembre Me                                                                                                    |                            |                | X / Ø 🖺 1150-001-000                     | Clientes nacionales                             |                                           |                                                       |
| ia MES 07 Agosto Mes<br>X 1 / / Su 113-000-300 Clerities accionales<br>X 1 / / Su 113-000-300 Clerities accionales<br>X 1 / / Su 113-000-300 Clerities accionales<br>X 1 / / Su 113-000-300 Estimación para cuertas incolvables accionales<br>X 1 / / Su 113-000-300 Estimación para cuertas incolvables accionales<br>X 1 / / Su 1135-000-300 Estimación para cuertas incolvables accionales<br>X 1 / / Su 1135-000-300 Estimación para cuertas incolvables accionales<br>X 1 / / Su 1135-000-300 Estimación para cuertas incolvables accionales<br>X 1 / / Su 1135-000-300 Estimación para cuertas incolvables accionales<br>X 1 / / Su 1135-000-300 Estimación para cuertas incolvables accionales<br>X 1 / / Su 1135-000-300 Estimación para cuertas incolvables accionales<br>X 1 / Agregar Sub Caenta X - Etiminar Cuerta Contable / - Estar Cuerta Su - Trapase                                                                                                    |                            |                | X / Ø 🛍 1150-002-000                     | Clientes extranjeros                            |                                           |                                                       |
| X       1       µ       µ       Instruction         X       1       ½       115-001-000       Extimated on para cuents incoholdes         X       1       ½       115-001-000       Extimated on para cuents incoholdes reconsiles         X       1       ½       115-001-000       Extimated on para cuents incoholdes reconsiles         X       1       10       100-0000       Extimated on para cuents incoholdes reconsiles         X       1       115-001-000       Extinuation base cuents incoholdes reconsiles         X       1       115-001-000       Extinuation base cuents incoholdes reconsiles         X       1       115-001-000       Extinuation base cuents incoholdes reconsiles         X       1       115-001-000       Extinuation base cuents incoholdes reconsiles         X       1       Aprepara Sub Cuents       X       Extinuation base cuents incoholdes reconsiles         X       1       Aprepara Sub Cuents       X       Extinuation base cuents incoholdes reconsiles                                                                                                    | io Mes 07                  | Agosto Mes     | X / Ø 1150-003-000                       | Clientes nacionales partes relacionadas         | oviembre Mes 11                           | Diciembre Mes 12                                      |
| Agregar Sizè Caenta     X - Eliminar Cuenta Contable      ℓ - Editar Cuenta     V - Eliminar Cuenta Contable ℓ - Editar Cuenta     V - Trapaso                                                                                                    |                            |                | × / // 1155-000-000                      | Estimación para cuentas incohrables             |                                           |                                                       |
| Agregar Sub Cuenta X - Eliminar Cuenta Contable 0 - Editar Cuenta S - Trapaso                                                                                                    |                            |                | X / 1155-001-000                         | Estimación para cuentas incobrables nacionales  |                                           |                                                       |
| Aprepar Sub Carenta 🗙 - Eliminar Carenta Constable 🧷 - Editar Carenta 🔛 - Traspaso                                                                                                    |                            |                | 🗙 🥖 🖉 🛍 1155-002-000                     | Estimación para cuentas incobrables extranieras | ~                                         |                                                       |
|                                                                                                    |                            | - Agreg        | aar Sub Cuenta 🔀 - Eliminar Cuenta Conta | ble 🖉 - Editar Cuenta 🐘 - Traspaso              |                                           |                                                       |
|                                                                                                    |                            |                |                                          |                                                 |                                           |                                                       |
|                                                                                                    |                            |                |                                          |                                                 |                                           |                                                       |
|                                                                                                    |                            |                |                                          |                                                 |                                           |                                                       |
|                                                                                                    |                            |                |                                          |                                                 |                                           |                                                       |
|                                                                                                    |                            |                |                                          |                                                 |                                           |                                                       |
|                                                                                                    |                            |                |                                          |                                                 |                                           |                                                       |
|                                                                                                    |                            |                |                                          |                                                 |                                           |                                                       |
|                                                                                                    |                            |                |                                          |                                                 |                                           |                                                       |
|                                                                                                    |                            |                |                                          |                                                 |                                           |                                                       |
|                                                                                                    |                            |                |                                          |                                                 |                                           |                                                       |

#### Configuración

En este apartado se muestra la configuración por rubro de las cuentas del catálogo de cuentas proporcionado por el SAT, esta información es solo de carácter informativo.

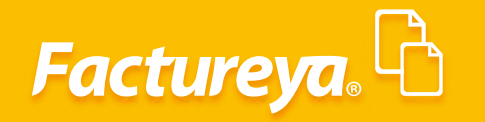

| ureya. L                                                                                                    |                                                                                                    | Ca                                                                                                    |                                                                                                    |                                                                                                    |                                                                                                    |                                                                                                    |                                                                                                    |                                                   |                                                       | errar Sesión           |
|----------------------------------------------------------------------------------------------------|----------------------------------------------------------------------------------------------------|----------------------------------------------------------------------------------------------------|----------------------------------------------------------------------------------------------------|----------------------------------------------------------------------------------------------------|----------------------------------------------------------------------------------------------------|----------------------------------------------------------------------------------------------------|----------------------------------------------------------------------------------------------------|---------------------------------------------------|-------------------------------------------------------|------------------------|
|                                                                                                    |                                                                                                    | Co                                                                                                    |                                                                                                    |                                                                                                    |                                                                                                    |                                                                                                    |                                                                                                    |                                                   |                                                       |                        |
|                                                                                                    |                                                                                                    |                                                                                                    | npras 🖡 🛛 Activo Fij                                                                                                    | o 🖡 Ingresos                                                                                                    | 🕴 Egresos 🖡 C                                                                                                    | ontrol Nómina 🖡 🕴                                                                                                    | lancos y efectivo 👎                                                                                                    | Contabilidad General                              | 🖡 DIOT 🕴 Invent                                       | arios 🖡 Configuración  |
|                                                                                                    |                                                                                                    |                                                                                                    |                                                                                                    |                                                                                                    |                                                                                                    | ون<br>Financiera                                                                                                    | Fiscal                                                                                                    | Operacion                                         | ies R. Humano:                                        | Gestión                |
| Ejercicio Fiscal 2017                                                                                                    |                                                                                                    |                                                                                                    |                                                                                                    |                                                                                                    |                                                                                                    |                                                                                                    |                                                                                                    |                                                   |                                                       |                        |
| Mes 01 Febrero Mes                                                                                                    | 02                                                                                                    | Marzo Mes 03                                                                                                    |                                                                                                    | Abril Mes 0                                                                                                    | 4                                                                                                    | M                                                                                                    | iyo Mes 05                                                                                                    |                                                   | Junio Mes 06                                          |                        |
| izas: 0<br>Auditar                                                                                                    |                                                                                                    | G                                                                                                    | tálogo de Cuentas                                                                                                    |                                                                                                    |                                                                                                    | ×                                                                                                    |                                                                                                    |                                                   |                                                       |                        |
| gregar Póliza                                                                                                    | Catálogo de Cu                                                                                                    | uentas Con                                                                                                    | tables                                                                                                    |                                                                                                    |                                                                                                    |                                                                                                    |                                                                                                    |                                                   |                                                       |                        |
| Ver Balanza                                                                                                    | Nueva Cuenta Madre                                                                                                    | Imprimir                                                                                                    | Configuración El                                                                                                    | iminar Catálogo                                                                                                    | Exportar Ge                                                                                                    | merar XML SAT                                                                                                    |                                                                                                    |                                                   |                                                       |                        |
| tálogo Cuentas Catálogo C                                                                                                    | × 1 0 1 1                                                                                                    | 110-000-000                                                                                                    | Caja<br>Caia u efective                                                                                                    |                                                                                                    |                                                                                                    | ^                                                                                                    |                                                                                                    |                                                   |                                                       |                        |
|                                                                                                    | × 1 0 tu 1                                                                                                    | 120-000-000                                                                                                    | Bancos                                                                                                    |                                                                                                    |                                                                                                    |                                                                                                    |                                                                                                    |                                                   |                                                       |                        |
|                                                                                                    | × 1 0 th                                                                                                    | 1120-002-000                                                                                                    | Bancos extranjeros                                                                                                    |                                                                                                    |                                                                                                    |                                                                                                    |                                                                                                    |                                                   |                                                       |                        |
|                                                                                                    | × 1 0 th                                                                                                    | 1140-001-000                                                                                                    | Inversiones tempora                                                                                                    | les                                                                                                    |                                                                                                    |                                                                                                    |                                                                                                    |                                                   |                                                       |                        |
|                                                                                                    | × 1 0 tu                                                                                                    | 1150-001-000                                                                                                    | Clientes<br>Clientes nacionales                                                                                                    |                                                                                                    |                                                                                                    |                                                                                                    |                                                                                                    |                                                   |                                                       |                        |
| Agosto Mes                                                                                                    | × 1 0 th                                                                                                    | 1150-002-000                                                                                                    | Clientes extranjeros<br>Clientes nacionales p                                                                                                    | artes relacionadas                                                                                                    |                                                                                                    |                                                                                                    | viembre Mes 11                                                                                                    |                                                   | Diciembre Mes 12                                      |                        |
|                                                                                                    | × 1 0 tu 1                                                                                                    | 1150-004-000                                                                                                    | Estimación para cuer                                                                                                    | partes relacionadas<br>ntas incobrables                                                                                                    | 1                                                                                                    |                                                                                                    |                                                                                                    |                                                   |                                                       |                        |
|                                                                                                    | × 1 / 11<br>× 1 / 11                                                                                                    | 1155-001-000<br>1155-002-000                                                                                                    | Estimación para cuer<br>Estimación para cuer                                                                                                    | ntas incobrables na<br>ntas incobrables ex                                                                                                    | cionales<br>tranieras                                                                                                    | ~                                                                                                    |                                                                                                    |                                                   |                                                       |                        |
|                                                                                                    | 🔺 - Agregar Sub Cuenta 🛛 🗙                                                                                                    | Eliminar Cuenta Contal                                                                                                    | le 🖉 - Editar Cuenta                                                                                                    | 🖺 - Traspaso                                                                                                    |                                                                                                    |                                                                                                    |                                                                                                    |                                                   |                                                       |                        |
| <b>uario:</b> a⊜b.com                                                                                                    |                                                                                                    |                                                                                                    |                                                                                                    |                                                                                                    |                                                                                                    |                                                                                                    |                                                                                                    |                                                   | •                                                     | Obtener comprobantes   |
| ario: a@b.com<br>ctureya. ြ                                                                                                    |                                                                                                    | c                                                                                                    | Contabilid                                                                                                    | ad Electrónica<br>o <b>4</b> Ingresses                                                                                                    | fgrezos 🖡 Co                                                                                                    | retrol Nomina 🖡 Ba<br>©<br>Financiera                                                                                                    | ncos y efectivo 1 1                                                                                                    | ontabilidad General                               | DOT Mentario                                          | Obtener comprobantes   |
| ario: a@b.com<br>ctureya.                                                                                                    |                                                                                                    |                                                                                                    | Contabilid<br>mgraa 🖡 Actue Fij                                                                                                    | ad Electrónica                                                                                                    | a Egrece C                                                                                                    | errettal Notema ් ව<br>ලව<br>Financiera                                                                                                    | ricos y efectivo 👢 d<br>GD<br>Fiscal                                                                                                    | Contabilided General                              | DioT Minoration<br>R. Humanos                         | Clotener comprobantes  |
| ario: a@b.com<br>rctureya.                                                                                                    | et 902                                                                                                    | C<br>Marzo Mes 03                                                                                                    | Contabilid<br>ngatafi Adde fij                                                                                                    | ad Electrónica<br>o 1 Ingresos<br>Abril Mes O                                                                                                    | 1 Egress 1 Co                                                                                                    | with Monara J Ba<br>ලව<br>Financiera<br>May                                                                                                    | nces y afreeno 1<br>1<br>Fiscal<br>9 Mes 05                                                                                                    | Constabilities Green al 1                         | DOT Normanos<br>Junio Mes 06                          | Obtener comprobantes   |
| arfo: s@b.com<br>Inctureya.<br>tu Ejercicio Fiscal 2017<br>ro Meta 0<br>Por Austar<br>Segarge Masa                                                                                                    | es 02                                                                                                    | Marzo Mes 03                                                                                                    | Contabilid<br>nema de Contabilid<br>Adue Fig                                                                                                    | ad Electrónica<br>o 1 ingresos<br>Abril Mes O                                                                                                    | Egreco S Co<br>Grant Co<br>Galactica S Co<br>Co<br>Co<br>Co<br>Co<br>Co<br>Co<br>Co<br>Co<br>Co<br>Co<br>Co<br>Co<br>C                                                                                                    | wtot Nomma ) වය<br>ලව<br>Financiera<br>May                                                                                                    | ncos y efectivo 🕴 👔<br>GD<br>Fiscal<br>9 Mes 05                                                                                                    | constabilitati General<br>ii<br>Operaciones       | Der Kennes<br>R. Humanos<br>Junio Mes 06              | Obtener comprobantes   |
| Infic: a@b.com<br>Infic: a@b.com<br>Infic: a@b.com | es 02<br>Catálogo de C                                                                                                    | Marzo Mes 03                                                                                                    | Contabilid<br>mente d<br>Adden Fig<br>Malance<br>Adden Fig<br>Malance                                                                                                    | ad Electrónica<br>o 4 Ingress<br>Abril Mes 0                                                                                                    | s Egreco s C                                                                                                    | ntra Nomra 1 Sa<br>GO<br>Financieta<br>May<br>1                                                                                                    | ncos y ofectivo 🖡 🚺<br>E E<br>Fiscal<br>9 Mez 05                                                                                                    | contrabilitied General<br>Decision<br>Operaciones | Der R. Humanos<br>Junio Mes 06                        | Obtener comprobantes   |
| ario: a@b.com<br>Ictureya.<br>tu Ejercicio Fiscal 2017<br>ro Mas 01<br>Foliza:<br>Jor Austar<br>Jagage Pasa<br>Ver Blanca<br>Ver Blanca<br>Cottogo Conta, Cottogo                                                                                                    | co2<br>Catálozo de C                                                                                                    | Marzo Mes 03<br>C<br>illon tac Cocc<br>uración de o                                                                                                    | Contabilid<br>meneral Action Fig<br>http://www.contability.contability.c                                                                                                    | ad Electrónica<br>o 4 Ingress<br>Abril Mez 0<br>tas contables.<br>tables                                                                                                    | s Egness C                                                                                                    | rital Ndenra 1 Ee<br>@<br>Financiera<br>May<br>2                                                                                                    | nces y effectives                                                                                                    | initialitate Gereral<br>P<br>Operaciones          | Der R. Humanos<br>Junio Mes 06                        | Obtener comprobantes   |
| ario: a@b.com<br>Inctureyor,<br>tu Ejercicio Fiscal 2017<br>ro Mes 01<br>Por Audiar<br>Agrego Posa<br>Ver Polana<br>Ver Polana<br>Ver Polana<br>Ver Polana<br>Ver Polana<br>Ver Polana<br>Ver Polana<br>Ver Polana<br>Ver Polana<br>Ver Polana<br>Ver Polana                                                                                                    | coz<br>Catálozo do C<br>Mon<br>Topo de Configu                                                                                                    | Marzo Mes G3<br>C<br>in on tac Core<br>uración de<br>a Cuento In                                                                                                    | Contabilid<br>mprest Active fig<br>htálogo de Cuentas<br>*ablac<br>infiguración de cuen<br>ruentas cor<br>uuentas cor                                                                                                    | ad Electrónica<br>ad Electrónica<br>Abril Mes d<br>Abril Mes d<br>tas contables.<br><b>itables</b><br>Nivel 1 N                                                                                                    | <ul> <li>Egrecs 1 Co</li> <li>Invest 2 Nivel 3</li> </ul>                                                                                                    | entral Norma 1 da<br>GS<br>Financiera<br>May<br>Nivel 4                                                                                                    | recer y effective 1<br>12<br>Fiscal<br>No Mes 05                                                                                                    | Operaciones                                       | Lunio Mes 06                                          | Contraction            |
| ario: a@b.com  netureyo,   tu Ejercicio Fiscal 2017 ro Mes 01 Fobraro M Fobraro M Fobraro M Ve Pilan Ve Pilan Ve Pilan Catlogo Cartos Catlogo Cartos Catlogo Cartos                                                                                                    | c coz<br>Catálorco do C<br>Non<br>Configu<br>Tipo de Cuento<br>Activo a cuento                                                                                                    | Marzo Mes 03<br>Constance Concernance<br>arración de<br>Constance Concernance<br>Arración de<br>Constance Concernance<br>Arración de<br>Constance<br>Arración de<br>Constance<br>Arración de<br>Const                                                                                                    | Contabilid<br>menere de Cuentas<br>Activo fij<br>Activo fij<br>Acti | ad Electrónica           ad Electrónica           ad Electrónica | Egrecs     C     C     C                                                                                                    | Mara Norma 1                                                                                                    | rice y electron<br>Fiscal<br>Fiscal<br>No Mea 05                                                                                                    | orrabbed for all                                  | Lever<br>Def<br>R. Humanos<br>Junio Mes 06            | Obtener comprobantes   |
| Inctureyea, C                                                                                                    | c o2<br>Catálocco do C<br>New<br>Porquedor<br>Tipo de Cuento<br>Activo a Largo I<br>Pasivo a Corbo                                                                                                    | Marzo Mes G3<br>Constac Core<br>aración de<br>aración de<br>aración 101<br>1137<br>1137<br>1137<br>1137                                                                                                    | Contabilid<br>menere Active fig<br>Active fig<br>Acti | ad Electrónica       ad Electrónica              | 4 tyrecs 4 co<br>4                                                                                                    | Mart Homma 1 12<br>©<br>Financiers<br>May<br>1<br>Nivel 4<br>0000<br>0000                                                                                                    | nce y electron                                                                                                    | oradisad Ginvar<br>Deracones                      | Lura<br>Deor S Movedure<br>R. Humanos<br>Junio Mes 06 | Clotterer comprobantes |
| Inctureyo, C                                                                                                    | c o2<br>Catálocco do C<br>New<br>Porquedor<br>Activo a Largo<br>Pasivo a Largo                                                                                                    | Marzo Mes G3<br>Contact Contact<br>aractón de<br>Plazo<br>Plazo<br>Plazo<br>231<br>Plazo<br>231                                                                                                    | Contabilid<br>mpres Action fig<br>tálogo de Cuentas<br>*ablac<br>figuración de cuen<br>tiguración de cuent<br>tiguración de cuent<br>tiguración de cu                                                                                                    | ad Electrónica       ad Electrónica       ad Abril Mes O       tas contables.       tas contables.       tables       tas contables.       tas contables.       t              | 4 fyrror 4 c2<br>4                                                                                                    | May         13           Ø         Financiera           Nivel 4            000000000000000000000000000000000000                                                                                                    | ntory election of<br>Fiscal<br>o Mes 05                                                                                                    | Sensibilited General<br>Deraciones                | Lorr<br>R. Humanos<br>Junio Mes 06                    | Clottener comprobantes |
| Instructureyes. Constant Solution Solution Solut                                                                                                    | c o2<br>Catáloco do C<br>New<br>Configu<br>Parko a corto<br>Parko a Largo<br>Capital Constal                                                                                                    | Marzo Mes OJ<br>Constac Coco<br>uración de<br>Plazo<br>Plazo<br>Plazo<br>231<br>Plazo<br>231<br>Plazo<br>2                                                                                                    | Contabilid<br>negret Action fig<br>tálogo de Cuentas<br>*ablac<br>taguardon de cuen<br>riguración de cuen<br>taguardon de cuentas<br>*ablac<br>Cuenta Final<br>150<br>150<br>250<br>200<br>200<br>200<br>200<br>200<br>200<br>2                                                                                                    | ad Electrónica       ad Electrónica       ad Abril Mes O       tas contables.       tas contables.       tabril Mes O       ital Diles       0000       0000       0000       0000       0000                                                                                                    | 4 fyrror 4 c2<br>1000 0000<br>0000 0000<br>0000 0000                                                                                                    | May         10           Ø         Financiera           Nivel 4         0000           00000         0000           00000         0000                                                                                                    | ntory election of the second second s | Operaciones                                       | Junio Mes 06                                          | Obtener comprobantes   |
| Inctureyer. C                                                                                                    | c o2<br>Catálocco do C<br>New<br>Configu<br>Tipo de Cuento<br>Activo a Lorgo I<br>Pasivo a Lorgo I<br>Pasivo a Lorgo I<br>Copital Combil<br>Ingreso 2<br>Copital Combil<br>Ingreso 2                                                                                                    | Marzo Mes 03           Constant Concernant           Constant Concernant           Constant Concernant           Constant Concernant           Constant Concernant           Constant Concernant           Constant Concernant           Constant Concernant           Constant Concernant           Constant Concernant           Constant Concernant           Constant Concernant           Constant           Constant           <                                                                                                    | Contabilid<br>mpres Action fig<br>tálogo de Cuentas<br>*ablac<br>figuración de cuen<br>tuentas con<br>tuentas con<br>tal<br>191<br>200<br>200<br>400<br>500<br>600                                                                                                    | ad Electrónica  Abril Mes 0  tas contables.  Nital I N  000  000  000  000  000  000  000                                                                                                    | 4 fyrica 4 co<br>4 ivel 2 Nivel 3<br>0000 0000<br>0000 0000<br>0000 0000                                                                                                    | Model         \$2           Ø         Financiera           Nivel         0           00000         0000           00000         0000           00000         0000           00000         0000                                                                                                    | embre Mes 11                                                                                                    | Operaciones                                       | Junio Mes 06                                          | Obtener comprobantes   |
| Instructureges. Constant 2017<br>Tectureges. Constant 2017<br>Tectureges. Constant 2017<br>Tectureges. Constant Constant 2017<br>Tectureges. Constant 2017<br>Tectureges. Constant 2017<br>Tectureg                                                                                                    | Configu<br>Service a configure<br>Service a configure | Marco Mes 03           Victor & Coc           victor & Coc           arraction de la           arraction de la           arra                                                                                                    | Contabilid<br>stálogo de Cuentas<br>*ablac<br>tablac<br>tablac<br>tablac<br>Cuenta Final<br>130<br>130<br>230<br>230<br>400<br>500<br>600<br>700                                                                                                    | ad Electrónica       ad Electrónica              | 4 fyrica 4 c2<br>1000 0000<br>0000 0000<br>0000 0000<br>0000 0000<br>0000 0000<br>0000 0000<br>0000 0000<br>0000 0000                                                                                                    | Inter Notema         En           ©9         Financiera           Image: Second second seco                                    | embre Mes 11                                                                                                    | ortexted clavery<br>Operaciones                   | Junio Mes 06                                          | Obtener comprobantes   |
| aario: a@b.com  nctureya.   to Ejercicio Fiscal 2017  roo Mas 01  Politas: 0  Politas: 0                                                                                                    | Configuration and a configuration of the control of the control of                                                                                                    | Marzo Mes OJ           Juantas Core           Juantas Core </td <td>Contabilid<br/>mpres A Actor fi<br/>htálogo de Cuentas<br/>* bloc<br/>triguración de cuen<br/>tuer tas cor<br/>dal Cuenta Final<br/>150<br/>150<br/>250<br/>400<br/>250<br/>400<br/>200<br/>150<br/>200<br/>200<br/>200<br/>200<br/>200<br/>200<br/>200<br/>2</td> <td>ad Electrónica  Abril Mes 0  tas contables.  Nitel 1  0 000 0 000 0 000 0 000 0 000 0 000 0</td> <td>4 forma 1 forma 1 form</td> <td>May         In           Image: Image: Ima</td> <td>embre Mes 11</td> <td>Sensolated Georgi<br/>Queraciones</td> <td>Junio Mes 06</td> <td>Obtener comprobantes</td> | Contabilid<br>mpres A Actor fi<br>htálogo de Cuentas<br>* bloc<br>triguración de cuen<br>tuer tas cor<br>dal Cuenta Final<br>150<br>150<br>250<br>400<br>250<br>400<br>200<br>150<br>200<br>200<br>200<br>200<br>200<br>200<br>200<br>2                                                                                                    | ad Electrónica  Abril Mes 0  tas contables.  Nitel 1  0 000 0 000 0 000 0 000 0 000 0 000 0                                                                                                    | 4 forma 1 forma 1 form | May         In           Image: Image: Ima | embre Mes 11                                                                                                    | Sensolated Georgi<br>Queraciones                  | Junio Mes 06                                          | Obtener comprobantes   |

En este apartado se muestra la configuración por rubro de las cuentas del catálogo de cuentas proporcionado por el SAT, esta información es solo de carácter informativo.

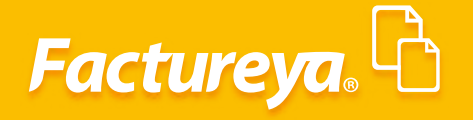

#### Eliminar catálogo

Usuario: a@b.co

En el supuesto de tener algún error en la importación del catálogo de cuentas podrá eliminarlo, seleccione Eliminar Catálogo, el sistema mostrará un mensaje de advertencia.

Es importante mencionar que para que se pueda eliminar un catálogo de cuentas éste no debe tener relacionada ninguna póliza, por lo que en caso de existir tendrá que eliminarlas para ejecutar esta opción.

| 0                                       | Contabilidad Electrónica                                                                                                    | - 0 ×                                  |
|-----------------------------------------|----------------------------------------------------------------------------------------------------|----------------------------------------|
| Facturen                                |                                                                                                    |                                        |
| Factureya                               |                                                                                                    | Cerrar Sesión                          |
|                                         | Compras 🖡 Activo Fijo 🖡 Ingresos 🖡 Egresos 🖡 Control Nómina 🖡 Bancos y efectivo 🖡 Contabilidad General                            | 🖡 DIOT 🖡 Inventarios 🖡 Configuración 🖡 |
|                                         | 6 <sup>0</sup> 1                                                                                                    | <u>&amp;</u>                           |
|                                         | Financiera Fiscal Operacione                                                                                                    | s R. Humanos Gestión                   |
| Elige tu Ejercicio Fiscal 2017          |                                                                                                    |                                        |
| Enero Mes 01                            | Febrero Mes 02 Marzo Mes 03 Abril Mes 04 Mayo Mes 05                                                                              | Junio Mes 06                           |
| No. Polizas: 0<br>Por Auditar           | Catálogo de Cuentas                                                                                                    |                                        |
| Agregar Póliza                          | Catálogo de Cuentas Contables                                                                                                    |                                        |
| Ver Pólizas                             | Nueva Cuenta Madre         Imprimir         Configuración         Eliminar Catálogo         Exportar         Generar XML SAT      |                                        |
| Catálogo Cuentas                        | Agrupador Número de Cuenta Descripción N<br>Cattlogot de Min 1110/000.000 Cia                                                     |                                        |
| Estados Financieros                     | X / 2 1110-001-000 Caja y efectivo                                                                                                |                                        |
|                                         | X / / 1120-000-000 Bancos     X / / 1120-001-000 Bancos nacionales                                                                |                                        |
|                                         | X 1 120-002-000 Bancos extranjeros                                                                                                |                                        |
|                                         | X → 1 / 140-000-000 inversiones en valores      X → 1 / 140-001-000 inversiones temporales                                        |                                        |
|                                         | × 1 / 2 1150-000-000 Clientes<br>× 1 / 2 単1 1150-001-000 Clientes nacionales                                                      |                                        |
|                                         | X / D ដ 1150-002-000 Clientes extranjeros                                                                                         |                                        |
| Julio Mes 07                            | Agosto Mes X / / 11 150-003-000 Clientes nacionales partes relacionadas oviembre Mes 11                                           | Diciembre Mes 12                       |
|                                         | X / / 1155-000-000 Estimación para cuentas incobrables                                                                            |                                        |
|                                         | X / P Ta 1155-000 -000 Estimación para cuentas incobrables extranieras                                                            |                                        |
|                                         | 🔨 - Agregar Sub Cuenta 🗙 - Eliminar Cuenta Contable 🖉 - Editar Cuenta 🐘 - Traspaso                                                |                                        |
|                                         |                                                                                                    |                                        |
| Usuario: a@b.com                        |                                                                                                    | Obtener comprobantes                   |
| 0                                       | Contabilidad Electrónica                                                                                                    | - ð ×                                  |
| Factureya. 🗅                            |                                                                                                    | Cerrar Sessión                         |
|                                         | Compras 🖡 Activo Fijo 🖡 Ingresos 🖡 Egresos 🖡 Control Nómina 🖡 Bancos y efectivo 🖡 Contabilidad General                            | DIOT Inventarios Configuración         |
|                                         | 영 <sup>0</sup> ① 印<br>Financiera Fiscal Operacion                                                                                 | R. Humanos Gestión                     |
| Elige tu Ejercicio Fiscal 2017          | Faluura Mar A? Mana Mar A? Aluil Mar A. Muur Mar A.                                                                               | Junio Mag 06                           |
| No. Polizas: 0                          | Aum mes de Mayo Mes do                                                                                                    | Jumo wes of                            |
| Por Auditar<br>Agregar Póliza           |                                                                                                    |                                        |
| Ver Pólizas                             | Catalogo de Cuentas Contables                                                                                                    |                                        |
| Ver Balanza                             | Agrupador Número de Cuenta Descripción N                                                                                          |                                        |
| Catálogo Cuentas<br>Estados Financiaros | Catalogo ( X / / 1110-000-000 Caja                                                                                                |                                        |
|                                         | X / 0 III 1120- Confirm                                                                                                    |                                        |
|                                         | × 1 ℓ 11 11 11 11 11 11 11 11 11 11 11 11                                                                                         |                                        |
|                                         | 2 / P 1140- 2 iDerea eliminar el Catálogo de Cuentas? No deben existir pólizas en el mes correspondiente                          |                                        |
|                                         | × 1 2 1130-                                                                                                    |                                        |
|                                         | X / D III Aceptar Cancelar                                                                                                    |                                        |
| Julio Mes 07                            | Agosto Mes X 1 2 110-000-000 Cilente reconses parts reaconses                                                                     | Diciembre Mes 12                       |
|                                         | X 1 2 1155-000-000 Estimación para cuentas incobrables                                                                            |                                        |
|                                         | X 1 155-001-000 Estimación para cuentas incobrables nacionales<br>X 1 155-002-000 Estimación para cuentas incobrables extranieras |                                        |
|                                         | 🗡 - Agregar Sub Cuenta 🗙 - Eliminar Cuenta Contable 🖉 - Editar Cuenta 職 - Traspaso                                                |                                        |
|                                         |                                                                                                    |                                        |

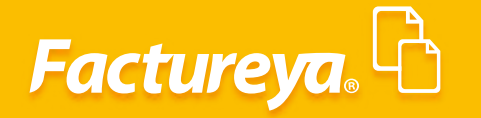

#### **Generar XML SAT**

Usuario: a@b.co

Para generar el archivo XML de Contabilidad Electrónica del Catálogo de Cuentas dé **clic** en el botón **Generar XML SAT**.

| ctureya                                                                                                    |                            |                |                      |                          | Contabilidad Electrónica                        |                        |                           |                      |                    | - 8 ×                                                                                                    |
|----------------------------------------------------------------------------------------------------|----------------------------|----------------|----------------------|--------------------------|-------------------------------------------------|------------------------|---------------------------|----------------------|--------------------|----------------------------------------------------------------------------------------------------|
| Conjunt       Adouting       Ingredie       Earent Media       Encode Media       Contractication       Contractication       <                                                                                                    |                            |                |                      |                          |                                                 |                        |                           |                      |                    | esión                                                                                                    |
| Operations       Operations       All Marco       Operations       All Marco       Operations       Operations       All Marco       Operations       Operations       All Marco       Operations       Operations       All Marco       Operations       Operations                                                                                                    |                            |                |                      | c                        | ompras 🖡 Activo Fijo 🕴 Ingresos 🖡 Egresos       | s 🖡 Control Nómina 🖡 🛛 | Bancos y efectivo 🖡 🛛 Cor | ntabilidad General 👎 | DIOT 🖡 Inventarios | 🖡 Configuración 🖡                                                                                                    |
| Numerical Catalogo Caentas       Narco Mes 02       Marco Mes 03       Anima 04       Mayo Mes 05       Manto Mes 04         Alegono De Auditaria       Anima 04       Mayo Mes 05       Manto Mes 06       Manto Mes 06         Alegono De Auditaria       Anima 04       Mayo Mes 05       Manto Mes 06       Manto Mes 06         Alegono De Auditaria       Catalogo Caentas       Catalogo Caentas       Emercical Catalogo Caentas       Emercical                                                                                                    |                            |                |                      |                          |                                                 | ©<br>Financiera        | 한<br>Fiscal               | Operaciones          | R. Humanos         | Gestión                                                                                                    |
| Norse 01     Exercise Norse 02     Norse Norse 03     Addrift Norse 04     Norse 04     Norse 05       Andrift Norse 04     Catalogo de Cuentas     Catalogo de Cuentas     Catalogo de Cuentas     Imaio: Norse 05       Angrese Norse 0     Ver Bitanse     Catalogo de Cuentas     Descripción     Imaio: Norse 05       Ver Bitanse     Ver Bitanse     Ver Bitanse     Ver Bitanse     Imaio: Norse 06       Catalogo Cuentas     Ver Bitanse     Ver Bitanse     Ver Bitanse     Ver Bitanse       Catalogo Cuentas     Ver Bitanse     Ver Bitanse     Ver Bitanse     Ver Bitanse       Source Contra Multice     Werein New Contra Multice     Descripción     Ver Bitanse       Source Source Contra Multice     Ver Bitanse     Ver Bitanse     Ver Bitanse       Source Contra Multice     Ver Bitanse     Ver Bitanse     Ver Bitanse       Source Contra Multice     Ver Bitanse     Ver Bitanse     Ver Bitanse       Source Contra Multice     Ver Bitanse     Ver Bitanse     Ver Bitanse       Source Contra Multice     Ver Bitanse     Ver Bitanse     Ver Bitanse       Source Contra Multice     Ver Bitanse     Ver Bitanse     Ver Bitanse       Source Contra Multice     Ver Bitanse     Ver Bitanse     Ver Bitanse       Source Contra Multice     Ver Bitanse     Ver Bitanse <td>e tu Ejercicio Fiscal 2017</td> <td></td> <td></td> <td></td> <td></td> <td></td> <td></td> <td></td> <td></td> <td></td>                                                                                                    | e tu Ejercicio Fiscal 2017 |                |                      |                          |                                                 |                        |                           |                      |                    |                                                                                                    |
| Agrical full     Agrical full     Agrical full     Ver Missis     Ver Missis        Ver Missis <td>ro Mes 01</td> <td>Febrero Mes 02</td> <td></td> <td>Marzo Mes 03</td> <td>Abril Mes 04</td> <td>M</td> <td>ayo Mes 05</td> <td>1</td> <td>unio Mes 06</td> <td></td>                                                                                                    | ro Mes 01                  | Febrero Mes 02 |                      | Marzo Mes 03             | Abril Mes 04                                    | M                      | ayo Mes 05                | 1                    | unio Mes 06        |                                                                                                    |
| Agenerations<br>We show the false of the false of the false                                                                                                    | olizas: 0<br>Yor Auditar   |                |                      | C                        | atálogo de Cuentas                              | ×                      |                           |                      |                    |                                                                                                    |
| Ver Bildsan<br>Uver Bildsan       Continger Current Decision (Cataloge)       Experiment Cataloge)       Continger Current Decision (Cataloge)       Experiment Cataloge)       Experiment Cataloge)       <                                                                                                    | Agregar Póliza             |                | Catálogo de          | Cuentas Cor              | tables                                          |                        |                           |                      |                    |                                                                                                    |
| Vet Bases         return control         Nomero de Carriero         Nomero de Carriero </td <td>Ver Pólizas</td> <td></td> <td>Catalogo de</td> <td>linerinir</td> <td>Configuración Eliminar Católogo Exportar</td> <td>Canada Mai SAT</td> <td></td> <td></td> <td></td> <td></td>                                                                                                    | Ver Pólizas                |                | Catalogo de          | linerinir                | Configuración Eliminar Católogo Exportar        | Canada Mai SAT         |                           |                      |                    |                                                                                                    |
| Contributions Cuentral       Contributions Cuentral       Contributions Cuentral       Contributions Cuentral       Contributions Cuentral       Contributions Cuentral         Calification Cuentral       V       V       Contributions Cuentral       Contributions Cuentral       Contributions Cuentral       Contributions Cuentral         States Provide Cuentral       V       V       Contributions Cuentral       Contributions Cuentral       Contral       Contributions Cuentral </td <td>Ver Balanza</td> <td>G</td> <td>INDENA CUEILLA MADIE</td> <td>Nómera de Cuente</td> <td>Descritación</td> <td>General Amic SAT</td> <td></td> <td></td> <td></td> <td></td>                                                                                                    | Ver Balanza                | G              | INDENA CUEILLA MADIE | Nómera de Cuente         | Descritación                                    | General Amic SAT       |                           |                      |                    |                                                                                                    |
| States freewood         X         I/         X         I/         X                                                                                                    | Catálogo Cuentas           | Catálogo (     | igrupador 🖌 🦯 🖉      | 1110-000-000             | Caia                                            | ~                      |                           |                      |                    |                                                                                                    |
| Mes 07         Agosto Mes         Agosto Mes         Agosto Mes         A / A / B 11200-000         Barrers maximular           Mes 07         Agosto Mes         / A / B 11200-000         Barrers maximular         A / A / B 11200-0100         Barrers maximular           Mes 07         Agosto Mes         / A / B 1140-00100         Immersiones transportes         A / A / B 1140-00100         Immersiones transportes         A / A / B 1140-00100         Immersiones transportes           M / A / B 1140-00100         Immersiones transportes         A / A / B 1150-00100         Cliente activaliers         A / A / B 1150-00100         Cliente activaliers           X / A / B 1100-00100         Cliente activaliers         X / A / B 1100-00100         Cliente activaliers         A / A / B 1100-00100         Cliente activaliers         A / A / B 1100-00100         Cliente activaliers         A / A / B 1100-00100         Cliente activaliers         A / A / B 1100-0010         Cliente activaliers         A / A / B 1100-0010         Cliente activaliers         A / A / B 1100-0010         Cliente activaliers         A / A / B 1100-0010         Cliente activaliers         A / A / B 1100-0010         Cliente activaliers         A / A / B 1100-0010         Cliente activaliers         A / A / B 1100-0010         Cliente activaliers         A / A / B 1100-0010         Cliente activaliers         A / A / B 1100-0010         Cliente activaliers         A / A / B 1100-                                                                                                    | Estados Financieros        |                | × / 0                | RL 1110-001-000          | Caja v efectivo                                 |                        |                           |                      |                    |                                                                                                    |
| Mes 07       Agosto Mes         Agosto Mes       //         Mes 07       Agosto Mes         Agosto Mes       ///         Mes 07       Agosto Mes         ///       -         Mission Comparison       -         ///       -         ///       -         ///       -         ///       -         ///       -         ///       -         ///       -         ///       -         ///       -         ///       -         ///       -         ///       -         ///       -         ///       -         ///       -         ///       -         ///       -         ///       -         ///       -         ///       -         ///       -         ////>///       -         ////>///       -         ////>///       -         ////>///       -         ////>///       -         ////>///       -         /////>///       -      <                                                                                                    |                            |                | × 1 0                | NL 1120-000-000          | Bancos                                          |                        |                           |                      |                    |                                                                                                    |
| Mes 07       Agosto Mes <sup>2</sup> / <sup>2</sup> / <sup>2</sup> <sup>1</sup> <sup>1</sup>                                                                                                    |                            |                | × 1 0                | ML 1120-001-000          | Bancos nacionales                               |                        |                           |                      |                    |                                                                                                    |
| Mes 07       Agosto Mes       2       11:0:00:000       Inversiones envalues         Agosto Mes       2       2       11:0:00:000       Clentes racionales         X / 2       11:0:00:000       Clentes racionales       X       X       X         X Mes 07       Agosto Mes       X       X                                                                                                    |                            |                | × 1 0                | 1120-002-000             | Bancos extranjeros                              |                        |                           |                      |                    |                                                                                                    |
| Mes 07 Agesto Mes       Agesto Mes <ul> <li>A gesto Mes</li> <li>A gesto Mes</li></ul>                                                                                                    |                            |                | × 1 0                | 1140-000-000             | Inversiones en valores                          |                        |                           |                      |                    |                                                                                                    |
| Mes 07       Agosto Mes <sup>2</sup> / <sub>2</sub> <sup>2</sup> / <sub>2</sub> <sup>1</sup> / <sub>2</sub> <sup>1</sup> / <sub>2</sub> |                            |                | × 1 0                | 1140-001-000             | Inversiones temporales                          |                        |                           |                      |                    |                                                                                                    |
| Mes 07     Agesto Mes     X     I     IS 000-000     Clientes racionales       X     I     IS     1550-000     Clientes racionales parts relacionadas       X     I     IS     1550-000     Clientes extrajeros       X     I     IS     1550-000     Clientes extrajeros       X     I     IS     1550-000     Clientes extrajeros       X     I     IS     1550-000     Estimación para cuenta incobrades       X     I     IS     1550-000     Estimación para cuenta incobrades       X     I     IS     1550-000     Estimación para cuenta incobrades       X     I     IS     1550-000     Estimación para cuenta incobrades       X     I     IS     IS     IS       X     IS     IS     IS     Is       X     IS     IS     IS     Is       X     IS     IS     Is     Is       X     IS     IS     IS     Is     Is                                                                                                    |                            |                | × 1 0                | 1150-000-000             | Clientes                                        |                        |                           |                      |                    |                                                                                                    |
| Mes 07     Agosto Mes     X     Image: Point Cleans of the standard parts relacionadas     Olicitate extrajeros parts relacionadas     Oviembre Mes 12       Mes 07     Agosto Mes     X     Image: Point Cleans of the standard parts relacionadas     Oviembre Mes 12       X     Image: Point Cleans of the standard parts relacionadas     X     Image: Point Cleans of the standard parts relacionadas       X     Image: Point Cleans of the standard parts relacionadas     X     Image: Point Cleans of the standard parts relacionadas       X     Image: Point Cleans of the standard parts relacionadas     X     Image: Point Cleans of the standard parts relacionadas       X     Image: Point Cleans of the standard parts relacionadas     X     Image: Point Cleans of the standard parts relacionadas       X     Image: Point Cleans of the standard parts relacionadas     X     Image: Point Cleans of the standard parts relacionadas       X     Image: Point Cleans of the standard parts relacionadas     X     Image: Point Cleans of the standard parts relacionadas       X     Image: Point Cleans of the standard parts relacionadas     X     Image: Point Cleans of the standard parts relacionadas       X     Image: Point Cleans of the standard parts relacionadas     X     Image: Point Cleans of the standard parts relacionadas       X     Image: Point Cleans of the standard parts relacionadas     X     Image: Point Cleans of the standard parts relacionadas       X <td></td> <td></td> <td>× 1 0</td> <td>1150-001-000</td> <td>Clientes nacionales</td> <td></td> <td></td> <td></td> <td></td> <td></td>                                                                                                    |                            |                | × 1 0                | 1150-001-000             | Clientes nacionales                             |                        |                           |                      |                    |                                                                                                    |
| Agesto Mcs       X       Image: P       Image: P       Iman                                                                                                    |                            |                | × 1 0                | 1150-002-000             | Clientes extranjeros                            |                        |                           |                      |                    |                                                                                                    |
| X       1       0       Cliente actranjeros partes reladonados         X       1       0       1155-000-000       Estimación para suentas incobrables         X       1       0       1155-000-000       Estimación para suentas incobrables         X       1       0       1155-000-000       Estimación para suentas incobrables nacionales         X       1       0       1155-000-000       Estimación para suentas incobrables extranieras         X       1       0       1155-000-000       Estimación para suentas incobrables         X       1       0       1155-000-000       Estimación para suentas incobrables                                                                                                    | Mes 07                     | Agosto Mes     | × 1 0                | 1150-003-000             | Clientes nacionales partes relacionadas         |                        | viembre Mes 11            |                      | iciembre Mes 12    |                                                                                                    |
| X ↑ ℓ R 1155-000-000 Estimación para cuentas incoltrables     X ↑ ℓ R 1155-001-000 Estimación para cuentas incoltrables     X ↑ ℓ R 1155-002-000 Estimación para cuentas incoltrables     X ↑ ℓ R 1155-002-000 Estimación para cuentas incoltrables entranienas     X ↑ ℓ R 1155-002-000 Estimación para cuentas incoltrables entranienas     X ↑ ℓ R 1155-002-000 Estimación para cuentas incoltrables entranienas     X ↑ ℓ R 1155-002-000 Estimación para cuentas incoltrables                                                                                                    |                            |                | 🗙 🥂 0                | 1150-004-000             | Clientes extranjeros partes relacionadas        |                        |                           |                      |                    |                                                                                                    |
| X       If Instancian para cuentas incontrales nacionales         X       Image: Instancian para cuentas incontrales incontrales incontrales incontrales incontrales incontrales incontrales         Image: Image: Imag                                                                                                    |                            |                | 🗙 🥂 O                | 1155-000-000             | Estimación para cuentas incobrables             |                        |                           |                      |                    |                                                                                                    |
|                                                                                                    |                            |                | 🗙 🥂 O                | 1155-001-000             | Estimación para cuentas incobrables nacionales  |                        |                           |                      |                    |                                                                                                    |
| Agregar Sub Cuenta 🗙 - Eliminar Cuenta Contable 🧷 - Editar Cuenta 🛍 - Transpoo                                                                                                    |                            |                | < X / A              | ML 1155-002-000          | Estimación para cuentas incobrables extranieras | ×                      |                           |                      |                    |                                                                                                    |
|                                                                                                    |                            |                | Agregar Sub Cuenta   | X - Eliminar Cuenta Cont | able 🖉 - Editar Cuenta 🐘 - Traspaso             |                        |                           |                      |                    |                                                                                                    |
|                                                                                                    |                            |                |                      | ••                       |                                                 |                        |                           |                      |                    |                                                                                                    |
|                                                                                                    |                            |                |                      |                          |                                                 |                        |                           |                      |                    |                                                                                                    |
|                                                                                                    |                            |                |                      |                          |                                                 |                        |                           |                      |                    |                                                                                                    |
|                                                                                                    |                            |                |                      |                          |                                                 |                        |                           |                      |                    |                                                                                                    |
|                                                                                                    |                            |                |                      |                          |                                                 |                        |                           |                      |                    |                                                                                                    |
|                                                                                                    |                            |                |                      |                          |                                                 |                        |                           |                      |                    |                                                                                                    |
|                                                                                                    |                            |                |                      |                          |                                                 |                        |                           |                      |                    |                                                                                                    |
|                                                                                                    |                            |                |                      |                          |                                                 |                        |                           |                      |                    |                                                                                                    |
|                                                                                                    |                            |                |                      |                          |                                                 |                        |                           |                      |                    |                                                                                                    |
|                                                                                                    |                            |                |                      |                          |                                                 |                        |                           |                      |                    |                                                                                                    |
|                                                                                                    | suario: a@h.com            |                |                      |                          |                                                 |                        |                           |                      | Obter              | er comprobantes                                                                                                    |
| arin: aßh rom                                                                                                    |                            |                |                      |                          |                                                 |                        |                           |                      | obter              | and a second second sec |

El archivo se generará en segundos y se almacenará en la carpeta de instalación **C:/Factureya/ ContabilidadElectrónica/ArchivosXML/RFC.** 

| 0                              |              |                        |                         | Contabilidad                                     | l Electrónica                             |                  |                       |                        |                    | - 8 ×               |
|--------------------------------|--------------|------------------------|-------------------------|--------------------------------------------------|-------------------------------------------|------------------|-----------------------|------------------------|--------------------|---------------------|
| Factureya.                     |              |                        |                         |                                                  |                                           |                  |                       |                        |                    | esión               |
|                                |              |                        | C                       | ompras 📮 🔋 Activo Fijo                           | 🕴 Ingresos 🖡 Egresos 🖡                    | Control Nómina 🖡 | Bancos y efectivo 📮 🚽 | Contabilidad General 👎 | DIOT 🕴 Inventarios | Configuración 🖡     |
|                                |              |                        |                         |                                                  |                                           | ©<br>Financiera  | ्रा<br>Fiscal         | Cperaciones            | R. Humanos         | <b>L</b><br>Gestión |
| Elige tu Ejercicio Fiscal 2017 |              |                        |                         |                                                  |                                           |                  |                       |                        |                    |                     |
| Enero Mes 01                   | Febrero Mes  | 02                     | Marzo Mes 03            |                                                  | Abril Mes 04                              | M                | layo Mes 05           | ر<br>ا                 | unio Mes 06        |                     |
| No. Polizas: 0                 |              |                        | C                       | atálogo de Cuentas                               |                                           | X                |                       |                        |                    |                     |
| Agregar Póliza                 |              | Catálogo de C          | uentas Con              | tables                                           |                                           |                  |                       |                        |                    |                     |
| VerPolizas                     |              | Nueva Cuenta Madre     | Imprimir                | Configuración Elim                               | inar Catálogo Exportar                    | Generar XML SAT  |                       |                        |                    |                     |
| ver Balanza                    | California ( | Agrupador              | Número de Cuenta        | Descripción                                      |                                           | ħ                |                       |                        |                    |                     |
| Catalogo Cuentas               | Catalogo C   | × 1 0 1                | 1110-000-000            | Caja                                             |                                           | ^                |                       |                        |                    |                     |
| Estados Financieros            |              |                        | 1120-                   | Caja y efectivo                                  | nation                                    | ×                |                       |                        |                    |                     |
|                                |              | × 1 0 th               | 11                      | inion                                            | nation                                    |                  |                       |                        |                    |                     |
|                                |              | 🗙 🥂 0 🛍                | 11 Archi                | ivo quardado con évito: C\\                      | acture Va\ Contabilidad                   |                  |                       |                        |                    |                     |
|                                |              | × 1 0 🛍                | 1140- Electi            | ronica\\ArchivosXml\AAA0                         | 10101AAA\CatalogoCuentas\AAA              | 0101             |                       |                        |                    |                     |
|                                |              |                        | 11 0144                 | A201701C13mi                                     |                                           |                  |                       |                        |                    |                     |
|                                |              | × 10 5                 | 11                      |                                                  |                                           |                  |                       |                        |                    |                     |
|                                |              | 🗙 🥂 0 🛍                | 11                      |                                                  | Ad                                        | eptar            |                       |                        |                    |                     |
| Julio Mes 07                   | Agosto Mes   | X 1 0 🛍                | 11                      |                                                  |                                           |                  | oviembre Mes 11       | C                      | iciembre Mes 12    |                     |
|                                |              |                        | 1150-004-000            | Clientes extranjeros par                         | tes relacionadas                          |                  |                       |                        |                    |                     |
|                                |              |                        | 1155-001-000            | Estimación para cuenta<br>Estimación para cuenta | s incobrables<br>s incobrables nacionales |                  |                       |                        |                    |                     |
|                                |              | × / / m                | 1155-002-000            | Estimación para cuenta                           | s incobrables extranieras                 | ~                |                       |                        |                    |                     |
|                                |              | - Agregar Sub Cuenta 🗙 | - Eliminar Cuenta Conta | ble 🖉 - Editar Cuenta                            | 🖫 - Traspaso                              | ,                |                       |                        |                    |                     |
|                                |              |                        |                         |                                                  |                                           |                  |                       |                        |                    |                     |
|                                |              |                        |                         |                                                  |                                           |                  |                       |                        |                    |                     |
|                                |              |                        |                         |                                                  |                                           |                  |                       |                        |                    |                     |

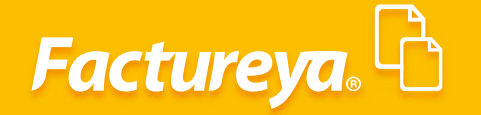

En esta sección podrá imprimir y exportar el catálogo de cuentas a Excel

#### Pólizas

En el sistema encontrará dos estatus, pólizas y pólizas por contabilizar.

Pólizas: Este estatus de póliza es la que se encuentra asentada en contabilidad afectando directamente la balanza de comprobación y auxiliares respectivos.

Pólizas por contabilizar: Son pólizas propuestas por el sistema de conforme a los asientos básicos incluidos, a las cuales deben asignarse un tipo de póliza y un número consecutivo para ser contabilizadas.

Vaya a la pestaña Agregar póliza.

|                                                                                |                  | Co<br>            | ntabilidad Electrónica             |                                                                               |                                                                     |
|--------------------------------------------------------------------------------|------------------|-------------------|------------------------------------|-------------------------------------------------------------------------------|---------------------------------------------------------------------|
| Factureya.4                                                                    |                  |                   |                                    |                                                                               |                                                                     |
|                                                                                |                  | Compras 🖡         | Activo Fijo 🖡 Ingresos 🖡 Egresos 🖡 | Control Nómina 🕴 Bancos y efectivo 🕴 Contabilid<br>📀 🕀<br>Financiera Fiscal C | ad General 🖡 DIOT 🖡 Inventarios 🖡 Co<br>Participation R. Humanos Co |
| Elige tu Ejercicio Fiscal 2017                                                 |                  |                   |                                    |                                                                               |                                                                     |
| Enero Més 01<br>No. Polizas: 0<br>Por Auditar<br>Agregar Póliza<br>Ver Pólizas | Febrero Mes 02   | Marzo Mes 03      | Abril Mes 04                       | Mayo Mes 05                                                                   | Junio Mes 06                                                        |
| Ver Balanza<br>Catálogo Cuentas<br>Estados Financieros                         | Catálogo Cuentas |                   |                                    |                                                                               |                                                                     |
|                                                                                |                  |                   |                                    |                                                                               |                                                                     |
| Iulio Mar 07                                                                   | Agosto Mar OR    | Sontiambro Mor 09 | Octubro Mor 10                     | Naviambra Mar 11                                                              | Diciombro Mor 12                                                    |
| Juno mes or                                                                    | Agosto mes us    | Septembre Mes 09  | Octubre mes To                     | Noviempre mes TT                                                              | Diciembre Mes 12                                                    |
|                                                                                |                  |                   |                                    |                                                                               |                                                                     |
|                                                                                |                  |                   |                                    |                                                                               |                                                                     |
|                                                                                |                  |                   |                                    |                                                                               |                                                                     |
|                                                                                |                  |                   |                                    |                                                                               |                                                                     |
|                                                                                |                  |                   |                                    |                                                                               |                                                                     |
|                                                                                |                  |                   |                                    |                                                                               |                                                                     |
|                                                                                |                  |                   |                                    |                                                                               | Obtener com                                                         |
| Usuario: a@b.com                                                               |                  |                   |                                    |                                                                               |                                                                     |
| Usuario: a@b.com                                                               |                  |                   |                                    |                                                                               |                                                                     |
| Usuario: a@b.com                                                               |                  |                   |                                    |                                                                               |                                                                     |

La captura de pólizas puede realizarse de manera manual, para agregar una póliza llene los campos como a continuación se detallan:

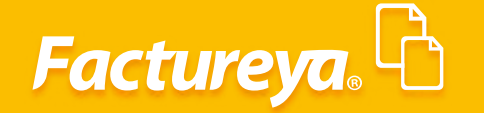

| 0                               | Conta                                              | abilidad Electrónica                                     |                                                                                    | - 8 ×                                                                                   |
|---------------------------------|----------------------------------------------------|----------------------------------------------------------|------------------------------------------------------------------------------------|-----------------------------------------------------------------------------------------|
|                                 |                                                    |                                                          |                                                                                    | Cerrar Sesion                                                                           |
|                                 | Compres 🖡 🛛 Ac                                     | tivo Fijo 🖡 Ingresos 🖡 Egresos 🖡 Control Nó<br>C<br>Fina | mina Rancos y efectivo Contabilidad G<br>30 10 10 10 10 10 10 10 10 10 10 10 10 10 | nnenal II DIOT II inventarios II Configuración II<br>III IIII IIIIIIIIIIIIIIIIIIIIIIIII |
| Elige tu Ejercicio Fiscal 2017  | Marter Mar 03                                      | Abril Mar Od                                             | Maura Mara OF                                                                      | lunia Mar Of                                                                            |
| No. Polizas: 0<br>Por Auditar   | marzo mes uz                                       | ADRI WAS 04                                              | mayo mes 05                                                                        | Junio Mus 08                                                                            |
| Agregar Poliza<br>Ver Pólizas   |                                                    | Nueva Póliza                                             |                                                                                    |                                                                                         |
| Ver Balanza<br>Catálogo Cuentas | atšiogo Cuentas Abrir Plantilla Póliza             | S                                                        | voursal Fecha<br>v 01/01/2017 v                                                    |                                                                                         |
| Estados Finanderos              | Tipo Número de Póliza Conc                         | epto                                                     |                                                                                    |                                                                                         |
|                                 | Transacción                                        |                                                          | Daha                                                                               |                                                                                         |
|                                 | Asociar: Comprobante Cheque Mostrar tipo de cambio | Transferencia Otro Método de Pago Centro de Co           | ostos V<br>Agregar                                                                 |                                                                                         |
| Luis Mas OT                     | Número de Cuenta Descripción de la Cuenta          | Concepto                                                 | Debe Haber                                                                         | Distantes Mar 12                                                                        |
| zeno mes or Ayo                 |                                                    |                                                          |                                                                                    |                                                                                         |
|                                 | 🖉 - Editar Transacción 🛛 🗙 - Eliminar Trans        | sacción Totales:                                         | \$ 0.00 \$ 0.00                                                                    |                                                                                         |
|                                 |                                                    | Guardar Plantina Poliz                                   | Cancelar Aceptar                                                                   |                                                                                         |
|                                 |                                                    |                                                          |                                                                                    |                                                                                         |
|                                 |                                                    |                                                          |                                                                                    |                                                                                         |
|                                 |                                                    |                                                          |                                                                                    |                                                                                         |
|                                 |                                                    |                                                          |                                                                                    |                                                                                         |
| Usuario: a@b.com                |                                                    |                                                          |                                                                                    | Obtener comprobantes                                                                    |
|                                 |                                                    |                                                          |                                                                                    |                                                                                         |

*Sucursal:* Este campo le permitirá registrar las transacciones por sucursal y controlar la operación de la empresa de manera analítica y detallada.

Fecha: Indique la fecha de registro de la póliza.

*Tipo de póliza:* Seleccione el tipo de póliza (Diario, Ingreso, Egreso y Cheque), la nomenclatura que utilizará podrá definirla dentro del menú Configuración, Numero Único de identificación.

*Número único de identificación:* Este será el número consecutivo que tomará el sistema al guardar sus pólizas, en el supuesto de eliminar una póliza modifique el número desde el módulo de configuración para utilizarlo nuevamente.

De manera mensual podrá reiniciar esta numeración o seguir con el consecutivo correspondiente, para llevar a cabo esta acción vaya al módulo de Configuración, Número Único de Identificación.

**Concepto:** Indique el concepto general de la póliza.

Transacciones: Capture las transacciones que dieron lugar a su póliza.

*Centro de Costos:* Las transacciones puede ligarlas a un centro de costos específico, este campo estará disponible cuando se registren movimientos en las cuentas de gastos.

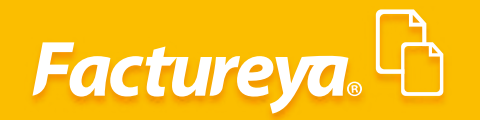

| Address       Address       Addres       Address       Address                                                                                                    | - 8 ×               |                    |                   |                              |                            |                                             | nica               | bilidad Electr           | Con                    |                       |                         |              |        |      |                                 | 0     |
|----------------------------------------------------------------------------------------------------|---------------------|--------------------|-------------------|------------------------------|----------------------------|---------------------------------------------|--------------------|--------------------------|------------------------|-----------------------|-------------------------|--------------|--------|------|---------------------------------|-------|
| Accerned Accerned of partner Servers // Accerned of partner Servers // Accerned of partner Servers // Accerned of partner Servers // Accerned of partner Servers // Accerned of partner                                                                                                    | <sub>هه</sub> کې    |                    |                   |                              |                            |                                             |                    |                          |                        |                       |                         |              |        |      | tureya. 🖒                       |       |
| Official Official O                                                                                                    | Configuración 🖡     | DIOT 🖡 Inventarios | bilidad General 🕴 | s y efectivo 🕴 🛛 Contal      | ómina 🖡 Bancos             | Control Nór                                 | gresos 🖡 Egresos   | vo Fijo 🕴 I              | Compras 🖡 🛛 A          |                       |                         |              |        |      |                                 |       |
| Eight uf gircloid Falcal       2017         Image: Mixed in the solution of the solution of                                                                                                    | <b>L</b><br>Gestión | R. Humanos         | Dperaciones       | <b>화</b><br>Fiscal           | ©<br>anciera               | G<br>Fina                                   |                    |                          |                        |                       |                         |              |        |      |                                 |       |
| Enero Mes 01       Febrero Mes 02       Marzo Mes 03       Abril Mes 04       Mayo Mes 05       Junio Mes 06         No, Poliza:<br>Por Auditar<br>Merges PRise:<br>Wer Bakana<br>Cettings Centre:<br>Beases Travelere:       Cettings Centre:<br>Nueva Póliza<br>Marzo Mes 06       Nueva Póliza<br>Nueva Póliza<br>Nueva Póliza<br>Dirác Descripción Centre:<br>Nueva Póliza<br>Centros de Centre:<br>Nueva Póliza<br>Dirác Descripción Centre:<br>Nueva Póliza<br>Dirác Descripción Centre:<br>Nueva Póliza<br>Dirác Descripción Centre:<br>Nueva Póliza<br>Centros de Centre:<br>Nueva Póliza<br>Dirác Descripción Centre:<br>Nueva Póliza<br>Dirác Descripción Centre:<br>Nueva Póliza<br>Centros de Centre:<br>Nueva Póliza<br>Dirác Descripción Centre:<br>Nueva Póliza<br>Dirác Descripción Sinco<br>Dirác Descri<br>Dirác Descri<br>Dirác Descripción Sinco<br>Dirác Descripción                                                                                                    |                     |                    |                   |                              |                            |                                             |                    |                          |                        |                       |                         |              |        | 2017 | tu Ejercicio Fiscal             | Elige |
| No. Palatar<br>Arrega fránc<br>Ver Rálassa<br>Ver Rálassa<br>Ver |                     | unio Mes 06        | Jur               | Mes 05                       | Mayo N                     |                                             | les 04             | Abril                    |                        | rzo Mes 03            | Ma                      | Mes 02       | Febrer |      | Mes 01                          | Ener  |
| Verdalansa       Cattogo Cuenta       Image Mola       Sucurati       Pecha         Tutesa Francisera       Cattogo Cuenta       Image Mola       Sucurati       Pecha       Image Mola       Image Mola                                                                                                    |                     |                    |                   |                              |                            |                                             |                    |                          |                        |                       |                         |              |        |      | olizas: 0<br>or Auditar         | No. P |
| United Margin     Carlogo Clarita     Carlogo Clarita         Carlogo Clarita <td></td> <td></td> <td>1</td> <td>×</td> <td></td> <td></td> <td>óliza</td> <td>Nueva</td> <td></td> <td></td> <td></td> <td></td> <td></td> <td></td> <td>Agregar Póliza</td> <td></td>                                                                                                    |                     |                    | 1                 | ×                            |                            |                                             | óliza              | Nueva                    |                        |                       |                         |              |        |      | Agregar Póliza                  |       |
| Busies Freedomt       Número de Pólica<br>Dario V       Concepto<br>Megisto de la venta del día         Julio Mes 07       Agosto Mes 08         Julio Mes 07       Agosto Mes 08         V       Introduction Councepto<br>Metrosocial Concepto<br>Metrosocial Concepto<br>Metrosoci<br>Metrosoci<br>Metrosocial Concepto<br>Metrosoci<br>Metrosocial C                                                                                                    |                     |                    |                   | Fecha<br>01/01/2017 ¥        | Sucursal 🗸                 | SL                                          |                    |                          |                        | liza                  | Nueva Pó                | logo Cuentas | Ca     |      | Ver Balanza<br>Catálogo Cuentas |       |
| Julio Mes 07       Agosto Mes 08       Compression Cuenta<br>Descripción Cuenta<br>Asocia:       Compression Cuenta<br>Concepto<br>Descripción de la Cuenta<br>Concepto<br>Descripción de la Cuenta<br>Concepto<br>Descripción de la Cuenta<br>Concepto<br>Descripción de la Cuenta<br>Concepto<br>Descripción de la Cuenta<br>Concepto<br>Descripción de la Cuenta<br>Socia:       Descripción Cuenta<br>Descripción de la Cuenta<br>Socia:       Descripción Cuenta<br>Descripción de la Cuenta<br>Socia:       Descripción Cuenta<br>Descripción de la Cuenta<br>Socia:       Descripción Cuenta<br>Descripción de la Cuenta<br>Socia:       Descripción Cuenta<br>Descripción de la Cuenta<br>Socia:       Descripción Cuenta<br>Socia:       Descripción Cuenta<br>Socia:       Descripcica:       Descripcica:                                                                                                    |                     |                    |                   |                              |                            |                                             | día                | pto<br>ro de la venta de | Con<br>Reg             | tero de Póliza<br>io1 | po Nún<br>Diario Y Diar |              |        |      | Estados Financieros             |       |
| Julio Mes 07     Agorto Mes 08     Agorto Mes 08     Compatibility     Concepto     Concepto     Concepto     Concepto     Discontrol Concepto       0     - Statistic     - Concepto     - Concepto                                                                                                    |                     |                    |                   | 11-1                         | D. I.                      |                                             |                    |                          |                        | 0                     | ransacción              |              |        |      |                                 |       |
| Julio Mes 07       Agorto Mes 08       Número de Cuenta       Descripción de la Cuenta       Concepto       Debe       Haber         Ø       X 105 001-000       Clienters racionales       Registro de la venta del día       \$ 10000.00       \$ 0.00       Ø       X 10000.00       \$ 0.00       Ø       X 10000.00       \$ 0.00       Ø       \$ 0.00       Ø       \$ 0.00       Ø       \$ 0.00       Ø       \$ 0.00       Ø       \$ 0.00       \$ 0.00       \$ 0.00       Ø       \$ 0.00       \$ 0.00       \$ 0.00       Ø       \$ 0.00       \$ 0.00       \$ 0.00       \$ 0.00       \$ 0.00       \$ 0.00       \$ 0.00       \$ 0.00       \$ 0.00       \$ 0.00       \$ 0.00       \$ 0.00       \$ 0.00       \$ 0.00       \$ 0.00       \$ 0.00       \$ 0.00       \$ 0.00       \$ 0.00       \$ 0.00       \$ 0.00       \$ 0.00       \$ 0.00       \$ 0.00       \$ 0.00       \$ 0.00       \$ 0.00       \$ 0.00       \$ 0.00       \$ 0.00       \$ 0.00       \$ 0.00       \$ 0.00       \$ 0.00       \$ 0.00       \$ 0.00       \$ 0.00       \$ 0.00       \$ 0.00       \$ 0.00       \$ 0.00       \$ 0.00       \$ 0.00       \$ 0.00       \$ 0.00       \$ 0.00       \$ 0.00       \$ 0.00       \$ 0.00       \$ 0.00       \$ 0.00       \$ 0.00       \$ 0.00                                                                                                    |                     |                    |                   | Agregar                      | lostos                     | Centro de Co                                | tro Método de Pago | ransferencia             | obante Cheque          | iar: Compro<br>cambio | Asoci                   |              |        |      |                                 |       |
| Julio Mes 07       Agosto Mes 08       Ø × 119:00:00:00       Clienters nacionales       Registro de la venta del día       \$ 10:00:00       \$ 0.00       Diclembre Mes 12         Ø × 10:00:00:00       IVA trasladado       Registro de la venta del día       \$ 0.00       \$ 13:79:31         Ø - Editar Transacción       X - Eliminar Transacción       Totales:       \$ 10:00:00       \$ 10:00:00         Ø - Editar Transacción       X - Eliminar Transacción       Carectar       Aceptar                                                                                                    |                     |                    |                   | Haber                        | Debe                       |                                             |                    | Concepto                 | scripción de la Cuent  | a Cuenta Der          | Número de               |              |        |      |                                 |       |
| ∅       ¥ 4100-001-000       Ventas y/o servicios gravados Registro de la venta del ala       \$ 0.00       \$ 8.820.69         ∅       ¥ 2150-001-000       IVA trasladado       Registro de la venta del ala       \$ 0.00       \$ 1.379.31         ∅       - Editar Transacción       ¥ - Eliminar Transacción       Totales:       \$ 10,000.00         Guardar Fluintilla Pólizza       Cancelar       A ceptar                                                                                                    |                     | Diciembre Mes 12   | Die               | \$ 0.00                      | \$ 10,000.00               | 5                                           | la venta del día   | Registro d               | entes nacionales       | 000 Clie              | 0 🗙 1150-001-0          | Mes 08       | Agosto |      | Mes 07                          | Julio |
| Ø     - Editar Transacción     X     - Eliminar Transacción     Totales:     \$ 10,000,00     \$ 10,000,00       Guardar Plantila Póloza     Cancelar     Aceptar                                                                                                    |                     |                    |                   | \$ 8,620.69                  | \$ 0.00                    | 5                                           | la venta del día   | los Registro o           | ntas y/o servicios gra | 100 Ven               | 2 × 4100-001-0          |              |        |      |                                 |       |
| Ø - Editar Transacción     X - Eliminar Transacción     Totalez:     \$ 10,000,00       Goardar Plumitia Póliza     Cancelar     Aceptar                                                                                                    |                     |                    |                   |                              |                            |                                             |                    |                          |                        |                       |                         |              |        |      |                                 |       |
|                                                                                                    |                     |                    |                   | \$ 10,000.00<br>slar Aceptar | \$ 10,000.00<br>iza Cancel | Totales:<br><mark>Ir Plantilla Póliz</mark> | Guan               | acción                   | 🗙 - Eliminar Tra       | acción                | 🖉 - Editar Trans        |              |        |      |                                 |       |
|                                                                                                    |                     |                    |                   |                              |                            |                                             |                    |                          |                        |                       |                         |              |        |      |                                 |       |
|                                                                                                    |                     |                    |                   |                              |                            |                                             |                    |                          |                        |                       |                         |              |        |      |                                 |       |
|                                                                                                    |                     |                    |                   |                              |                            |                                             |                    |                          |                        |                       |                         |              |        |      |                                 |       |
|                                                                                                    |                     |                    |                   |                              |                            |                                             |                    |                          |                        |                       |                         |              |        |      |                                 |       |
|                                                                                                    |                     |                    |                   |                              |                            |                                             |                    |                          |                        |                       |                         |              |        |      |                                 |       |
| Usuario: a@b.com                                                                                                    | comprobantes        | Obter              |                   |                              |                            |                                             |                    |                          |                        |                       |                         |              |        |      | suario: a@b.com                 | U     |

#### Asociación de comprobante y método de pago

Para efectos de contabilidad electrónica el ERP le permitirá asociar el comprobante y método de pago (en caso de aplicar) en cada una de las pólizas.

Para realizar esta acción de *clic* en *Comprobante*.

Usuario: a@b.com

| •                                 | Contabilidad Electrónica                                                                                             |                                                           | - 0                              |
|-----------------------------------|----------------------------------------------------------------------------------------------------|-----------------------------------------------------------|----------------------------------|
| actureya. 🗅                       |                                                                                                    |                                                           | Cerrar Sesión                    |
|                                   | Compras 🖡 Activo Fijo 🕴 Ingresos 🖡 Egresos 🖡                                                                         | Control Nómina 🖡 Bancos y efectivo 🖡 Contabilidad General | 🖡 DIOT 🖡 Inventarios 🖡 Configura |
|                                   |                                                                                                    | ල ණ ෦ූ<br>Financiera Fiscal Operacione                    | s R. Humanos Gestión             |
| ero Mes 01 Febrero Mes 02         | Marzo Mes 03 Abril Mes 04                                                                                            | Mayo Mes 05                                               | Junio Mes 06                     |
| Dor Auditor                       |                                                                                                    |                                                           |                                  |
| Agregar Póliza                    | Nueva Póliza                                                                                                    | x                                                         |                                  |
| Ver Polizas<br>Ver Balanza        | Nueva Póliza                                                                                                    | Sucursal Fecha                                            |                                  |
| Catálogo Cuentas Catálogo Cuentas | Abrir Plantilla Póliza                                                                                               | * 0//0//2017 *                                            |                                  |
|                                   | Tipo Número de Póliza Concepto Diario V Diario1 Registro de la venta del día                                         |                                                           |                                  |
|                                   | Transacción                                                                                                    |                                                           |                                  |
|                                   | Número de Cuenta 👂 Descripción Cuenta Concepto                                                                       | Debe Haber                                                |                                  |
|                                   | Asociar: Comprobante Cheque Fransferencia Otro Método de Pago C                                                      | entro de Costos Agregar                                   |                                  |
|                                   | Número de Cuenta Descripción de la Cuenta Concepto                                                                   | Debe Haber                                                |                                  |
| Agosto Mes 07 Agosto Mes 08       | Kegistro de la venta del día     V X 4100-001-000     Ventas y/o servicios gravados     Registro de la venta del día | \$ 10,000.00 \$ 0.00                                      | Diciembre Mes 12                 |
|                                   |                                                                                                    | \$ 0.00 \$ 1,379.31                                       |                                  |
|                                   | 🖉 - Editar Transacción 🗙 - Eliminar Transacción                                                                      | Totalar \$ 10,000.00 \$ 10,000.00                         |                                  |
|                                   | Guardar                                                                                                    | Plantilla Póliza Cancelar Aceptar                         |                                  |
|                                   |                                                                                                    |                                                           |                                  |
|                                   |                                                                                                    |                                                           |                                  |
|                                   |                                                                                                    |                                                           |                                  |

Factureya.

Dé *clic* en *Nuevo*, como lo muestra a imagen y seleccione el comprobante en cuestión, por default el sistema llenará algunos campos que se encuentran en el XML. Presione *Agregar comprobante*.

| 9                              |                 |                                       | Contabilidad Electrónica     |                                                                              |                     |                        |                    | - 0              |
|--------------------------------|-----------------|---------------------------------------|------------------------------|------------------------------------------------------------------------------|---------------------|------------------------|--------------------|------------------|
| Factureya. 🖒                   |                 |                                       |                              |                                                                              |                     |                        |                    | sión             |
|                                |                 | Compras                               | 🖡 Activo Fijo 🕴 Ingresa      | s 🖡 Egresos 🖡 Control Nómina 🖡 Banco                                         | s y efectivo 🖡      | Contabilidad General 👎 | DIOT 🕴 Inventarios | Configuració     |
|                                |                 |                                       |                              | ල <b>ා</b><br>Financiera                                                     | <b>وہ</b><br>Fiscal | Cperaciones            | L<br>R. Humanos    | للللہ<br>Gestión |
| Elige tu Ejercicio Fiscal 2017 | Febrero Mes 02  | Marzo Mes 03                          | Abril Mes                    | 14 Mayo Mayo                                                                 | Mes 05              |                        | unio Mes 06        |                  |
| No. Polizas: 0                 |                 |                                       |                              |                                                                              |                     |                        |                    |                  |
| Por Auditar                    |                 |                                       | 040                          |                                                                              | 1991                |                        |                    |                  |
| Ver Pólizas                    | Délizas         |                                       | Nueva Póliz                  | 3                                                                            |                     | ×                      |                    |                  |
| Ver Balanza                    | Criterios de Bú | Nueva Póliza                          |                              | Sucursal                                                                     | Fecha               |                        |                    |                  |
| Catálogo Cuentas               | <u>c</u>        | Abrir Plantilla Póliza                |                              | Comprobantes                                                                 | ×                   | ~                      |                    |                  |
| Estados Financieros            | Ver Pólizas     | Tipo Número de Póliza                 | Concepto                     | Selecciona el tipo de comprobante                                            |                     |                        |                    |                  |
|                                | Número Ec       | Diano V Diano1                        | Registro de la venta del dia | Comprobante Nacional (CFD                                                    |                     |                        |                    |                  |
|                                |                 | Transacción                           |                              | Otro Comprobante Nacional (CFD ó C     Comprobante Extraniero                | 385                 |                        |                    |                  |
|                                |                 | Numero de Cuenta 🎾 Descripción Cuenta | Concepto                     | Comprobante Nacional (CEDI)                                                  |                     |                        |                    |                  |
|                                |                 | Asociar: Comprobante C                | heque Transferencia Otro     | Comprobante                                                                  | Q                   | ·                      |                    |                  |
|                                |                 |                                       | Nuevo                        | 04C03E8C-7E57-7E57-7E57-246C91C94ABD<br>06568B34-7E57-7E57-7E57-4D26277D8BBE | <u>^</u>            |                        |                    |                  |
| Julio Mes 07                   | Agos            | 0                                     | Eliminar                     | 0A9159DD-7E57-7E57-7E57-11A5F55AA7D                                          | 7                   | D                      | iciembre Mes 12    |                  |
|                                |                 | 0                                     | · · · ·                      | 252EEF5A-7E57-7E57-7E57-32E0308D84DD                                         |                     |                        |                    |                  |
|                                |                 |                                       | Cerrar                       | 2F719797-7E57-7E57-7E57-DB8AFF8C988C                                         | ~                   |                        |                    |                  |
|                                | <               |                                       |                              | Tipo de Cambio                                                               |                     |                        |                    |                  |
|                                | 🖉 - Editar Po   | 🖉 - Editar Transacción 🛛 🗙 - Elim     | nar Transacción              | Consider Channess Co                                                         |                     |                        |                    |                  |
|                                |                 |                                       |                              | Cancear Agregar ea                                                           |                     | ar                     |                    |                  |
|                                |                 |                                       |                              |                                                                              |                     |                        |                    |                  |
|                                |                 |                                       |                              |                                                                              |                     |                        |                    |                  |
|                                |                 |                                       |                              |                                                                              |                     |                        |                    |                  |
|                                |                 |                                       |                              |                                                                              |                     |                        |                    |                  |
|                                |                 |                                       |                              |                                                                              |                     |                        |                    |                  |
| Usuario: a@b.com               |                 |                                       |                              |                                                                              |                     |                        | Obten              | er comprobante   |

#### Al concluir dé *clic* en *Aceptar*.

Usuario: a@b.cor

| 0                              |                            |                                                                 | Contab                      | oilidad Electrónica             |                                                   |                       |                       |                      | - 0 ×                |
|--------------------------------|----------------------------|-----------------------------------------------------------------|-----------------------------|---------------------------------|---------------------------------------------------|-----------------------|-----------------------|----------------------|----------------------|
| Factureya.                     |                            |                                                                 |                             |                                 |                                                   |                       |                       |                      | stón                 |
|                                |                            |                                                                 | Compras 🖡 👘 Activ           | vo Fijo 🕴 Ingresos 🖡 Egresos    | 🖡 Control Nómina 🖡 Bane                           | cos y efectivo 🖡 🛛 C  | ontabilidad General 👎 | DIOT 🖡 Inventarios 🖡 | Configuración 🖡      |
|                                |                            |                                                                 |                             |                                 | ©<br>Financiera                                   | <b>1</b><br>Fiscal    | Operaciones           | R. Humanos           | <b>යි</b><br>Gestión |
| Elige tu Ejercicio Fiscal 2017 | rero Mes 02                | Marzo Mes 0                                                     | 3                           | Abril Mes 04                    | Maye                                              | Mes 05                |                       | unio Mes 06          |                      |
| No. Polizas: 0                 |                            |                                                                 | -                           |                                 |                                                   |                       |                       |                      |                      |
| Por Auditar<br>Agregar Póliza  |                            |                                                                 | D4U                         | Nueva Póliza                    |                                                   | 1970                  | x                     |                      |                      |
| Ver Pólizas<br>Ver Balanza     | Pólizas<br>Criterios de Bú | Nueva Póliza                                                    |                             |                                 | Sucursal                                          | Fecha<br>V 01/01/2017 | ~                     |                      |                      |
| Estados Financieros            | Ver Pólizas     Número Ec  | Abrir Plantilla Póliza<br>Tipo Número de Pó<br>Diario Y Diario1 | liza Concer<br>Registr      | oto<br>o de la venta del día    |                                                   |                       |                       |                      |                      |
|                                |                            | Transacción                                                     |                             |                                 |                                                   |                       |                       |                      |                      |
|                                |                            | Número de Cuenta 🖌 🔎 Desc                                       | ripción Cuenta Co           | ncepto                          | Debe                                              | Haber                 |                       |                      |                      |
|                                |                            | Asociar: Con                                                    | nprobante Cheque Tr         | Otro Método de Pago             | Centro de Costos                                  |                       | v                     |                      |                      |
|                                |                            | Número de Cuenta                                                | Descripción de la Cuenta    | Concepto                        | Debe                                              | Haber                 |                       |                      |                      |
| Julio Mes 07 Age               | os                         | Ø 🗙 1150-001-000                                                | Clientes nacionales         | Registro de la venta del día    | \$ 10,000.00                                      | \$ 0.00               |                       | Diciembre Mes 12     |                      |
|                                |                            | Ø 🗙 4100-001-000                                                | Ventas y/o servicios gravad | os Registro de la venta del día | \$ 0.00                                           | \$ 8,620.69           |                       |                      |                      |
|                                |                            | 2150-001-000                                                    | IVA trasladado              | Registro de la venta del día    | \$ 0.00                                           | \$ 1,379.31           |                       |                      |                      |
|                                | <                          | ∅ - Editar Transacción                                          | 🗙 - Eliminar Transa         | cción<br>Guard                  | Totales: \$ 10,000.00<br>dar Plantilla Póliza Can | \$ 10,000,00          |                       |                      |                      |
|                                |                            |                                                                 |                             |                                 |                                                   | $\sim$                |                       |                      |                      |

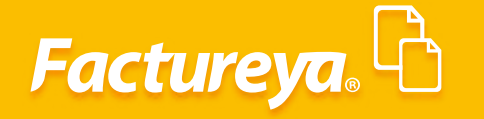

#### Pólizas automáticas

En el sistema están definidos asientos básicos que se ejecutan desde todos los módulos que integran el ERP, los cuales generan pólizas automáticas que simplifican la codificación y agilizan el registro de las transacciones de la empresa.

Otro beneficio al utilizar estas pólizas es que para efectos de contabilidad electrónica se asocia de manera automática el UUID de los comprobantes que dieron origen a la transacción.

Una vez generadas podrá visualizarlas en la pestaña de pólizas por contabilizar, revíselas y proceda a registrarlas en contabilidad.

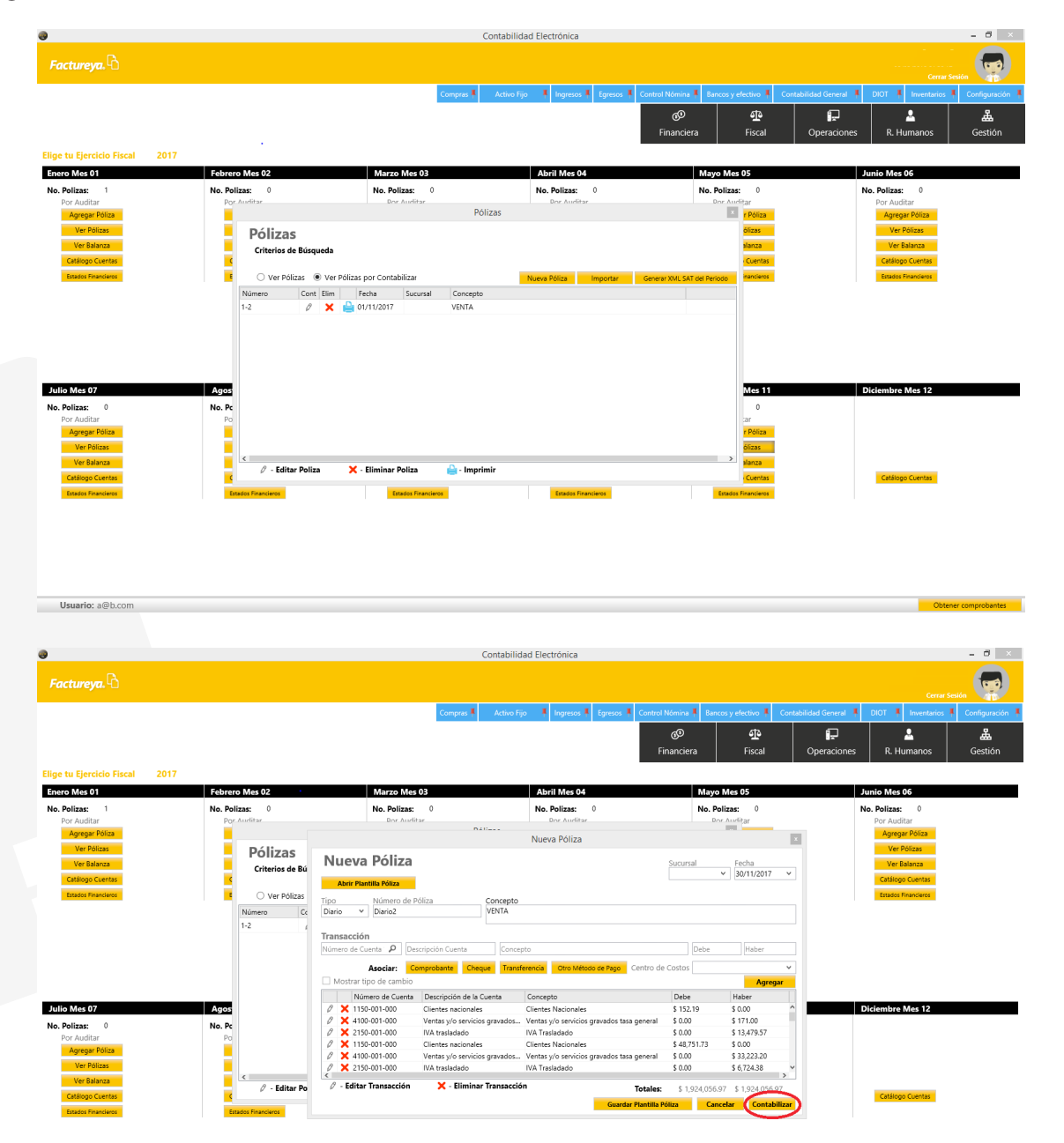

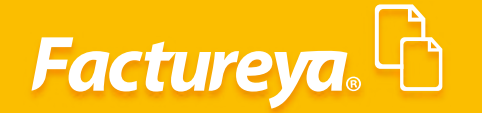

El procedimiento para generarlas se describe en el manual de configuración de este sistema.

#### Pólizas recurrentes o modelo

En esta sección podrá crear plantillas de pólizas, éstas servirán para contabilizar pólizas frecuentes, como la depreciación de activos, amortización de seguros, etc.

Para llevar a cabo este proceso:

- Capture la póliza de manera manual
- De clic en Guardar Plantilla Póliza
- Deberá asignar un nombre a la plantilla
- Oprima *Guardar*

Una vez generadas podrá visualizarlas en la pestaña de pólizas por contabilizar, revíselas y proceda a registrarlas en contabilidad.

| 0                              |                     |                                        | Contabi                     | lidad Electrónica                      |                   |                                  |                        |                      | - 8 ×           |
|--------------------------------|---------------------|----------------------------------------|-----------------------------|----------------------------------------|-------------------|----------------------------------|------------------------|----------------------|-----------------|
| Factureya. 🖒                   |                     |                                        |                             |                                        |                   |                                  |                        |                      | esión           |
|                                |                     |                                        | Compras 🖡 🛛 Active          | Fijo 🕴 Ingresos 🖡 Egresos 🖡            | Control Nómina 🖡  | Bancos y efectivo 🕴              | Contabilidad General 🕴 | DIOT 🖡 Inventarios I | Configuración   |
|                                |                     |                                        |                             |                                        | 69                | ক                                |                        | 2                    | <b>Å</b>        |
|                                |                     |                                        |                             |                                        | Financiera        | Fiscal                           | Operaciones            | R. Humanos           | Gestión         |
| Elige tu Eiercicio Fiscal 2017 |                     |                                        |                             |                                        |                   |                                  |                        |                      |                 |
| Enero Mes 01                   | Febrero Mes 02      | Marzo Mes 0                            | 3                           | Abril Mes 04                           | N                 | Aayo Mes 05                      |                        | Junio Mes 06         |                 |
| No. Polizas: 1                 | No. Polizas: 0      | No. Polizas:                           | 0                           | No. Polizas: 0                         | N                 | lo. Polizas: 0                   |                        | No. Polizas: 0       |                 |
| Por Auditar                    | Por Auditar         | Dor Audita                             |                             | Dor Auditar                            |                   | Dor Auditar                      |                        | Por Auditar          |                 |
| Agregar Póliza                 |                     |                                        | Dalless                     | Nueva Póliza                           |                   |                                  | ×                      | Agregar Póliza       |                 |
| Ver Pólizas                    | Pólizas             | Nueva Póliza                           |                             |                                        | Comment           | f a sha                          |                        | Ver Pólizas          |                 |
| Ver Balanza                    | Criterios de Bú     | Nucvu i olizu                          |                             |                                        | Sucursar          | <ul> <li>v 30/11/2017</li> </ul> | ~                      | Ver Balanza          |                 |
| Estados Financieros            | E Ver Pólizas       | Abrir Plantilla Póliza+                |                             |                                        |                   |                                  |                        | Estados Financieros  |                 |
|                                | Número Er           | Tipo Número de Pó<br>Diario Y Diario3  | liza Concep<br>Registro     | to<br>de la amostización de seguros    |                   |                                  |                        |                      |                 |
|                                | Diario2 (           |                                        |                             | · · · · · ·                            |                   |                                  |                        |                      |                 |
|                                |                     | Transacción                            | inite current               |                                        |                   | ter University                   |                        |                      |                 |
|                                |                     | Inumero de Cuenta 🔑 [Desc              | ripción cuenta Cor          | icepto                                 |                   | naber                            |                        |                      |                 |
|                                |                     | Asociar: Con<br>Mostrar tipo de cambio | nprobante Cheque Tra        | nsferencia Otro Método de Pago G       | entro de Costos   | Agre                             | v l                    |                      |                 |
|                                |                     | Número de Cuenta                       | Descripción de la Cuenta    | Concepto                               | Debe              | Haber                            | <b>Jun</b>             |                      |                 |
| Julio Mes 07                   | Agos                | Ø 🗙 6000-021-000                       | Seguros y fianzas           | Registro de la amostización de segu    | uros \$ 5,000.0   | 0 \$ 0.00                        |                        | Diciembre Mes 12     |                 |
| No. Polizas: 0                 | No. Pc              | 1210-001-000                           | Seguros y fianzas pagados p | or Registro de la amostización de segu | aros \$ 0.00      | \$ 5,000.00                      |                        |                      |                 |
| Por Auditar                    | Po                  |                                        |                             |                                        |                   |                                  |                        |                      |                 |
| Ver Pólizas                    |                     |                                        |                             |                                        |                   |                                  |                        |                      |                 |
| Ver Balanza                    | <                   | A Editar Transación                    | Y Eliminar Transa           | - الماء                                |                   |                                  |                        |                      |                 |
| Catálogo Cuentas               | 🖉 - Editar Po       | V - Editar Transaccion                 | A - Eliminar Transac        | cion 1                                 | Totales: \$ 5,000 | 0.00 \$ 5,000.00                 | _                      | Catálogo Cuentas     |                 |
| Estados Financieros            | Estados Financieros |                                        |                             | Guardar P                              | Plantilla Poliza  | Cancelar Ace                     | otar                   |                      |                 |
|                                |                     |                                        |                             |                                        |                   |                                  |                        |                      |                 |
|                                |                     |                                        |                             |                                        |                   |                                  |                        |                      |                 |
|                                |                     |                                        |                             |                                        |                   |                                  |                        |                      |                 |
|                                |                     |                                        |                             |                                        |                   |                                  |                        |                      |                 |
|                                |                     |                                        |                             |                                        |                   |                                  |                        |                      |                 |
| Usuario: a@b.com               |                     |                                        |                             |                                        |                   |                                  |                        | Ohter                | er comprohanter |
| osuano. a@b.com                |                     |                                        |                             |                                        |                   |                                  |                        | Obten                | er comprobantes |

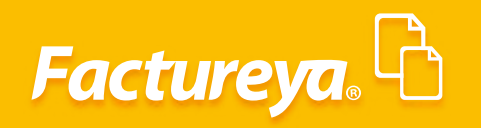

Usuario: a@b.com

| 0                                               |                                     |                                       | Contabilida                                       | d Electrónica                         |                      |                           |                        |                                         | - 0             |
|-------------------------------------------------|-------------------------------------|---------------------------------------|---------------------------------------------------|---------------------------------------|----------------------|---------------------------|------------------------|-----------------------------------------|-----------------|
| Factureya.                                      |                                     |                                       |                                                   |                                       |                      |                           |                        |                                         | esión           |
|                                                 |                                     |                                       | Compras 🖡 🛛 Activo Fijo                           | 🕴 Ingresos 🖡 Egresos 🖡 C              | Control Nómina 🖡 Bai | ncos y efectivo 🖡         | Contabilidad General 👎 | DIOT 🕴 Inventarios                      | Configuració    |
| Elige tu Ejercicio Fiscal 2017                  | _                                   |                                       |                                                   |                                       | Financiera           | FISCAI                    | Operaciones            | K. Humanos                              | Gestion         |
| Enero Mes 01                                    | Febrero Mes 02                      | Marzo Mes 0                           | 3                                                 | Abril Mes 04                          | May                  | o Mes 05                  | Ju                     | nio Mes 06                              |                 |
| No. Polizas: 1<br>Por Auditar                   | No. Polizas: 0<br>Por Auditar       | No. Polizas:<br>Dor Auditar           | 0                                                 | No. Polizas: 0<br>Por Auditar         | No. I                | Polizas: 0<br>Por Auditar | No                     | Polizas: 0<br>Por Auditar               |                 |
| Agregar Poiza<br>Ver Pólizas<br>Ver Balanza     | Pólizas                             | Nueva Póliza                          |                                                   | Nueva Póliza                          | Sucursal             | Fecha                     | ×                      | Ver Pólizas<br>Ver Balanza              |                 |
| Catálogo Cuentas<br>Estados Financieros         | Criterios de Bú<br>C<br>Ver Pólizas | Abrir Plantilla Póliza                | •<br>iza Concento                                 |                                       |                      | ¥ 30/11/2017              | ~                      | Catálogo Cuentas<br>Estados Financieros |                 |
|                                                 | Número Ec<br>Diario2 é              | Diario v Diario3                      | Guardar Plant                                     | lantilla de Póliza<br>tilla de Póliza | ×                    |                           |                        |                                         |                 |
|                                                 |                                     | Número de Cuenta P Des<br>Asociar: Co | Nombre de la Plantilla<br>Amortización de seguros |                                       | Debe<br>Costos       | Haber                     | ~                      |                                         |                 |
| Julio Mos 07                                    |                                     | Mostrar tipo de cambio                | Cancelar                                          | Guardar                               | Debe                 | Agrega<br>Haber           | r                      | siambra Mar 12                          |                 |
| No. Polizas: 0<br>Por Auditar<br>Agregar Póliza | No. Pc<br>Po                        |                                       | Seguros y fianzas pagados por F                   | Registro de la amostización de segure | s \$ 0.00            | \$ 5,000.00               |                        |                                         |                 |
| Ver Balanza<br>Catálogo Cuentas                 | <<br>Ø - Editar Po                  | 🖉 - Editar Transacción                | 🗙 - Eliminar Transacción                          | To<br>Guardar Pli                     | tales: \$ 5,000.00   | \$ 5,000.00               | -                      | Catálogo Cuentas                        |                 |
| Estados Financiaros                             | Estados Financieros                 |                                       |                                                   |                                       |                      |                           |                        |                                         |                 |
|                                                 |                                     |                                       |                                                   |                                       |                      |                           |                        |                                         |                 |
|                                                 |                                     |                                       |                                                   |                                       |                      |                           |                        |                                         |                 |
| Usuario: a@b.com                                |                                     |                                       |                                                   |                                       |                      |                           |                        | Obten                                   | er comprobantes |

Para visualizar una póliza recurrente seleccione el botón **Abrir Plantilla Póliza**, como se muestra en la imagen.

| 0                                                                                                    |                                                                                                    |                                                                                                    | Contabilidad Electrónica                                                                                |                                                                                                    | - 8 ×                                                    |
|----------------------------------------------------------------------------------------------------|----------------------------------------------------------------------------------------------------|----------------------------------------------------------------------------------------------------|----------------------------------------------------------------------------------------------------|----------------------------------------------------------------------------------------------------|----------------------------------------------------------|
| Factureya. 🗅                                                                                                    |                                                                                                    |                                                                                                    |                                                                                                    |                                                                                                    | Cerrar Sesión                                            |
|                                                                                                    |                                                                                                    | Compras                                                                                                    | Activo Fijo 🖡 Ingresos 🖡 Egresos 🖡                                                                      | Control Nómina 🖡 Bancos y efectivo 🖡 Con<br>CO                                                                                                    | tabilidad General 🖡 DIOT 🧍 Inventarios 🖡 Configuración J |
| Elige tu Ejercicio Fiscal 2017                                                                                      |                                                                                                    |                                                                                                    |                                                                                                    | Financiera Fiscal                                                                                                    | Operaciones R. Humanos Gestión                           |
| Enselo Mete U<br>No. Poliza: 1<br>Por Auditar<br>Argene Poliza<br>Ver Bainza<br>Catiloge Cannas<br>Ensels Finencies | Polizas<br>Polizas<br>Criterios de Bá<br>Ver Póliza<br>Número<br>Darñoz<br>(Monteo)                                     | Var Póliza<br>Plentine róliza<br>Plentine róliza<br>Var Póliza<br>Var Póliza<br>Var Póliza<br>Var Póliza<br>Var Póliza<br>Var Póliza<br>Var Póliza<br>Var Póliza<br>Var Póliza<br>Var Póliza<br>Var Póliza<br>Var Póliza<br>Var Póliza<br>Var Póliza<br>Var Póliza<br>Var Póliza<br>Abri<br>Seleción<br>Amerita<br>Abri | Nueva Póliza Abrir Plantilla de Póliza Abrir Plantilla de Póliza a una Plantilla ación de seguros cepiz | Sucurial     Sucurial     Sucurial |                                                          |
| Julio Mes 07 No. Poliza: 0 Por Auditar Angrege Poliza Ver Polizas Ver Polizas Catégo Cuents Emaise Franceer         | A 005           No. Pc           Pc           δ           δ           δ           δ           δ           δ           δ | Número de Cuenta<br>ditar Transacción X - Elim                                                                                                    | Concelar Abrir                                                                                          | Totales: \$ 0.00 \$ 0.00 Facilita Póliza Cancelar Aceptar                                                                                                    | Diciembre Mes 12<br>Catiogo Cuentes                      |

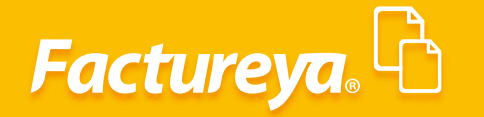

#### Ver pólizas

Usuario: a@b.co

Para visualizar las pólizas generadas vaya a la pestaña Ver pólizas, se mostrarán las pólizas contabilizadas y por contabilizar.

| Marco Mes 03<br>No. Polizas: 0<br>Por Auditar<br>Agregar Rúsa<br>Wer Balana<br>Católogo Cuelhas<br>Essana Prancenes                                | Activo Figo II Ingress I Egres<br>Alarti Mes 64<br>No. Folicas: 0<br>Por Auditar<br>Agreger Palea<br>Ver Balanca<br>Cettings Corress<br>Balato Poendeer           | sos I Control Norma Bancos y electron Control Norma Bancos y electron Control Norma Bancos y electron Control Priscal Control Priscal Control Prisca Control Priscal Control Priscal Control P | Contractional<br>Contractional Contractions<br>Contractional Contractions<br>Contractions<br>Co |
|----------------------------------------------------------------------------------------------------|----------------------------------------------------------------------------------------------------|----------------------------------------------------------------------------------------------------|----------------------------------------------------------------------------------------------------|
| Compres<br>MFIZCO MES 03<br>No. Politas: 0<br>Por Auditar<br>Angrege Phica<br>Ver Folicas<br>Ver Folicas<br>Collidgo Centras<br>Trisleto Frenchens | e 1 Activo Tijo 1 Ingress 1 Egres<br>Abril Mes 04<br>No. Politas: 0<br>Por Auditar<br>Argege Pola<br>Ver Pálaas<br>Ver Pálaas<br>Celligo Cuents<br>Enado Procoles | Key May Control Norma      Key May Marcay Affective      Key May Marcay Affective      Key May Marcay Affective      May Marcay Affective            | Contailided General 4 0101 4 Inventances 4 Configure<br>Operaciones R. Humanos Gestión<br>Unite Mes 96<br>No. Politas: 0<br>Por Autifiar<br>Agregar Philos<br>Ver Bilances<br>Catilogo Cartiss<br>Statis transloor                                                                                                    |
| Mitrzo Mex 03<br>No. Politas: 0<br>Por Auditar<br>Arrese Philas<br>Ver Balance<br>Califogo Centra<br>Estato Finance                                | Abril Mes 04<br>No. Polizas: 0<br>Por Auditar<br>Agregat Pólas<br>Ver Pólizas<br>Ver Pólizas<br>Católogo Cuents<br>Distar Procúes                                 | O     D       Financiera     Fiscal       Mayo Mes 05     No. Polizas:       Ver Polizas:     0       Ver Polizas:     Ver Polizas:       Ver Balanza     Catago Cuenta       Tassag Practices:     Tassag Practices:                                                                                                    | Image: Control of the section     Image: Control of the section       Junio Mes 06     No. Polizas:     0       Por Auditar     Appare Poliza     Ver Balanca       Ver Balanca     Catilogo Cuertas     Basias Francener                                                                                                    |
| Marzo Mes 03<br>No. Polizas: 0<br>Por Auditar<br>Agrega Pálas<br>Ver Palas<br>Ver Palas<br>Calilogo Cuents<br>Essats Francúne                      | Abril Mes 04<br>No. Polizas: 0<br>Por Audrar<br>Areger Pálas<br>Ver Balanca<br>Castago Centas<br>Enales Fonderes                                                  | Financiera Fiscal Mayo Mes 05 No. Poliza: 0 Por Auditar Agregar Poliza Ver Balanza Cattingo Cuentas Ensasa Praecuery                                                                                                    | Operaciones R. Humanos Gestión<br>Junio Mes 06<br>No. Polizas: 0<br>Por Auditar<br>Agrega Poliza<br>Ver Balanz<br>Catelogo Cuertes<br>Bases Prevalers                                                                                                    |
| Marzo Mes 03<br>No. Polizas: 0<br>Por Auditar<br>Agregar Poliza<br>Ver Balance<br>Cellinge Cuertes<br>Essais Prencees                              | Abril Mes 04<br>No. Polizas: 0<br>Por Auditar<br>Agreer Piloa<br>Ver Piloa<br>Ver Piloa<br>Cellings Cents:<br>Estator Previouer                                   | Mayo Mes 05<br>No. Politast 0<br>Politast 0<br>Agregar Politas<br>Ver Politas<br>Ver Politas<br>Catteopo Cuertas<br>Essada Reactere                                                                                                    | Junio Mes 06<br>No. Politaati 0<br>Por Auditar<br>Agregat Rolas<br>Ver Balanza<br>Catilogo Cuenta<br>Ensatus Prancient                                                                                                    |
| Marzo Mes 03<br>No. Polizas: 0<br>Por Auditar<br>Ver Polizas<br>Ver Polizas<br>Ver Balanza<br>Catelogo Centra.<br>Tassis Prevolver                 | Abril Mes 04<br>No. Polizaz: 0<br>Por Auditar<br>Agrega Piloza<br>Ver Polizas<br>Ver Polizas<br>Cettiogo Cuentra<br>Brades Praecleert                             | Mayo Mas 05<br>No. Politas: 0<br>Por Auditar<br>Agregar Police<br>Ver Polices<br>Ure Balance<br>Catalogo Cuentos<br>Essado Prancieno                                                                                                    | Junio Mes 06<br>No. Politas: 0<br>Por Auditar<br>Agresas Rhitas<br>Ver Pálasa<br>Ver Balanca<br>Catalogo Cuentas<br>Esasos Pranciero                                                                                                    |
| No. Polizas: 0<br>Por Auditar<br>Angregar Pata<br>Ver Bolicas<br>Ver Bolicas<br>Cestigor (centras<br>Essans Franchers                              | No. Polizas: 0<br>Por Auditar<br>Agregar Poliza<br>Ver Polizas<br>Ver Balanza<br>Catélogo Cuentas<br>Statute Preuclana                                            | No. Polizas: 0<br>Por Auditar<br>Agrego Hoiza<br>Ver Polizas<br>Ver Polizas<br>Catálogo Cuenta<br>Taxatas Manocieros                                                                                                    | No. Polizas: 0<br>Por Auditar<br>Agregar Pótez<br>Ver Ralanza<br>Catálogo Cuentes<br>Estado Providence                                                                                                    |
| Por Auditar<br>Angrae Piblas<br>Ver Balaxa<br>Cellogo custar<br>Estatus machee                                                                     | Por Auditar<br>Agregate Poliza<br>Ver Poliza<br>Ver Balanza<br>Católogo Cuentas<br>Distato Procedens                                                              | POF Auditar<br>Agreger Policia<br>Ver Balanca<br>Catalogo Cuentas<br>Essass Pruecieus                                                                                                    | Por Auditar<br>Agreed Robas<br>Ver Polaas<br>Ver Balanza<br>Católogo Cuentas<br>Taxañas Franciena                                                                                                    |
| Agrege Folica<br>Ver Boliza<br>Ver Balance<br>Cardinge Cuertes<br>Essaint Processes                                                                | Agregar Folka<br>Ver Pillar<br>Ver Balance<br>Castage Contra:<br>Estates Provident                                                                                | Agrega Polica<br>Ver Balanza<br>Cattego Cuertes<br>Enteles Franciery                                                                                                    | Apripar Notas<br>Ver Balance<br>Catalogo Cuertas<br>Estadogo Franciscos                                                                                                    |
| Ver Folder<br>Geldings Cuertes<br>Estator Provident                                                                                                | Ver Solands<br>Cettings Centra<br>Estatus Providents                                                                                                    | VE Polana<br>VE Polana<br>Catalogo Cantas<br>Catalogo Cantas                                                                                                    | Ver Bulance<br>Ver Bulance<br>Catilogo Cuenter<br>Desaits Prancisso                                                                                                    |
| Catilog Cartes<br>Entern Proving                                                                                                    | Catilog Cuertos<br>Disato President                                                                                                    | Catalogo Cuertas<br>Escans Provincio                                                                                                    | Catalogo Cuentas.<br>Estados Francieros                                                                                                    |
| THEIR PROCESS.                                                                                                    | Ender Francisco                                                                                                    | Totals Process                                                                                                    | Total Praces                                                                                                    |
|                                                                                                    |                                                                                                    |                                                                                                    |                                                                                                    |
|                                                                                                    |                                                                                                    |                                                                                                    |                                                                                                    |
|                                                                                                    |                                                                                                    |                                                                                                    |                                                                                                    |
|                                                                                                    |                                                                                                    |                                                                                                    |                                                                                                    |
|                                                                                                    |                                                                                                    |                                                                                                    |                                                                                                    |
| Septiembre Mes 09                                                                                                    | Octubre Mes 10                                                                                                    | Noviembre Mes 11                                                                                                    | Diciembre Mes 12                                                                                                    |
| No. Polizas: 0                                                                                                    | No. Polizas: 0                                                                                                    | No. Polizas: 2                                                                                                    |                                                                                                    |
| Por Auditar                                                                                                    | Por Auditar                                                                                                    | Por Auditar                                                                                                    |                                                                                                    |
| Agregar Poliza                                                                                                    | Var Póliza                                                                                                    | Agregar Poliza                                                                                                    |                                                                                                    |
| Ver Balanza                                                                                                    | Ver Balanza                                                                                                    | Ver Balanza                                                                                                    |                                                                                                    |
| Catálogo Cuentas                                                                                                    | Catálogo Cuentas                                                                                                    | Catálogo Cuentas                                                                                                    | Catálogo Cuentas                                                                                                    |
| Estados Financieros                                                                                                    | Estados Financieros                                                                                                    | Estados Financieros                                                                                                    |                                                                                                    |
|                                                                                                    |                                                                                                    |                                                                                                    |                                                                                                    |
|                                                                                                    |                                                                                                    |                                                                                                    |                                                                                                    |
|                                                                                                    |                                                                                                    |                                                                                                    |                                                                                                    |
|                                                                                                    |                                                                                                    |                                                                                                    |                                                                                                    |
|                                                                                                    |                                                                                                    |                                                                                                    |                                                                                                    |
|                                                                                                    |                                                                                                    |                                                                                                    |                                                                                                    |
|                                                                                                    | Catalogo Cuertas                                                                                                    | Califor Carros, Califor Carros, Califor Carros, Espectrum, Espectrum, Espectrum, Espectrum, Califor Processor, California, California, Cal | Catilogo Cuertas         Catilogo Cuertas         Catilogo Cuertas           Totales Financiens         Estados Financiens         Estados Financiens                                                                                                    |

Para editar una póliza elija la que requiera modificar y dé **clic** en el ícono 🧳 al terminar presione **Actualizar.** 

| 0                              |                           | Contabilida                                              | d Electrónica              |                                         |                                           | - 8 ×           |
|--------------------------------|---------------------------|----------------------------------------------------------|----------------------------|-----------------------------------------|-------------------------------------------|-----------------|
| Factureya.                     |                           |                                                          |                            |                                         |                                           | sión            |
|                                |                           | Compras 🖡 🦷 Activo Fijo                                  | 🕴 🖡 Ingresos 🖡 Egresos 🖡 C | Control Nómina 🖡 Bancos y efectivo 🖡 Co | ntabilidad General 🖡 DIOT 🕴 Inventarios 🖣 | Configuración 🖡 |
|                                |                           |                                                          |                            | හි අති<br>Financiera Fiscal             | Operaciones R. Humanos                    | لطے<br>Gestión  |
| Elige tu Ejercicio Fiscal 2017 |                           |                                                          |                            |                                         |                                           |                 |
| Enero Mes 01                   | Febrero Mes 02            | Marzo Mes 03                                             | Abril Mes 04               | Mayo Mes 05                             | Junio Mes 06                              |                 |
| No. Polizas: 1                 | No. Polizas: 0            | No. Polizas: 0                                           | No. Polizas: 0             | No. Polizas: 0                          | No. Polizas: 0                            |                 |
| Por Auditar                    | Por Auditar               | Por Auditar<br>Pólizas                                   | Dor Auditar                | Por Auditar                             | Por Auditar                               |                 |
| Ver Pólizas                    | Pólizas                   |                                                          |                            | ólizas                                  | Ver Pólizas                               |                 |
| Ver Balanza                    | Criterios de Búsqueda     |                                                          |                            | alanza                                  | Ver Balanza                               |                 |
| Catálogo Cuentas               | <u> </u>                  |                                                          |                            | Cuentas                                 | Catálogo Cuentas                          |                 |
| Estados Financieros            | Ver Pólizas O Ver Pólizas | por Contabilizar                                         | Nueva Póliza Importar      | Generar XML SAT del Periodo nancieros   | Estados Financieros                       |                 |
|                                | Número Edita Elim F       | echa Sucursal Concepto 1/11/2017 Registro de la amortiza | ión de requiror            |                                         |                                           |                 |
|                                | Diario2                   | 0/11/2017 VENTA                                          | ion de seguros             |                                         |                                           |                 |
|                                | <b>U</b>                  |                                                          |                            |                                         |                                           |                 |
|                                |                           |                                                          |                            |                                         |                                           |                 |
|                                |                           |                                                          |                            |                                         |                                           |                 |
| Julio Mes 07                   | Agos                      |                                                          |                            | Mes 11                                  | Diciembre Mes 12                          |                 |
| No. Polizas: 0                 | No. Pc                    |                                                          |                            | 2                                       |                                           |                 |
| Agregar Póliza                 | 04                        |                                                          |                            | r Póliza                                |                                           |                 |
| Ver Pólizas                    |                           |                                                          |                            | ólizas                                  |                                           |                 |
| Ver Balanza                    | 🦉 - Editar Poliza 🗙       | Eliminar Poliza 🍄 - Imprimir                             |                            | > alanza                                |                                           |                 |
| Catàlogo Cuentas               | 4                         |                                                          |                            | Cuentas                                 | Catálogo Cuentas                          |                 |
| Estados Financieros            | Estados Financieros       | Estados Financieros                                      | Estados Financiaros        | Estados Financiaros                     |                                           |                 |
|                                |                           |                                                          |                            |                                         |                                           |                 |

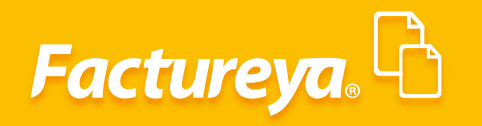

| •                              |                     |                        | Contabilio                                      | lad Electrónica                                              |                       |                       |                                  | - 8               |
|--------------------------------|---------------------|------------------------|-------------------------------------------------|--------------------------------------------------------------|-----------------------|-----------------------|----------------------------------|-------------------|
|                                |                     |                        |                                                 |                                                              |                       |                       |                                  | Sesión            |
|                                |                     |                        | Compras 🖡 🛛 Activo F                            | jo 🕴 Ingresos 🖡 Egresos 🖡 Control                            | Nómina 🖡 🛛 Bancos y e | efectivo 🖡 Contabilio | dad General 🕴 DIOT 🖡 Inventarios | F Configuración   |
|                                |                     |                        |                                                 |                                                              | @                     | ₫ <b>₽</b>            |                                  | 蛊                 |
|                                |                     |                        |                                                 | F                                                            | inanciera             | Fiscal (              | Operaciones R. Humanos           | Gestión           |
| Elige tu Ejercicio Fiscal 2017 |                     |                        |                                                 |                                                              |                       |                       |                                  |                   |
| Enero Mes 01                   | Febrero Mes 02      | Marzo Mes              | 03                                              | Abril Mes 04                                                 | Mayo Mes              | : 05                  | Junio Mes 06                     |                   |
| No. Polizas: 1                 | No. Polizas: 0      | No. Polizas:           | 0                                               | No. Polizas: 0                                               | No. Polizas           | . 0                   | No. Polizas: 0                   |                   |
| Por Auditar                    | Por Auditar         | Dor Audi               | ar                                              | Dor Auditar                                                  | Dor Aur               | litar                 | Por Auditar                      |                   |
| Agregar Póliza                 |                     |                        | D4//                                            | Nueva Póliza                                                 |                       |                       | Agregar Póliza                   |                   |
| Ver Pólizas                    | Pólizas             |                        |                                                 | Hackaronza                                                   |                       | _                     | Ver Pólizas                      |                   |
| Ver Balanza                    | Citada da Bri       | Nueva Póliza           |                                                 |                                                              | Sucursal F            | echa                  | Ver Balanza                      |                   |
| Catálogo Cuentas               | Criterios de Bu     |                        |                                                 |                                                              | × :                   | 30/11/2017 Y          | Catálogo Cuentas                 |                   |
| Entrater Conservation          | a Mar Déliner       | Abrir Plantilla Poliza |                                                 |                                                              |                       |                       | Crander Elegeniseer              |                   |
|                                | e ver Polizas       | Tipo Número de P       | óliza Concepto                                  |                                                              |                       |                       |                                  |                   |
|                                | Número Ec           | V Diario2              | VENTA                                           |                                                              |                       |                       |                                  |                   |
|                                | Diario3 4           | Transacción            |                                                 |                                                              |                       |                       |                                  |                   |
|                                | Diario2 4           | Número de Cuenta De    | crinción Cuenta                                 | nto                                                          | Debe                  | Haber                 |                                  |                   |
|                                |                     |                        |                                                 |                                                              |                       |                       |                                  |                   |
|                                |                     | Asociar: Co            | mprobante Cheque Trans                          | ierencia Otro Método de Pago Centro de                       | e Costos              | v                     |                                  |                   |
|                                |                     | Mostrar tipo de cambio | 1                                               | 1                                                            |                       | Agregar               |                                  |                   |
|                                |                     | Número de Cuenta       | Descripción de la Cuenta                        | Concepto                                                     | Debe H                | laber                 |                                  |                   |
| Julio Mes 07                   | Agos                | 0 × 1150-001-000       | Clientes nacionales                             | Clientes Nacionales                                          | \$ 152.19 \$          | 0.00                  | Diciembre Mes 12                 |                   |
| No. Polizas: 0                 | No. Pc              | 2 × 2150-001-000       | Ventas y/o servicios gravados<br>IVA tracladado | Ventas y/o servicios gravados tasa general<br>IVA Trasladado | \$0.00 \$             | 13 479 57             |                                  |                   |
| Por Auditar                    | Po                  | 2 × 1150-001-000       | Clientes nacionales                             | Clientes Nacionales                                          | \$ 48 751.73 \$       | 0.00                  |                                  |                   |
| Agregar Póliza                 |                     | Ø 🗙 4100-001-000       | Ventas y/o servicios gravados                   | Ventas y/o servicios gravados tasa general                   | \$ 0.00 \$            | 33,223.20             |                                  |                   |
| Ver Pólizas                    |                     | Ø 🗙 2150-001-000       | IVA trasladado                                  | IVA Trasladado                                               | \$ 0.00 \$            | 6,724.38 ¥            |                                  |                   |
| Ver Balanza                    | <                   | A Editar Transacción   | Y . Eliminar Transacsi                          |                                                              |                       | >                     |                                  |                   |
| Catálogo Cuentas               | C - Editar Po       |                        |                                                 | Totales:                                                     | \$ 1,924,056.97 \$    | 5 1,924 000 07        | Catálogo Cuentas                 |                   |
| Estados Financieros            | Estados Financieros |                        |                                                 | Guardar Plantilla F                                          | Póliza Cancelar       | Actualizar            |                                  |                   |
|                                |                     |                        |                                                 |                                                              |                       | $\sim$                |                                  |                   |
|                                |                     |                        |                                                 |                                                              |                       |                       |                                  |                   |
|                                |                     |                        |                                                 |                                                              |                       |                       |                                  |                   |
|                                |                     |                        |                                                 |                                                              |                       |                       |                                  |                   |
|                                |                     |                        |                                                 |                                                              |                       |                       |                                  |                   |
|                                |                     |                        |                                                 |                                                              |                       |                       |                                  |                   |
|                                |                     |                        |                                                 |                                                              |                       |                       |                                  |                   |
| Usuarie: a@b.com               |                     |                        |                                                 |                                                              |                       |                       | 0                                | and comprehensive |
| Usuallo. a@b.com               |                     |                        |                                                 |                                                              |                       |                       | Obte                             | mer comprobantes  |

Para eliminar una póliza dé **clic** en el ícono 🛛 🔀

Usuario: a@b.com

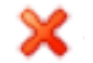

| 0                              |                               | Contabili                        | dad Electrónica                    |                                     | - 0 ×                                                   |
|--------------------------------|-------------------------------|----------------------------------|------------------------------------|-------------------------------------|---------------------------------------------------------|
| Factureya.                     |                               |                                  |                                    |                                     | Cerrar Sesión                                           |
|                                |                               | Compras 🖡 🛛 Activo I             | Fijo 🖡 Ingresos 🖡 Egresos 🖡 Contri | ol Nómina 🖡 Bancos y efectivo 🖡 Com | abilidad General 🖡 DIOT 🕴 Inventarios 🖡 Configuración 🖡 |
|                                |                               |                                  |                                    | ලා ණ<br>Financiera Fiscal           | F 🍰 🏯<br>Operaciones R. Humanos Gestión                 |
| Elige tu Ejercicio Fiscal 2017 |                               |                                  |                                    |                                     |                                                         |
| Enero Mes 01                   | Febrero Mes 02                | Marzo Mes 03                     | Abril Mes 04                       | Mayo Mes 05                         | Junio Mes 06                                            |
| No. Polizas: 1<br>Por Auditar  | No. Polizas: 0<br>Por Auditar | No. Polizas: 0<br>Por Auditar    | No. Polizas: 0<br>Dor. Auditar     | No. Polizas: 0<br>Por Auditar       | No. Polizas: 0<br>Por Auditar                           |
| Agregar Póliza                 |                               | Pólizas                          |                                    | × r Póliza                          | Agregar Póliza                                          |
| Ver Pólizas                    | Pólizas                       |                                  |                                    | ólizas                              | Ver Pólizas                                             |
| Ver Balanza                    | Criterios de Búsqueda         |                                  |                                    | alanza                              | Ver Balanza                                             |
| Catalogo Cuentas               | Nex Délines 🔿 Ver Déli        | na na Castakilina                |                                    | Cuentas                             | Catalogo Cuentas                                        |
|                                | Número Edita Elim             | Fecha Sucursal Concento          | Nueva Poliza Importar Gene         | Par XML SAT del Periodo             |                                                         |
|                                | Diario3 0 🔀 🔮                 | 01/11/2017 Registro de la amosti | zación de seguros                  |                                     |                                                         |
|                                | Diario2 🖉 🗙                   | 30/11/2017 VENTA                 |                                    |                                     |                                                         |
|                                | <b>`</b>                      |                                  |                                    |                                     |                                                         |
|                                |                               |                                  |                                    |                                     |                                                         |
|                                |                               |                                  |                                    |                                     |                                                         |
| Julio Mes 07                   | Agos                          |                                  |                                    | Mes 11                              | Diciembre Mes 12                                        |
| No. Polizas: 0                 | No. Pc                        |                                  |                                    | 2                                   |                                                         |
| Agregar Póliza                 |                               |                                  |                                    | r Póliza                            |                                                         |
| Ver Pólizas                    |                               |                                  |                                    | ólizas                              |                                                         |
| Ver Balanza                    | <                             | - Eliminar Poliza                |                                    | > alanza                            |                                                         |
| Catálogo Cuentas               | <                             |                                  |                                    | Cuentas                             | Catálogo Cuentas                                        |
| Estados Financieros            | Estados Financieros           | Estados Financieros              | Estados Financieros                | Estados Financieros                 |                                                         |
|                                |                               |                                  |                                    |                                     |                                                         |
|                                |                               |                                  |                                    |                                     |                                                         |
|                                |                               |                                  |                                    |                                     |                                                         |
|                                |                               |                                  |                                    |                                     |                                                         |
|                                |                               |                                  |                                    |                                     |                                                         |

27

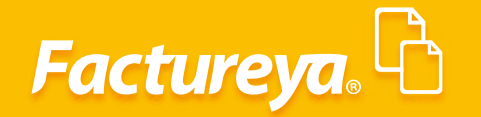

| 0                               |                                          | Contabil                        | idad Electrónica              |                                                   | - ð ×                                          |
|---------------------------------|------------------------------------------|---------------------------------|-------------------------------|---------------------------------------------------|------------------------------------------------|
| Factureya. 🗅                    |                                          |                                 |                               |                                                   | Cerrar Sesion                                  |
|                                 |                                          | Compras 🖡 🛛 Activo              | Fijo 🕴 Ingresos 🖡 Egresos 🖡 ( | Control Nómina 🖡 Bancos y efectivo 🕴 Contabilidad | General 🖡 DIOT 🖡 Inventarios 🖡 Configuración 🖡 |
|                                 |                                          |                                 |                               |                                                   |                                                |
| Flige to Fierdicia Ficcal 2017  |                                          |                                 | I                             | rinanciera riscai Ope                             | eraciones K. Humanos Gestion                   |
| Enero Mes 01                    | Febrero Mes 02                           | Marzo Mes 03                    | Abril Mes 04                  | Mayo Mes 05                                       | Junio Mes 06                                   |
| No. Polizas: 1                  | No. Polizas: 0                           | No. Polizas: 0                  | No. Polizas: 0                | No. Polizas: 0                                    | No. Polizas: 0                                 |
| Por Auditar<br>Agregar Póliza   | Por Auditar                              | Pólizas                         | Dor Auditar                   | × r Póliza                                        | Por Auditar<br>Agregar Póliza                  |
| Ver Pólizas                     | Pólizas                                  |                                 |                               | ólizas                                            | Ver Pólizas                                    |
| Ver Balanza<br>Catálogo Cuentas | Criterios de Búsqueda                    |                                 |                               | alanza<br>Cuentas                                 | Ver Balanza<br>Catálogo Cuentas                |
| Estados Financieros             | Ver Pólizas O Ver Pólizas                | por Contabilizar                | Nueva Póliza Importar         | Generar XML SAT del Periodo nancieros             | Estados Financieros                            |
|                                 | Número Edita Elim Fr<br>Diario3 D X 🔒 01 | rcha Sucursal Co<br>/11/2017 Re | Confirm                       |                                                   |                                                |
|                                 | Diario2 🖉 🗙 🔒 30                         | /11/2017 VE                     | ea Eliminar la Póliza?        |                                                   |                                                |
|                                 |                                          |                                 |                               |                                                   |                                                |
|                                 |                                          | Ace                             | ptar Cancelar                 |                                                   |                                                |
| Julio Mes 07                    | Agos                                     |                                 |                               | Mes 11                                            | Diciembre Mes 12                               |
| No. Polizas: 0                  | No. Pc                                   |                                 |                               | 2                                                 |                                                |
| Agregar Póliza                  |                                          |                                 |                               | r Póliza                                          |                                                |
| Ver Pólizas<br>Ver Balanza      | <                                        |                                 |                               | ólizas<br>Janza                                   |                                                |
| Catálogo Cuentas                | 🖉 - Editar Poliza 🗙 -                    | Eliminar Poliza 🔒 - Imprimir    |                               | Cuentas                                           | Catálogo Cuentas                               |
| Estados Financieros             | Estados Financieros                      | Estados Financieros             | Estados Financieros           | Estados Financieros                               |                                                |
|                                 |                                          |                                 |                               |                                                   |                                                |
|                                 |                                          |                                 |                               |                                                   |                                                |
|                                 |                                          |                                 |                               |                                                   |                                                |
|                                 |                                          |                                 |                               |                                                   |                                                |
| Usuario: a@b.com                |                                          |                                 |                               |                                                   | Obtener comprobantes                           |
|                                 |                                          |                                 |                               |                                                   |                                                |

#### **Importar pólizas**

Usuario: a@b.com

En esta opción podrá migrar las pólizas de otros sistemas administrativos, para ello llene la plantilla de importación que se encuentra en la siguiente ruta *C:/Factureya/ContabilidadElectrónica/ PlantillaImportación/PolizaImportacion*.

|                                                                                                    |                                                                                                    | Contabilidad Electrónica                                                                                                    |                                                                                             | - 8 ×                                                                                                    |
|----------------------------------------------------------------------------------------------------|----------------------------------------------------------------------------------------------------|----------------------------------------------------------------------------------------------------|---------------------------------------------------------------------------------------------|----------------------------------------------------------------------------------------------------|
| Factureya.                                                                                                    |                                                                                                    |                                                                                                    |                                                                                             | :<br>Cerrar Sesión                                                                                                    |
|                                                                                                    |                                                                                                    | Compras 🖡 Activo Fijo 🕴 Ingresos 🖡 Egresos 🖡                                                                                          | Control Nómina 🖡 Bancos y efectivo 🗍 Contabilidad C                                         | ieneral 🖡 DIOT 🖡 Inventarios 🖡 Configuración 🖡                                                                           |
|                                                                                                    |                                                                                                    |                                                                                                    | ලා ණූ<br>Financiera Fiscal Oper                                                             | ₽ La La La La La La La La La La La La La                                                                                 |
| Elige tu Ejercicio Fiscal 2017                                                                                                    |                                                                                                    |                                                                                                    |                                                                                             |                                                                                                    |
| Enero Mes 01                                                                                                    | Febrero Mes 02 Marzo Mes 0                                                                                                    | 3 Abril Mes 04                                                                                                    | Mayo Mes 05                                                                                 | Junio Mes 06                                                                                                    |
| No. Polizas: 1<br>Por Auditar<br>Agregar Póliza<br>Ver Póliza<br>Ver Póliza<br>Ver Balanca<br>Catálogo Cuentas<br>Emaisa Finenciens | No. Polizas: 0<br>Por Auditas<br>Pólizas:<br>Pólizas<br>Criterios de Búrgueda<br>■ ● Ver Polizas O Ver Polizas por Contabilizar<br>Número Edita Elim Fecha Sucu<br>Diario2 Ø ¥ 🔐 0/11/2017 | 0 No. Polizac 0<br>Der Auditar<br>Polizas<br>Nueva Poliza (meortar<br>sal Concepto<br>Registro de la amostización de seguros<br>VENTA | No. Policias 0<br>Dor Ankilar<br>Generar XXXI.SAT.cor Persos<br>Generar XXXI.SAT.cor Persos | No. Polizar 0<br>Por Avadiar<br>Agregar Pólza<br>Ver Pólza<br>Cataloga Cuentar<br>Estaloga Cuentar<br>Estaloga Phanciere |
| Julio Mes 07 Ne, Poliza: 0 Por Auditar Agraph Poliza Ver Poliza Ver Salaca Coldigo Cuents Ensan Finnoares                           | Agos<br>Po<br>Po<br>Contar Poliza X - Eliminar Poliza<br>Ender Francisen<br>Ender Francisen                                                                                                | imprimir<br>Exelos Francieur                                                                                                    | Nores 1<br>2<br>2<br>19565<br>Select<br>Select<br>Control<br>Torsee Processor               | Diciembre Mes 12                                                                                                    |
|                                                                                                    |                                                                                                    |                                                                                                    |                                                                                             |                                                                                                    |

#### Generar XML SAT del Periodo

Factureya.

Para efectos de contabilidad electrónica la información de pólizas se debe presentar a requerimiento de la autoridad o en el trámite de una devolución o compensación.

Fundamento legal: Regla 2.8.1.9. de la Resolución Miscelánea Fiscal para 2015.

Para generar el archivo XML seleccione la opción Generar XML SAT del periodo.

|                                            |                                       | L.                                    | ntabilidad Electronica                 |                                                    | = D                                        |
|--------------------------------------------|---------------------------------------|---------------------------------------|----------------------------------------|----------------------------------------------------|--------------------------------------------|
|                                            |                                       |                                       |                                        |                                                    |                                            |
|                                            |                                       |                                       |                                        |                                                    | Cerrar Sesión 🔪                            |
|                                            |                                       | Compras 🖡                             | Activo Fijo 🕴 Ingresos 🖡 Egresos 🖡 Cor | ntrol Nómina 🖡 Bancos y efectivo 🖡 Contabilidad Ge | neral 🖡 DIOT 🖡 Inventarios 🖡 Configuración |
|                                            |                                       |                                       |                                        | o n i                                              |                                            |
|                                            |                                       |                                       |                                        | Financiera Fiscal Opera                            | ciones R. Humanos Gestión                  |
|                                            |                                       |                                       |                                        |                                                    |                                            |
| ge tu Ejercicio Fiscal 2017<br>nero Mes 01 | Febrero Mes 02                        | Marzo Mes 03                          | Abril Mes 04                           | Mayo Mes 05                                        | Junio Mes 06                               |
| o. Polizas: 1                              | No. Polizas: 0                        | No. Polizas: 0                        | No. Polizas: 0                         | No. Polizas: 0                                     | No. Polizas: 0                             |
| Por Auditar                                | Por Auditar                           | Dor Auditar                           | Dor Auditar                            | Dor Auditar                                        | Por Auditar                                |
| Agregar Póliza                             | <u> </u>                              | Pólia                                 | as                                     | × r Póliza                                         | Agregar Póliza                             |
| Ver Pólizas                                | Pólizas                               |                                       |                                        | ólizas                                             | Ver Pólizas                                |
| Ver Balanza                                | Criterios de Búsqueda                 |                                       |                                        | alanza                                             | Ver Balanza                                |
| Catálogo Cuentas                           | <u> </u>                              |                                       |                                        | Cuentas                                            | Catálogo Cuentas                           |
| Estados Financieros                        | 🛯 🖲 Ver Pólizas 🔿 Ver Pól             | izas por Contabilizar                 | Nueva Póliza Importar Ge               | enerar XML SAT del Periodo Inancieros              | Estados Financieros                        |
|                                            | Número Edita Elim                     | Fecha Sucursal Concepto               |                                        |                                                    |                                            |
|                                            |                                       | 01/11/2017 Registro de l              | a amostización de seguros              |                                                    |                                            |
|                                            | Diarioz V 🗙                           | 50/11/2017 VENTA                      |                                        |                                                    |                                            |
|                                            |                                       |                                       |                                        |                                                    |                                            |
|                                            |                                       |                                       |                                        |                                                    |                                            |
|                                            |                                       |                                       |                                        |                                                    |                                            |
| ulio Mes 07                                | Agos                                  |                                       |                                        | Mes 11                                             | Diciembre Mes 12                           |
| lo. Polizas: 0                             | No. Pc                                |                                       |                                        | 2                                                  |                                            |
| Por Auditar                                | Po                                    |                                       |                                        | ar<br>PAire                                        |                                            |
| Ver Pólizas                                |                                       |                                       |                                        | ólizas                                             |                                            |
| Ver Balanza                                | <                                     |                                       |                                        | > alanza                                           |                                            |
| Catálogo Cuentas                           | 🖉 - Editar Poliza                     | 🗙 - Eliminar Poliza 🛛 🚔 - Imprim      | ir                                     | Cuentas                                            | Catálogo Cuentas                           |
| Estados Financieros                        | Estados Financieros                   | Estados Financieros                   | Estados Financieros                    | Estados Financieros                                |                                            |
|                                            | · · · · · · · · · · · · · · · · · · · | · · · · · · · · · · · · · · · · · · · |                                        | · · · · ·                                          |                                            |
|                                            |                                       |                                       |                                        |                                                    |                                            |
|                                            |                                       |                                       |                                        |                                                    |                                            |
|                                            |                                       |                                       |                                        |                                                    |                                            |
|                                            |                                       |                                       |                                        |                                                    |                                            |
|                                            |                                       |                                       |                                        |                                                    |                                            |
| Usuario: a@b.com                           |                                       |                                       |                                        |                                                    | Obtener comprobantes                       |
|                                            |                                       |                                       |                                        |                                                    |                                            |

#### Ingrese el tipo de solicitud:

Contabilidad Electrónic O I Pólizas Pólizas 놃 Criterios de Búsqueda Gestió Elige tu Eiercicio Fiscal Ver Pólizas O Ver Pólizas por Contabilizar unio Mes ( Enero Mes 01 Edita Elim Fecha Número Información Póliza 0 🗙 🚔 01/11/2017 Diario3 . Polizas: No. Polizas: Ø 🗙 🔒 30/11/2017 Diario2 Tipo de Solicitud Acto de Fiscalización Fiscalización Compulsa Devolución Compensació Julio Mes 07 Polizas < 🖉 - Editar Poliza X - Eliminar Poliza 🗕 - Imprimi

Acto de fiscalización, Fiscalización compulsa, Devolución o Compensación.

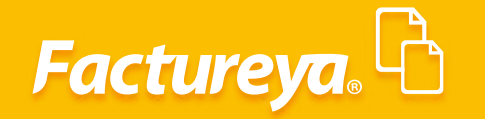

Número de orden o trámite y dé *clic* en *Aceptar*.

| 0                                                                                                    | Contabilidad Electrónica                                                                                                    | . 🗇 🗙                                                                                                    |
|----------------------------------------------------------------------------------------------------|----------------------------------------------------------------------------------------------------|----------------------------------------------------------------------------------------------------|
| Factureya.                                                                                                    |                                                                                                    | AAA010101AAA<br>22/02/2018 02:02:16 p. m.<br>Cerrar Sesión                                                                                            |
|                                                                                                    | Pólizas                                                                                                    | 🗙 Inventarios 🖡 Configuración 🖡                                                                                                    |
|                                                                                                    | Pólizas<br>Criterios de Búsqueda                                                                                                    | manos Gestión                                                                                                    |
| Elige tu Ejercicio Fiscal 2                                                                                                    | Ver Pólizas O Ver Pólizas por Contabilizar     Nueva Póliza     Importar     Generar XML SAT del Perio                                                                                                    | odo                                                                                                    |
| Enero Mes 01<br>No. Polizas: 1<br>Por Auditar<br>Agregar Póliza<br>Ver Polizas<br>Ver Balanza<br>Catálogo Cuentas<br>Estados Financieros<br>Julio Mes 07<br>No. Polizas: 0<br>Por Auditar<br>Agregar Póliza<br>Ver Pólizas | Número       Edita       Información Póliza         Diario3       V       Información Póliza         Diario2       V       Información Póliza         Vinino2       V       Información Póliza         Vinino2       V       Información Póliza         Vinino2       V       Información Póliza         Vinino2       V       Información Póliza         Vinino2       V       Información Póliza         Vinino2       Vinino2       Vinino2         Vinino2       Vinino2       Vinino2         Vinino2       Vinino2       Vinino2         Vinino2       Vinino2       Vinino2         Vinino2       Vinino2       Vinino2         Vinino2       Vinino2       Vinino2         Vinino2       Vinino2       Vinino2         Vinino2       Vinino2       Vinino2         Vinino2       Vinino2       Vinino2         Vinino2       Vinino2       Vinino2         Vinino2       Vinino2       Vinino2         Vinino2       Vinino2       Vinino2         Vinino2       Vinino2       Vinino2 | nio Mes 06<br>. Polizas: 0<br>Por Auditar<br>Arges Póliza<br>Ver Pólizas<br>Ver Balanza<br>Catálogo Cuentas<br>Estados Financieros<br>iciembre Mes 12 |
| Catálogo Cuentas<br>Estados Financieros                                                                                                    | Catálogo Cuentas         Catálogo Cuentas         Catálogo Cuentas         Catálogo Cuentas           Estados Financienos         Estados Financienos         Estados Financienos         Estados Financienos                                                                                                    | Catálogo Cuentas                                                                                                    |
| Usuario: a@b.com                                                                                                    |                                                                                                    | Obtener comprobantes                                                                                                    |
| 0                                                                                                    | Contabilidad Electrónica                                                                                                    | _ 🗇 🗡                                                                                                    |
| Factureya.                                                                                                    |                                                                                                    | Empresa Demo<br>AAA010101AAA<br>22/02/2018 02:02:16 p. m.<br>Cerrar Sesión                                                                            |
|                                                                                                    | Pólizas                                                                                                    | X Investorios I Configuración I                                                                                                    |

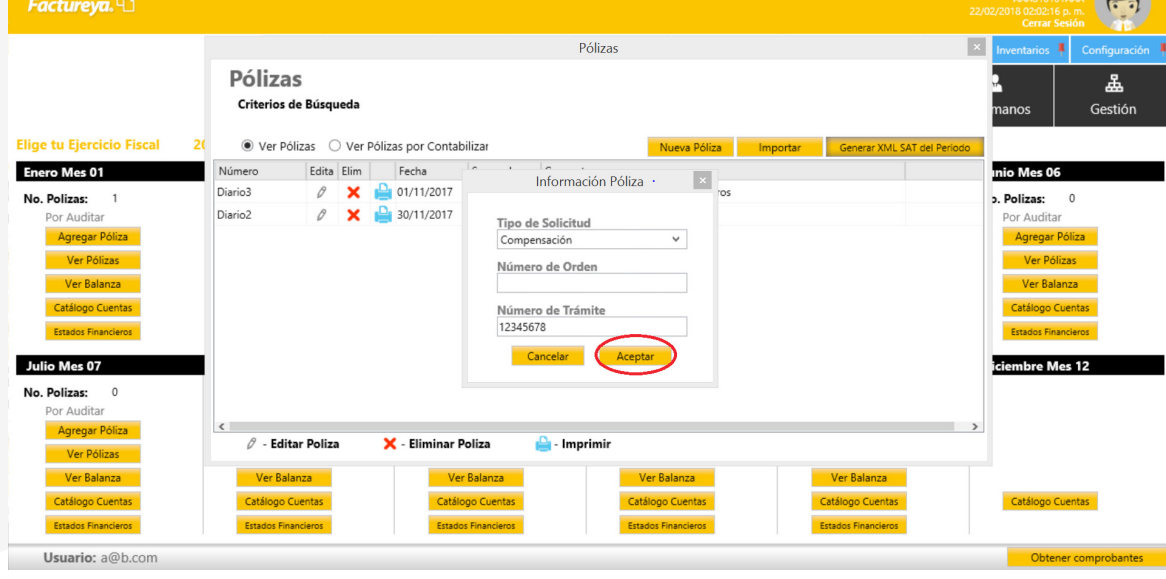

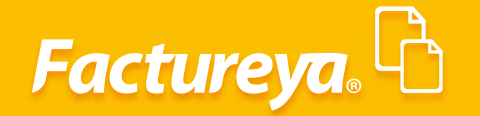

Se generará el XML de póliza y de manera simultánea el de auxiliares de pólizas.

Los archivos generados se resguardarán en la siguiente ruta **C:/Factureya/ContabilidadElectronica** /**ArchivosXML/RFC/Pólizas.** 

Para imprimir las pólizas dé **clic** en el ícono 🖴

| Factureya.                                                                                                    | 6n 🙀                 |
|----------------------------------------------------------------------------------------------------|----------------------|
| Compras I Active Figu I Ingresos I Egresos I Control Nomina I Bancos y electivo I Contabilidad General I DIOT I Inventarios I                                                                                                    | Configuración 🖡      |
| oD     the     the       Financiera     Fiscal     Operaciones     R. Humanos                                                                                                    | <b>යි</b><br>Gestión |
| Elige tu Ejerciclo Fiscal 2017                                                                                                    |                      |
| Enero Mes 01 Febrero Mes 02 Marzo Mes 03 Abril Mes 04 Mayo Mes 05 Junio Mes 06                                                                                                    |                      |
| No. Polizas: 0 Pólizas: 0 No. Polizas: 0                                                                                                    |                      |
| Por Auditar Por Auditar |                      |
| Ver Polizas                                                                                                    |                      |
| Ver Balanza Ver Balanza                                                                                                    |                      |
| Catálogo Cuentas O Ver Pólizas O Ver Pólizas por Contabilizar Nueva Póliza Importar Generar XVIU, SAT de Periodo Catálogo Cuentas                                                                                                    |                      |
| Estados Francienos<br>Número Edita Elim Fecha Sucursal Concepto                                                                                                    |                      |
| Diario3 🖉 🗙 🚨 01/11/2017 Registro de la amostización de seguros -                                                                                                    |                      |
| Diario2 / X Diario2 VENTA                                                                                                    |                      |
| Julio Mes 07     Agosto Mes 08       No. Poliza:     0       Por Auditar     Por Auditar       Agregor Poliza:     0       Ver Bolisa:     0       Ver Bolisa:     0       Ver Bolisa:     0       Ver Bolisa:     0       Ver Bolisa:     0       Catlogo Cuenta:     Catlogo Cuenta:       Catlogo Cuenta:     Catlogo Cuenta:       Essais Prancees     Essais Francees                                                                                                    |                      |
|                                                                                                    |                      |

#### Ver Balanza

En este apartado podrá generar su balanza de comprobación y auxiliares de cuentas.

Seleccione la pestaña Ver Balanza

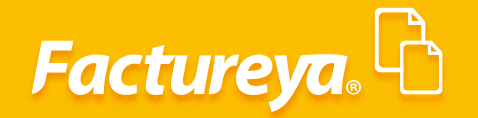

Usuario: a@b.com

| 0                              |                               | Contab              | oilidad Electrónica                |                                    | - 0 ×                                                       |
|--------------------------------|-------------------------------|---------------------|------------------------------------|------------------------------------|-------------------------------------------------------------|
| Factureya. 🗅                   |                               |                     |                                    |                                    | Cerrar Sesión                                               |
|                                |                               | Compras 🖡 🛛 Activ   | ro Fijo 🕴 Ingresos 🖡 Egresos 🗍 Cor | ntrol Nómina 🕴 Bancos y efectivo 🗍 | Contabilidad General 🖡 DIOT 🖡 Inventarios 🖡 Configuración 🖡 |
|                                |                               |                     |                                    | o te                               | - I⊋ L &                                                    |
|                                |                               |                     |                                    | Financiera Fiscal                  | Operaciones R. Humanos Gestión                              |
| Elige tu Ejercicio Fiscal 2017 |                               |                     |                                    |                                    |                                                             |
| Enero Mes 01                   | Febrero Mes 02                | Marzo Mes 03        | Abril Mes 04                       | Mayo Mes 05                        | Junio Mes 06                                                |
| No. Polizas: 1                 | No. Polizas: 0<br>Por Auditar | No. Polizas: 0      | No. Polizas: 0                     | No. Polizas: 0                     | No. Polizas: 0                                              |
| Agregar Póliza                 | Agregar Póliza                | Agregar Póliza      | Agregar Póliza                     | Agregar Póliza                     | Agregar Póliza                                              |
| Ver Pólizas                    | Ver Pólizas                   | Ver Pólizas         | Ver Pólizas                        | Ver Pólizas                        | Ver Pólizas                                                 |
| Ver Balanza                    | Ver Balanza                   | Ver Balanza         | Ver Balanza                        | Ver Balanza                        | Ver Balanza                                                 |
| Catálogo Cuentas               | Catálogo Cuentas              | Catálogo Cuentas    | Catálogo Cuentas                   | Catálogo Cuentas                   | Catálogo Cuentas                                            |
| Estados Financieros            | Estados Financieros           | Estados Financieros | Estados Financieros                | Estados Financieros                | Estados Financieros                                         |
|                                |                               |                     |                                    |                                    |                                                             |
|                                |                               |                     |                                    |                                    |                                                             |
|                                |                               |                     |                                    |                                    |                                                             |
|                                |                               |                     |                                    |                                    |                                                             |
|                                |                               |                     |                                    |                                    |                                                             |
| Julio Mes 07                   | Agosto Mes 08                 | Septiembre Mes 09   | Octubre Mes 10                     | Noviembre Mes 11                   | Diciembre Mes 12                                            |
| No. Polizas: 0                 | No. Polizas: 0                | No. Polizas: 0      | No. Polizas: 0                     | No. Polizas: 2                     |                                                             |
| Agregar Póliza                 | Agregar Póliza                | Agregar Póliza      | Agregar Póliza                     | Agregar Póliza                     |                                                             |
| Ver Pólizas                    | Ver Pólizas                   | Ver Pólizas         | Ver Pólizas                        | Ver Pólizas                        |                                                             |
| Ver Balanza                    | Ver Balanza                   | Ver Balanza         | Ver Balanza                        | Ver Balanza                        |                                                             |
| Catálogo Cuentas               | Catálogo Cuentas              | Catálogo Cuentas    | Catálogo Cuentas                   | Catálogo Cuentas                   | Catálogo Cuentas                                            |
| Estados Financieros            | Estados Financieros           | Estados Financieros | Estados Financieros                | Estados Financieros                |                                                             |
|                                |                               |                     |                                    |                                    |                                                             |
|                                |                               |                     |                                    |                                    |                                                             |
|                                |                               |                     |                                    |                                    |                                                             |
|                                |                               |                     |                                    |                                    |                                                             |
|                                |                               |                     |                                    |                                    |                                                             |
|                                |                               |                     |                                    |                                    | Olympic and the last                                        |

El sistema le permite generar la balanza de comprobación normal y complementaria, para realizar esta acción marque la casilla *Generar Balanza Complementaria*.

| 0                                                                              |                                                                     |                                    |                                                  | Contabilidad       | d Electrónica      |                    |                        |                                         |                                       |                                                                               | - 0 ×             |
|--------------------------------------------------------------------------------|---------------------------------------------------------------------|------------------------------------|--------------------------------------------------|--------------------|--------------------|--------------------|------------------------|-----------------------------------------|---------------------------------------|-------------------------------------------------------------------------------|-------------------|
| Factureya.                                                                     |                                                                     |                                    |                                                  |                    |                    |                    |                        |                                         |                                       |                                                                               | esion             |
|                                                                                |                                                                     |                                    | Compras                                          | Activo Fijo        | 🖡 Ingresos 🖡       | Egresos 🖡 Co       | ontrol Nómina 🖡 🛛 Bai  | ncos y efectivo 🖡                       | Contabilidad General 🛛 🖡              | DIOT 🖡 Inventarios                                                            | 🖡 Configuración 🖡 |
|                                                                                |                                                                     |                                    |                                                  |                    |                    |                    | <b>⊚</b><br>Financiera | <b>1</b><br>Fiscal                      | Coperaciones                          | R. Humanos                                                                    | ය.<br>Gestión     |
| Elige tu Ejercicio Fiscal 2017                                                 |                                                                     |                                    |                                                  |                    |                    |                    |                        |                                         |                                       |                                                                               |                   |
| Enero Mes 01                                                                   | Febrero Mes 02                                                      | 2                                  | Marzo Mes 03                                     |                    | Abril Mes 04       |                    | May                    | o Mes 05                                | L L L L L L L L L L L L L L L L L L L | unio Mes 06                                                                   |                   |
| No, Polizas: 1<br>Por Auditar<br>Agreger Polizas<br>Ver Polizas<br>Ver Balanza | No. Polizas:<br>Por Auditar<br>Agregar Po<br>Ver Póliz<br>Ver Balar | • Balanza<br>Criterios de Búsqueda | •                                                | Balanza            | I                  |                    | Re calc                | x<br>ular saldos                        | P                                     | lo. Polizas: 0<br>Por Auditar<br>Agregar Póliza<br>Ver Pólizas<br>Ver Balanza |                   |
| Catálogo Cuentas                                                               | Catálogo Cu                                                         | Opciones                           |                                                  | 🗌 Generar Ba       | ilanza Complementi | aria 🗌 Ver         | solo cuentas con me    | ovimientos                              |                                       | Catálogo Cuentas                                                              |                   |
| Estados Financieros                                                            | Estados Finan                                                       | Cuenta                             | Nombre de la Cuenta                              | Saldo Inicial      | Debe               | Haber              | Saldo Final            |                                         |                                       | Estados Financieros                                                           |                   |
|                                                                                |                                                                     | 1110-000-000 1110-001-000          | Caja<br>Caja y efectivo                          | \$ 0.00<br>\$ 0.00 | \$ 0.00<br>\$ 0.00 | \$ 0.00            | \$ 0.00<br>\$ 0.00     | <b>^</b>                                |                                       |                                                                               |                   |
|                                                                                |                                                                     | 1120-000-000                       | Bancos                                           | \$ 0.00            | \$ 0.00            | \$ 0.00            | \$ 0.00                |                                         |                                       |                                                                               |                   |
|                                                                                |                                                                     | 1120-001-000                       | Bancos nacionales                                | \$ 0.00            | \$ 0.00            | \$ 0.00            | \$ 0.00                |                                         |                                       |                                                                               |                   |
|                                                                                |                                                                     | 1120-002-000                       | Bancos extranjeros                               | \$ 0.00            | \$ 0.00            | \$ 0.00            | \$ 0.00                |                                         |                                       |                                                                               |                   |
|                                                                                |                                                                     | 1140-000-000<br>1140-001-000       | Inversiones en valores<br>Inversiones temporales | \$ 0.00<br>\$ 0.00 | \$ 0.00<br>\$ 0.00 | \$ 0.00<br>\$ 0.00 | \$ 0.00                |                                         |                                       |                                                                               |                   |
| Julio Mes 07                                                                   | Agosto Mes 0                                                        |                                    |                                                  |                    |                    |                    |                        |                                         |                                       | Diciembre Mes 12                                                              |                   |
|                                                                                |                                                                     | 1150-000-000                       | Clientes                                         | \$ 0.00            | \$ 1,924,056.97    | \$ 0.00            | \$ 1,924,056.9         | 7                                       |                                       |                                                                               |                   |
| No. Polizas: 0                                                                 | No. Polizas:                                                        | 1150-001-000                       | Clientes nacionales                              | \$ 0.00            | \$ 1,924,056.97    | \$ 0.00            | \$ 1,924,056.9         | /                                       |                                       |                                                                               |                   |
| Por Auditar                                                                    | Por Auditar                                                         | 1150-002-000                       | Clientes extranjeros                             | \$ 0.00            | \$ 0.00            | \$ 0.00            | \$ 0.00                |                                         |                                       |                                                                               |                   |
| Agregar Póliza                                                                 | Agregar Po                                                          | 1150-003-000                       | Clientes extranjeros partes relacion.            | . \$ 0.00          | \$ 0.00            | \$ 0.00            | \$ 0.00                |                                         |                                       |                                                                               |                   |
| Ver Pólizas                                                                    | Ver Póliz                                                           |                                    |                                                  | 4.0.00             | A 4 939 955 9      |                    |                        | ×                                       |                                       |                                                                               |                   |
| Ver Balanza                                                                    | Ver Balar                                                           |                                    |                                                  | \$ 0.00            | \$ 1,929,056.9     | / \$1,929,0        | 120.97 \$ 0.00         |                                         |                                       |                                                                               |                   |
| Catélogo Cuentas<br>Estados Financieros                                        | Catálogo Cuer<br>Estados Financi                                    | eros                               | Estados Financieros                              |                    | Estados Financio   | ros                |                        | Catarogo Coentas<br>Estados Financieros |                                       | Catálogo Cuentas                                                              |                   |

## Factureya.

Usuario: a@b.com

| )                             |                |                       |                                       | Contabilidad  | d Electrónica        |                |                   |                     |                      |                     | - 0 ×                                       |
|-------------------------------|----------------|-----------------------|---------------------------------------|---------------|----------------------|----------------|-------------------|---------------------|----------------------|---------------------|---------------------------------------------|
|                               |                |                       |                                       |               |                      |                |                   |                     |                      |                     | r Sesión                                    |
|                               |                |                       | Compras                               | Activo Fijo   | 🕴 Ingresos 🖡 E       | gresos 🖡 Con   | trol Nómina 🖡 🛛 B | lancos y efectivo 🕴 | Contabilidad General | DIOT Inventarios    | : 🖡 Configuración                           |
|                               |                |                       |                                       |               |                      |                | ®                 | ক্র                 | P                    | *                   | <u>ــــــــــــــــــــــــــــــــــــ</u> |
|                               |                |                       |                                       |               |                      |                | Financiera        | Fiscal              | Operaciones          | R. Humanos          | Gestión                                     |
| lige tu Eiercicio Fiscal 2017 |                |                       |                                       |               |                      | _              |                   |                     |                      |                     |                                             |
| Enero Mes 01                  | Febrero Mes 02 | 2                     | Marzo Mes 03                          |               | Abril Mes 04         |                | Ma                | ayo Mes 05          |                      | Junio Mes 06        |                                             |
| No Polizas: 1                 | No. Polizas:   |                       |                                       | Balanza       | 3                    |                |                   | ×                   |                      | No Polizas: 0       |                                             |
| Por Auditar                   | Por Auditar    |                       |                                       |               |                      |                |                   |                     |                      | Por Auditar         |                                             |
| Agregar Póliza                | Agregar Po     | Balanza               |                                       |               |                      |                |                   |                     |                      | Agregar Póliza      |                                             |
| Ver Pólizas                   | Ver Póliz      | Criterios de Búsqueda | · ·                                   |               |                      |                | Re ca             | alcular saldos      |                      | Ver Pólizas         |                                             |
| Ver Balanza                   | Ver Balar      |                       |                                       |               |                      |                |                   |                     |                      | Ver Balanza         |                                             |
| Catálogo Cuentas              | Catálogo Cu    | Oncionar              |                                       | Generar B     | alanza Complementari | a 🗌 Ver s      | olo cuentas con n | novimientos         |                      | Catálogo Cuentas    |                                             |
| Estados Financieros           | Estados Finan  | Cuenta                | Nombre de la Cuenta                   | Saldo Inicial | Deba                 | Haber          | Saldo Final       |                     |                      | Estados Financieros |                                             |
|                               |                | 1110-000-000          | Caia                                  | \$ 0.00       | \$ 0.00              | \$ 0.00        | \$ 0.00           | ^                   |                      |                     |                                             |
|                               |                | 1110-001-000          | Caja y efectivo                       | \$ 0.00       | \$ 0.00              | \$ 0.00        | \$ 0.00           |                     |                      |                     |                                             |
|                               |                | 1120 000 000          |                                       | 6.0.00        | 6.0.00               | t o oo         | 6.0.00            |                     |                      |                     |                                             |
|                               |                | 1120-000-000          | Bancos<br>Bancos nacionales           | \$ 0.00       | \$ 0.00              | \$ 0.00        | \$ 0.00           |                     |                      |                     |                                             |
|                               |                | 1120-002-000          | Bancos extranjeros                    | \$ 0.00       | \$ 0.00              | \$ 0.00        | \$ 0.00           |                     |                      |                     |                                             |
|                               |                |                       |                                       |               |                      |                |                   |                     |                      |                     |                                             |
|                               |                | 1140-000-000          | Inversiones en valores                | \$ 0.00       | \$ 0.00              | \$ 0.00        | \$ 0.00           |                     |                      |                     |                                             |
| Inlia Mas 07                  | A              |                       |                                       |               |                      |                |                   |                     |                      | Disiambas Mas 12    |                                             |
| Julio Mes 07                  | Agosto Mes 0   | 1150-000-000          | Clientes                              | \$ 0.00       | \$ 1,924,056.97      | \$ 0.00        | \$ 1,924,056.     | .97                 |                      | Diciembre Mes 12    |                                             |
| No. Polizas: 0                | No. Polizas:   | 1150-001-000          | Clientes nacionales                   | \$ 0.00       | \$ 1,924,056.97      | \$ 0.00        | \$ 1,924,056.     | .97                 |                      |                     |                                             |
| Por Auditar                   | Por Auditar    | 1150-003-000          | Clientes nacionales partes relacion   | \$ 0.00       | \$ 0.00              | \$ 0.00        | \$ 0.00           |                     |                      |                     |                                             |
| Agregar Poliza                | Agregar Po     | 1150-004-000          | Clientes extranjeros partes relacion. | \$ 0.00       | \$ 0.00              | \$ 0.00        | \$ 0.00           |                     |                      |                     |                                             |
| Ver Pólizas                   | Ver Póliz      |                       |                                       | \$ 0.00       | \$ 1 929 056.97      | \$ 1 929 05    | 5.97 \$ 0.00      |                     |                      |                     |                                             |
| Ver Balanza                   | Ver Balar      |                       |                                       |               |                      |                |                   |                     |                      |                     |                                             |
| Catálogo Cuentas              | Catálogo Cue   | INOS                  | Colorogo Cucinos                      |               | Catalogo Coenta      | <mark>.</mark> |                   | Cotologo Cuentas    |                      | Catálogo Cuentas    |                                             |
| Estados Financieros           | Estados Finand | ieros                 | Estados Financieros                   |               | Estados Financiero   |                |                   | Estados Financieros |                      |                     |                                             |
|                               |                |                       |                                       |               |                      |                |                   |                     |                      |                     |                                             |
|                               |                |                       |                                       |               |                      |                |                   |                     |                      |                     |                                             |
|                               |                |                       |                                       |               |                      |                |                   |                     |                      |                     |                                             |
|                               |                |                       |                                       |               |                      |                |                   |                     |                      |                     |                                             |
|                               |                |                       |                                       |               |                      |                |                   |                     |                      |                     |                                             |
|                               |                |                       |                                       |               |                      |                |                   |                     |                      |                     |                                             |
|                               |                |                       |                                       |               |                      |                |                   |                     |                      |                     |                                             |
|                               |                |                       |                                       |               |                      |                |                   |                     |                      |                     |                                             |

Si requiere una balanza de comprobación solo con movimientos marque la casilla e indique el nivel de cuentas que desea visualizar y dé *clic* en *Aceptar*.

| 0                                                                                                    |                                                                                      |                                               |                                                                                                    | Contabilidad                                                                           | Electrónica                                                |                       |                                   |                                         |                        |                                                                                                    | - 8 ×                  |
|----------------------------------------------------------------------------------------------------|--------------------------------------------------------------------------------------|-----------------------------------------------|----------------------------------------------------------------------------------------------------|----------------------------------------------------------------------------------------|------------------------------------------------------------|-----------------------|-----------------------------------|-----------------------------------------|------------------------|----------------------------------------------------------------------------------------------------|------------------------|
|                                                                                                    |                                                                                      |                                               |                                                                                                    |                                                                                        |                                                            |                       |                                   |                                         |                        |                                                                                                    | esion                  |
|                                                                                                    |                                                                                      |                                               | Co                                                                                                    | mpras 🖡 👘 Activo Fijo                                                                  | 🕴 Ingresos 🖡 Eg                                            | resos 🖡 Control       | Nómina 🖡 🛛                        | Bancos y efectivo 🖡                     | Contabilidad General 👎 | DIOT 📮 Inventarios                                                                                                    | Configuración          |
|                                                                                                    |                                                                                      |                                               |                                                                                                    |                                                                                        |                                                            | Fi                    | @<br>inanciera                    | <b>한</b><br>Fiscal                      | Coperaciones           | R. Humanos                                                                                                    | <b>لللہ</b><br>Gestión |
| Elige tu Ejercicio Fiscal 2017                                                                                                    |                                                                                      |                                               |                                                                                                    |                                                                                        |                                                            |                       |                                   |                                         |                        |                                                                                                    |                        |
| Enero Mes 01                                                                                                    | Febrero Mes 0                                                                        | 2                                             | Marzo Mes 03                                                                                                    |                                                                                        | Abril Mes 04                                               |                       | M                                 | ayo Mes 05                              | L                      | unio Mes 06                                                                                                    |                        |
| No. Polizas: 1<br>Por Auditar<br>Agregor Poliza<br>Ver Polizas<br>Ver Polizas<br>Ver Polizas<br>Catalogo Cuentas<br>Essáns Franciseas | No. Polizas:<br>Por Auditar<br>Agrega PA<br>Ver Bilar<br>Catálogo Cu<br>Ersados Fran | Balanza Criterios de Búsqueda Opciones Cuents | Nombre de la Cuenta<br>Selecc<br>Selecci<br>© Todas I                                                                                                    | Balanza<br>Generar Ba<br>Saldo Inicial<br>cion de Nivel<br>iona el Nivel<br>as Cuentas | lanza Complementari<br>Debe                                | a 🕑 Ver solo<br>Haber | Re c<br>cuentas con<br>Saldo Fina | alcular seldos<br>movimientos           | ,                      | Io. Polizas: 0<br>Por Auditar<br>Agregar Poliza<br>Ver Polizas<br>Ver Balanza<br>Catálogo Cuentas<br>Estados Financienos |                        |
| Julio Mes 07<br>No. Polizas: 0<br>Por Auditar<br>Agregar Poliza                                                                       | Agosto Mes 0<br>No. Polizas:<br>Por Auditar<br>Agregar Pa                            |                                               | Nivel de la construction de la construction de l | a Cuenta                                                                               |                                                            |                       |                                   |                                         |                        | Diciembre Mes 12                                                                                                    |                        |
| Ver Polizas<br>Ver Balanza<br>Catálogo Cuentas<br>Estados Financienos                                                                 | Ver Póliz<br>Ver Balar<br>Catálogo Cue<br>Estados Financ                             | leros                                         | Estados Financieros                                                                                                    | \$ 0.00                                                                                | \$ 1,929,056.97<br>Celenago Cubines<br>Estados Financieros | \$ 1,929,056.97       | \$ 0.00                           | Catalogo Cuernas<br>Estados Financieros |                        | Catálogo Cuentas                                                                                                    |                        |
|                                                                                                    |                                                                                      |                                               |                                                                                                    |                                                                                        |                                                            |                       |                                   |                                         |                        |                                                                                                    |                        |

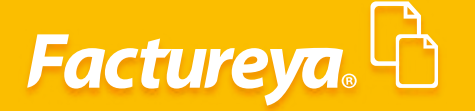

Presione Opciones, se desplegará el menú donde **podrá generar su archivo XML de la balanza**, imprimir la balanza de comprobación correspondiente, exportarla a Excel o bien proceder a auditarla para cerrar el período (esta opción solo puede realizarla el usuario con perfil de administrador)

|                              |                      |                                      | Balanza       |                    |                    |                     |          | Cerrar Sesión                  |
|------------------------------|----------------------|--------------------------------------|---------------|--------------------|--------------------|---------------------|----------|--------------------------------|
|                              |                      |                                      | Dalatiza      | 1                  |                    |                     | <u> </u> | DIOT 🖡 Inventarios 🖡 Configura |
|                              | Balanza              |                                      |               |                    |                    |                     | 1        | . A                            |
|                              | Criterios de Búsqued | a                                    |               |                    |                    | Re estaular esta    |          |                                |
|                              |                      |                                      |               |                    |                    | Re calcular said    | los      | R. Humanos Gestic              |
| Ejercicio Fisca              | -                    |                                      |               |                    |                    |                     |          |                                |
| Mes 01                       | Opciones             |                                      | Generar B     | alanza Complementa | ria 🛄 Ver solo c   | uentas con movimien | tos      | Junio Mes 06                   |
|                              | C Balanza            | Nombre de la Cuenta                  | Saldo Inicial | Debe               | Haber              | Saldo Final         |          | Sumo mes co                    |
| zas: 1                       | 11 XML SAT           | Caja                                 | \$ 0.00       | \$ 0.00            | \$ 0.00            | \$ 0.00             |          | No. Polizas: 0                 |
| Auditar                      | Imprimir             | Caja y efectivo                      | \$ 0.00       | \$ 0.00            | \$ 0.00            | \$ 0.00             |          | Por Auditar                    |
| gregar Póliza                | 11                   | Paulae                               | £ 0.00        | £ 0.00             | \$ 0.00            | 60.00               |          | Agregar Póliza                 |
| Ver Dólizas                  | Excel                | Bancos<br>Pansos pasionalos          | \$ 0.00       | \$ 0.00            | \$ 0.00            | \$ 0.00             |          | Ver Pólizas                    |
| VELTEOREDS                   |                      | Bancos extranieros                   | \$ 0.00       | \$ 0.00            | \$ 0.00            | \$ 0.00             |          | Verroitas                      |
| (er Balanza                  | Auditar              | bancos extranjeros                   | \$ 0.00       | \$ 0.00            | \$ 0.00            | \$ 0.00             |          | Ver Balanza                    |
| álogo Cuentas                | 11                   | Inversiones en valores               | \$ 0.00       | \$ 0.00            | \$ 0.00            | \$ 0.00             |          | Catálogo Cuentas               |
|                              | Auxiliar de Cuentas  | Inversiones temporales               | \$ 0.00       | \$ 0.00            | \$ 0.00            | \$ 0.00             |          |                                |
| ados Financieros             | XML SAT              |                                      |               |                    |                    |                     |          | Estados Financieros            |
| 07                           | 11                   | Clientes                             | \$ 0.00       | \$ 1,924,056.97    | \$ 0.00            | \$ 1,924,056.97     |          | Distantes Mar 12               |
| les U/                       | Imprimir Rango       | Clientes nacionales                  | \$ 0.00       | \$ 1,924,056.97    | \$ 0.00            | \$ 1,924,056.97     |          | Diciembre Mes 12               |
| zas: 0                       | 1150-002-000         | Clientes extranjeros                 | \$ 0.00       | \$ 0.00            | \$ 0.00            | \$ 0.00             |          |                                |
| Auditor                      | 1150-003-000         | Clientes nacionales partes relacion  | \$ 0.00       | \$ 0.00            | \$ 0.00            | \$ 0.00             |          |                                |
| Auditar                      | 1150-004-000         | Clientes extranjeros partes relacion | \$ 0.00       | \$ 0.00            | \$ 0.00            | \$ 0.00             | _        |                                |
| regar Póliza                 |                      |                                      | 4 0 00        | \$ 1 020 056 07    | \$ 1 0 20 0 56 0 7 | \$ 0.00             |          |                                |
| gregar Póliza                |                      |                                      | \$ 11/1/1     |                    | a 1.767.0.00.77    | 2 0.00              |          |                                |
| gregar Póliza<br>Ver Pólizas |                      |                                      | \$ 0.00       | 0 1,525,000151     |                    |                     |          |                                |

#### **Auxiliares de Cuentas**

Genere los auxiliares de cuentas, para realizar esta acción dé *clic* en *Imprimir rango*.

|                          |                       |                                                                                                    | Contab        | ilidad Electrónica |                   |                        |    | _ 8 ×                              |
|--------------------------|-----------------------|----------------------------------------------------------------------------------------------------|---------------|--------------------|-------------------|------------------------|----|------------------------------------|
| Factureya. 🖒             |                       |                                                                                                    |               |                    |                   |                        |    | Certar Sesión                      |
|                          |                       |                                                                                                    | Balanza       | a                  |                   |                        | ×  | DIOT I Inventarios I Configuración |
|                          | Balanza               |                                                                                                    |               |                    |                   |                        |    |                                    |
|                          | Criteries de Réserved |                                                                                                    |               |                    |                   |                        | _  | <u>به</u>                          |
|                          | Criterios de Busqued  | a                                                                                                    |               |                    |                   | Re calcular saldo      | s  | R. Humanos Gestión                 |
| Elige tu Eiercicio Fisca |                       |                                                                                                    | _             |                    | _                 |                        |    |                                    |
| Enero Mec 01             | Opciones              |                                                                                                    | Generar B     | alanza Complementa | ria 🗌 Ver solo (  | cuentas con movimiento | os | Junio Mer 06                       |
| Ellero Mes of            | C Balanza             | Nombre de la Cuenta                                                                                                    | Saldo Inicial | Debe               | Haber             | Saldo Final            |    | Junio Mes 08                       |
| No. Polizas: 1           | 11 XML SAT            | Caja                                                                                                    | \$ 0.00       | \$ 0.00            | \$ 0.00           | \$ 0.00                |    | No. Polizas: 0                     |
| Por Auditar              | Imprimir              | Caja y efectivo                                                                                                    | \$ 0.00       | \$ 0.00            | \$ 0.00           | \$ 0.00                |    | Por Auditar                        |
| Agregar Póliza           | imprimir              | Panana                                                                                                    | £ 0.00        | £ 0.00             | £ 0.00            | 60.00                  |    | Agregar Póliza                     |
| Ver Dólizar              | Excel                 | Bancos<br>Ranses pasienales                                                                                                    | \$ 0.00       | \$ 0.00            | \$ 0.00           | \$ 0.00                |    | Ver Pólizar                        |
| VELTONZOS                |                       | Bancos nacionales                                                                                                    | \$ 0.00       | \$ 0.00            | \$ 0.00           | \$ 0.00                |    | Verroitzas                         |
| Ver Balanza              | Auditar               | bancos extranjeros                                                                                                    | \$ 0.00       | \$ 0.00            | \$ 0.00           | 3 0.00                 |    | Ver Balanza                        |
| Catálogo Cuentas         | 11                    | Inversiones en valores                                                                                                    | \$ 0.00       | \$ 0.00            | \$ 0.00           | \$ 0.00                |    | Catálogo Cuentas                   |
|                          | Auxiliar de Cuentas   | Inversiones temporales                                                                                                    | \$ 0.00       | \$ 0.00            | \$ 0.00           | \$ 0.00                |    |                                    |
| Estados Financieros      | XML SAT               |                                                                                                    |               |                    |                   |                        |    | Estados Financieros                |
| I                        | 11                    | Clientes                                                                                                    | \$ 0.00       | \$ 1,924,056.97    | \$ 0.00           | \$ 1,924,056.97        |    | Distantes Mar 42                   |
| Julio Mes 07             | Imprimir Rango        | Clientes nacionales                                                                                                    | \$ 0.00       | \$ 1,924,056.97    | \$ 0.00           | \$ 1,924,056.97        |    | Diciembre Mes 12                   |
| No. Polizas: 0           | 1150-002-000          | Clientes extranjeros                                                                                                    | \$ 0.00       | \$ 0.00            | \$ 0.00           | \$ 0.00                |    |                                    |
| Por Auditar              | 1150-003-000          | Clientes nacionales partes relacion                                                                                                    | \$ 0.00       | \$ 0.00            | \$ 0.00           | \$ 0.00                |    |                                    |
| Agregar Póliza           | 1150-004-000          | Clientes extranjeros partes relacion                                                                                                    | \$ 0.00       | \$ 0.00            | \$ 0.00           | \$ 0.00                |    |                                    |
| Ver Dólizar              |                       |                                                                                                    | \$ 0.00       | \$ 1 929 056 97    | 7 \$ 1 929 056 97 | \$ 0.00                | _  |                                    |
| VC. POIZUS               |                       |                                                                                                    | 4 2.00        | + 1,525,050151     | + .,===,0000151   | +                      |    |                                    |
| Ver Balanza              |                       |                                                                                                    |               |                    |                   |                        |    |                                    |
| Catálogo Cuentas         | Catálogo C            | uentas Catálogo                                                                                                    | Cuentas       | Catálogo           | Cuentas           | Catálogo Cuentas       |    | Catálogo Cuentas                   |
| Estados Financieros      | Estados Fina          | Estados Fir                                                                                                    | ancieros      | Estados Fir        | ancieros          | Estados Financieros    |    |                                    |
|                          |                       | Charles International Charles International |               | Chaoca Th          |                   |                        |    |                                    |
| Usuario: a@b.com         |                       |                                                                                                    | Google Chr    | amal               |                   |                        |    | Obtener comprobantes               |

### Factureya,

| 9                        |                         |                                      | Contabi       | lidad Electrónica |                                                                                                    |                        |     | -                                                                                                    | ð ×         |
|--------------------------|-------------------------|--------------------------------------|---------------|-------------------|----------------------------------------------------------------------------------------------------|------------------------|-----|----------------------------------------------------------------------------------------------------|-------------|
| Factureya.               |                         |                                      |               |                   |                                                                                                    |                        |     |                                                                                                    | 177)        |
|                          |                         |                                      | Balanza       |                   |                                                                                                    |                        | ×   | IOT I Inventarios I Cor                                                                                                    | ofiguración |
|                          | Balanza                 |                                      |               |                   |                                                                                                    |                        |     |                                                                                                    |             |
|                          | , Dululiza              |                                      |               |                   |                                                                                                    |                        |     | <u>▲</u>                                                                                                    | 毌           |
|                          | Criterios de Búsqueda   | a                                    |               |                   |                                                                                                    | Re calcular saldos     |     | R. Humanos G                                                                                                    | estión      |
| Elige tu Ejercicio Fisca |                         |                                      |               | lama Camalamanta  | -in 🗖 Versela e                                                                                                    |                        | . [ |                                                                                                    |             |
| Enero Mes 01             | Opciones                |                                      | Generar Ba    | lanza Complementa | na 🛄 ver solo c                                                                                                    | uentas con movimientos | 5   | Junio Mes 06                                                                                                    |             |
|                          | C Balanza               | Nombre de la Cuenta                  | Saldo Inicial | Debe              | Haber                                                                                                    | Saldo Final            |     |                                                                                                    |             |
| No. Polizas: 1           | XML SAT                 | Caja<br>Caja v efectivo              | \$ 0.00       | \$ 0.00           | \$ 0.00                                                                                                    | \$ 0.00                |     | No. Polizas: 0                                                                                                    |             |
| Por Auditar              | Imprimir                | Caja y electivo                      | 3 0.00        | \$ 0.00           | 3 0.00                                                                                                    | \$ 0.00                |     | Por Auditar                                                                                                    |             |
| Agregar Póliza           | 11                      | Bancos                               | \$ 0.00       | \$ 0.00           | \$ 0.00                                                                                                    | \$ 0.00                |     | Agregar Póliza                                                                                                    |             |
| Ver Pólizas              | Excel                   | Bancos nacionales                    | \$ 0.00       | \$ 0.00           | \$ 0.00                                                                                                    | \$ 0.00                |     | Ver Pólizas                                                                                                    |             |
| Max Dalaras              | Auditor                 | Bancos extranjeros                   | \$ 0.00       | \$ 0.00           | \$ 0.00                                                                                                    | \$ 0.00                |     | Mar Dalara                                                                                                    |             |
| ver Balanza              | Auditar                 |                                      |               |                   |                                                                                                    |                        |     | Ver Balanza                                                                                                    |             |
| Catálogo Cuentas         | 11 Aurillian de Cuentre | Inversiones en valores               | \$ 0.00       | \$ 0.00           | \$ 0.00                                                                                                    | \$ 0.00                |     | Catálogo Cuentas                                                                                                    |             |
| Estados Financieros      | Auxiliar de Cuentas     | Inversiones temporales               | \$ 0.00       | \$ 0.00           | \$ 0.00                                                                                                    | \$ 0.00                |     | Estados Financieros                                                                                                    |             |
|                          | XML SAT                 |                                      |               |                   |                                                                                                    |                        |     |                                                                                                    |             |
| Julio Mes 07             | 11 Imprimir Rango       | Clientes                             | \$ 0.00       | \$ 1,924,056.97   | \$ 0.00                                                                                                    | \$ 1,924,056.97        |     | Diciembre Mes 12                                                                                                    |             |
|                          |                         | Clientes nacionales                  | \$ 0.00       | \$ 1,924,056.97   | \$ 0.00                                                                                                    | \$ 1,924,056.97        |     |                                                                                                    |             |
| No. Polizas: 0           | 1150-002-000            | Clientes extranjeros                 | \$ 0.00       | \$ 0.00           | \$ 0.00                                                                                                    | \$ 0.00                |     |                                                                                                    |             |
| Por Auditar              | 1150-003-000            | Clientes nacionales partes relacion  | \$ 0.00       | \$ 0.00           | \$ 0.00                                                                                                    | \$ 0.00                |     |                                                                                                    |             |
| Agregar Póliza           | 1150-004-000            | Clientes extranjeros partes relacion | \$ 0.00       | \$ 0.00           | \$ 0.00                                                                                                    | \$ 0.00                | ~   |                                                                                                    |             |
| Ver Pólizas              |                         |                                      | \$ 0.00       | \$ 1,929,056,97   | \$ 1,929,056,97                                                                                                    | \$ 0.00                |     |                                                                                                    |             |
|                          |                         |                                      |               | + .,-=-,          | + .,===,===                                                                                                    |                        |     |                                                                                                    |             |
| Ver Balanza              |                         |                                      |               |                   |                                                                                                    |                        |     |                                                                                                    |             |
| Catálogo Cuentas         | Catálogo C              | Catálogo (                           | Cuentas       | Catálogo          | Cuentas                                                                                                    | Catálogo Cuentas       |     | Catálogo Cuentas                                                                                                    |             |
| Estados Einanciasos      | Estados Eina            | Ertador En                           | ancieros      | Estados Eis       | ancieros                                                                                                    | Ertador Einancieror    |     |                                                                                                    |             |
| Lateros Financieros      | Estados Pina            | Estados Pin                          | ancieros      | Estados Pir       | Concretional Concretional Concr | Estados Financieros    |     |                                                                                                    |             |
| Usuario: a@b.com         |                         |                                      | Google Chro   | mal               |                                                                                                    |                        |     | Obtener com                                                                                                    | orobantes   |
|                          |                         |                                      | Google Chro   | ine I             |                                                                                                    |                        |     | a de la de l |             |

Indique el rango de fechas, realice los filtros que requiera y agregue las cuentas que se incluirán en el auxiliar. Puede agregar cuentas especificas o rangos de cuentas, para cada uno de *clic* en *Agregar*.

| Factureya. 🖒             |                    |                         |                                                                                                   |                    |                                |
|--------------------------|--------------------|-------------------------|---------------------------------------------------------------------------------------------------|--------------------|--------------------------------|
|                          |                    |                         | Fecha Inicial         Fecha Inicial           01/11/2017         V           30/11/2017         V | ×                  | DIOT Inventarios Configuración |
|                          | Balanza            |                         | Centro de Costos Sucursal                                                                         |                    | L 🕹 👗                          |
|                          | Criterios de Búsqu | eda                     | •                                                                                                 | a calcular caldos  | P Humanos Gostión              |
|                          |                    |                         | Agregar Cuenta Contable                                                                           | e calcular saloos  | R. Humanos Gestion             |
| Elige tu Eiercicio Fisca |                    |                         | v                                                                                                 |                    |                                |
|                          | Opciones           |                         |                                                                                                   | on movimientos     |                                |
| Enero Mes 01             | Cuenta             | Nombre de la            |                                                                                                   | nal                | Junio Mes 06                   |
| No. Polizas: 1           | 1110-000-000       | Caja                    |                                                                                                   | ^                  | No. Polizas: 0                 |
| Por Auditar              | 1110-001-000       | Caja y efectivo         |                                                                                                   |                    | Por Auditar                    |
| Agregar Póliza           | 1120 000 000       | 0                       |                                                                                                   |                    | Agregar Póliza                 |
| Ver Dólizar              | 1120-000-000       | Bancos<br>Pansos pasion | Agregar                                                                                           |                    | Ver Dólizas                    |
| Verronzas                | 1120-002-000       | Bancos extrani          |                                                                                                   |                    | Ver Polizas                    |
| Ver Balanza              |                    |                         | Agregar Rango de Cuentas                                                                          |                    | Ver Balanza                    |
| Catálogo Cuentas         | 1140-000-000       | Inversiones en          | De:                                                                                               |                    | Catálogo Cuentas               |
| Estados Financieros      | 1140-001-000       | Inversiones ter         | ¥                                                                                                 |                    | Estados Financieros            |
|                          |                    |                         | Hasta:                                                                                            |                    |                                |
| Julio Mes 07             | 1150-000-000       | Clientes                | ×                                                                                                 | 056.97             | Diciembre Mes 12               |
|                          | 1150-001-000       | Clientes nacio          | Agregar                                                                                           | 056.97             |                                |
| No. Polizas: 0           | 1150-002-000       | Clientes extrar         |                                                                                                   |                    |                                |
| Por Auditar              | 1150-003-000       | Clientes nacio          | Cuentas Contables                                                                                 |                    |                                |
| Agregar Póliza           | 1150-004-000       | chertes extrai          |                                                                                                   | ~                  |                                |
| Ver Pólizas              |                    |                         |                                                                                                   | D                  |                                |
| Ver Balanza              |                    |                         |                                                                                                   |                    |                                |
| Catálogo Cuentar         | Catélor            | o Cuentas               |                                                                                                   | atálogo Cuentar    | Catálogo Cuentas               |
| Cotologo Cuentas         | Catalog            | yo cuentas              | Eliminar                                                                                          | atalogo cuentas    | Catalogo Cuentas               |
| Estados Financieros      | Estados            | Financieros             | Cerrar Generar Auxiliar                                                                           | stados Financieros |                                |
| Heuprin: a@b.com         |                    |                         |                                                                                                   | _                  | Obtener comprehenter           |

## Factureya.

| 0                               |                                 |                                   | Contabilidad Electrónica<br>Impresión de Auviliar de Cuentas     |                    | _ Ə ×                                                    |
|---------------------------------|---------------------------------|-----------------------------------|------------------------------------------------------------------|--------------------|----------------------------------------------------------|
| Factureya. 🗅                    |                                 |                                   | Auxiliar de Cuentas Contables                                    |                    | Cerrar Sesión                                            |
|                                 | • Balanza<br>Criterios de Búsqu | leda                              | 01/11/2017 v<br>Centro de Costos<br>v<br>Agregar Cuenta Contable | e calcular saldos  | DIOT I Inventarios Configuración I<br>R. Humanos Gestión |
| Elige tu Ejercicio Fisca        | Opciones                        |                                   | 2150-000-000 - Impuestos trasladados 🗸 🗸                         | n movimientos      |                                                          |
| Enero Mes 01                    | Cuenta                          | Nombre de la                      | 2150-001-000 - IVA trasladado<br>2150-002-000 - IEPS trasladado  | nal                | Junio Mes 06                                             |
| No. Polizas: 1<br>Por Auditar   | 1110-000-000<br>1110-001-000    | Caja<br>Caja y efectivo           | 2130-002-000 - IEF3 (IB3)80800                                   | ^                  | No. Polizas: 0<br>Por Auditar                            |
| Agregar Póliza<br>Ver Pólizas   | 1120-000-000                    | Bancos<br>Bancos nacion           | Agregar                                                          |                    | Agregar Póliza<br>Ver Pólizas                            |
| Ver Balanza                     | 1120-002-000                    | Bancos extranj                    | Agregar Rango de Cuentas                                         |                    | Ver Balanza                                              |
| Estados Financieros             | 1140-000-000<br>1140-001-000    | Inversiones en<br>Inversiones ter | Ve                                                               |                    | Estados Financieros                                      |
| Julio Mes 07                    | 1150-000-000                    | Clientes                          | Hasta:                                                           | )56.97             | Diciembre Mes 12                                         |
| June mes er                     | 1150-001-000                    | Clientes nacio                    | Agregar                                                          | )56.97             | Dickembre Mes TE                                         |
| No. Polizas: 0                  | 1150-002-000                    | Clientes extrar                   |                                                                  |                    |                                                          |
| Por Auditar<br>Agregar Póliza   | 1150-003-000                    | Clientes nacio<br>Clientes extrar | Cuentas Contables 1150-001-000                                   | ~                  |                                                          |
| Ver Pólizas                     |                                 |                                   | 4100-001-000                                                     | 0                  |                                                          |
| Ver Balanza<br>Catálogo Cuentas | Catálog                         | go Cuentas                        |                                                                  | atálogo Cuentas    | Catálogo Cuentas                                         |
| Estados Financieros             | Estados                         | Financieros                       | Eliminar Generar Auxiliar                                        | stados Financieros |                                                          |
| Usuario: a@b.com                |                                 |                                   |                                                                  |                    | Obtener comprobantes                                     |

Al terminar dé *clic* en *Generar Auxiliar*.

Genere el XML para Contabilidad Electrónica, oprimiendo el botón XML SAT.

|                      |                       |                                      | Dalawas       |                    |                  |                        | - | Cerrar Se            | sión 🏻 🌇 |
|----------------------|-----------------------|--------------------------------------|---------------|--------------------|------------------|------------------------|---|----------------------|----------|
|                      |                       |                                      | Balanza       | 3                  |                  |                        | × | DIOT 🖡 Inventarios 🖡 |          |
|                      | Balanza               |                                      |               |                    |                  |                        |   | •                    | 모        |
|                      | Criterios de Búsqued: |                                      |               |                    |                  |                        | . |                      |          |
|                      |                       |                                      |               |                    |                  | Re calcular saldos     | • | K. Humanos           | Gestio   |
| e tu Ejercicio Fisca |                       |                                      |               |                    |                  |                        |   |                      |          |
| M 01                 | Opciones              |                                      | Generar B     | alanza Complementa | ria 🔲 Ver solo d | uentas con movimientos |   | Innia Mas OC         |          |
| aro mes o i          | C Balanza             | Nombre de la Cuenta                  | Saldo Inicial | Debe               | Haber            | Saldo Final            |   | Junio Wes 06         |          |
| Polizas: 1           | 11 XML SAT            | Caja                                 | \$ 0.00       | \$ 0.00            | \$ 0.00          | \$ 0.00                | ^ | No. Polizas:         | 0        |
| Por Auditar          |                       | Caja y efectivo                      | \$ 0.00       | \$ 0.00            | \$ 0.00          | \$ 0.00                |   | Por Auditar          |          |
| Agregar Póliza       | Imprimir              |                                      |               |                    |                  |                        |   | Agregar Po           | oliza    |
|                      | 11 Evcel              | Bancos                               | \$ 0.00       | \$ 0.00            | \$ 0.00          | \$ 0.00                |   |                      |          |
| Ver Pólizas          | Encer                 | Bancos nacionales                    | \$ 0.00       | \$ 0.00            | \$ 0.00          | \$ 0.00                |   | Ver Póliz            | as       |
| Ver Balanza          | Auditar               | Bancos extranjeros                   | \$ 0.00       | \$ 0.00            | \$ 0.00          | \$ 0.00                |   | Ver Balan            | za       |
| Catálogo Cuentas     | 11                    | Inversiones en valores               | \$ 0.00       | \$ 0.00            | \$ 0.00          | \$ 0.00                |   | Catálogo Cu          | entas    |
|                      | Auxiliar de Cuentas   | Inversiones temporales               | \$ 0.00       | \$ 0.00            | \$ 0.00          | \$ 0.00                |   |                      |          |
| Estados Financieros  | XML SAT               | inversiones temporales               | \$ 0.00       | \$ 0.00            | \$ 0.00          | \$ 0.00                |   | Estados Finan        | cieros 🛛 |
|                      | 11                    | Clientes                             | \$ 0.00       | \$ 1.924.056.97    | \$ 0.00          | \$ 1.924.056.97        |   |                      |          |
| o Mes 07             | Imprimir Rango        | Clientes nacionales                  | \$ 0.00       | \$ 1,924,056,97    | \$ 0.00          | \$ 1,924,056,97        |   | Diciembre Me         | s 12     |
| Polizas: 0           | 1150-002-000          | Clientes extranieros                 | \$ 0.00       | \$ 0.00            | \$ 0.00          | \$ 0.00                |   |                      |          |
| Por Auditar          | 1150-003-000          | Clientes nacionales partes relacion  | \$ 0.00       | \$ 0.00            | \$ 0.00          | \$ 0.00                |   |                      |          |
| Agregar Póliza       | 1150-004-000          | Clientes extranjeros partes relacion | \$ 0.00       | \$ 0.00            | \$ 0.00          | \$ 0.00                |   |                      |          |
| N D/F                |                       |                                      | £ 0.00        | £ 1 020 05 C 0     | £ 1 000 0FC 07   | £ 0.00                 | ~ |                      |          |
| Ver Polizas          |                       |                                      | \$ 0.00       | \$ 1,929,050.97    | \$ 1,929,050.97  | \$ 0.00                |   |                      |          |
| Ver Balanza          |                       |                                      |               |                    |                  |                        |   |                      |          |

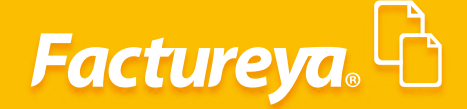

#### Ingrese el tipo de solicitud:

Acto de fiscalización, Fiscalización compulsa, Devolución o Compensación.

Número de orden o trámite y dé *clic* en Aceptar.

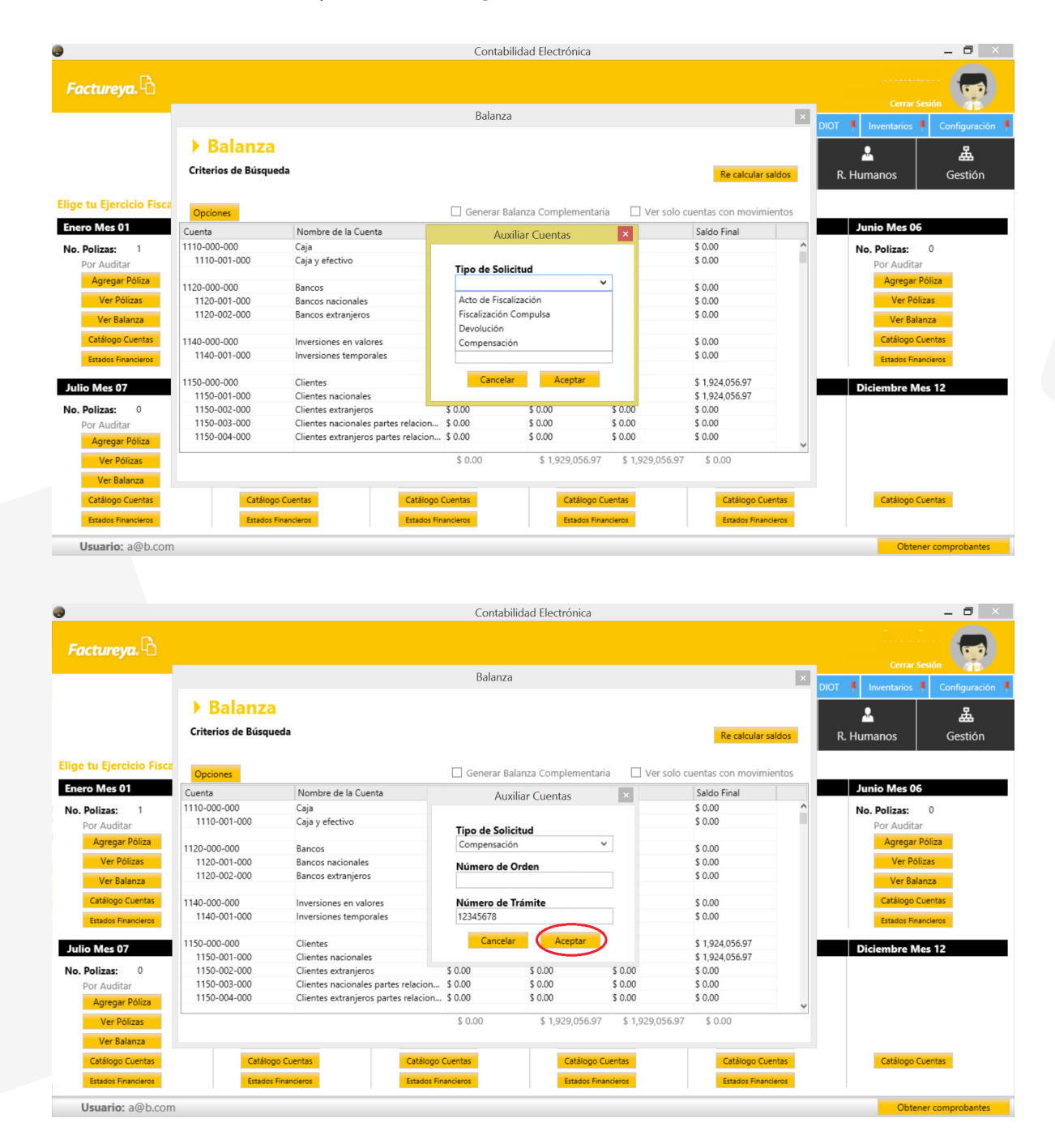

Al eliminar o modificar una póliza le recomendamos ejecutar el proceso de *Recalcular Saldos*.

| ctureya.4.         |                     |                                      |               |                    |                  |                       |      | Cerrar S      | esión   |
|--------------------|---------------------|--------------------------------------|---------------|--------------------|------------------|-----------------------|------|---------------|---------|
|                    |                     |                                      | Balanza       | 3                  |                  |                       | ×    | T Inventarios | Configu |
|                    | Balanza             |                                      |               |                    |                  |                       |      |               | coningo |
|                    | , Dululiza          |                                      |               |                    |                  |                       | _ 11 | - <u> </u>    | Ā       |
|                    | Criterios de Búsque | eda                                  |               |                    |                  | Re calcular saldo     | s    | R. Humanos    | Gest    |
| tu Eiercicio Fisca |                     |                                      | _             |                    | _                |                       |      |               |         |
| o Moc 01           | Opciones            |                                      | Generar B     | alanza Complementa | ria 🗌 Ver solo d | uentas con movimiento | IS   | Junio Mos 06  |         |
| o mes o i          | Cuenta              | Nombre de la Cuenta                  | Saldo Inicial | Debe               | Haber            | Saldo Final           | _    | Junio Mes 00  |         |
| olizas: 1          | 1110-000-000        | Caja                                 | \$ 0.00       | \$ 0.00            | \$ 0.00          | \$ 0.00               | ^    | No. Polizas:  | 0       |
| or Auditar         | 1110-001-000        | Caja y efectivo                      | \$ 0.00       | \$ 0.00            | \$ 0.00          | \$ 0.00               |      | Por Auditar   | r       |
| Agregar Póliza     | 1120 000 000        | D                                    | £ 0.00        | £ 0.00             | £ 0.00           | £ 0.00                |      | Agregar F     | óliza   |
| Ver Pólizac        | 1120-000-000        | Bancos<br>Ransos pacionalos          | \$ 0.00       | \$ 0.00            | \$ 0.00          | \$ 0.00               |      | Ver Póli      | 730     |
| VEI POlizas        | 1120-002-000        | Bancos nacionales                    | \$ 0.00       | \$ 0.00            | \$ 0.00          | \$ 0.00               |      | VELFOR        | 205     |
| Ver Balanza        | 1120-002-000        | balleos extranjeros                  | \$ 0.00       | \$ 0.00            | \$ 0.00          | \$ 0.00               |      | Ver Bala      | nza     |
| atálogo Cuentas    | 1140-000-000        | Inversiones en valores               | \$ 0.00       | \$ 0.00            | \$ 0.00          | \$ 0.00               |      | Catálogo C    | uentas  |
| and a financiana   | 1140-001-000        | Inversiones temporales               | \$ 0.00       | \$ 0.00            | \$ 0.00          | \$ 0.00               |      | Canada Can    |         |
| stados Pinancieros |                     |                                      |               |                    |                  |                       |      | Estados Fina  | ncieros |
| Mag 07             | 1150-000-000        | Clientes                             | \$ 0.00       | \$ 1,924,056.97    | \$ 0.00          | \$ 1,924,056.97       |      | Disiambra M   | 12      |
| Wes 07             | 1150-001-000        | Clientes nacionales                  | \$ 0.00       | \$ 1,924,056.97    | \$ 0.00          | \$ 1,924,056.97       |      | Diciembre M   | 25 12   |
| lizas: 0           | 1150-002-000        | Clientes extranjeros                 | \$ 0.00       | \$ 0.00            | \$ 0.00          | \$ 0.00               |      |               |         |
| r Auditar          | 1150-003-000        | Clientes nacionales partes relacion  | \$ 0.00       | \$ 0.00            | \$ 0.00          | \$ 0.00               |      |               |         |
| Agregar Póliza     | 1150-004-000        | Clientes extranjeros partes relacion | \$ 0.00       | \$ 0.00            | \$ 0.00          | \$ 0.00               | ~    |               |         |
| Ver Pólizas        | L                   |                                      | \$ 0.00       | \$ 1,929,056.97    | \$ 1,929,056.97  | \$ 0.00               |      |               |         |
| Ver Balanza        |                     |                                      |               |                    |                  |                       |      |               |         |
| ver balanza        |                     |                                      |               |                    |                  |                       |      |               |         |

#### **Estados Financieros**

Usuario: a@b.c

En esta sección podrá generar el Estado de Posición Financiera y Estado de Resultados Integral.

| 0                                                                                                    |                                                                                                    | Contabilida                                                                                                    | d Electrónica                                                                                                    |                                                                                                    | - 0 ×                                                                                                    |
|----------------------------------------------------------------------------------------------------|----------------------------------------------------------------------------------------------------|----------------------------------------------------------------------------------------------------|----------------------------------------------------------------------------------------------------|----------------------------------------------------------------------------------------------------|----------------------------------------------------------------------------------------------------|
| Factureya. 🖒                                                                                           |                                                                                                    |                                                                                                    |                                                                                                    |                                                                                                    | Cerrar Seción                                                                                             |
|                                                                                                    |                                                                                                    | Compras 🖡 👘 Activo Fijo                                                                                             | 🕴 Ingresos 🖡 Egresos 🖡 Control Nón                                                                                    | nina 🖡 🛛 Bancos y efectivo 🕴 🔹 Contabilidad Gene                                                             | ral 🖡 DIOT 🖡 Inventarios 🖡 Configuración 🖡                                                                |
|                                                                                                    |                                                                                                    |                                                                                                    | @<br>Finar                                                                                                    | p <b>9 ∰ F</b> ∏<br>nciera Fiscal Operacia                                                                   | Dnes R. Humanos Gestión                                                                                   |
| Elige tu Ejercicio Fiscal 2017                                                                         |                                                                                                    |                                                                                                    |                                                                                                    |                                                                                                    |                                                                                                    |
| Enero Mes 01                                                                                           | Febrero Mes 02                                                                                                    | Marzo Mes 03                                                                                                    | Abril Mes 04                                                                                                    | Mayo Mes 05                                                                                                  | Junio Mes 06                                                                                              |
| No. Politas: 1<br>Por Auditar<br>Ver Polica<br>Ver Bolace<br>Catógo Cienta:<br>Essas Roaders           | No. Polizaz 0<br>Port Auditar<br>Agregar Poliza<br>Ver Poliza<br>Ver Bolasca<br>Catalog Contest<br>Enador Francoust  | No. Polizaz. 0<br>Por Auditor<br>Agreger Poliza<br>Ver Poliza<br>Ver Solaana<br>Catolog Contras<br>Enador Francisco | No. Polizas: 0<br>Por Auditar<br>Agrege Poliza<br>Ver Polizas<br>Ver Bolizas<br>Catalogo Cuento<br>Endos Financiene   | No. Polizas: 0<br>Por Augesper Poliza<br>Ver Polizas<br>Ver Polizas<br>Castingo Contras<br>Ensider Franceses | No. Poplizaci 0<br>Poplizaci 0<br>Agreger Páliza<br>Ver Pálizaci<br>Cestigog Caentas<br>Enador Frantiseus |
| Julio Mes 07                                                                                           | Agosto Mes 08                                                                                                    | Septiembre Mes 09                                                                                                   | Octubre Mes 10                                                                                                    | Noviembre Mes 11                                                                                             | Diciembre Mes 12                                                                                          |
| No. Polizat: 0<br>Por Auditar<br>Agregat Rélas<br>Ver Balanza<br>Católogo Cuentas<br>Estados Prevalent | No. Polizaz 0<br>Por Auditar<br>Agregar Pása<br>Ver Pálicas<br>Ver Estants<br>Craising Corres.<br>Craising Foreneses | No. Polizaz 0<br>Por Auditar<br>Agregar Pátina<br>Ver Bálans<br>Ver Bálans<br>Cráinigo Curritis<br>Brades Freediewe | No. Polizas: 0<br>Por Audiar<br>Agrego: Poliza<br>Ver Bolines<br>Ver Bolines<br>Crategor Currits<br>Ersatus Reservers | No. Polizas: 2<br>Por Auditar<br>Agregat Rélas<br>Ver Balanta<br>Cettigge Contas<br>Inside Franceses         | Cattlogs Current                                                                                          |

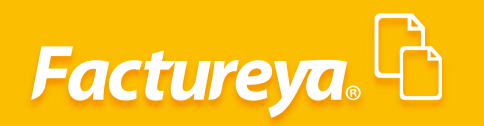

Usuario: a@b.com

Para crear el reporte seleccione el estado financiero en cuestión.

| ictureya.40                                                                                                    |                                                                                                    |                                                                                                    |                                                                                                    |                                                                                                    |                                                                                                    |                                                                                                    |                                                                                                    |                                                    |                                                                                                    | r Sesión                                                                                                    |
|----------------------------------------------------------------------------------------------------|----------------------------------------------------------------------------------------------------|----------------------------------------------------------------------------------------------------|----------------------------------------------------------------------------------------------------|----------------------------------------------------------------------------------------------------|----------------------------------------------------------------------------------------------------|----------------------------------------------------------------------------------------------------|----------------------------------------------------------------------------------------------------|----------------------------------------------------|----------------------------------------------------------------------------------------------------|----------------------------------------------------------------------------------------------------|
|                                                                                                    |                                                                                                    |                                                                                                    | Com                                                                                                    | inras II. Activo Filo II. Ingresor                                                                                                    | E Foresos II Co                                                                                                    | ntrol Nómina 📕 Bancos y e                                                                                                    | fectivo 📕 Contal                                                                                                    | bilidad General 📕                                  |                                                                                                    | Config                                                                                                    |
|                                                                                                    |                                                                                                    |                                                                                                    | com                                                                                                    | pros + Activo + ingreso.                                                                                                    | r + egresos + eo                                                                                                    |                                                                                                    |                                                                                                    |                                                    |                                                                                                    |                                                                                                    |
|                                                                                                    |                                                                                                    |                                                                                                    |                                                                                                    |                                                                                                    |                                                                                                    | ©                                                                                                    | ₽ <b>₽</b>                                                                                                    | <b>.</b>                                           | 🔺                                                                                                    | #                                                                                                    |
|                                                                                                    |                                                                                                    |                                                                                                    |                                                                                                    |                                                                                                    |                                                                                                    | Financiera                                                                                                    | Fiscal                                                                                                    | Operaciones                                        | R. Humanos                                                                                                    | Gest                                                                                                    |
| tu Ejercicio Fiscal 2017                                                                                                    |                                                                                                    |                                                                                                    |                                                                                                    |                                                                                                    |                                                                                                    |                                                                                                    |                                                                                                    |                                                    |                                                                                                    |                                                                                                    |
| Mes 01                                                                                                    | Febrero Mes 02                                                                                                    | м                                                                                                    | arzo Mes 03                                                                                                    | Abril Mes (                                                                                                    | 4                                                                                                    | Mayo Mes                                                                                                    | 05                                                                                                    | Ju<br>Ju                                           | unio Mes 06                                                                                                    |                                                                                                    |
| olizas: 1                                                                                                    | No. Polizas: 0                                                                                                    | Ng                                                                                                    | . Polizas: 0                                                                                                    | No. Polizas:                                                                                                    | 0                                                                                                    | No. Polizas                                                                                                    | . 0                                                                                                    | N                                                  | o. Polizas: 0                                                                                                    |                                                                                                    |
| or Auditar                                                                                                    | Por Auditar                                                                                                    |                                                                                                    | Por Auditar                                                                                                    | Por Audi                                                                                                    | tar                                                                                                    | Por Aud                                                                                                    | litar                                                                                                    |                                                    | Por Auditar                                                                                                    |                                                                                                    |
| Agregar Póliza                                                                                                    | Agregar Póliza                                                                                                    |                                                                                                    | Agregar Póliza                                                                                                    | Agrega                                                                                                    | r Póliza                                                                                                    | Agreg                                                                                                    | ar Póliza                                                                                                    |                                                    | Agregar Póliza                                                                                                    |                                                                                                    |
| Ver Pólizas                                                                                                    | Ver Pólizas                                                                                                    |                                                                                                    | Ver Pólizas                                                                                                    | Ver P                                                                                                    | ólizas                                                                                                    | Ver                                                                                                    | Pólizas                                                                                                    |                                                    | Ver Pólizas                                                                                                    |                                                                                                    |
| Ver Balanza                                                                                                    | Ver Balanza                                                                                                    |                                                                                                    | Ver Balanza                                                                                                    | Ver B                                                                                                    | alanza                                                                                                    | Verl                                                                                                    | Balanza                                                                                                    |                                                    | Ver Balanza                                                                                                    |                                                                                                    |
| Eatálogo Cuentas                                                                                                    | Catálogo Cuentas                                                                                                    |                                                                                                    | Catálogo Cuentas                                                                                                    | Catálogo                                                                                                    | Cuentas                                                                                                    | Catálog                                                                                                    | o Cuentas                                                                                                    |                                                    | Catálogo Cuentas                                                                                                    |                                                                                                    |
| Estados Financieros                                                                                                    | Estados Financieros                                                                                                    |                                                                                                    | Estados Financieros                                                                                                    | Estados P                                                                                                    | inancieros                                                                                                    | Estados                                                                                                    | Financieros                                                                                                    |                                                    | Estados Financieros                                                                                                    |                                                                                                    |
|                                                                                                    |                                                                                                    |                                                                                                    |                                                                                                    |                                                                                                    |                                                                                                    |                                                                                                    |                                                                                                    |                                                    |                                                                                                    |                                                                                                    |
|                                                                                                    |                                                                                                    |                                                                                                    |                                                                                                    | Selecciona                                                                                                    | ×                                                                                                    |                                                                                                    |                                                                                                    |                                                    |                                                                                                    |                                                                                                    |
|                                                                                                    |                                                                                                    |                                                                                                    | Estados I                                                                                                    | Financieros/Result                                                                                                    | ados                                                                                                    |                                                                                                    |                                                                                                    |                                                    |                                                                                                    |                                                                                                    |
|                                                                                                    |                                                                                                    |                                                                                                    | Lotados                                                                                                    | i manerer obj riebare                                                                                                    | ados                                                                                                    |                                                                                                    |                                                                                                    |                                                    |                                                                                                    |                                                                                                    |
|                                                                                                    |                                                                                                    |                                                                                                    |                                                                                                    |                                                                                                    |                                                                                                    |                                                                                                    |                                                                                                    |                                                    |                                                                                                    |                                                                                                    |
|                                                                                                    |                                                                                                    |                                                                                                    | -                                                                                                    | - Frankline - Frankline                                                                                                    |                                                                                                    |                                                                                                    |                                                                                                    |                                                    |                                                                                                    |                                                                                                    |
| Mes 07                                                                                                    | Agosto Mes 08                                                                                                    | s                                                                                                    | Estado de Posició                                                                                                    | en mienciera Estado de Resultados Inte                                                                                                    | ryral *                                                                                                    | Noviembre                                                                                                    | Mes 11                                                                                                    | D                                                  | iciembre Mes 12                                                                                                    |                                                                                                    |
| lizas: 0                                                                                                    | No. Polizas: 0                                                                                                    | No                                                                                                    | o. Polizas: 0                                                                                                    | No. Polizas:                                                                                                    | 0                                                                                                    | No. Polizas:                                                                                                    | 2                                                                                                    |                                                    |                                                                                                    |                                                                                                    |
| r Auditar                                                                                                    | Por Auditar                                                                                                    |                                                                                                    | Por Auditar                                                                                                    | Por Audi                                                                                                    | ar Páliza                                                                                                    | Por Aud                                                                                                    | itar                                                                                                    |                                                    |                                                                                                    |                                                                                                    |
| Agregar Poliza                                                                                                    | Agregar Poliza                                                                                                    |                                                                                                    | Agregar Poliza                                                                                                    | Agrega                                                                                                    | e Poliza                                                                                                    | Agreg                                                                                                    | ar Poliza                                                                                                    |                                                    |                                                                                                    |                                                                                                    |
| Ver Polizas                                                                                                    | Ver Polizas                                                                                                    |                                                                                                    | Ver Polizas                                                                                                    | Ver P                                                                                                    | olizas                                                                                                    | Ver                                                                                                    | Polizas                                                                                                    |                                                    |                                                                                                    |                                                                                                    |
| ver balanza                                                                                                    | Cabilene Guester                                                                                                    |                                                                                                    | Catilene Cuentas                                                                                                    | California                                                                                                    | Guantas                                                                                                    | Catiles                                                                                                    | Cuestas                                                                                                    |                                                    | Catillana Cuestas                                                                                                    |                                                                                                    |
| atalogo cuentas                                                                                                    | Catalogo Coentas                                                                                                    |                                                                                                    | Catalogo Coencas                                                                                                    | Catalogu                                                                                                    | Cuernas                                                                                                    | Catalog                                                                                                    | Countras -                                                                                                    |                                                    | Catalogo Cuentas                                                                                                    |                                                                                                    |
|                                                                                                    |                                                                                                    |                                                                                                    | CHIRDON THINKING WOL                                                                                                    |                                                                                                    |                                                                                                    | CARGO A                                                                                                    |                                                                                                    |                                                    |                                                                                                    |                                                                                                    |
|                                                                                                    |                                                                                                    |                                                                                                    |                                                                                                    |                                                                                                    |                                                                                                    |                                                                                                    |                                                                                                    |                                                    |                                                                                                    |                                                                                                    |
|                                                                                                    |                                                                                                    |                                                                                                    |                                                                                                    |                                                                                                    |                                                                                                    |                                                                                                    |                                                                                                    |                                                    |                                                                                                    |                                                                                                    |
|                                                                                                    |                                                                                                    |                                                                                                    |                                                                                                    |                                                                                                    |                                                                                                    |                                                                                                    |                                                                                                    |                                                    |                                                                                                    |                                                                                                    |
|                                                                                                    |                                                                                                    |                                                                                                    |                                                                                                    |                                                                                                    |                                                                                                    |                                                                                                    |                                                                                                    |                                                    |                                                                                                    |                                                                                                    |
|                                                                                                    |                                                                                                    |                                                                                                    |                                                                                                    |                                                                                                    |                                                                                                    |                                                                                                    |                                                                                                    |                                                    |                                                                                                    |                                                                                                    |
|                                                                                                    |                                                                                                    |                                                                                                    |                                                                                                    |                                                                                                    |                                                                                                    |                                                                                                    |                                                                                                    |                                                    |                                                                                                    |                                                                                                    |
| <b>Isuario:</b> a@b.com                                                                                                    |                                                                                                    |                                                                                                    |                                                                                                    |                                                                                                    |                                                                                                    |                                                                                                    |                                                                                                    |                                                    | Obt                                                                                                    | tener comprob                                                                                                    |
| suario: a@b.com                                                                                                    |                                                                                                    |                                                                                                    |                                                                                                    |                                                                                                    |                                                                                                    |                                                                                                    |                                                                                                    |                                                    | Obt                                                                                                    | tener comprol                                                                                                    |
| suario: a@b.com                                                                                                    |                                                                                                    |                                                                                                    |                                                                                                    |                                                                                                    |                                                                                                    |                                                                                                    |                                                                                                    |                                                    | Obt                                                                                                    | tener comprol                                                                                                    |
| suario: a@b.com                                                                                                    |                                                                                                    |                                                                                                    |                                                                                                    | Contabilidad Electrónica                                                                                                    |                                                                                                    |                                                                                                    |                                                                                                    |                                                    | Obt                                                                                                    | ener comprot                                                                                                    |
| suario: a@b.com                                                                                                    |                                                                                                    |                                                                                                    |                                                                                                    | Contabilidad Electrónica                                                                                                    |                                                                                                    |                                                                                                    |                                                                                                    |                                                    | Obt                                                                                                    | tener comprote                                                                                                    |
| suario: a@b.com<br>tureya. ि                                                                                                    |                                                                                                    |                                                                                                    |                                                                                                    | Contabilidad Electrónica                                                                                                    |                                                                                                    |                                                                                                    |                                                                                                    |                                                    | Obt                                                                                                    | tener comprob                                                                                                    |
| suario: a@b.com<br>tureya.                                                                                                    |                                                                                                    |                                                                                                    |                                                                                                    | Contabilidad Electrónica                                                                                                    |                                                                                                    |                                                                                                    |                                                                                                    |                                                    | Certa                                                                                                    | ener comprot                                                                                                    |
| suario: a@b.com<br>turreya. <mark>P</mark> i                                                                                                    |                                                                                                    |                                                                                                    | Com                                                                                                    | Contabilidad Electrónica<br>pres 1. Activo Fijo 1. legreor                                                                                                    | Egresos 🖡 Co                                                                                                    | ntrol Nomina 🗴 Bancos y e                                                                                                    | fectivo 🖡 Conta                                                                                                    | bilidad General 📲                                  | Obt<br>Certai<br>DIOT <b>1</b> Inventarios                                                                                                    | - Config                                                                                                    |
| uario: a⊚b.com<br>tureyca. <sup>E</sup> n                                                                                                    |                                                                                                    |                                                                                                    | Com                                                                                                    | Contabilidad Electrónica                                                                                                    | : . Egresos . Co                                                                                                    | ntrol Nomina 1 Bancos y e<br>60                                                                                                    | fectivo 🖡 Conta                                                                                                    | bildad General 📍                                   | Diot<br>Diot<br>Lion to the second second sec                                                                                                    | - I                                                                                                    |
| uario: a®b.com<br>turreya. <mark>Pa</mark>                                                                                                    |                                                                                                    |                                                                                                    | Com                                                                                                    | Contabilidad Electrónica<br>pres 1 Activo Figo 1 Ingresos                                                                                                    | • Egrezos I Co                                                                                                    | ntrol Nómina 🕴 Barcos y e<br>go<br>Financiera                                                                                                    | fectivo Contal<br>fectivo<br>Fiscal                                                                                                    | bildad General 🚦                                   | Obt<br>Cerra<br>DIOT I Inventarios<br>R. Humanos                                                                                                    | r Seston<br>Ges                                                                                                    |
| uario: a@b.com<br>tureya.                                                                                                    |                                                                                                    |                                                                                                    | Com                                                                                                    | Contabilidad Electrónica                                                                                                    | i 🖡 Egresos 🖡 Co                                                                                                    | entral Norma 1 tencory o<br>GO<br>Financiera                                                                                                    | fectivo Conta<br>oto<br>Fiscal                                                                                                    | bildad General 🕴                                   | Diot I Invertation<br>R. Hurmanos                                                                                                    | r Seulon                                                                                                    |
| uario: a@b.com<br>tureyce. P                                                                                                    |                                                                                                    |                                                                                                    | Com<br>Estados                                                                                                    | Contabilidad Electrónica                                                                                                    | I. Fgresor I Co                                                                                                    | ntra Nómra ් taxos y<br>ලව<br>Financiera                                                                                                    | fectivo Conta<br>D<br>Fiscal                                                                                                    | bitdad General 👔                                   | Diot Verentarios<br>R. Humanos                                                                                                    |                                                                                                    |
| uario: a@b.com<br>turreyz. ि<br>1 Ejercicio Fiscal 2017<br>Mes 01                                                                                                    | Ertador Einancio                                                                                                    |                                                                                                    | Com                                                                                                    | Contabilidad Electrónica<br>prai 🖡 Activo Fijo 🕷 Ingresor<br>Financieros                                                                                                    | I Egresos I Co                                                                                                    | ntro Nomina I Renco y<br>69<br>Financiera                                                                                                    | fectivo Conta<br>fi<br>Fiscal<br>05                                                                                                    | bildad General 👎                                   | Diot<br>R. Humanos<br>unio Mes 06                                                                                                    |                                                                                                    |
| uario: a@b.com<br>turreyz.<br>u Ejercicio Fiscal 2017 -<br>Mas 01<br>Mass 1                                                                                                    | Estados Financie                                                                                                    | ros                                                                                                    | Com<br>Estados                                                                                                    | Contabilidad Electrónica<br>pras 🖡 Activo Fijo 📲 Ingreso<br>Financieros                                                                                                    | fgress 1 Co                                                                                                    | entra Monina - Banca y m<br>69<br>Financiera                                                                                                    | fective Conta<br><u>GP</u><br>Fiscal<br>05<br>0<br>0                                                                                                    | bilded General 👎<br>General 👎<br>Operaciones<br>No | Obt<br>Ceres<br>DIOT & Inventance<br>R. Humanos<br>Into Mes 06<br>0. Palizas<br>Descuelar                                                                                                    | seuon<br>Seuon<br>Ges                                                                                                    |
| uario: a@b.com<br>turceya.                                                                                                    | Estados Financie<br>Empresa Demo                                                                                                    | ros                                                                                                    | Com<br>Estados                                                                                                    | Contabilidad Electrónica<br>pra Actoro Fijo I Ingreso<br>Financieros                                                                                                    | t Egress A Co                                                                                                    | rifel Nomina 1 lances ye<br>GO<br>Financiera                                                                                                    | receive € Conta<br>Fiscal<br>05<br>:: 0<br>of Péana                                                                                                    | bildad General ▲<br>Gperaciones<br>Nr              | Oter<br>Ceres<br>DIOT Investantos<br>R. Hurmanos<br>anto Mez 06<br>o. Por Auditar<br>Agregar Polica                                                                                                    | seuon                                                                                                    |
| uario: a@b.com<br>turreya. ि<br>2 Ejercicio Fiscal 2017<br>Mes 01<br>Mizas: 1<br>Auditar<br>Saggia Posa.                                                                                                    | Estados Financie<br>Empresa Demo<br>Estado de Posición Financiera al 3                                                                                                    | FOS                                                                                                    | Com<br>Estados                                                                                                    | Contabilidad Electrónica<br>proz 🖡 Activo Ejo 🍍 Ingreso<br>Financieros                                                                                                    | . Egenos A Co                                                                                                    | entres Nómina Deceny r<br>69<br>Financiera                                                                                                    | fective Conta<br>Fiscal<br>OS<br>a POtas<br>POlass                                                                                                    | ostored General L<br>P<br>Operaciones<br>No        | DIGT I Investation<br>R. Humanos<br>Into Mes Of<br>D. Polizas: 0<br>Por Auditar<br>Agregar Pólizas<br>Ver Pólizas                                                                                                    | sener compro                                                                                                    |
| uario: a@b.com<br>tureyz.<br>I Ejercicio Fiscal 2017 ,<br>Mes 01<br>Uitas: 1<br>Auditar<br>Agregat Pisca<br>Ver Pisca<br>Ver Pisca                                                                                                    | Estados Financie<br>Enpresa Demo<br>Estado de Posición Financiera al 3                                                                                                    | P <b>ros</b><br>30 de Noviembre de                                                                                                    | Com<br>Estados                                                                                                    | Contabilidad Electrónica<br>pres 1 Activo Fijo 1 Ingresor<br>Financieros                                                                                                    | . (year ) Co                                                                                                    | ntrol Norma L Benco y e<br>Go<br>Financiera                                                                                                    | fectivo & Contal<br>fiscal<br>Piscal<br>05<br>05<br>05<br>87 Póliza<br>Pélizat<br>Salanza                                                                                                    | astad Grenz I.<br>Gperaciones                      | Diot<br>Diot<br>R. Humanos<br>milo Mes OS<br>o. Polízas<br>Ver Bolízas<br>Ver Polízas<br>Ver Polízas                                                                                                    | r Setion                                                                                                    |
| uario: a@b.com<br>turreyra.                                                                                                    | Estados Financie<br>Empresa Demo<br>Estado de Posición Financiera al 2<br>Nembre de la Cuenta                                                                                                    | F <b>TOS</b><br>30 de Noviembre de                                                                                                    | Com<br>Estados<br>1 2017<br>Tetal                                                                                         | Contabilidad Electrónica                                                                                                    | Egress Co                                                                                                    | PTOF Eccel                                                                                                    | rectore Contrat<br>Classification<br>CS<br>CS<br>CS<br>CS<br>CS<br>CS<br>CS<br>CS<br>CS<br>CS                                                                                                    | siddad Grownal S<br>Operaciones<br>N               | Cere<br>Ceres<br>DIOT I Investarios<br>R. Humanos<br>Anto Mes 06<br>D. Polizas 0<br>Por Audiar<br>Agregar Poliza<br>Ver Polizas<br>Ver Polizas<br>Ver Polizas                                                                                                    | ener comprot<br>secon<br>secon<br>Ges                                                                                                    |
| uario: a@b.com<br>turreya.<br>u Ejercicio Fiscal 2017<br>Mes 01<br>Mileas: 1<br>Auditar<br>Agege Posa<br>Ver Biases<br>Ver Biases<br>Ver Biases<br>Satago Comes<br>mass Freederes                                                                                                    | Estados Financie<br>Empresa Demo<br>Estado de Posición Financiera al 1<br>Nombre de la Cuenta<br>Activo                                                                                                    | YOS<br>30 de Noviembre de<br>Subtotal                                                                                                    | Com<br>Estados<br>1 2017<br>Total                                                                                         | Contabilidad Electrónica<br>pros 🖡 Activo Fijo 💐 Ingreso<br>Financieros<br>Nombre de la Cuenta<br>Pairo                                                                                                    | Image: Second Second                                                                                                    | retrol Nomina Bancory y<br>©<br>Financiera<br>PDF Excet<br>ctal                                                                                                    | Fictore Conta<br>CP<br>Fiscal<br>05<br>05<br>05<br>05<br>05<br>05<br>05<br>05<br>05<br>05                                                                                                    | olicad General<br>Operaciones<br>No                | DIOT I Preventarios<br>R. Humanos<br>Mono Mes Of<br>Por Audiar<br>Agreger Polizas<br>Ver Polizas<br>Ver Polizas<br>Ver Polizas<br>Ver Balanca<br>Cetalog Cuentas                                                                                                    | sener comprot                                                                                                    |
| uario: a@b.com<br>tureya. C<br>2017 (<br>Mes 01<br>Mes 01<br>Mes 01<br>Mes 03<br>Ver Relica<br>Ver Relica<br>Ver Relica                                                                                                    | Estados Financie<br>Empresa Demo<br>Estado de Posición Financiera al 3<br>Nombre de la Cuenta<br>Activo a<br>Activo a Cotto Plazo                                                                                                    | P <b>ros</b><br>30 de Noviembre de<br>Subtetal                                                                                                    | Com<br>Estados<br>H 2017<br>Total                                                                                         | Contabilidad Electrónica<br>pres Activo Fijo Nagresos<br>Financieros<br>Nombre de la Cuenta<br>Pativo<br>Pativo Fono Plazo                                                                                                    | # forms # for<br>forms # for<br>subtrail                                                                                                    | PDF Excel<br>Cost A                                                                                                    | fectivo & Conta<br>ft<br>Fiscal<br>05<br>05<br>06<br>07<br>06<br>06<br>06<br>06<br>06<br>06<br>06<br>06<br>06<br>06                                                                                                    | atiand General I.<br>Coperaciones                  | Diot S<br>R: Humanos<br>mio Mes OS<br>o. Poliza<br>Ver Balana<br>Ver Balana<br>Cellioge Cuertos<br>Essas Feneries<br>Essas Feneries                                                                                                    | - I                                                                                                    |
| uario: a@b.com<br>turreya.                                                                                                    | Estados Financie<br>Empresa Demo<br>Estado de Posición Financiera al 2<br>Nembre de la Cuenta<br>Activo a Corto Plazo<br>Ceja                                                                                                    | FOS 30 de Noviembre de 5000                                                                                                    | Estados<br>4 2017<br>Total                                                                                                | Contabilidad Electrónica<br>pres Activo Fijo A Ingreso<br>Financieros                                                                                                    | Subtral T                                                                                                    | Professional Sector years of the sector years of the sector years  | rectore Contrat<br>Contrat<br>Fiscal<br>Piscal<br>References<br>Policas<br>Presonent                                                                                                    | Nidad Smmal S<br>P<br>Operaciones<br>N             | Cere<br>Ceres<br>DIOT Movestarios<br>R. Humanos<br>Mor Audiar<br>Agrega Pilina<br>Ver Policas<br>Ver Policas<br>Ver Policas<br>Settiopo Cerettas                                                                                                    | e seuon                                                                                                    |
| uario: a@b.com<br>turreya.<br>u Ejercicio Fiscal 2017<br>Mes 01<br>Alitaa: 1<br>Audiar<br>Agrege Poia<br>Ver Bitaas<br>Ver Bitaas<br>Satago Contra                                                                                                    | Estados Financie<br>Empresa Demo<br>Estado de Posición Financiera al 1<br>Nombre de la Cuenta<br>Activo<br>Activos a Corto Plazo<br>Cosa<br>Bancos<br>Bancos                                                                                                    | FOS<br>30 de Noviembre de<br>5ubtetal<br>5.000<br>5.000                                                                                                    | Com<br>Estados<br>1 2017<br>Total                                                                                         | Contabilidad Electrónica<br>proz A Activo Fijo A Ingreso<br>Financieros<br>Financieros<br>Nombre de la Cuenta<br>Paixo Corto Plazo<br>Parioro Corto Plazo<br>Perovedores<br>Acreedores diverso a corto plazo<br>Documentos no corto plazo                                                                                                    | 8         Egresse         6         Co.           Subtetal         T         T         S 000         \$ 000         \$ 000         \$ 000         \$ 000         \$ 000         \$ 000         \$ 000         \$ 000         \$ 000         \$ 000         \$ 000         \$ 000         \$ 000         \$ 000         \$ 000         \$ 000         \$ 000         \$ 000         \$ 000         \$ 000         \$ 000         \$ 000         \$ 000         \$ 000         \$ 000         \$ 000         \$ 000         \$ 000         \$ 000         \$ 000         \$ 000         \$ 000         \$ 000         \$ 000         \$ 000         \$ 000         \$ 000         \$ 000         \$ 000         \$ 000         \$ 000         \$ 000         \$ 000         \$ 000         \$ 000         \$ 000         \$ 000         \$ 000         \$ 000         \$ 000         \$ 000         \$ 000         \$ 000         \$ 000         \$ 000         \$ 000         \$ 000         \$ 000         \$ 000         \$ 000         \$ 000         \$ 000         \$ 000         \$ 000         \$ 000         \$ 000         \$ 000         \$ 000         \$ 000         \$ 000         \$ 000         \$ 000         \$ 000         \$ 000         \$ 000         \$ 000         \$ 000         \$ 000         \$ 000         \$ 000                                                                                                    | PDF Excel                                                                                                    | Fictore Conta<br>ST<br>Fiscal<br>05<br>05<br>05<br>05<br>05<br>05<br>05<br>05<br>05<br>05                                                                                                    | Operaciones                                        | Oto<br>Correso<br>Diot 1 Invertance<br>R. Humanos<br>M. Humanos<br>M. Formanian<br>Agregar Pélicas<br>Ver Policas<br>Ver Policas<br>Ver Policas<br>Ver Policas<br>Catálogo Cuentas<br>Catálogo Cuentas                                                                                                    | ener comprot<br>                                                                                                    |
| uario: a@b.com<br>tureya. C<br>2017 (<br>Mes 01<br>Mes 01<br>Mes 0 | Estados Financie<br>Empresa Demo<br>Estado de Posición Financiera al 1<br>Nombre de la Cuenta<br>Activo a<br>Activo a Corto Plazo<br>Caja<br>Bancos<br>Investiones en valores<br>Clientes                                                                                                    | FCS<br>30 de Noviembre de<br>5 datoral<br>5 da0<br>5 da0<br>5 da0<br>5 da0<br>5 da0<br>5 da0<br>5 da0<br>5 da0<br>5 da0<br>5 da0<br>5 da0<br>5 da0<br>5 da0<br>5 da0<br>5 da0<br>5 da0<br>5 da0<br>5 da0<br>5 da0<br>5 da0<br>5 da0<br>5 da0<br>5 da0<br>5 da<br>5 da0<br>5 da<br>5 da<br>5 da<br>5 da<br>5 da<br>5 da<br>5 da<br>5 da                                                                                                    | Com<br>Estados<br>H 2017<br>Total                                                                                         | Contabilidad Electrónica<br>pres Activo Fijo N Ingresor<br>Financieros<br>Nombre de la Cuenta<br>Pativo a Corto Plazo<br>Provesdores Acorto plazo<br>Documentos por pagar<br>Impuestos traitadados                                                                                                    | #         fgrmss         #         Ga           Subteal         T         5         5           S 0,00         \$         \$         5           S 0,00         \$         \$         \$           S 0,00         \$         \$         \$                                                                                                    | PDF Level                                                                                                    | fective Contain<br>fb<br>Fiscal<br>Contain<br>Fiscal<br>Contain<br>Fiscal<br>Contain<br>Fiscal<br>Contain<br>Fiscal<br>Contain<br>Fiscal<br>Contain<br>Fiscal<br>Contain<br>Fiscal<br>Contain<br>Contain                                                                                                    | bladd General I.<br>Operaciones<br>N               | Diot S<br>R. Humanos<br>Moto Mes Of<br>Or Austica<br>Ver Balana<br>Ver Balana<br>Catálogo Cuentos<br>Estas Preveites                                                                                                    | sener comprot                                                                                                    |
| uario: a@b.com<br>turreya.<br>u Ejercicio Fiscal 2017 -<br>Mas 01<br>Mas 1<br>+ Auditar<br>Ver Balass<br>Ver Balass<br>Saler Ponders<br>saler Ponders                                                                                                    | Estados Financie<br>Empresa Demo<br>Estado de Posición Financiera al 2<br>Membre de la Cuenta<br>Activo a Corto Plazo<br>Caja<br>Bancos<br>Inversiones en valores<br>Clientes<br>Estimación para cuentas incobrables                                                                                                    | 30 de Noviembre de           50.00           50.00           50.00           50.00           50.00           50.00           50.00           50.00                                                                                                    | Estados<br>4 2017<br>Total                                                                                                | Contabilidad Electrónica<br>pres 1 Advo Fjo 1 presi<br>Financieros<br>Financieros<br>Pasivo a Cotto Plazo<br>Pasivo a Cotto Plazo<br>Pasivo a Cotto Plazo<br>Pasivo a Cotto Plazo<br>Pasivo a Cotto Plazo<br>Pasivo a Cotto Plazo<br>Pasivo a Cotto Plazo<br>Posedoret<br>Acreedores diverso a cotto plazo<br>Documentos pro pagar<br>Impuestos traitadados cotmados                                                                                                    | Subtest         T           \$ 2,000         \$ 2,000           \$ 2,000         \$ 2,000           \$ 2,000         \$ 2,000           \$ 2,000         \$ 2,000           \$ 2,000         \$ 2,000           \$ 2,000         \$ 2,000                                                                                                    | POT Decet                                                                                                    | recore Conta<br>Conta<br>Fiscal<br>PS<br>S Poisa<br>PAleas<br>Paleas<br>President                                                                                                    | Noted Smmel S<br>P<br>Operaciones<br>N             | Cere<br>Ceres<br>DIOT Meventarios<br>R. Humanos<br>Mino Mes O6<br>D. Por Audiar<br>Agregar Poliza<br>Ver Polizas<br>Ver Polizas<br>Ver Polizas<br>Seados Prencheres                                                                                                    | r fostor<br>Gest                                                                                                    |
| Huario: a@b.com<br>tureya. C<br>u Ejercicio Fiscal 2017 .<br>Mes 01<br>Sitaa: 1<br>Auditar<br>Agrega Foisa<br>Ver Palasa<br>Ver Palasa<br>Setelogo Cuertsi<br>sasas Financieur                                                                                                    | Estados Financie<br>Empresa Demo<br>Estado de Posición Financiera al 1<br>Nombre de la Cuenta<br>Activo<br>Activos Corto Plazo<br>Cosa<br>Bancos<br>Inversiones en valores<br>Clientes<br>Estimación para ucentas incobrables<br>Deudores diversos                                                                                                    | FTOS<br>30 de Noviembre de<br>5.000<br>5.000<br>5.000<br>5.000<br>5.000<br>5.000<br>5.000                                                                                                    | Com<br>Estados<br>1 2017<br>Total                                                                                         | Contabilidad Electrónica<br>pros A Activo Fijo A Ingreso<br>Financieros<br>Financieros<br>Nombre de la Cuenta<br>Paixo Cotto Plazo<br>Paixos Cotto Plazo<br>Provedores<br>Accedentes de laron plazo<br>Decedentes traisladedos<br>Impuestos traisladedos no cobrados                                                                                                    | 8         Egress         6         Co.           Subtetal         T         5         5         7           Subtetal         T         5         5         7           Subtetal         S         0         5         5           Subtetal         S         0         5         5           Subtetal         S         0         0         5         5         0         5         5         0         5         5         0         5         0         5         0         5         0         0         0         0         0         0         0         0         0         0         0         0         0         0         0         0         0         0         0         0         0         0         0         0         0         0         0         0         0         0         0         0         0         0         0         0         0         0         0         0         0         0         0         0         0         0         0         0         0         0         0         0         0         0         0         0         0         0 <td>PDF Excel</td> <td>Fictore Conta<br/>St<br/>Fiscal<br/>05<br/>05<br/>05<br/>05<br/>05<br/>05<br/>05<br/>05<br/>05<br/>05</td> <td>Operaciones</td> <td>Cerra<br/>Cerra<br/>Cerra<br/>Cerra<br/>Cerra<br/>R. Humanos<br/>R. Humanos<br/>R.</td> <td>server composition</td>                                                                                                    | PDF Excel                                                                                                    | Fictore Conta<br>St<br>Fiscal<br>05<br>05<br>05<br>05<br>05<br>05<br>05<br>05<br>05<br>05                                                                                                    | Operaciones                                        | Cerra<br>Cerra<br>Cerra<br>Cerra<br>Cerra<br>R. Humanos<br>R. Humanos<br>R. | server composition                                                                                                    |
| suario: a@b.com<br>tureya. C<br>U Ejercicio Fiscal 2017<br>Mes 01<br>Oliza: 1<br>Agrega Poliza<br>Ver Bilaza<br>Ver Bilaza<br>Celibigo Cuesta<br>zudat Fruechers                                                                                                    | Estados Financie<br>Empresa Demo<br>Estado de Posición Financiera al 1<br>Nombre de la Cuenta<br>Activo a Corto Plazo<br>Caja<br>Banosa Investiones en valores<br>Cimente<br>Estimación para cuentas incobrables<br>Poudores diverso<br>Cuentas y documentos por cobrar<br>Immentos A form                                                                                                    | FIOS<br>30 de Noviembre de<br>5 0.00<br>5 0.000<br>5 0.00<br>5 0.000<br>5 0.000<br>5 0.000<br>5 0.000<br>5 0.000<br>5 0.000<br>5 0.000<br>5 0.000<br>5 0.000<br>5 0.000<br>5 0.000<br>5 0.000<br>5 0.0000<br>5 0.0000<br>5 0.0000<br>5 0.0000<br>5 0.0000000000                                                                                                    | Com<br>Estados<br>4 2017<br>Total                                                                                         | Contabilidad Electrónica<br>pres 4 Activo Fijo 8 Ingresor<br>Financieros<br>Financieros<br>Pasioo<br>Pasioo Conto Plazo<br>Provedores Aconto Plazo<br>Provedores Aconto Plazo<br>Documentos por pagar<br>Impuestos traislados no contados<br>Provido na conto plazo<br>Provido na control plazo<br>Provedores Aconto Plazo<br>Provedores Aconto Plazo<br>Plazo<br>Pl | Subtrail         T           Subtrail         T           Subtrail         T </td <td>PDF Exet</td> <td>fective Contain<br/>Fiscal</td> <td>Distant General I.<br/>Operaciones<br/>N<br/>N</td> <td>Diot S<br/>R. Humanos<br/>Piot S<br/>R. Humanos<br/>Por Austica<br/>Ver Polcas<br/>Ver Polcas<br/>Catiogo Cuentos<br/>Catiogo Cuentos</td> <td>- Control<br/>Gest</td>                                                                                                    | PDF Exet                                                                                                    | fective Contain<br>Fiscal                                                                                                    | Distant General I.<br>Operaciones<br>N<br>N        | Diot S<br>R. Humanos<br>Piot S<br>R. Humanos<br>Por Austica<br>Ver Polcas<br>Ver Polcas<br>Catiogo Cuentos<br>Catiogo Cuentos                                                                                                    | - Control<br>Gest                                                                                                    |
| suario: a@b.com<br>turreya. C<br>v Ejercicio Fiscal 2017 o<br>Mes 01<br>v Auditar<br>Auregar Poliza<br>Ver Biana<br>Calabo Cuenta<br>tassa transfere                                                                                                    | Estados Financie<br>Empresa Demo<br>Estado de Posición Financiera al 2<br>Nombre de la Cuenta<br>Activo a<br>Coja<br>Bancos<br>Inversiones en valores<br>Clientes<br>Estimación para cuentas incobrables<br>Deudores diversos<br>Cuentas y documenta por obbre<br>Impuestos a finor<br>Impestos a finor                                                                                                    | 30 de Noviembre de<br>5000 5 10240557<br>5000 5 10240557<br>5000 5 000<br>5 000<br>5 000<br>5 000<br>5 000<br>5 000<br>5 000<br>5 000<br>5 000                                                                                                    | Estados<br>4 2017<br>Tetal                                                                                                | Contabilidad Electrónica     Provisor de la Cuenta Pativo Financieros      Mombre de la Cuenta Pativo Pativo a Corto Plazo Provedoret Accedentes diverso a corto plazo Decedentes diverso a corto plazo Decedentes traisladedos Impuestos traisladedos cobrados Provisión de estudiedos estalasobre estala sobre on provisión de estudieto estala sobre on provisión de controluciones de esgurid. Provisión de controluciones de esgurid.                                                                                                    | Egress         Co           Subtenal         T           Subtenal         T           Subtenal         T           Subtenal         S           Soudy         S           Subtenal         S           S         S           S         S      S         S                                                                                                    | Professional and a second second seco | rectore Contra<br>Contra<br>Fiscal<br>PS<br>*** O<br>*** PAta<br>*** PAta<br>***                                                                                                    | Vidad Grand I                                      | Cere<br>Ceres<br>DIOT Movements<br>R. Humanos<br>Mor Audiar<br>Agregar Policias<br>Ver Policias<br>Ver Policias<br>Ver Policias<br>Ver Policias<br>Section Ceresto<br>Diotector Ceresto<br>Estados Produceros                                                                                                    | aner compete<br>to another the second second seco                                                                                                    |
| suario: a@b.com<br>turreyer. C<br>su Ejercicio Fiscal 2017 -<br>Mes 01<br>Joliza: 1<br>ver Polaza<br>Ver Polaza<br>Ver Stanza<br>Catego Cuerta:<br>bases Presideer<br>Mes 07<br>Diras: 0<br>Autority Control Control C                                                                                                    | Estados Financie<br>Empresa Demo<br>Estado de Posición Financiera al 3<br>Hembro de la Cuenta<br>Activo<br>Activo a Corto Plazo<br>Ceja<br>Bancos<br>Inversiones en valores<br>Cientes<br>Estimación para cuentas incobrables<br>Deudores diverso<br>Cuentas y documentes per cobrar<br>Imprestos a feor<br>Investario<br>Investario                                                                                                    | TOS 30 de Noviembre de 5000 5000 5000 5000 5000 5000 5000 50                                                                                                    | Com<br>Estados<br>1 2017<br>Total                                                                                         | Contabilidad Electrónica<br>pros A Activo Fijo A Igenero<br>Financieros<br>Financieros<br>Nombre de la Cuenta<br>Paixo Cotto Pisco<br>Provedores<br>Cotto Pisco<br>Provedores<br>Acceuentes taralidades<br>Impuestos traislades ocherados<br>Impuestos traislades or pre paga<br>Provisión de continuenta de seguito.<br>Provisión de continuenta de seguito.<br>Provisión d                                                                                                    | Subtotal         T           \$ 0.00         \$ 0.00           \$ 0.00         \$ 0.00           \$ 0.00         \$ 0.00           \$ 0.00         \$ 0.00           \$ 0.00         \$ 0.00           \$ 0.00         \$ 0.00           \$ 0.00         \$ 0.00           \$ 0.00         \$ 0.00           \$ 0.00         \$ 0.00           \$ 0.00         \$ 0.00                                                                                                    | PDF Excel                                                                                                    | fective Conta<br>SP<br>Fiscal<br>05<br>05<br>05<br>06<br>06<br>06<br>06<br>06<br>06<br>06<br>06<br>06<br>06                                                                                                    | ostead General ∎<br>I⊋<br>Operaciones<br>No<br>No  | Cerra<br>Cerra<br>Diot Inventarios<br>R. Humanos<br>Nor Audiar<br>Agregar Poliza<br>Ver Bolaza<br>Ver Bolaza<br>Ver Bolaza<br>Celilogo Cuertos<br>Essas Francieros                                                                                                    | searer compose<br>search<br>de Compose<br>de Compose |
| suario: a@b.com<br>tureya. C<br>U Ejercicio Fiscal 2017<br>Mes 01<br>Olizas: 1<br>Apregar Poiza<br>Ver Biluza<br>Ver Biluza<br>Celligo Cuenta<br>Essas Francios<br>Celligo Cuenta<br>Essas Francios<br>Mes 07<br>Olizas: 0<br>x Auditar<br>Apregar Joiza                                                                                                    | Estados Financie<br>Empresa Demo<br>Estado de Posición Financiera al 3<br>Nombre de la Cuenta<br>Activo a Coro Plazo<br>Caja<br>Bancos<br>Investiones en valores<br>Cilientes<br>Estimación para cuentas incobables<br>Deudores diverso<br>Cuentas y documentos por cobrar<br>Impuestos revelibables pagados<br>Impuestos acreditables pagados<br>Impuestos acreditables pagados                                                                                   | FIOS<br>30 de Noviembre de<br>5 0.00<br>5 0.00<br>5 0.                                                                         | Com<br>Estados<br>4 2017<br>Total                                                                                         | Contabilidad Electrónica<br>pres 4 Actor Fjo 8 Ingresor<br>Financieros<br>Financieros<br>Financieros<br>Pavice<br>Pavice<br>Pavice Jessen a corto plazo<br>Provedores divenso a corto plazo<br>Documentos por pagar<br>Impuestos traislados no cohrados<br>Provisón de exercito y usantes por paga<br>Provisón de exercito y usantes por pagar<br>Provisón de exercito y usantes por pagar<br>Provisón de exercito y usantes por pagar<br>Provisón de exercitor y usantes por pagar<br>Provisón de exercitor y usantes por pagar<br>Provisón de por pagar                                                                                                    | Subtrail         T           Subtrail         T           Subtrail         T           Subtrail         T           Subtrail         T           Subtrail         T           Subtrail         T           Subtrail         T           Subtrail         T           Subtrail         T           Subtrail         Subtrail           Subtrail         T           Subtrail         T           Subtra         T                                                                                                    | POF Deet                                                                                                    | tectore  fictore  fiscal  fictore  fiscal  fictore  fictore  fict                                                                                                    | Distant General I                                  | Cert<br>Certa<br>DIOT & Inventance<br>R. Humanos<br>MIO Mes OC<br>e. Polizas<br>Ver Polizas<br>Ver Polizas<br>Cetálogo Cuertas<br>Cetálogo Cuertas<br>Cetálogo Cuertas                                                                                                    | ener compile<br>south                                                                                                    |
| suario: a@b.com<br>turreya. C<br>v Ejercicio Fiscal 2017 -<br>Mes 01<br>v Poliza: 1<br>v Auditar<br>Aurogar Poliza:<br>Ver Biana:<br>Citilogo Cuesta:<br>assas Functions:<br>Mes 07<br>Dilaa: 0<br>y Auditar<br>Agregar Poliza                                                                                                    | Estados Financie<br>Empresa Demo<br>Estado de Posición Financiera al 2<br>Nembre de la Cuenta<br>Activo a<br>Cojo<br>Bancos<br>Inversiónes en valores<br>Clientes<br>Estimación para cuentas incobrables<br>Deudores diversos<br>Cuentas y documenta por cobrar<br>Impuestos arefidibiles porgados<br>Impuestos arefidibiles por pagar<br>Pagos anticipados                                                                                                    | Substal<br>30 de Noviembre de<br>50.00<br>50.00<br>5 | Estados<br>4 2017<br>Tetal                                                                                                | Contabilidad Electrónica     Contabilidad Electrónica     Pres      Activo Fjo      Activo Fjo     Activo Fjo     Activo                                                                                                    | Subtenti         T           \$ 2,000         \$ 2,000           \$ 2,000         \$ 2,000           \$ 2,000         \$ 2,000           \$ 2,000         \$ 5,000           \$ 5,000         \$ 5,000           \$ 5,000         \$ 5,000           \$ 5,000         \$ 5,000           \$ 5,000         \$ 5,000           \$ 5,000         \$ 5,000           \$ 5,000         \$ 5,000           \$ 5,000         \$ 5,000           \$ 5,000         \$ 5,000           \$ 5,000         \$ 5,000                                                                                                    | Professional and a second second seco | recore Conta<br>52<br>Fiscal<br>05<br>10<br>05<br>10<br>10<br>10<br>10<br>10<br>10<br>10<br>10<br>10<br>10                                                                                                    | Selded Grownal S                                   | Cere<br>Ceres<br>DIOT I Inventarios<br>R. Humanos<br>M. Humanos<br>M. Portadiar<br>Agregar Policia<br>Ver Policias<br>Ver Policias<br>Ver Policias<br>Cettlego Ceretis<br>Essass Pranceex                                                                                                    | aner complete<br>- complete<br>- transformer<br>- transformer<br>- transfo                                                                                                    |
| suario: a@b.com<br>.tureyc.<br>tu Ejercicio Fiscal 2017 .<br>Mes 01<br>oliza: 1<br>oliza: 1<br>oliza: 1<br>ver Poliza:<br>Ver Poliza: 0<br>studier of<br>Aproger Poliza: 0<br>ver Poliza: 0<br>ver                                                                                                    | Estados Financie<br>Empresa Demo<br>Estado de Posición Financiera al 1<br>Nombre de la Cuenta<br>Activo<br>Activos a Corto Plazo<br>Caja<br>Banos<br>Inversiónes en valores<br>Calientes<br>Estimación para cuentas incobrables<br>Deudores diverso<br>Cuentas y documentos per cobrar<br>Impuestos a foror<br>Inversión contration<br>Impuestos acerditables pagados<br>Impuestos acerditables pagados<br>Impuestos acerditables pagados                          | Image: Second Second                                                                                                    | Com<br>Estados<br>4 2017<br>Total                                                                                         | Contabilidad Electrónica<br>pros A Activo Fijo A Igenros<br>Financieros<br>Financieros<br>Financieros<br>Pavios Corto Plazo<br>Pavios Corto Plazo<br>Pavios Corto Plazo<br>Provedores<br>Acceutores do reo pago<br>Impuestos traisladidos condedos<br>Provisión de contextos por pago<br>Provisión de sueldos y salarios por pago<br>Provisión de contextos por pago<br>Provisión de contextos por pago                                                                                         | Subtrati         T           \$ 0,00         \$ 0,00           \$ 0,00         \$ 0,00           \$ 0,00         \$ 0,00           \$ 0,00         \$ 0,00           \$ 0,00         \$ 0,00           \$ 0,00         \$ 0,00           \$ 0,00         \$ 0,00           \$ 0,00         \$ 0,00           \$ 0,00         \$ 0,00           \$ 0,00         \$ 0,00           \$ 0,00         \$ 0,00           \$ 0,00         \$ 0,00           \$ 0,00         \$ 0,00           \$ 0,00         \$ 0,00           \$ 0,00         \$ 0,00           \$ 0,00         \$ 0,00           \$ 0,00         \$ 0,00           \$ 0,00         \$ 0,00           \$ 0,00         \$ 0,00           \$ 0,00         \$ 0,00                                                                                                    | PDF Excel<br>coal                                                                                                    | Fictore Control  Fiscal  Fiscal  Fiscal  Statement  Control  Fiscal  Statement  Control  Fiscal  Statement  Control  Fiscal  Statement  Statement  Statem                                                                                                    | olded Gerenal ∎<br>I⊋<br>Operaciones<br>No<br>No   | Obt<br>Cenze<br>DIOT Cenze<br>R. Hurmanos<br>Mino Mes 06<br>0. Polízas<br>Ver Polízas<br>Ver Polízas<br>Ver Polízas<br>Cetélogo Cuentos<br>Sostas Francescos<br>Sostas Francescos                                                                                                    | ener compole                                                                                                    |
| suario: a@b.com<br>turreya.<br>tureya.<br>Su Ejercicio Fiscal 2017<br>offica: 1<br>offica: 1<br>offica: 1<br>offica: 1<br>offica: 1<br>offica: 2<br>offica: 2<br>Mer Bilaza<br>Cellingo Cienta:<br>transce Franciera<br>Mer Bilaza<br>Mer Bilaza<br>Ver Bilaza<br>Ver Bilaza<br>Ver Bilaza<br>Ver Bilaza<br>Ver Bilaza                                                                                                    | Estados Financie<br>Empresa Demo<br>Estado de Posición Financiera al 3<br>Nombre de la Cuenta<br>Activo a<br>Activo sa Coro Plazo<br>Caja<br>Bancos<br>Investiones en valores<br>Cilientes<br>Estimación para cuentas incobrables<br>Posudores diverso<br>Cuentas y documentos por cobrar<br>Impuestos acreditables por pagato<br>Impuestos acreditables por pagato<br>Impuestos acreditables por pagato<br>Impuestos acreditables por pagato<br>Pagos anticipador | Statest           30 de Noviembre de           Subtest           \$ 0.00           \$ 0.00           \$ 0.00           \$ 0.00           \$ 0.00           \$ 0.00           \$ 0.00           \$ 0.00           \$ 0.00           \$ 0.00           \$ 0.00           \$ 0.00           \$ 0.00           \$ 0.00           \$ 0.00           \$ 0.00           \$ 0.00           \$ 0.00           \$ 0.00           \$ 0.00           \$ 0.00           \$ 0.00           \$ 0.00           \$ 0.00           \$ 0.00           \$ 0.00           \$ 0.00           \$ 0.00           \$ 0.00           \$ 0.00           \$ 0.00           \$ 0.00           \$ 0.00           \$ 0.00           \$ 0.00           \$ 0.00           \$ 0.00           \$ 0.00           \$ 0.00           \$ 0.00           \$ 0.00           \$ 0.00                                                                                                    | Com<br>Estados<br>4 2017<br>Total    <br> <br> <br> <br> <br> <br> <br> <br> <br> <br> <br> <br> <br> <br> <br> <br> <br> | Contabilidad Electrónica  Contabilidad Electrónica  Activo Figi   Contabilidad Electrónica  Financieros  Financieros  Nombre de la Cuenta Patrico Provedors Acredors diverso a coto plazo Provedors Acredors diverso a coto plazo Provedors Acredors diverso a coto plazo Provedors Impuestos trailedados cotendos Impuestos trailedados cotendos Impuestos trailedados Impuestos trailedados cotendos Impuestos I                                                                                                    | tyrese     tyrese                                                                                                    | PDF Deet                                                                                                    | Income I Constant<br>Constant<br>Fiscal<br>Fiscal<br>Constant<br>Fiscal<br>Constant<br>Constant<br>Co                                                                                                    | District General I                                 | Cettory Cuestors                                                                                                    | - Control<br>South                                                                                                    |
| suario: a@b.com<br>.turreya. C<br>su Ejercicio Fiscal 2017 -<br>Mes 01 2017 -<br>Mes 01 2017 -<br>Ver Biaca<br>Celliogo Cuents<br>Turase Financies<br>-Mes 07 0<br>Diras: 0<br>r Auditar<br>Agreger Póica<br>Ver Biaca<br>Celliogo Cuents                                                                                                    | Estados Financie<br>Empresa Demo<br>Estado de Posición Financiera al 2<br>Nombre de la Cuenta<br>Activo a Corto Plazo<br>Coja<br>Bancos<br>Inversiones en valores<br>Clientes<br>Estinación para cuentas incobrables<br>Deudores diversos<br>Cuentas y documenta por cobrar<br>Impuestos areditables pragados<br>Impuestos areditables pragar<br>Pages anticipados                                                                                                 | FOS 30 de Noviembre de 5 0.00 5 0.00                                                                                                    | Com<br>Estados<br>4 2017<br>Total 1                                                                                       |                                                                                                    | Subtenal         T           Subtenal         T           Subtenal         T </td <td>PD*         Exect y to           Cdal         0           t         \$1,919,056.97           t         \$1,919,056.97</td> <td>recove Conta<br/>12<br/>Fiscal<br/>05<br/>Fiscal<br/>05<br/>Fiscal<br/>05<br/>Fiscal<br/>05<br/>Fiscal<br/>05<br/>Fiscal<br/>05<br/>Fiscal<br/>06<br/>Conta<br/>06<br/>Conta<br/>06<br/>Conta<br/>06<br/>Conta<br/>06<br/>Conta<br/>07<br/>Conta<br/>07<br/>Conta<br/>Conta</td> <td>Vided Smmit 1<br/>P<br/>Operaciones<br/>A<br/>N<br/>D</td> <td>Cetter<br/>Cetter<br/>Cetter</td> <td>aner compto</td> | PD*         Exect y to           Cdal         0           t         \$1,919,056.97           t         \$1,919,056.97                                                                                                    | recove Conta<br>12<br>Fiscal<br>05<br>Fiscal<br>05<br>Fiscal<br>05<br>Fiscal<br>05<br>Fiscal<br>05<br>Fiscal<br>05<br>Fiscal<br>06<br>Conta<br>06<br>Conta<br>06<br>Conta<br>06<br>Conta<br>06<br>Conta<br>07<br>Conta<br>07<br>Conta<br>Conta | Vided Smmit 1<br>P<br>Operaciones<br>A<br>N<br>D   | Cetter<br>Cetter<br>Cetter                                                      | aner compto                                                                                                    |
| Isuario: a@b.com<br>sturreyra. C<br>tu Ejercicio Fiscal 2017<br>> Mes 01<br>Viliza: 1<br>Argeger Polsa<br>Ver Poliza:<br>Ver Bilanca<br>Celliogo Cuena:<br>Stasses Preacteres<br>Mes 07<br>oliza: 0<br>sr Judica<br>Ver Bilanca<br>Ver Bilanca<br>Ver Bilanca<br>Ver Bilanca<br>Ver Bilanca<br>Ver Bilanca<br>Ver Bilanca<br>Ver Bilanca<br>Ver Bilanca<br>Ver Bilanca<br>Ver Bilanca<br>Ver Bilanca<br>Ver Bilanca<br>Ver Bilanca                                                                                                    | Estados Financies<br>Empresa Demo<br>Estado de Posición Financiera al 3<br>Membro de la Cuenta<br>Activo<br>Activo a Corto Pizzo<br>Caja<br>Banos<br>Inversiones en valores<br>Cientes<br>Estimación para cuentas incobrables<br>Deudores diverso<br>Cuentas y documentas per cobars<br>Impuestos arcellables pagados<br>Impuestos acreditables pagados<br>Impuestos acreditables pagados<br>Impuestos acreditables pagados<br>Impuestos acreditables pagados      | PTO 5<br>20 de Noviembre de<br>5 Guberal<br>5 Guberal<br>5 Gube                                                                                                    | Com<br>Estados                                                                                                    | Contabilidad Electrónica<br>pros A Activo Fijo A Ingreso<br>Financieros<br>Financieros<br>Financieros<br>Pavios Corto Pisco<br>Provedores<br>Acceudents das conto pisco<br>Acceudents das conto pisco<br>Acceudents traisladados no cobrados<br>Impuestos traisladados no cobrados<br>Impuestos traisladados no cobrados<br>Provisión de conto pisco<br>Provisión de conto pisco<br>Provisión de conto pisco<br>Provisión de suelidos y salarios por paga<br>Provisión de suelidos y salarios por paga<br>Provisión de suelidos por pagar<br>Prol por pagar<br>To<br>Control pagar<br>To                                                                                                    | Subtrail         T           Subtrail         T                                                                                                    | PDF Excel<br>coal                                                                                                    |                                                                                                    | Detract Cerveral I                                 | Citicogo Cuertos                                                                                                    | ener composition                                                                                                    |

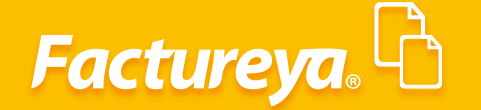

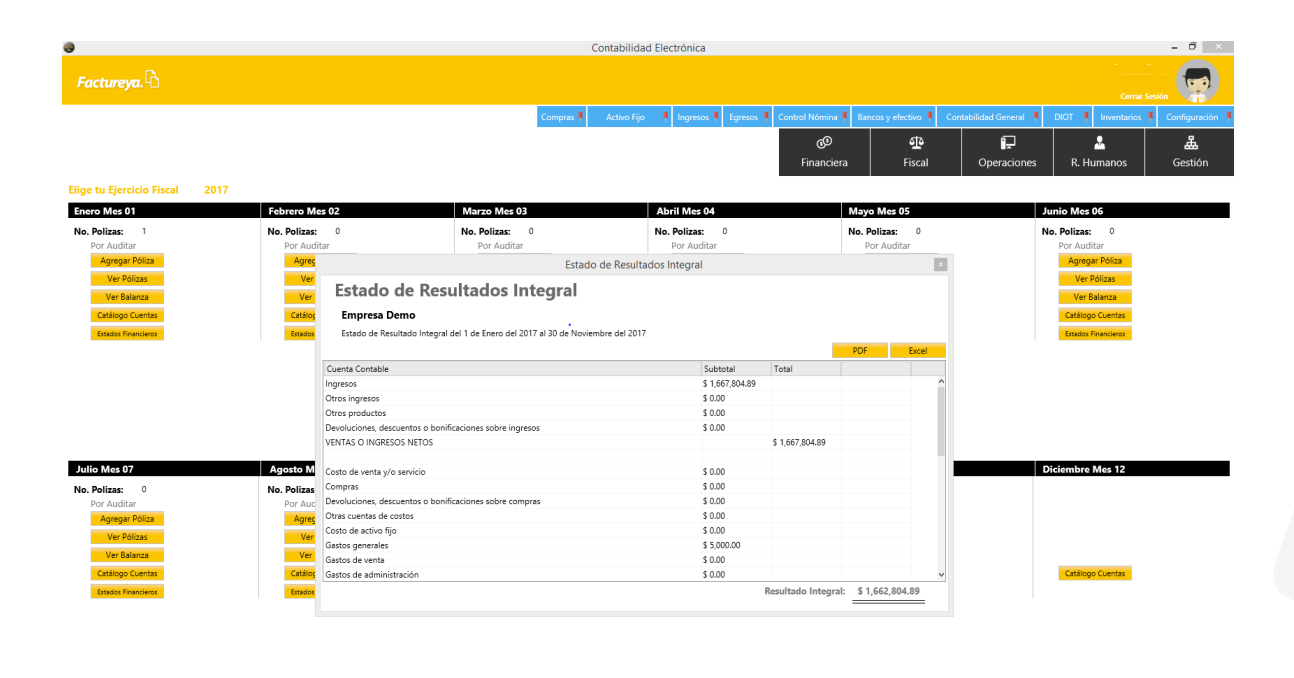

Esta información puede exportarse a Excel o PDF.

#### ÁREA DE GESTIÓN: MÓDULO GENERADOR DE REPORTES CONTABILIDAD

#### **Estados Financieros**

Usuario: a@b.

En esta sección podrá generar el Estado de Posición Financiera y Estado de Resultados Integral.

Para generar el Estado de Variaciones en el Capital Contable y el Estado de Flujos de Efectivo vaya al área funcional de **Gestión/Generador** de **Reportes/Contabilidad/Estados Financieros.** 

## Factureya.

Usuario: a@b.com

| 0                               |   |  | (         | Contabilidad | Electrónica            |                    |                       |                          |                    | - 🗇 🗙             |
|---------------------------------|---|--|-----------|--------------|------------------------|--------------------|-----------------------|--------------------------|--------------------|-------------------|
| Factureya.                      |   |  |           |              |                        |                    |                       |                          |                    | Sesión            |
|                                 |   |  | Compras 🖡 | Activo Fijo  | 🕴 Ingresos 🖡 Egresos 🖡 | Control Nómina 🖡 🛛 | Sancos y efectivo 🕴 🛛 | Contabilidad General 🛛 🖡 | DIOT 🕴 Inventarios | 🖡 Configuración 🖡 |
|                                 |   |  |           |              |                        | 60                 | ক                     | E                        | 2                  | <u>ل</u>          |
|                                 |   |  |           |              |                        | Financiera         | Fiscal                | Operaciones              | R. Humanos         | Gestión           |
| Gestión\Reportes                |   |  |           |              |                        |                    |                       |                          |                    |                   |
| $\checkmark$ Ingresos           |   |  |           |              |                        |                    |                       |                          |                    |                   |
| ∨ Egresos                       |   |  |           |              |                        |                    |                       |                          |                    |                   |
| Contabilidad                    | 1 |  |           |              |                        |                    |                       |                          |                    |                   |
| Libro Diario                    |   |  |           |              |                        |                    |                       |                          |                    |                   |
| Libro Mayor                     |   |  |           |              |                        |                    |                       |                          |                    |                   |
| Variaciones Capital<br>Contable |   |  |           |              |                        |                    |                       |                          |                    |                   |
| Flujo de Efectivo               |   |  |           |              |                        |                    |                       |                          |                    |                   |
| Nominas                         |   |  |           |              |                        |                    |                       |                          |                    |                   |
| Documentos<br>Relacionados      |   |  |           |              |                        |                    |                       |                          |                    |                   |
|                                 |   |  |           |              |                        |                    |                       |                          |                    |                   |
|                                 |   |  |           |              |                        |                    |                       |                          |                    |                   |

| tureya. D                                                                               | i <b>tados de vari</b><br>icio <u>Febrero</u><br>s de variaciones en el capit<br>Concepto | aciones e<br>Año < 2<br>al contable del 1 a | en el capit<br>2018 > Ma<br>11 28 de Febrero de 2 | Compras <b>*</b><br>al contab<br>ostrer Exp<br>2018 | Activo Fijo 📲                                       | ingresos 🖡 Egr                         | esos I Control No<br>Fina                     | mina 📕 Bancos y efi<br>go<br>Inciera  | rctivo 🖡 Contat    | oilidad General 🕴         | DIOT Inventar<br>R. Humanos             | ar Sesión<br>os Configur<br>Gestie |
|-----------------------------------------------------------------------------------------|-------------------------------------------------------------------------------------------|---------------------------------------------|---------------------------------------------------|-----------------------------------------------------|-----------------------------------------------------|----------------------------------------|-----------------------------------------------|---------------------------------------|--------------------|---------------------------|-----------------------------------------|------------------------------------|
| iestión\Reportes   Egresos  Contabilidad  Libro Diario                                  | itados de vari<br>icio Febrero<br>s de variaciones en el capit<br>Concepto                | Año < 2                                     | en el capit<br>2018 > M<br>1 28 de Febrero de 2   | Compres #<br>al contab                              | Activo Fijo                                         | Ingresos I Egr                         | esos 🕴 Control Nó<br>Fina                     | mina I Bancos y efo<br>දුල<br>inciera | rctivo 🖡 Contat    | oilidad Generat 🕴         | DIOT Inventar                           | os 🖡 Configu<br>Barrier Gesti      |
| iestión\Reportes        Ingresos     Mes in       Egresos     Estado       Contabilidad | icio Febrero<br>s de variaciones en el capit<br>Concepto                                  | Año < :                                     | 2018 > Maintaine Anno 1990                        | al contab                                           | Dortar excel                                        |                                        | (<br>Fina                                     | စ္တာ<br>unciera                       | <b>한</b><br>Fiscal | Dperaciones               | R. Humanos                              | Gesti                              |
| estión\Reportes   Estión Egresos Estado Contabilidad Libro Diario Libro Mayor           | icio Febrero<br>es de variaciones en el capit<br>Concepto                                 | Año < 2                                     | en el capito<br>2018 > M<br>al 28 de Febrero de 2 | al contab                                           | le<br>xortar excel                                  |                                        |                                               |                                       |                    |                           |                                         |                                    |
| Ingresos Mes in<br>Egresos Estado<br>Contabilidad Libro Diario Libro Mayor              | ricio Febrero<br>es de variaciones en el capit<br>Concepto                                | Año C 2                                     | 2018 > 10                                         | lostrar Exp<br>2018                                 | bortar excel                                        |                                        |                                               |                                       |                    |                           |                                         |                                    |
| Egresos Estado<br>Contabilidad<br>Libro Diario                                          | s de variaciones en el capit<br>Concepto                                                  | al contable del 1 a                         | al 28 de Febrero de 2                             | 2018                                                |                                                     |                                        |                                               |                                       |                    |                           |                                         |                                    |
| Contabilidad<br>Libro Diario<br>Libro Mayor                                             | Concepto                                                                                  |                                             |                                                   |                                                     |                                                     |                                        | Expresado en Per                              | 505                                   |                    |                           |                                         |                                    |
| Libro Diario                                                                            | Concepto                                                                                  |                                             |                                                   |                                                     | Capital social                                      |                                        |                                               |                                       |                    | Patrimonio                |                                         |                                    |
| Libro Mayor                                                                             |                                                                                           | Fecha                                       | Fijo                                              | Variable                                            | Aportaciones para<br>futuros aumentos<br>de capital | Prima en<br>suscripción de<br>acciones | Prima en<br>suscripción de<br>partes sociales | Total capital social                  | Patrimonio         | Aportación<br>patrimonial | Déficit o<br>remanente del<br>ejercicio | Reserva lega                       |
|                                                                                         |                                                                                           |                                             |                                                   |                                                     |                                                     |                                        |                                               |                                       |                    |                           |                                         |                                    |
| Variaciones Capital Saldos<br>Contable                                                  | al 01 de Febrero de 2018                                                                  |                                             | \$ 0.00                                           | \$ 0.00                                             | \$ 0.00                                             | \$ 0.00                                | \$ 0.00                                       | \$ 0.00                               | \$ 0.00            | \$ 0.00                   | \$ 0.00                                 | \$ 0.00                            |
| Flujo de Efectivo                                                                       | aso a utilidades retenidas                                                                |                                             |                                                   |                                                     |                                                     |                                        |                                               | \$ 0.00                               |                    |                           |                                         |                                    |
| Nominas                                                                                 | second as a second state of a second state.                                               |                                             | 6.0.00                                            | 6000                                                |                                                     |                                        |                                               | 6.0.00                                |                    |                           |                                         |                                    |
| Documentos                                                                              | umento capital social                                                                     |                                             | \$ 0.00                                           | \$ 0.00                                             |                                                     |                                        |                                               | \$ 0.00                               |                    |                           |                                         |                                    |
| Relacionados Dism                                                                       | inución de capital social                                                                 |                                             | \$ 0.00                                           | \$ 0.00                                             |                                                     |                                        |                                               | \$ 0.00                               |                    |                           |                                         |                                    |
| Di                                                                                      | videndos decretados                                                                       |                                             |                                                   |                                                     |                                                     |                                        |                                               | \$ 0.00                               |                    |                           |                                         |                                    |
|                                                                                         | Reserva Legal                                                                             |                                             |                                                   |                                                     |                                                     |                                        |                                               | \$ 0.00                               |                    |                           |                                         | \$ 0.00                            |
|                                                                                         | Itilidad del ejercicio                                                                    |                                             |                                                   |                                                     |                                                     |                                        |                                               | \$0.00                                |                    |                           |                                         |                                    |
|                                                                                         |                                                                                           |                                             |                                                   |                                                     |                                                     |                                        |                                               | 3 0.00                                |                    |                           |                                         |                                    |
| Saldo                                                                                   | al 28 de Febrero de 2018                                                                  |                                             | \$ 0.00                                           | \$ 0.00                                             | \$ 0.00                                             | \$ 0.00                                | \$ 0.00                                       | \$ 0.00                               | \$ 0.00            | \$ 0.00                   | \$ 0.00                                 | \$ 0.00                            |
|                                                                                         |                                                                                           |                                             |                                                   |                                                     |                                                     |                                        |                                               |                                       |                    |                           |                                         |                                    |
|                                                                                         |                                                                                           |                                             |                                                   |                                                     |                                                     |                                        |                                               |                                       |                    |                           |                                         |                                    |

| <b>Factureva</b> . | ß |
|--------------------|---|
|                    |   |

|                                  |            | Compras 🖡 🕠                                               | Activo Fijo 🕴 Ingresos | Egresos 🖡 Con | trol Nómina 🖡 Ban | cos y efectivo 🖡 🛛 C | ontabilidad General 👎 | DIOT Inventarios | Config |
|----------------------------------|------------|-----------------------------------------------------------|------------------------|---------------|-------------------|----------------------|-----------------------|------------------|--------|
|                                  |            |                                                           |                        |               | @<br>Financiera   | <u>ون</u><br>Fiscal  | Coperaciones          | R. Humanos       | Gest   |
| Gestión\Reportes                 | ▶ Estado d | e flujo de efectivo                                       |                        | _             |                   |                      |                       |                  |        |
| / Ingresos                       | Mostrar    | Exportar excel                                            |                        |               |                   |                      |                       |                  |        |
| <ul> <li>Egresos</li> </ul>      |            |                                                           | HOJA I                 | DE TRABAJO    |                   |                      |                       |                  |        |
|                                  | CODIGO     |                                                           | Febrero 🗸              | Febrero 🗸     | EFECTIV           | /O NETO              | TIRO DE               |                  |        |
| Contabilidad                     | AGRUPADOR  | CONCEPTO                                                  | < 2018 >               | < 2018 >      | ENTRADA           | SALIDA               | ACTIVIDAD             |                  |        |
| <ul> <li>Libro Diario</li> </ul> |            |                                                           |                        |               |                   |                      | <u> </u>              |                  |        |
| <ul> <li>Libro Mayor</li> </ul>  |            | ACTIVO CIRCULANTE                                         |                        |               |                   |                      |                       |                  |        |
| Variaciones Canital              | 101        | Caja                                                      | \$ 0.00                | \$ 0.00       |                   |                      |                       |                  |        |
| Contable                         | 102        | Bancos                                                    | \$ 0.00                | \$ 0.00       |                   |                      |                       |                  |        |
| A mar a marine                   | 103        | Inversiones                                               | \$ 0.00                | \$ 0.00       |                   |                      |                       |                  |        |
|                                  | 104        | Otros instrumentos financieros                            | \$ 0.00                | \$ 0.00       |                   |                      |                       |                  |        |
| Manufaca                         |            | TOTAL EFECTIVO Y EQUIVALENTE                              | \$ 0.00                | \$ 0.00       |                   |                      |                       |                  |        |
| Nominas                          | 405        |                                                           |                        |               |                   |                      |                       |                  |        |
| Documentos                       | 105        | Cuentes                                                   | \$ 0.00                | \$ 0.00       | \$ 0.00           | \$ 0.00              | Operación             |                  |        |
| Relacionados                     | 107        | Deudorar diversor                                         | \$ 0.00                | \$ 0.00       | \$ 0.00           | \$ 0.00              | Operación             |                  |        |
|                                  | 108        | Estimación de cuentas incobrables                         | \$ 0.00                | \$ 0.00       | \$ 0.00           | \$ 0.00              | Operación             |                  |        |
|                                  | 109        | Pagos anticipados                                         | \$ 0.00                | \$ 0.00       | \$ 0.00           | \$ 0.00              | Operación             |                  |        |
|                                  | 110        | Subsidio al empleo por aplicar                            | \$ 0.00                | \$ 0.00       | \$ 0.00           | \$ 0.00              | Operación             |                  |        |
|                                  | 111        | Crédito al diesel por acreditar                           | \$ 0.00                | \$ 0.00       | \$ 0.00           | \$ 0.00              | Operación             |                  |        |
|                                  | 112        | Otros estímulos                                           | \$ 0.00                | \$ 0.00       | \$ 0.00           | \$ 0.00              | Operación             |                  |        |
|                                  | 113        | Impuestos a favor                                         | \$ 0.00                | \$ 0.00       | \$ 0.00           | \$ 0.00              | Operación             |                  |        |
|                                  | 114        | Pagos provisionales                                       | \$ 0.00                | \$ 0.00       | \$ 0.00           | \$ 0.00              | Operación             |                  |        |
|                                  | 115        | Inventario                                                | \$ 0.00                | \$ 0.00       | \$ 0.00           | \$ 0.00              | Operación             |                  |        |
|                                  | 116        | Estimación de inventarios obsoletos y de lento movimiento | \$ 0.00                | \$ 0.00       | \$ 0.00           | \$ 0.00              | Operación             |                  |        |
|                                  | 117        | Obras en proceso de inmuebles                             | \$ 0.00                | \$ 0.00       | \$ 0.00           | \$ 0.00              | Operación             |                  |        |
|                                  | 118        | Impuestos acreditables pagados                            | \$ 0.00                | \$ 0.00       | \$ 0.00           | \$ 0.00              | Operación             |                  |        |
|                                  | 119        | Impuestos acreditables por pagar                          | \$ 0.00                | \$ 0.00       | \$ 0.00           | \$ 0.00              | Operación             |                  |        |
|                                  | 120        | Anticipo a proveedores                                    | \$ 0.00                | \$ 0.00       | \$ 0.00           | \$ 0.00              | Operación             |                  |        |
|                                  | 121        | Otros activos a corto plazo                               | \$ 0.00                | \$ 0.00       | \$ 0.00           | \$ 0.00              | Operación             |                  |        |

#### Libros Diario y Mayor

En este apartado podrá generar el libro diario y mayor.

|                     |               |              |              |              | Contabilidad Electrónica                          |           |                       |                   |                        |                     | - 0 ×             |
|---------------------|---------------|--------------|--------------|--------------|---------------------------------------------------|-----------|-----------------------|-------------------|------------------------|---------------------|-------------------|
| ctureya. 🖒          |               |              |              |              |                                                   |           |                       |                   |                        |                     | ar Seston         |
|                     |               |              |              |              | Compras 🖡 🛛 Activo Fijo 🕴 Ingresos 🖡              | Egresos 🖡 | Control Nómina        | Bancos y efectivo | F Contabilidad General | 🖡 DIOT 🖡 Inventario | 🗴 🖡 Configuración |
|                     |               |              |              |              |                                                   |           | <b>ூ</b><br>Financier | a Fisca           | I Operacion            | es R. Humanos       | لللل Gestión      |
| Gestión\Reportes    | 🕨 Libro       | diario       |              |              |                                                   |           |                       |                   |                        |                     |                   |
| Ingresos            | Fecha inicial | 01/11/2017 ¥ | Fecha final  | 28/02/2018 ¥ | Mostrar Crear PDF Exportar excel                  |           |                       |                   |                        |                     |                   |
| Egresos             | Tino          | Ferha        | No de cuenta | Descrinción  |                                                   |           | )aha                  | Haher             |                        |                     |                   |
|                     | Diario3       | 01/11/2017   | 6000-021-000 | beschpelon   | Seguros y fianzas                                 |           | \$ 5,000,00           | TROCT             |                        |                     |                   |
| Contabilidad        | 0101100       | 0171172011   | 1210-001-000 |              | Seguros y fianzas pagados por anticipado nacional |           | 0.0,000100            | \$ 5.000.00       |                        |                     |                   |
| Little Directo      |               |              |              |              | Totales                                           |           | \$ 5.000.00           | \$ 5.000.00       |                        |                     |                   |
| / Libro Diario      | Diario2       | 30/11/2017   | 1150-001-000 |              | Clientes pacionales                               |           | \$ 152.19             |                   |                        |                     |                   |
| Libra Mason         |               |              | 4100-001-000 |              | Ventas v/o servicios gravados tasa general        |           |                       | \$ 171.00         |                        |                     |                   |
| LIDIO Mayor         |               |              | 2150-001-000 |              | IVA trasladado                                    |           |                       | \$ 13,479.57      |                        |                     |                   |
| Variaciones Capital |               |              | 1150-001-000 |              | Clientes nacionales                               |           | \$ 48,751.73          |                   |                        |                     |                   |
| Contable            |               |              | 4100-001-000 |              | Ventas v/o servicios gravados tasa general        |           |                       | \$ 33,223,20      |                        |                     |                   |
| Fluio de Efectivo   |               |              | 2150-001-000 |              | IVA trasladado                                    |           |                       | \$ 6.724.38       |                        |                     |                   |
| Thijo de Liectito   |               |              | 1150-001-000 |              | Clientes nacionales                               |           | \$ 32,020,25          |                   |                        |                     |                   |
| Nominar             |               |              | 4100-001-000 |              | Ventas v/o servicios gravados tasa general        |           |                       | \$ 36,804,88      |                        |                     |                   |
| Nominas             |               |              | 2150-001-000 |              | IVA trasladado                                    |           |                       | \$ 4,416.59       |                        |                     |                   |
| Documentos          |               |              | 1150-001-000 |              | Clientes nacionales                               |           | \$ 2,900.00           |                   |                        |                     |                   |
| Relacionados        |               |              | 4100-001-000 |              | Ventas v/o servicios gravados tasa general        |           |                       | \$ 2,500.00       |                        |                     |                   |
|                     |               |              | 2150-001-000 |              | IVA trasladado                                    |           |                       | \$ 400.00         |                        |                     |                   |
|                     |               |              | 1150-001-000 |              | Clientes nacionales                               |           | \$ 76.500.00          |                   |                        |                     |                   |
|                     |               |              | 4100-001-000 |              | Ventas v/o servicios gravados tasa general        |           |                       | \$ 66,500.00      |                        |                     |                   |
|                     |               |              | 2150-001-000 |              | IVA trasladado                                    |           |                       | \$ 10,000.00      |                        |                     |                   |
|                     |               |              | 1150-001-000 |              | Clientes nacionales                               |           | \$ 152.19             |                   |                        |                     |                   |
|                     |               |              | 4100-001-000 |              | Ventas v/o servicios gravados tasa general        |           |                       | \$ 171.00         |                        |                     |                   |
|                     |               |              | 2150-001-000 |              | IVA trasladado                                    |           |                       |                   |                        |                     |                   |
|                     |               |              | 1150-001-000 |              | Clientes nacionales                               |           | \$ 48,751.58          |                   |                        |                     |                   |
|                     |               |              | 4100-001-000 |              | Ventas v/o servicios gravados tasa general        |           |                       | \$ 33,223,10      |                        |                     |                   |
|                     |               |              | 2150-001-000 |              | IVA trasladado                                    |           |                       | \$ 6,724.36       |                        |                     |                   |
|                     |               |              | 1150-001-000 |              | Clientes nacionales                               |           | \$ 32,017.94          |                   |                        |                     |                   |
|                     |               |              | 4100-001-000 |              | Ventas y/o servicios gravados tasa general        |           |                       | \$ 36,802.23      |                        |                     |                   |
|                     |               |              | 2150-001-000 |              | IVA trasladado                                    |           |                       | \$ 4,416.27       |                        |                     |                   |
|                     |               |              | 1150-001-000 |              | Clientes nacionales                               |           | \$ 7,271.12           |                   |                        |                     |                   |
|                     |               |              |              |              |                                                   |           |                       |                   |                        |                     |                   |
|                     |               |              |              |              | 1                                                 |           |                       | 4 4 999 955 97    |                        |                     |                   |

## Factureya.

| 0                                     |                         | C              | Contabilidad Electrónic | a               |                      |                         |                        | - 🗇 🗙                                |
|---------------------------------------|-------------------------|----------------|-------------------------|-----------------|----------------------|-------------------------|------------------------|--------------------------------------|
| Factureya. 🖒                          |                         |                |                         |                 |                      |                         |                        | Lerrar Sesson                        |
|                                       |                         | Compras 🖡      | Activo Fijo 🕴 Ingre     | ios 🖡 Egresos I | 🖡 Control Nómina 🖡 B | iancos y efectivo 🖡 🛛 🤇 | Contabilidad General 👎 | DIOT 🖡 Inventarios 🖡 Configuración 🖡 |
|                                       |                         |                |                         |                 | ©<br>Financiera      | ණු<br>Fiscal            | Coperaciones           | R. Humanos Gestión                   |
| Gestión\Reportes                      | Libro mayor             |                |                         |                 |                      |                         |                        |                                      |
| $\checkmark$ Ingresos                 | Año Crear PDF Crear PDF | Exportar excel |                         |                 |                      |                         |                        |                                      |
| ∨ Egresos                             |                         |                |                         |                 |                      |                         |                        |                                      |
| Contabilidad                          | Cuenta                  | Mes            | Saldo inicial           | Cargos          | Abonos               | Salo                    | do final               |                                      |
| Libro Diario                          |                         |                |                         |                 |                      | cargos                  | Abolios                | ^                                    |
| Libro Mayor                           | 1110-000-000 Caja       |                |                         |                 |                      |                         |                        |                                      |
| Variaciones Canital                   |                         | Febrero        | \$ 0.00                 | \$ 0.00         | \$ 0.00              | \$ 0.00                 | \$ 0.00                |                                      |
| Contable                              |                         | Marzo          | \$ 0.00                 | \$ 0.00         | \$ 0.00              | \$ 0.00                 | \$ 0.00                |                                      |
| <ul> <li>Flujo de Efectivo</li> </ul> |                         | Abril          | \$ 0.00                 | \$ 0.00         | \$ 0.00              | \$ 0.00                 | \$ 0.00                |                                      |
|                                       |                         | Junio          | \$ 0.00                 | \$ 0.00         | \$ 0.00              | \$ 0.00                 | \$ 0.00                |                                      |
| Nominas                               |                         | Julio          | \$ 0.00                 | \$ 0.00         | \$ 0.00              | \$ 0.00                 | \$ 0.00                |                                      |
| Documentos                            |                         | Agosto         | \$ 0.00                 | \$ 0.00         | \$ 0.00              | \$ 0.00                 | \$ 0.00                |                                      |
| Relacionados                          |                         | Septiembre     | \$ 0.00                 | \$ 0.00         | \$ 0.00              | \$ 0.00                 | \$ 0.00                |                                      |
|                                       |                         | Noviembre      | \$ 0.00                 | \$ 0.00         | \$ 0.00              | \$ 0.00                 | \$ 0.00                |                                      |
|                                       |                         | Diciembre      | \$ 0.00                 | \$ 0.00         | \$ 0.00              | \$ 0.00                 | \$ 0.00                |                                      |
|                                       |                         |                |                         |                 |                      |                         |                        |                                      |
|                                       | 1120-000-000 Bancos     |                |                         |                 |                      |                         |                        |                                      |
|                                       |                         | Enero          | \$ 0.00                 | \$ 0.00         | \$ 0.00              | \$ 0.00                 | \$ 0.00                |                                      |
|                                       |                         | Febrero        | \$ 0.00                 | \$ 0.00         | \$ 0.00              | \$ 0.00                 | \$ 0.00                |                                      |
|                                       |                         | Marzo          | \$ 0.00                 | \$ 0.00         | \$ 0.00              | \$ 0.00                 | \$ 0.00                |                                      |
|                                       |                         | Maria          | \$ 0.00                 | \$ 0.00         | \$ 0.00              | \$ 0.00                 | \$ 0.00                |                                      |
|                                       |                         | Junio          | \$ 0.00                 | \$ 0.00         | \$ 0.00              | \$ 0.00                 | \$ 0.00                |                                      |
|                                       |                         | Julio          | \$ 0.00                 | \$ 0.00         | \$ 0.00              | \$ 0.00                 | \$ 0.00                |                                      |
|                                       |                         | Agosto         | \$ 0.00                 | \$ 0.00         | \$ 0.00              | \$ 0.00                 | \$ 0.00                |                                      |
|                                       |                         | Septiembre     | \$ 0.00                 | \$ 0.00         | \$ 0.00              | \$ 0.00                 | \$ 0.00                |                                      |
|                                       |                         | Octubre        | \$ 0.00                 | \$ 0.00         | \$ 0.00              | \$ 0.00                 | \$ 0.00                |                                      |
|                                       |                         | Noviembre      | \$ 0.00                 | \$ 0.00         | \$ 0.00              | \$ 0.00                 | \$ 0.00                | ~                                    |
| Heuprin: a@b.com                      |                         |                |                         |                 |                      |                         |                        | Obtained                             |

43

# Factureya.

En Factureya tenemos la solución. ¡Compruébalo, es más fácil y rápido!

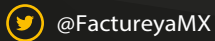

(f) FactureyaFacturaElectronica (j) www.factureya.com

Todos los derechos reservados © México 2017.